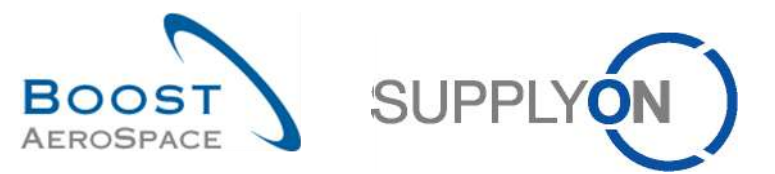

AirSupply

# Guide de formation pour les utilisateurs

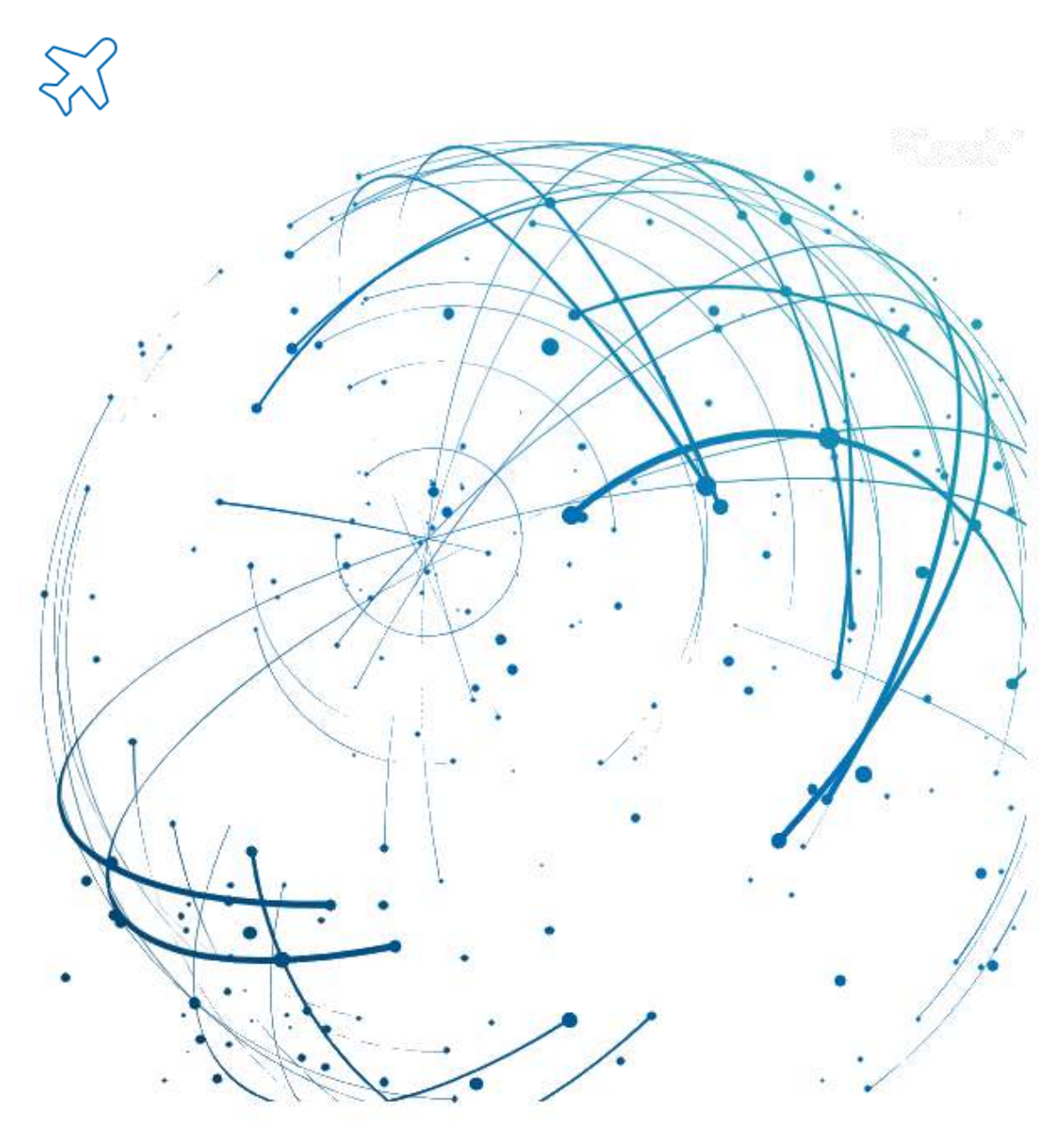

OTD Collaboration Juin 2025

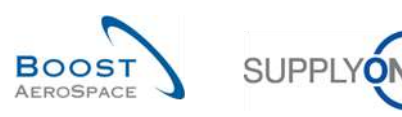

# Index

| Index d | es tableaux                                                                            | 4          |
|---------|----------------------------------------------------------------------------------------|------------|
| Index d | es illustrations                                                                       | 4          |
| Index d | es abréviations                                                                        | 4          |
| Préamb  | pule                                                                                   | 5          |
| 1       | Concepts généraux                                                                      | 7          |
| 1.1     | Définition                                                                             | 7          |
| 1.2     | Collaboration OTD : Aperçu du processus de gestion                                     | 8          |
| 1.2.1   | Processus de réception des marchandises déclenchant le changement de statut (« RECEIVE | ED »)<br>8 |
| 1.2.2   | Mise à jour de la commande déclenchant le changement de statut (« RECEIVED »)          | 8          |
| 1.2.3   | Processus de collaboration OTD                                                         | 9          |
| 1.3     | Principes de collaboration OTD                                                         | 10         |
| 1.3.1   | Définition de la collaboration                                                         | 10         |
| 1.3.2   | Aperçu des modèles et statuts de collaboration                                         | 10         |
| 1.4     | Indicateurs clés de performance (KPI) OTD                                              | 12         |
| 2       | Cycle de collaboration OTD et indicateurs clés de performance                          | 13         |
| 2.1     | Création initiale des lignes OTD                                                       | 13         |
| 2.1.1   | Génération de lignes OTD                                                               | 13         |
| 2.1.2   | Détermination initiale de la classification OTD                                        | 13         |
| 2.1.2.1 | Cas standard                                                                           | 14         |
| 2.1.2.2 | Cas étendu                                                                             | 17         |
| 2.1.3   | Publication de lignes OTD                                                              | 22         |
| 2.1.4   | Mise à jour d'une ligne OTD                                                            | 22         |
| 2.2     | Cycle de collaboration et flux de production OTD                                       | 23         |
| 2.2.1   | Périodes de collaboration                                                              | 23         |
| 2.2.2   | Actions fournisseur sur le statut de collaboration général « NEW »                     | 25         |
| 2.2.2.1 | Acceptation du fournisseur                                                             | 26         |
| 2.2.2.2 | Rejet du fournisseur                                                                   | 27         |
| 2.2.2.3 | Pas de réponse du fournisseur                                                          | 28         |
| 2.2.3   | Actions fournisseur sur le statut de collaboration général « NEW »                     | 29         |
| 2.2.3.1 | Acceptation du client                                                                  | 30         |
| 2.2.3.2 | Rejet du client                                                                        | 31         |
| 2.2.3.3 | Pas de réponse du client                                                               | 32         |
| 2.2.4   | Actions client sur le statut de collaboration général « CLOSED »                       | 33         |
| 2.2.4.1 | Réouverture par le client                                                              | 33         |
| 2.2.5   | Actions sur le statut de collaboration général « REOPEN »                              | 34         |
| 2.3     | Aperçu des indicateurs clés de performance                                             | 35         |

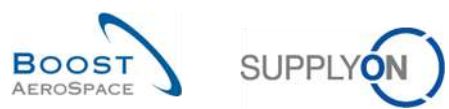

| 2.3.1   | OTD avant la collaboration                                                                | 35 |
|---------|-------------------------------------------------------------------------------------------|----|
| 2.3.2   | OTD après la collaboration                                                                | 35 |
| 2.3.3   | Collaboration du fournisseur                                                              | 36 |
| 2.3.4   | Rejet du fournisseur                                                                      | 36 |
| 2.3.5   | Collaboration du client                                                                   | 37 |
| 2.3.6   | En avance ou très en avance après la collaboration                                        | 37 |
| 2.3.7   | Collaboration sur 6 mois glissants                                                        | 38 |
| 2.3.8   | Part de lignes OTD exclues des indicateurs ayant fait l'objet d'une collaboration         | 38 |
| 2.3.9   | Part globale de lignes OTD exclues des indicateurs ayant fait l'objet d'une collaboration | 39 |
| 2.3.10  | Autres indicateurs clés de performance                                                    | 39 |
| 3       | Gestion de la collaboration OTD dans AirSupply                                            | 41 |
| 3.1     | Droits et autorisations                                                                   | 41 |
| 3.2     | Description des écrans OTD                                                                | 42 |
| 3.2.1   | Ecran « Collaboration OTD »                                                               | 42 |
| 3.2.2   | Ecran « Résultats OTD KPI »                                                               | 45 |
| 3.2.3   | Ecran « OTD Toutes Lignes »                                                               | 47 |
| 3.3     | Génération et publication de ligne OTD                                                    | 48 |
| 3.4     | Collaboration OTD                                                                         | 51 |
| 3.4.1   | Affichage de la date de fin de la collaboration                                           | 51 |
| 3.4.2   | Collaboration du fournisseur                                                              | 53 |
| 3.4.2.1 | 2 <sup>ème</sup> scénario : Rejet du fournisseur                                          | 56 |
| 3.4.3   | Collaboration du client                                                                   | 59 |
| 3.4.3.1 | 1 <sup>er</sup> scénario : Acceptation du client                                          | 60 |
| 3.4.3.2 | 2 <sup>ème</sup> scénario : Rejet du client                                               | 62 |
| 3.4.3.3 | 3 <sup>ème</sup> scénario : Réouverture par le client                                     | 64 |
| 3.5     | Accès aux données et recherche                                                            | 66 |
| 3.6     | Exportation d'une ligne OTD                                                               | 69 |
| 3.7     | Envoi d'une ligne OTD/d'un KPI par e-mail                                                 | 71 |
| 3.8     | Filtrage des résultats OTD KPI                                                            | 73 |
| 3.9     | Exportation des résultats OTD KPI                                                         | 74 |
| 4       | Conclusion                                                                                | 75 |
| 5       | Annexe                                                                                    | 76 |
| 5.1     | Tableaux de description                                                                   | 76 |
| 5.1.1   | Tableau « Collaboration OTD »                                                             | 76 |
| 5.1.2   | Tableau « Résultats OTD KPI »                                                             | 82 |
|         |                                                                                           | 05 |

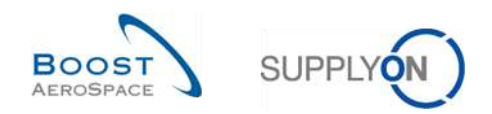

# Index des tableaux

| Tableau 1 : Différents indicateurs et statuts au sein du processus de collaboration OTD | 11 |
|-----------------------------------------------------------------------------------------|----|
| Tableau 2 : Exemple de calendrier de collaboration                                      | 23 |
| Tableau 3 : Statuts après acceptation du fournisseur                                    | 26 |
| Tableau 4 : Statuts après rejet du fournisseur                                          | 27 |
| Tableau 5 : Statuts après l'absence de réponse du fournisseur (« auto-accept »)         |    |
| Tableau 6 : Statuts après acceptation du client                                         | 30 |
| Tableau 7 : Statuts après rejet du client                                               | 31 |
| Tableau 8 : Statuts après l'absence de réponse du client (« auto-accept »)              | 32 |

# Index des illustrations

| Figure 1 : Aperçu des modules                                | 6  |
|--------------------------------------------------------------|----|
| Figure 2 : Processus de réception des marchandises           | 8  |
| Figure 3 : Processus de mise à jour de la commande           | 9  |
| Figure 4 : Cycle de collaboration OTD                        | 10 |
| Figure 5 : Classifications - Cas standard                    | 14 |
| Figure 6 : Détermination de la classification - Cas standard | 14 |
| Figure 7 : Classifications - Cas étendu                      | 17 |
| Figure 8 : Détermination de la classification - Cas étendu   | 17 |

# Index des abréviations

| RAC | Référence de l'article du client |
|-----|----------------------------------|
| AE  | Avis d'expédition                |
| GAD | Date arrivée marchandises        |
| GUI | Interface graphique utilisateur  |
| Ко  | Kilo-octet                       |
| KPI | Indicateur clé de performance    |
| M2M | Machine-machine                  |
| NCR | Nouvelle demande de concession   |
| PDF | Format du document imprimable    |
| Cde | Commande                         |
| RD  | Dernière date demandée convenue  |
| RAF | Référence Article Fournisseur    |

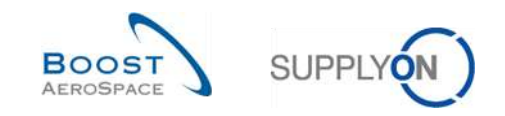

# Préambule

Le guide de formation AirSupply est un document générique et le fournisseur doit respecter les objectifs et spécificités du client. Un document « Matrice client » est disponible et doit être observé par le fournisseur.

<u>Contact :</u> E-mail : AirSupply-Support@SupplyOn.com Allemagne : 0800. 78 77 59 66 International : +800. 78 77 59 66 États-Unis/Canada : 1 866. 787 7596 Chine : 10800. 7490127 ou 10800. 4900114 Mexique : 01.800. 123.3231 Formation : http://www.supplyon.com/fr/training

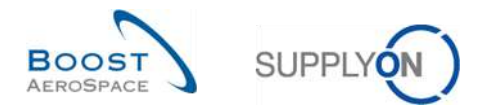

Le guide de formation de l'utilisateur AirSupply se compose de 13 modules, d'une Matrice client et d'un livre d'exercices. Ce module est dédié à la collaboration OTD.

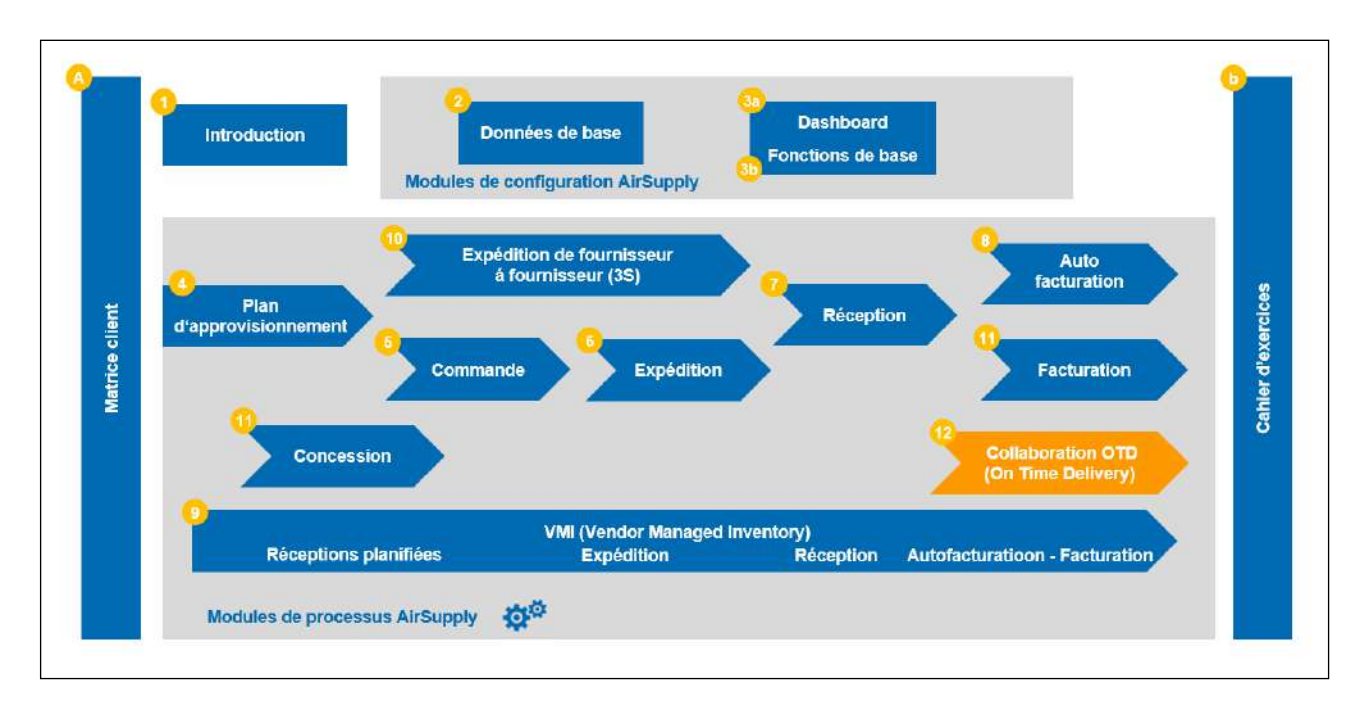

Figure 1 : Aperçu des modules

# **Objectifs du module Collaboration OTD**

Le module de formation Collaboration OTD (On Time Delivery) décrit la création des lignes OTD, les actions requises côté client et côté fournisseur pour réagir et collaborer sur les différents statuts et les indicateurs clés de performance (KPI) qui résultent de cette collaboration.

Ce module explique également comment exécuter les actions suivantes :

- Collaboration en tant que fournisseur et en tant que client
- Exportation de données OTD
- Envoi de lignes OTD par e-mail
- Filtrage des résultats des indicateurs clés de performance OTD
- Exportation des indicateurs clés de performance OTD

À la fin de ce module, l'annexe contient :

- Des tableaux correspondant aux écrans OTD dans AirSupply avec le nom et la description de chaque colonne.
- La liste des documents de référence (utilisant la nomenclature de dénomination [Réf., numéro du document de référence, titre]. Par exemple [Réf. 11, Concession]).

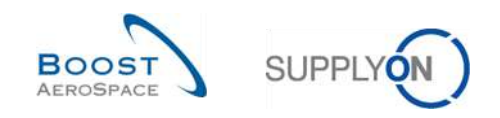

# 1 Concepts généraux

# 1.1 Définition

Le processus de collaboration OTD est destiné à permettre au client et au fournisseur de partager les résultats concernant les performances afin d'améliorer les performances globales, notamment en ce qui concerne la ponctualité des livraisons.

Les objectifs de ce module AirSupply, basé sur les données de livraison, sont les suivants :

- S'entendre sur les mesures de performance
- Eliminer les différends sur les performances réelles
- Améliorer les performances de livraison
- · Formaliser un processus afin d'améliorer l'exactitude des données
- Présenter une version unique et cohérente aux fournisseurs

Ce processus implique la collaboration entre le client et le fournisseur via la plate-forme AirSupply dans le but d'identifier les responsabilités et les causes des problèmes de ponctualité de livraison.

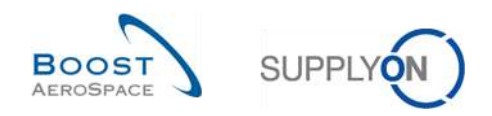

# 1.2 Collaboration OTD : Aperçu du processus de gestion

L'événement déclencheur de la génération d'une ligne OTD, point de départ du processus complet de collaboration OTD, est le changement de statut d'une ligne d'échéance de commande, qui passe à « RECEIVED ». Ce changement de statut peut être déclenché par deux événements : soit la réception des marchandises, soit la mise à jour de la commande par le client.

## 1.2.1 Processus de réception des marchandises déclenchant le changement de statut (« RECEIVED »)

Le diagramme ci-dessous présente les principales étapes du processus de réception des marchandises au sein de l'outil AirSupply, qui déclenche le changement de statut de la commande. En prenant la valeur « RECEIVED », le statut déclenche à son tour la génération de la ligne OTD :

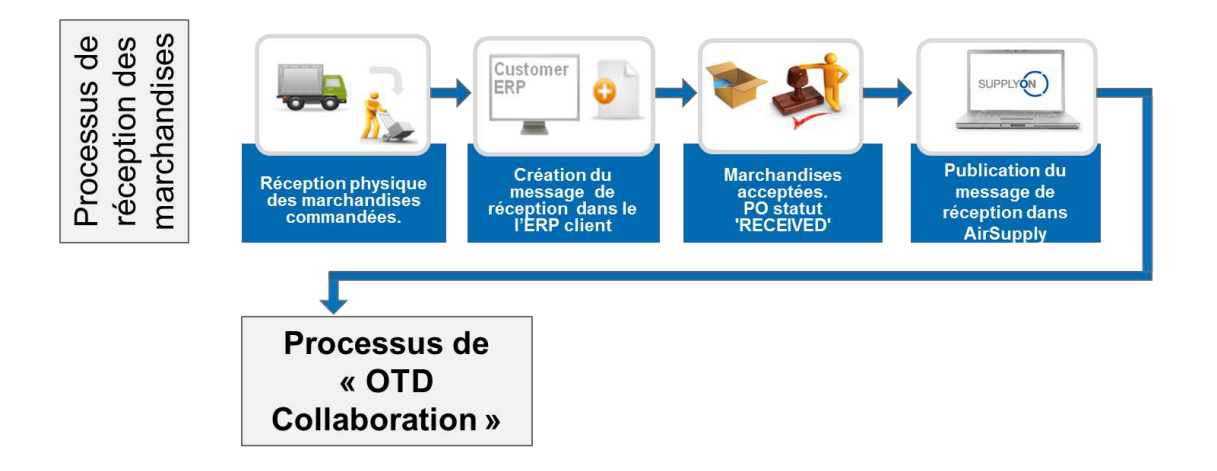

Figure 2 : Processus de réception des marchandises

Lors du processus de réception des marchandises, la réception physique a lieu tout d'abord par exemple à l'entrepôt du client. Un accusé de réception des marchandises est créé dans l'ERP client, puis envoyé à AirSupply. Si la quantité réceptionnée est égale à la quantité demandée, la commande prend le statut « RECEIVED » dans AirSupply. Il s'agit de la première étape du processus de collaboration OTD : la génération d'une ligne OTD. Pour obtenir une description détaillée du processus de collaboration OTD, reportez-vous au chapitre 1.2.3.

Nota : Si le statut de la commande est différent de « RECEIVED », c'est-à-dire « PARTIALLY RECEIVED », par exemple, aucune ligne OTD n'est générée.

1.2.2 Mise à jour de la commande déclenchant le changement de statut (« RECEIVED »)

Le diagramme ci-dessous présente les principales étapes du processus de mise à jour de la commande au sein de l'outil AirSupply, qui déclenche le changement de statut de la commande. En prenant la valeur « RECEIVED », le statut déclenche à son tour la génération de la ligne OTD :

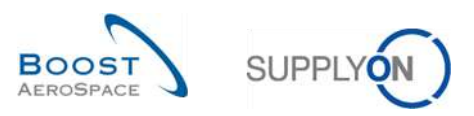

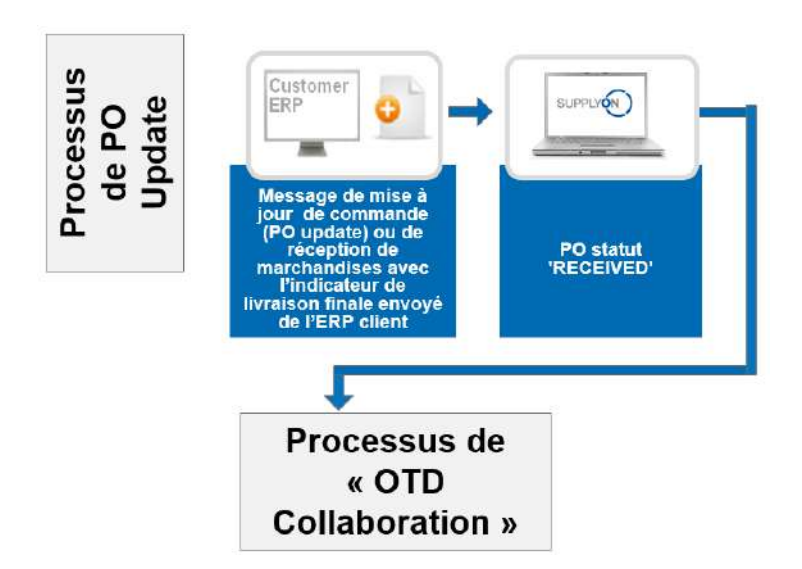

Figure 3 : Processus de mise à jour de la commande

Un message de mise à jour de la commande avec l'indicateur de livraison finale est créé dans le système ERP du client, puis envoyé à AirSupply. Ensuite, le statut de commande « RECEIVED » est publié dans l'application AirSupply. Il s'agit de la première étape du processus de collaboration OTD : la génération d'une ligne OTD. Ce processus est indépendant de la quantité réelle réceptionnée. Par exemple, il se peut que la quantité réelle réceptionnée ne corresponde pas à la quantité demandée. Dans ce cas, le statut de la commande passe tout de même à « RECEIVED » du fait de l'indicateur de livraison finale. Pour obtenir une description détaillée du processus de collaboration OTD, reportez-vous au chapitre suivant.

Nota : L'indicateur de livraison finale peut également être envoyé par le client dans un accusé de réception des marchandises.

# 1.2.3 Processus de collaboration OTD

Le diagramme ci-dessous illustre les principales étapes du processus de collaboration OTD dans l'outil AirSupply :

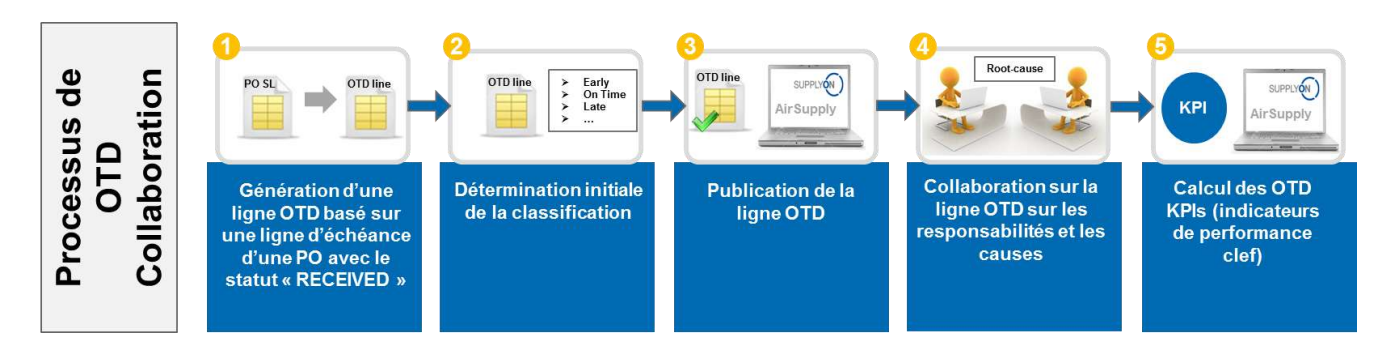

En premier lieu, une ligne OTD est générée dès que la ligne d'échéance de commande prend le statut « RECEIVED » (•). Dans un deuxième temps, le système calcule automatiquement la classification initiale ( <sup>2</sup>). Si celle-ci est en dehors de la fenêtre de livraison dans les temps, c'est-à-dire qu'elle a la valeur « (Very) Early » ou « (Very) Late » la ligne OTD est publié dans un écran OTD dédié (•). Une fois ces données publiées dans AirSupply, le fournisseur et le client peuvent collaborer sur les résultats OTD, c'est-à-dire indiquer les causes et fournir les preuves de la livraison hors délais (•). Cette collaboration n'est possible que sur une période définie après la publication. De plus, AirSupply calcule automatiquement les principaux indicateurs clés de performance des lignes OTD agrégées (•). Le résultat est affiché dans un écran distinct avec tous les résultats des KPI agrégés.

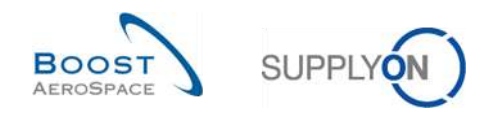

# 1.3 Principes de collaboration OTD

#### 1.3.1 Définition de la collaboration

Le terme « collaboration » dans le module de collaboration OTD est utilisé pour illustrer la relation qui unit un client et un fournisseur et le processus selon lequel ils peuvent échanger des informations et examiner les causes dans le cas d'une livraison qui n'est pas « On Time », c'est-à-dire une livraison en avance ou en retard.

Dans tous les cas, la collaboration a lieu en fonction des différents statuts d'une ligne OTD dans AirSupply. Le statut principal est le « statut de collaboration général » :

- Statut de collaboration général « NEW » : Action du fournisseur requise
- Statut de collaboration général « OPEN » : Action du client requise
- Statut de collaboration général « CLOSED » : Statut final, aucune action requise (sauf la réouverture pour le client si nécessaire)
- Statut de collaboration général « REOPEN » : Action du fournisseur requise

#### 1.3.2 Aperçu des modèles et statuts de collaboration

Les différentes étapes et statuts de collaboration peuvent être résumés par le schéma suivant :

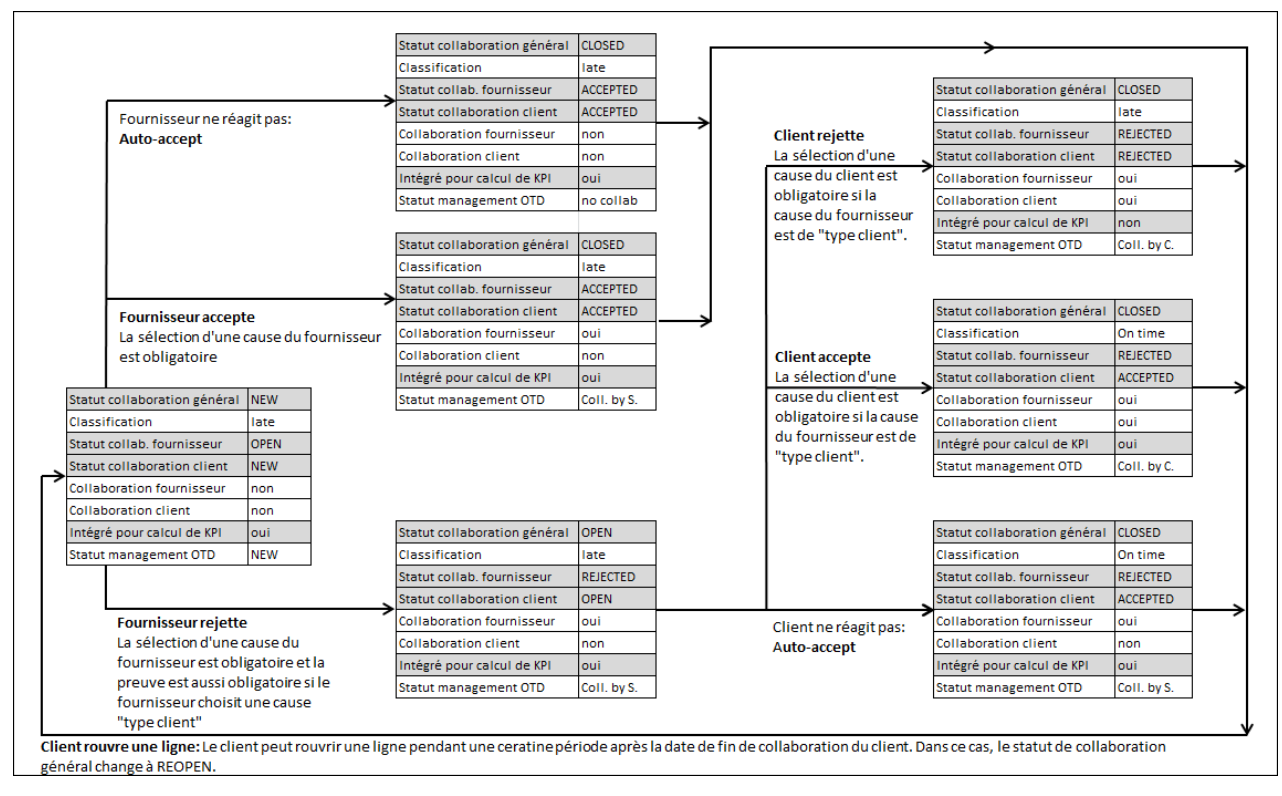

Figure 4 : Cycle de collaboration OTD

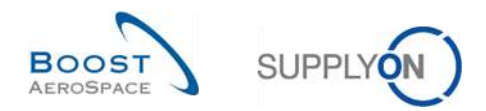

Le tableau ci-dessous explique les différents types de statuts client et fournisseur liés au cycle de vie de la collaboration OTD :

|                               | Indique le statut total de la ligne.                                                                                                    |
|-------------------------------|----------------------------------------------------------------------------------------------------|
|                               | NEW : ligne OTD publiée mais aucune collaboration encore                                                                                                    |
| Statut                        | <b>OPEN</b> : collaboration en cours (le fournisseur a initié la collaboration, mais elle n'est pas terminée)                                                                                                    |
| général                       | <b>CLOSED</b> : cycle de collaboration terminé pour le fournisseur et le client. Le client peut le rouvrir (dans un délai de 60 jours, voir la description <b>réouverture client</b> plus loin)                                                               |
|                               | REOPEN : Ligne OTD rouverte (uniquement possible coté client).                                                                                                    |
| Classification                | Indique la performance de livraison du fournisseur, calculée par AirSupply sur la base de paramètres définis pour la classification. Commence par la classification initiale. Les valeurs possibles sont <b>very early, early, late, very late, on time</b> . |
|                               | Valeurs possibles :                                                                                                    |
| Statut                        | OPEN : collaboration du fournisseur possible                                                                                                    |
| collaboration                 | <b>ACCEPTED</b> : ligne déjà acceptée soit par la collaboration du fournisseur, soit via<br>« auto-accept ». Aucune action fournisseur possible                                                                                                    |
|                               | <b>REJECTED</b> : ligne rejetée par le fournisseur. Aucune autre action fournisseur possible                                                                                                    |
|                               | Valeurs possibles :                                                                                                    |
|                               | <b>NEW</b> : client en attente de la collaboration du fournisseur. Aucune action client possible                                                                                                    |
| Statut                        | OPEN : collaboration du client possible                                                                                                    |
| client                        | <b>ACCEPTED</b> : ligne acceptée soit par la collaboration du client, soit via « auto-<br>accept ». Ligne clôturée, aucune action possible (sauf réouverture)                                                                                                 |
|                               | <b>REJECTED</b> : ligne rejetée par le client. Ligne clôturée, aucune action possible (sauf réouverture)                                                                                                    |
| Collaboration fournisseur     | Indique si le fournisseur a collaboré sur cette ligne (indicateur OUI ou NON)                                                                                                    |
| Collaboration client          | Indique si le client a collaboré sur cette ligne (indicateur OUI ou NON)                                                                                                    |
| Intégré pour<br>calcul de KPI | Détermine si la ligne OTD doit être incluse dans le calcul des KPI (indicateur OUI ou NON)                                                                                                    |
|                               | Dérivé de la combinaison « Collaboration fournisseur » et « Collaboration client ».<br>Indique la dernière partie prenante ayant collaboré. Règles :                                                                                                    |
| Statut                        | Statut général défini sur « NEW » ou « REOPEN » (pas de collaboration fournisseur ni d'auto-accept) → <b>NEW</b>                                                                                                    |
| OTD                           | Aucune collaboration du fournisseur ni du client et ligne clôturée (acceptation automatique du fournisseur) → <b>Pas de collaboration</b>                                                                                                    |
|                               | Collaboration du fournisseur mais pas du client $\rightarrow$ Collaboration du fournisseur                                                                                                    |
|                               | Collaboration du client → Collaboration du client                                                                                                    |

Tableau 1 : Différents indicateurs et statuts au sein du processus de collaboration OTD

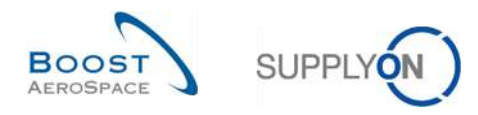

# 1.4 Indicateurs clés de performance (KPI) OTD

Les indicateurs clés de performance (KPI) évaluent essentiellement les performances du fournisseur en termes de livraison.

Ils sont le résultat de la collaboration et sont calculés sur la base de la classification, des statuts et des indicateurs disponibles pour chaque ligne OTD. La période prise en compte pour le calcul des KPI est nommée « horizon » et correspond toujours à un mois du calendrier. Elle est ensuite agrégée à différents niveaux de la société du client et du fournisseur. Les lignes OTD sont regroupées dans un horizon H si la « dernière date demandée convenue » issue de la ligne d'échéance de commande se situe dans le mois H.

Le calcul des indicateurs clés de performance a lieu quotidiennement afin de refléter les modifications des lignes OTD dans les chiffres KPI agrégés.

Le calcul OTD comprend le calcul des indicateurs clés de performance OTD de base (part de livraisons dans les temps avant et après la collaboration) ainsi que les indices de comportement de collaboration du fournisseur et du client. De plus, le calcul des KPI intègre le nombre de numéros dans le pool de données OTD et d'échéances de commande. Le calcul des KPI est non seulement basé sur les lignes publiées, mais également sur les données non visibles dans l'application.

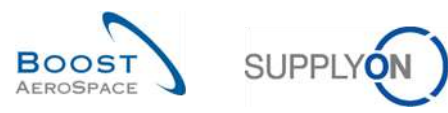

# 2 Cycle de collaboration OTD et indicateurs clés de performance

# 2.1 Création initiale des lignes OTD

Pour qu'une ligne OTD soit créée, certaines conditions doivent être remplies. Tout d'abord, la ligne OTD doit être générée, puis elle doit se voir affecter une classification et enfin, elle doit être publiée.

### 2.1.1 Génération de lignes OTD

La génération de données OTD est toujours basée sur la ligne d'échéance de commande dans AirSupply. Une ligne OTD est générée si les conditions suivantes sont réunies :

- 1<sup>ère</sup> condition :
  - Le client envoie un accusé de réception de la marchandise indiquant que la ligne d'échéance de commande a été entièrement reçue ou...
  - il envoie une mise à jour de la commande avec l'indicateur de livraison finale et une date de réception.
- 2<sup>ème</sup> condition :
  - La ligne d'échéance de commande est marquée par le client comme intégrée dans le processus OTD. Le fournisseur n'est pas en mesure de vérifier dans un écran de commande si elle est (sera) intégrée dans le processus OTD dans AirSupply.

Cela signifie que seule une ligne d'échéance de commande entièrement reçue et intégrée dans le processus OTD sera générée. Ces lignes OTD sont regroupées dans différents horizons représentant chacun un mois du calendrier.

### 2.1.2 Détermination initiale de la classification OTD

Lorsqu'une ligne OTD est générée, la classification initiale de la ligne est déterminée sur la base de la définition pour « On Time ».

Pour la détermination de la classification OTD, les 2 valeurs suivantes sont comparées :

- La date prévue pour l'arrivée des marchandises (date de livraison) : la dernière date demandée convenue pour la ligne d'échéance de la commande (abrév. RD)
- La date réelle d'arrivée des marchandises : cette valeur est extraite du dernier accusé de réception qui indique la réception physique des marchandises (abrév. GAD)

Nota : Si aucune date de réception des marchandises n'est transmise par le client dans l'accusé de réception ou le message de mise à jour de la commande, aucune ligne OTD n'est générée car il est alors impossible de déterminer une classification.

Les paramètres de classification sont toujours propres à chaque client.

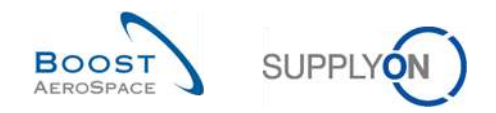

#### 2.1.2.1 Cas standard

En règle générale, il existe trois niveaux de classification :

- Early
- On Time
- Late

| Early | On Time | Late |
|-------|---------|------|
|       |         |      |
|       |         |      |

Figure 5 : Classifications - Cas standard

Nota : Les classifications « Very Early » et « Very Late » sont décrites au chapitre 2.1.2.2.

- RD Dernière date demandée convenue (« Last agreed requested date »)
- GAD Date d'arrivée des marchandises (« Goods arrival date »)
- OF Valeur « On Time » à partir de (« Value for On Time from »)
- OT Valeur « On Time » jusqu'à (« Value for On Time to »)

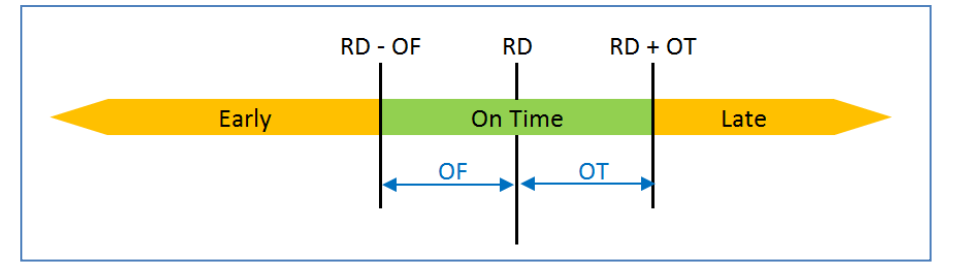

Figure 6 : Détermination de la classification - Cas standard

#### Exemple

Les paramètres sont alors gérés pour la fenêtre Valeur « On Time » à partir de - Valeur « On Time » jusqu'à.

| RD | Dernière date demandée convenue | 21.01   |
|----|---------------------------------|---------|
| OF | Valeur « On Time » à partir de  | 3 jours |
| ОТ | Valeur « On Time » jusqu'à      | 2 jours |

| Early si GAD égale ou antérieure à RD - OF | 21.01 – 3 jours            |
|--------------------------------------------|----------------------------|
| = Early si GAD égale ou antérieure au      | 18.01.                     |
| On Time si GAD postérieure à RD - OF       | 21.01. – 3 jours           |
| Et égale ou antérieure à RD - OT           | 21.01. + 2 jours           |
| = On Time si GAD entre le                  | 19.01. et le 23.01.        |
| Late si GAD postérieure à RD + OT          | 21.01. + 2 jours           |
| = Late si GAD postérieure au               | 23.01. (à partir du 24.01) |

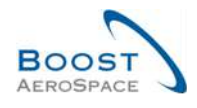

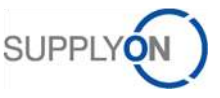

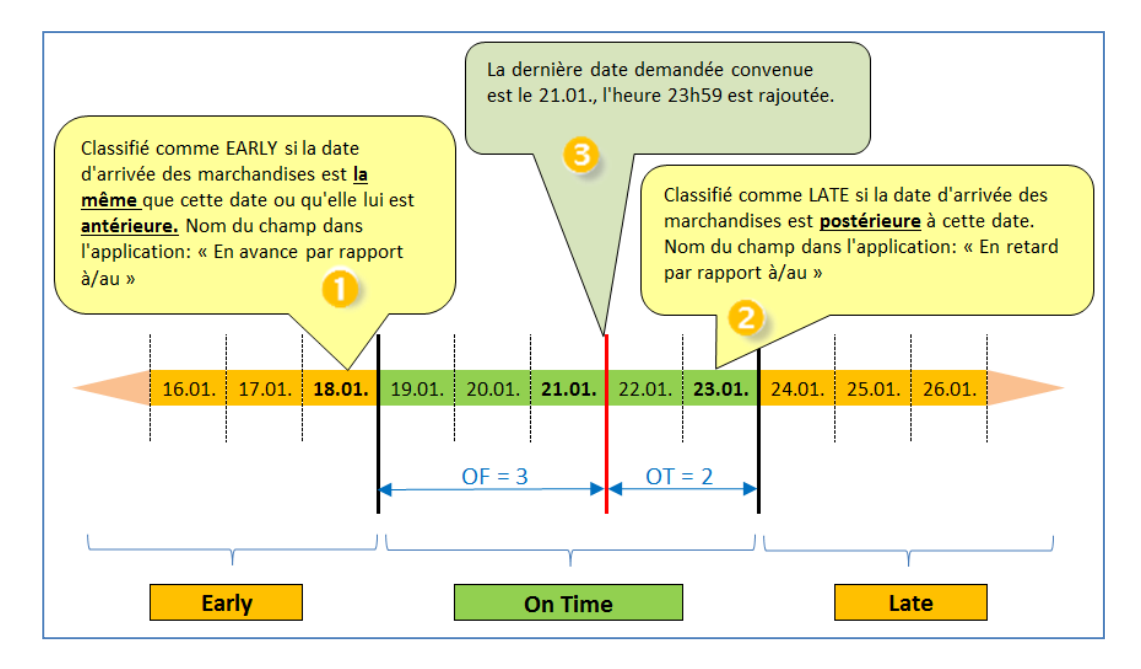

Dans l'application AirSupply, ces périodes sont présentées dans l'écran « Collaboration OTD ». La copie d'écran suivante présente les colonnes de classification « *En avance par rapport à/au »* (1), « *Dernière date demandée convenue »* (3) et « *En retard par rapport à/au »* (2) avec les info-bulles correspondantes. Reportez-vous au chapitre 3.2.1 pour savoir comment accéder à cet écran.

| ٨ | otif           |           | ānal à           |             | Vrai                       | × Alouter              | una llana I Sunarimaria  | linne               |                                 | Mes profils de rech  | irche                   | CONCIONS    |
|---|----------------|-----------|------------------|-------------|----------------------------|------------------------|--------------------------|---------------------|---------------------------------|----------------------|-------------------------|-------------|
| 2 | Rechercher     | Réinit    | ialiser          |             | [060] 1.00.                | Contraction (          | and other I complete the |                     |                                 | Supplyon Def. Sear   | ch 👻                    | Gérer •     |
| - |                |           |                  | Classifié   | comme EARLY si la date d'a | rrivée des marchandise | s est la même que cette  | date ou qu'elle lui | CircolRé pompo I ATC al la dora | darduán dos morebo   | edess est postArlauro à | notto data  |
| С | ollaboration 0 | rD        | Résultats OT     | D est antér | ieure.                     | 1                      |                          |                     | Coassine comme care si la date  | u arrivee des marcha | iuises eschosterieure a | cerre uare  |
| 0 | rD Guide       | ~         | Trié par Horizon | n KPI       | Gérer •                    |                        |                          |                     | 2                               | <u> </u>             | Réinitialiser tous      | les filtres |
|   | Cde            |           | Ligne Cde        | Ech. Cde    | Date arrivée march         | Classification init    | Class. selon colla       | En avance par       | Dernière Date Demandée Conv.    | En retard pa         | Statut collab, généri   | al Très     |
| 1 | TNA-AirbDEF-G  | -2025     | 00050            | 0001        | 10.07.2025 15:46:23        | VERY LATE              | VERY LATE                | 10.06.2025 23:      | 17.06.2025 23:59:59             | 24.06.2025 2         | CLOSED                  | 01.0        |
| 1 | TNA-AirbDEF-G  | -2025     | 00010            | 0001        | 16.04.2025 15:46:23        | VERY EARLY             | ON TIME                  | 06.06.2025 23       | 13.06.2025 23:59:59             | 22.06.2025 2         | CLOSED                  | 29.0        |
| 3 | TNA-AirbDEF-G  | -2025     | 00010            | 0001        | 21.04.2025 10:19:54        | VERY EARLY             | VERY EARLY               | 16.06.2025 23:      | 18.06.2025 23:59:59             | 24.06.2025 2         | CLOSED                  | 01.0        |
| 1 | TNA-OTDDEMO    | -2025     | 00020            | 0001        | 02.07.2025 12:16:19        | VERY LATE              | ON TIME                  | 29.05.2025 23       | 03.08.2025 11:30:00             | 05.06.2025 2         | CLOSED                  | 12.0        |
| 1 | TNA-DTODEMO    | -2025     | 00020            | 0001        | 02.07.2025 12:19:05        | VERY LATE              | VERY LATE                | 29.05.2025 23       | 03.08.2025 11:30:00             | 05.08.2025 2         | NEW                     | 12.0        |
| 1 | TNA-DTDDEMO    | -2025     | 00020            | 0001        | 02.07.2025 12:23:16        | VERYLATE               | VERY LATE                | 29.05.2025 23       | 03.08.2025 11:30:00             | 05.08.2025 2         | NEW                     | 12.0        |
| 1 | TNA-AirbDEF-G  | -2025     | 00030            | 0001        | 24.05.2025 11:21:40        | VERYLATE               | VERY LATE                | 25.04.2025 23       | 01.05.2025 23:59:59             | 05.05.2025 2         | CLOSED                  | 12.0        |
| 1 | TNA-AirbDEF-G  | -2025     | 00040            | 0001        | 29.05.2025 11:21:40        | VERY LATE              | VERY LATE                | 28.04.2025 23       | 02.05.2025 23:59:59             | 06.05.2025 2         | CLOSED                  | 13.0        |
| 1 | TNA-AirbDEF-G  | -2025     | 00050            | 0001        | 03.06.2025 11:21:40        | VERYLATE               | ON TIME                  | 28.04.2025 23       | 03.05.2025 23:59:59             | 06.05.2025 2         | CLOSED                  | 13.0        |
| 3 | TNA-AirbDEF-G  | -2025     | 00010            | 0001        | 16.04.2025 16:36:05        | VERY EARLY             | VERY EARLY               | 29.04.2025 23       | 05.05.2025 23:59:59             | 07.05.2025 2         | NEW                     | 14.0        |
| 3 | TNA-AirbDEF-G  | -2025     | 00020            | 0001        | 30.03.2025 11:02:30        | VERYEARLY              | VERY EARLY               | 15.04.2025 23:      | 18.04.2025 23:59:59             | 22.04.2025 2         | CLOSED                  | 29.0        |
| 3 | TNA-AirbDEF-G  | -2025     | 00030            | 0001        | 12.05.2025 11:02:30        | VERY LATE              | VERY LATE                | 15.04.2025 23:      | 19.04.2025 23:59:59             | 22.04.2025 2         | CLOSED                  | 29.0        |
| 1 | TNA-AirbDEF-G  | -2025     | 00040            | 0001        | 17.05.2025 11:02:30        | VERY LATE              | VERY LATE                | 15.04.2025 23:      | 20.04.2025 23:59:59             | 22.04.2025 2         | CLOSED                  | 29.0        |
| 1 | TNA-AirbDEF-G  | -2025     | 00050            | 0001        | 22.05.2025 11:02:30        | VERYLATE               | VERY LATE                | 16.04.2025 23:      | 21.04.2025 23:59:59             | 23.04.2025 2         | REOPEN                  | 01.0        |
| 4 | TNA-AirbDEF-G  | -2025     | 00010            | 0001        | 29.03.2025 11:02:30        | VERY EARLY             | VERY EARLY               | 14.04.2025 23:      | 17.04.2025 23:59:59             | 21.04.2025 2         | CLOSED                  | 28.0        |
| F | etour Envoye   | er E-Mail | Exporter +       | Accept      | er Rejeter                 |                        |                          |                     |                                 |                      |                         |             |

Nota : La date demandée issue du message de commande est généralement stockée dans AirSupply avec l'heure 23:59:59 comme dans notre exemple (sauf si le client indique une heure exacte).

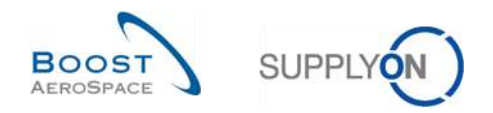

1<sup>er</sup> exemple : date d'arrivée des marchandises (GAD) = 20.01.

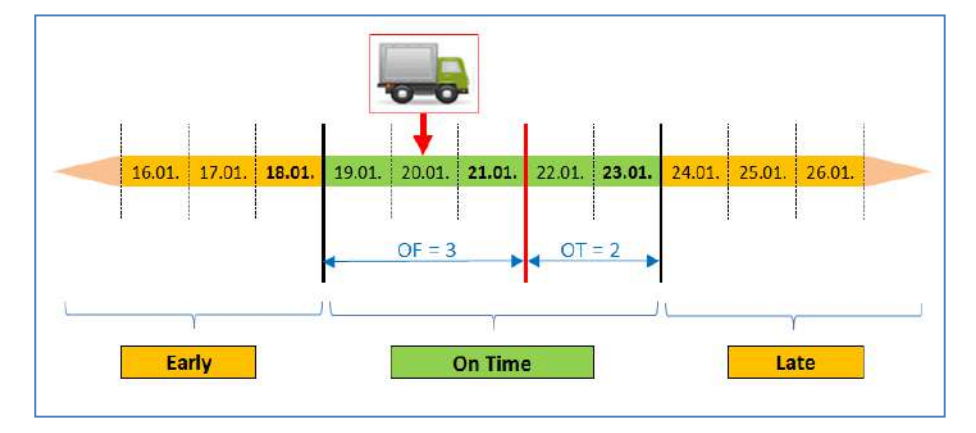

Dans cet exemple, la date d'arrivée des marchandises est comprise dans la fenêtre « On Time ». La classification initiale est donc « On Time ».

Cette ligne OTD n'est jamais visible dans l'application (pour plus de détails, reportez-vous au chapitre 2.1.3).

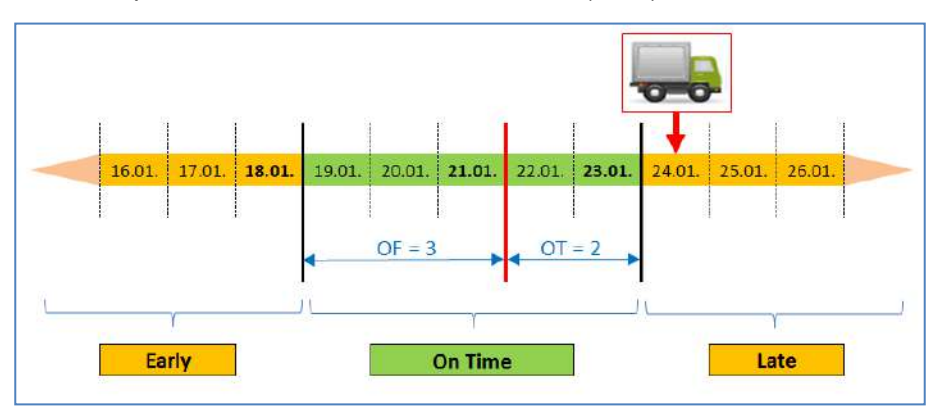

2<sup>ème</sup> exemple : date d'arrivée des marchandises (GAD) = 24.01.

Dans cet exemple, la date d'arrivée des marchandises est postérieure au 23.01.

| Actif        |               | eqaí à          |          | Y Vrai              | ✓ Ajouter           | une ligne   Supprimer la | tigne          |                              | Mes profils de reche | masquer la zone de r<br>erche | ecnerche    |
|--------------|---------------|-----------------|----------|---------------------|---------------------|--------------------------|----------------|------------------------------|----------------------|-------------------------------|-------------|
| Rechercher   | Réini         | itialiser       |          | MAD LOCAT           |                     |                          |                |                              | Supplyon Def. Sear   | ch 💉                          | Gérer       |
| Collaboratio | on OTD        | Résultats 0     | TD KPI   | OTD Toutes Lignes   |                     |                          |                |                              |                      |                               |             |
| OTD Guide    | ~             | Trié par Horizo | on KPI   | Gérer •             |                     |                          |                |                              |                      | Réinitialiser tous            | les filtres |
| Cde          |               | Ligne Cde       | Ech. Cde | Date arrivée march  | Classification init | Class, selon colla       | En avance par  | Dernière Date Demandée Conv. | En retard pa         | Statut collab, généri         | al Tr       |
| TNA-AirbD    | EF-0-2025     | 00050           | 0001     | 10.07.2025 15:46:23 | VERYLATE            | VERY LATE                | 10.06.2025 23: | 17.06.2025 23:59:59          | 24.06.2025 2         | CLOSED                        | 01          |
| TNA-AirbD    | EF-0-2025     | 00010           | 0001     | 16.04.2025 15:46:23 | VERY EARLY          | ON TIME                  | 06.06.2025 23  | 13.06.2025 23:59:59          | 22.06.2025 2         | CLOSED                        | 29          |
| TNA-AirbD    | EF-G-2025     | 00010           | 0001     | 21.04.2025 10:19:54 | VERYEARLY           | VERY EARLY               | 18.06.2025 23: | 18.06.2025 23:59:59          | 24.06.2025 2         | CLOSED                        | 01          |
| TNA-OTED     | EM0-2025      | 00020           | 0001     | 02.07.2. 12:16:19   | VER                 | ON TIME                  | 29.05.2025 23  | 03.08.202511:30:00           | 05.06.2025 2         | CLOSED                        | 12          |
| TNA-OTDO     | EM0-2025      | 00020           | 0001     | 24.01.2025 12:19:05 | LATE                | LATE                     | 29.05.2025 23  | 03.06.202511:30:00           | 05.06.2025 2         | NEW                           | 12          |
| TNA-OTED     | EM0-2025      | 00020           | 0001     | 02.07.2025 12:23:16 | VERYLATE            | VERY LATE                | 29.05.2025 23  | 03.08.202511:30:00           | 05.06.2025 2         | NEW                           | 12          |
| TNA-AirbD    | EF-G-2025     | 00030           | 0001     | 24.05.2025 11:21:40 | VERY LATE           | VERY LATE                | 25.04.2025 23  | 01.05.2025 23:59:59          | 05.05.2025 2         | CLOSED                        | 12          |
| TNA-AirbD    | EF-G-2025     | 00040           | 0001     | 29.05.2025 11:21:40 | VERYLATE            | VERY LATE                | 28.04.2025 23  | 02.05.2025 23:59:59          | 06.05.2025 2         | CLOSED                        | 13          |
| TNA-AirbD    | EF-G-2025.,   | 00050           | 0001     | 03.06.2025 11:21:40 | VERYLATE            | ON TIME                  | 28.04.2025 23  | 03.05.2025 23:59:59          | 08.05.2025 2         | CLOSED                        | 13          |
| TNA-AirbD    | EF-G-2025     | 00010           | 0001     | 16.04.2025 18:36:05 | VERY EARLY          | VERY EARLY               | 29.04.2025 23  | 05.05.2025 23:59:59          | 07.05.2025 2         | NEW                           | 14          |
| TNA-AirbD    | EF-G-2025     | 00020           | 0001     | 30.03.2025 11:02:30 | VERY EARLY          | VERY EARLY               | 15.04.2025 23: | 18.04.2025 23:59:59          | 22.04.2025 2         | CLOSED                        | 29          |
| TNA-AirbD    | EF-0-2025     | 00030           | 0001     | 12.05.2025 11:02:30 | VERY LATE           | VERY LATE                | 15.04.2025 23: | 19.04.2025 23:59:59          | 22.04.2025 2         | CLOSED                        | 29          |
| TNA-AirbD    | EF-G-2025     | 00040           | 0001     | 17.05.2025 11:02:30 | VERYLATE            | VERY LATE                | 15.04 2025 23: | 20.04.2025 23:59:59          | 22.04.2025 2         | CLOSED                        | 29          |
| TNA-AirbD    | EF-G-2025     | 00050           | 0001     | 22.05.2025 11:02:30 | VERYLATE            | VERY LATE                | 16.04.2025 23: | 21.04.2025 23:59:59          | 23.04.2025 2         | REOPEN                        | 01          |
| TNA-AirbD    | EF-G-2025     | 00010           | 0001     | 29.03.2025 11:02:30 | VERY EARLY          | VERY EARLY               | 14.04.2025 23: | 17.04.2025 23:59:59          | 21.04.2025 2         | CLOSED                        | 28          |
| Retour E     | nvoyer E-Mail | Exporter        | Accept   | ter Rejeter         |                     |                          |                |                              |                      |                               |             |

- Date d'arrivée des marchandises le 24.01.
- 2 La classification initiale est donc « LATE ».

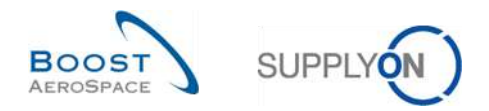

#### 2.1.2.2 Cas étendu

En fonction des paramètres clients, jusqu'à 5 classifications différentes peuvent être définies :

- Very early
- Early
- On Time
- Late
- Very Late

| Very Early | Early | On Time | Late | Very Late |  |
|------------|-------|---------|------|-----------|--|
|            |       |         |      |           |  |
|            |       |         |      |           |  |

Figure 7 : Classifications - Cas étendu

- RD Dernière date demandée convenue
- GAD Date d'arrivée des marchandises
- E Valeur « EARLY » (en avance)
- OF Valeur « On Time » à partir de
- OT Valeur « On Time » jusqu'à
- L Valeur « LATE » (en retard)

| RD - (0    | DF + E) RD | - OF RD RD | + OT RD + ( | OT + L)   |  |
|------------|------------|------------|-------------|-----------|--|
| Very Early | Early      | On Time    | Late        | Very Late |  |
|            |            |            |             |           |  |
|            | ■ OF + E   | •          | OT + L      |           |  |

Figure 8 : Détermination de la classification - Cas étendu.

#### Exemple

Les paramètres sont alors gérés pour la fenêtre Valeur antérieure à « On Time », Valeur postérieure à « On Time », « Early » et « Late ».

| RD | Dernière date d'échéance dema  | andée convenue 21.01 |
|----|--------------------------------|----------------------|
| E  | Valeur « Early »               | 7 jours              |
| OF | Valeur « On Time » à partir de | 3 jours              |
| OT | Valeur « On Time » jusqu'à     | 2 jours              |
| L  | Valeur « Late »                | 5 jours              |
|    |                                |                      |

| Very Early si GAD égale ou antérieure à RD - (OF + E) | 21.01. – (3 + 7 jours) |
|-------------------------------------------------------|------------------------|
| = Very Early si GAD égale ou antérieure au            | 11.01.                 |
| Early si GAD égale ou antérieure à RD - OF            | 21.01 – 3 jours        |
| Et si postérieure à RD - (OF + E)                     | 21.01. – (3 + 7 jours) |
| = Early si GAD entre le                               | 12.11. et le 18.11.    |
| On Time si GAD postérieure à RD - OF                  | 21.01. – 3 jours       |
| Et égale ou antérieure à RD - OT                      | 21.01. + 2 jours       |

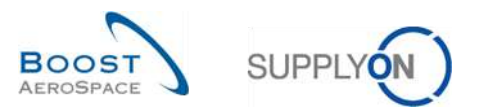

#### = On Time si GAD entre le

Late si GAD postérieure à RD + OF

Et antérieure ou égale à RD + (OT + L)

= Early si GAD entre le

Very Late si GAD postérieure à RD + (OT +L)

= Late si GAD **postérieure** au

19.01. et le 23.01.

21.01. + 2 jours

21.01. + (2 + 5 jours)

24.01. et le 28.01.

21.01. + (2 + 5 jours)

28.01. (à partir du 29.01)

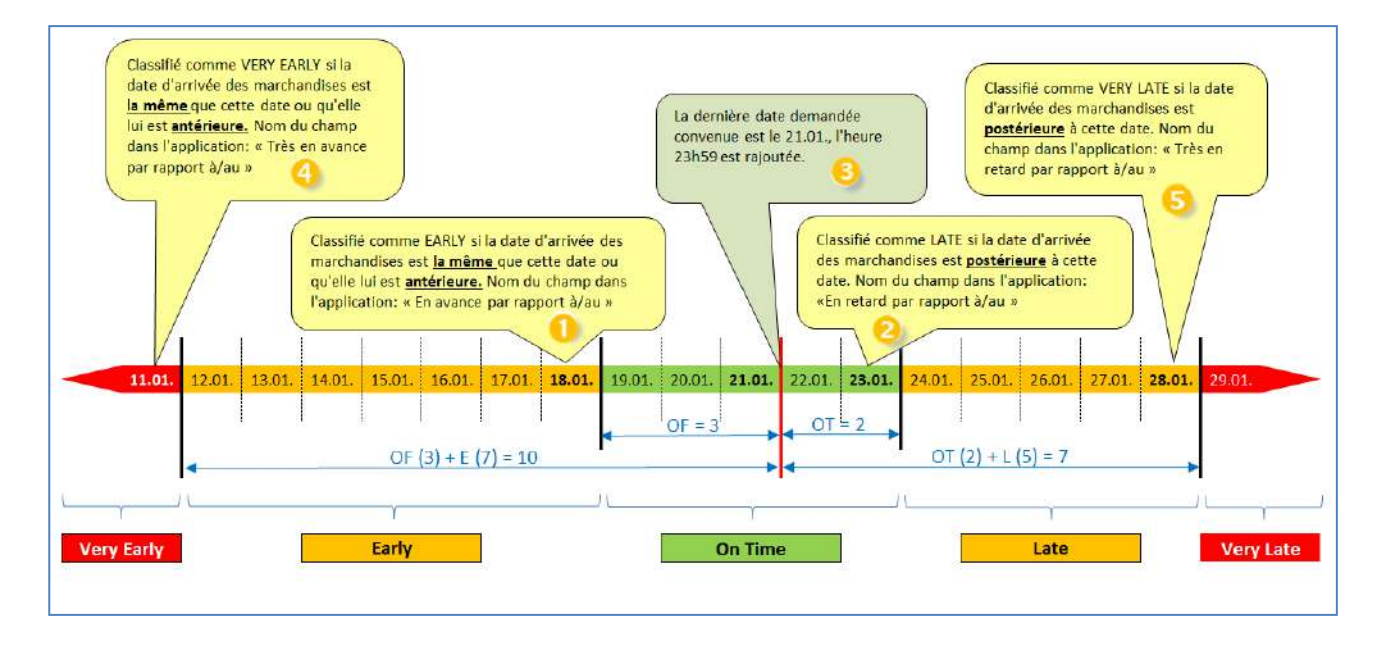

Dans l'application AirSupply, ces périodes sont présentées dans l'écran « Collaboration OTD ». La copie d'écran suivante montre les colonnes de classification « *Très en avance par rapport à/au* » (<sup>4</sup>), « *En avance par rapport à/au* » (<sup>1</sup>), « *Dernière date demandée convenue* » (<sup>3</sup>), « *En retard par rapport à/au* » (<sup>2</sup>) et « *Très en retard par rapport à/au* » (<sup>5</sup>) avec les info-bulles correspondantes. Reportez-vous au chapitre 3.2.1 pour savoir comment accéder à cet écran.

| Actif<br>Rechercher | Réini        | egal à                              |                         | Vrai<br>Classifié comme EAI<br>est antérieure. | Alouter                 | une ligne   Supprimer la l<br>es marchandises est la m | lgne<br>nëme que cëtte date | ou qu'elle lui Classifië c<br>postérieur  | Mes profils de reche<br>Supplyon Def. Sear<br>omme VERY LATE si la dat<br>e à cette date. | erche<br>ch x<br>e d'arrivée des marchar | Gérer.<br>Idises es |
|---------------------|--------------|-------------------------------------|-------------------------|------------------------------------------------|-------------------------|--------------------------------------------------------|-----------------------------|-------------------------------------------|-------------------------------------------------------------------------------------------|------------------------------------------|---------------------|
| Collaboratio        | on OTD Class | ifié comme VEI<br>e lui est antérie | RY EARLY SI Is<br>rure. | date d'arrivée des marchar                     | dises est la même que l | :ette date ou                                          | Class                       | ifié comme LATE si la date d'arr<br>date. | ivée des marchandises es                                                                  | t postérieure à                          | /                   |
| OTD Guide           | ~            | Trië par Horizo                     | on KPI                  | Gërer +                                        | ```                     |                                                        |                             | 3                                         | 0                                                                                         | Re 5 liser ous                           | les filtr           |
| Cde                 |              | Ligne Cde                           | Ech. Cde                | Date arrivée march                             | Classification init     | Très en avance p                                       | En avance par               | Demiére Date Demandée C                   | onv En retard pa                                                                          | Très en retard pa                        | Class               |
| TNA-AirbE           | EF-G-2025    | 00050                               | 0001                    | 10.07.2025 15:46:23                            | VERY LATE               | 30.05.2025 23:59                                       | 10.06.2025 23:              | 17.06.2025 23:59:59                       | 24.06.2025 2                                                                              | 01.07.2025 23:59:                        | VER                 |
| TNA-AirbE           | EF-G-2025    | 00010                               | 0001                    | 16.04.2025 15:46:23                            | VERY EARLY              | 28.05.2025 23:59                                       | 06.06.2025 23               | 13.08.2025 23:59:59                       | 22.06.2025 2                                                                              | 29.06.2025 23:59                         | ON                  |
| TNA-AirbE           | EF-G-2025    | 00010                               | 0001                    | 21.04.2025 10:19:54                            | VERY EARLY              | 05.06.2025 23:59                                       | 16.06.2025 23:              | 18.06.2025 23:59:59                       | 24.06.2025 2                                                                              | 01.07.2025 23:59:                        | VER                 |
| TNA-OTDE            | EM0-2025     | 00020                               | 0001                    | 02.07.2025 12:16:19                            | VERY LATE               | 20.05.2025 23:59                                       | 29.05.2025 23               | 03.06.2025 11:30:00                       | 05.06.2025 2                                                                              | 12.06.2025 23:59:                        | ON                  |
| TNA-DTDE            | EM0-2025     | 00020                               | 0001                    | 02.07.2025 12:19:05                            | VERY LATE               | 20.05.2025 23:59                                       | 29.05.2025 23               | 03.06.2025 11:30:00                       | 05.06.2025 2                                                                              | 12.06.2025 23:59:                        | VER                 |
| TNA-OTDE            | EM0-2025     | 00020                               | 0001                    | 02.07.2025 12:23:16                            | VERY LATE               | 20.05.2025 23:59                                       | 29.05.2025 23               | 03.06.2025 11:30:00                       | 05.06.2025 2                                                                              | 12.06.2025 23:59:                        | VER                 |
| TNA-AirbE           | EF-6-2025    | 00030                               | 0001                    | 24.05.2025 11:21:40                            | VERY LATE               | 16.04.2025 23:59:                                      | 25.04.2025 23               | 01.05.2025 23:59:59                       | 05.05.2025 2                                                                              | 12.05.2025 23:59:                        | VER                 |
| TNA-AirbE           | EF-G-2025    | 00040                               | 0001                    | 29.05.2025 11:21:40                            | VERY LATE               | 17.04.2025 23:59:                                      | 28.04.2025 23               | 02.05.2025 23:59:59                       | 06.05.2025 2                                                                              | 13.05.2025 23:59:                        | VEF                 |
| TNA-AirbE           | EF-G-2025    | 00050                               | 0001                    | 03.06.2025 11:21:40                            | VERY LATE               | 17.04.2025 23:59:                                      | 28.04.2025 23               | 03.05.2025 23:59:59                       | 06.05.2025 2                                                                              | 13.05.2025 23:59:                        | ON                  |
| TNA-AirbE           | EF-G-2025    | 00010                               | 0001                    | 16.04.2025 16:36:05                            | VERY EARLY              | 18.04.2025 23:59:                                      | 29.04.2025 23               | 05.05.2025 23:59:59                       | 07.05.2025 2                                                                              | 14.05.2025 23:59:                        | VEF                 |
| TNA-AirbE           | EF-G-2025    | 00020                               | 0001                    | 30.03.2025 11:02:30                            | VERY EARLY              | 04.04.2025 23:59                                       | 15.04.2025 23:              | 18.04.2025 23:59:59                       | 22.04.2025 2                                                                              | 29.04.2025 23:59                         | VEF                 |
| TNA-AirbE           | EF-G-2025    | 00030                               | 0001                    | 12.05.2025 11:02:30                            | VERY LATE               | 04.04.2025 23:59                                       | 15.04.2025 23:              | 19.04.2025 23:59:59                       | 22.04.2025 2                                                                              | 29.04.2025 23:59                         | VER                 |
| TNA-AirbE           | EF-G-2025    | 00040                               | 0001                    | 17.05.2025 11:02:30                            | VERY LATE               | 04.04.2025 23:59                                       | 15.04.2025 23:              | 20.04.2025 23:59:59                       | 22.04.2025 2                                                                              | 29.04.2025 23:59                         | VER                 |
| TNA-AirbE           | EF-G-2025    | 00050                               | 0001                    | 22.05.2025 11:02:30                            | VERY LATE               | 07.04.2025 23:59                                       | 16.04.2025 23:              | 21.04.2025 23:59:59                       | 23.04.2025 2                                                                              | 01.05.2025 23:59:                        | VER                 |
| TNA-AirbE           | EF-G-2025    | 00010                               | 0001                    | 29.03.2025 11:02:30                            | VERY EARLY              | 03.04.2025 23:59                                       | 14.04.2025 23:              | 17.04.2025 23:59:59                       | 21.04.2025 2                                                                              | 28.04.2025 23:59                         | VER                 |

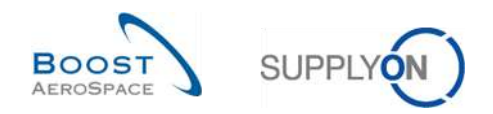

#### 1<sup>er</sup> exemple

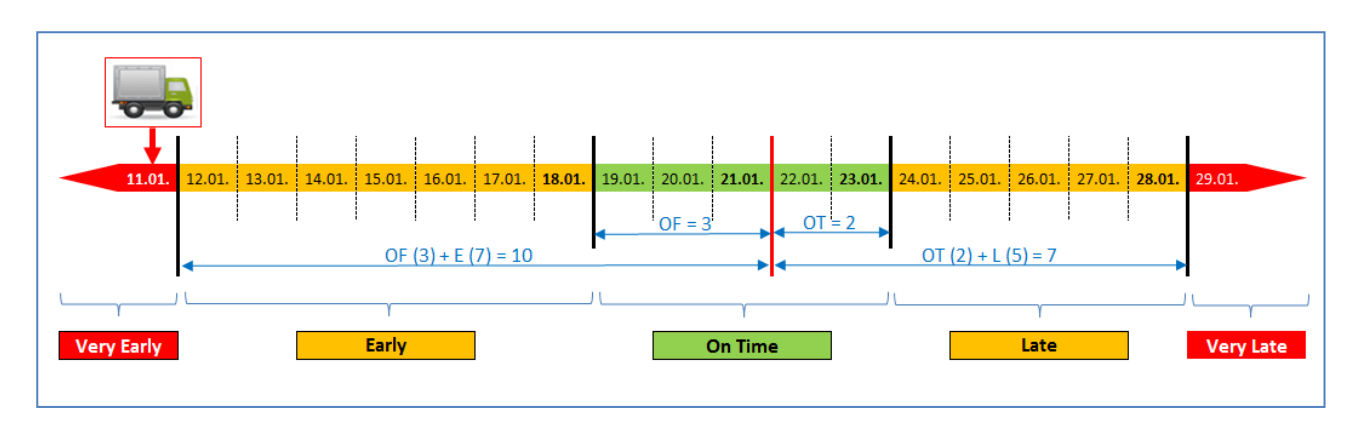

Date d'arrivée des marchandises (GAD) = 11.01.

Dans cet exemple, la date d'arrivée des marchandises est antérieure ou égale au 11.01.

| A  | stif             |        | é lené -        |          | Vrai                | Y Aigut              | arupa Ilopa I Supprimaria     | liona          |                             | Mes profils de reche | riasqueria zone de<br>arche | recherche   |
|----|------------------|--------|-----------------|----------|---------------------|----------------------|-------------------------------|----------------|-----------------------------|----------------------|-----------------------------|-------------|
|    | Rechercher       | Réinit | tialiser        |          | and a second        | and along            | er ane ingrie traapprinter ie | ingine         |                             | Supplyon Def. Sear   | ch 👻                        | Gérer       |
| C  | ollaboration OTD |        | Résultats 01    | ТД КРІ   | OTD Toutes Lignes   |                      |                               |                |                             |                      |                             |             |
| 01 | D Guide          |        | Trié par Horizo | n KPI    | Gérer +             |                      |                               |                |                             |                      | Réinitialiser tous          | les filtres |
|    | Cde              |        | Ligne Cde       | Ech. Cde | Date arrivée march  | Classification init. | Class. selon colla            | En avance par  | Dernière Date Demandée Conv | En retard pa         | Statut collab. génér        | al Trè      |
|    | TNA-AirbDEF-G-2  | 325    | 00050           | 0001     | 10.07.2025 15:46:23 | VERY LATE            | VERYLATE                      | 10.06.2025 23: | 17.06.2025 23:59:59         | 24.06.2025 2         | CLOSED                      | 01.0        |
| 2  | TNA-AirbDEF-G-2  | 325    | 00010           | 0001     | 16.04.2025 15:46:23 | VERY EARLY           | ON TIME                       | 06.06.2025.23  | 13.06.2025 23:59:59         | 22.06.2025 2         | CLOSED                      | 29.0        |
|    | TNA-AirbDEF-G-2  | 025    | 00010           | 0001     | 21.04.2025 10:19:54 | VERYEARLY            | VERY EARLY                    | 18.08.2025 23: | 18.06.2025 23:59:59         | 24.06.2025 2         | CLOSED                      | 01.0        |
|    | TNA-OTDDEMO-20   | 25     | 00020           | 0001     | 02.07.2. 12:16:19   | VER                  | ON TIME                       | 29.05.2025 23  | 03.06.2025 11:30:00         | 05.06.2025 2         | CLOSED                      | 12.0        |
| 1  | TNA-OTDDEMO-20   | 25     | 00020           | 0001     | 11.01.2025 12:19:05 | VERY EARLY           | VERY EARLY                    | 29.05.2025 23  | 03.06.2025 11:30:00         | 05.06.2025 2         | NEW                         | 12.0        |
| 1  | TNA-OTDDEMO-20   | 125    | 00020           | 0001     | 02.07.2025 12:23:16 | VERYLATE             | VERYLATE                      | 29.05.2025 23  | 03.06.2025 11:30:00         | 05.06.2025 2         | NEW                         | 12.0        |
| 1  | TNA-AirbDEF-G-2  | 025    | 00030           | 0001     | 24.05.2025 11:21:40 | VERY LATE            | VERY LATE                     | 25.04.2025 23  | 01.05.2025 23:59:59         | 05.05.2025 2         | CLOSED                      | 12.0        |
|    | TNA-AirbDEF-G-2  | 025    | 00040           | 0001     | 29.05.2025 11:21:40 | VERY LATE            | VERY LATE                     | 28.04.2025 23  | 02.05.2025 23:59:59         | 06.05.2025 2         | CLOSED                      | 13.0        |
| 1  | TNA-AirbDEF-G-2  | 025    | 00050           | 0001     | 03.06.2025 11:21:40 | VERY LATE            | ON TIME                       | 28.04.2025 23  | 03.05.2025 23:59:59         | 06.05.2025 2         | CLOSED                      | 13.0        |
|    | TNA-AirbDEF-G-2  | 025    | 00010           | 0001     | 16.04.2025 16:36:05 | VERY EARLY           | VERY EARLY                    | 29.04.2025 23  | 05.05.2025 23:59:59         | 07.05.2025 2         | NEW                         | 14.0        |
|    | TNA-AirbDEF-G-2  | 025.,, | 00020           | 0001     | 30.03.2025 11:02:30 | VERY EARLY           | VERY EARLY                    | 15.04.2025 23: | 18.04.2025 23:59:59         | 22.04.2025 2         | CLOSED                      | 29.0        |
|    | TNA-AirbDEF-G-2  | 025    | 00030           | 0001     | 12.05.2025 11:02:30 | VERY LATE            | VERY LATE                     | 15.04.2025 23: | 19.04.2025 23:59:59         | 22.04.2025 2         | CLOSED                      | 29.0        |
| 1  | TNA-AirbDEF-G-2  | 025    | 00040           | 0001     | 17.05.2025 11:02:30 | VERY LATE            | VERY LATE                     | 15.04.2025 23: | 20.04.2025 23:59:59         | 22.04.2025 2         | CLOSED                      | 29.0        |
|    | TNA-AirbDEF-G-2  | 025    | 00050           | 0001     | 22.05.2025 11:02:30 | VERY LATE            | VERY LATE                     | 18.04.2025 23: | 21.04.2025 23:59:59         | 23.04.2025 2         | REOPEN                      | 01.0        |
| 4  | TNA-AirbDEF-G-2  | 025    | 00010           | 0001     | 29.03.2025 11:02:30 | VERY EARLY           | VERY EARLY                    | 14.04.2025 23: | 17.04.2025 23:59:59         | 21.04.2025 2         | CLOSED                      | 28.0        |
| R  | etour Envoyer E  | -Mail  | Exporter        | Accept   | er Rejeter          |                      |                               |                |                             |                      |                             |             |

- 1 Date d'arrivée des marchandises le 11.01.
- 2 La classification initiale est donc « VERY EARLY ».

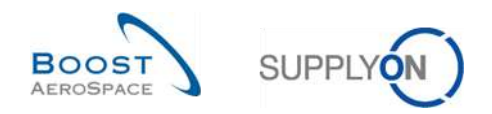

#### 2<sup>ème</sup> exemple

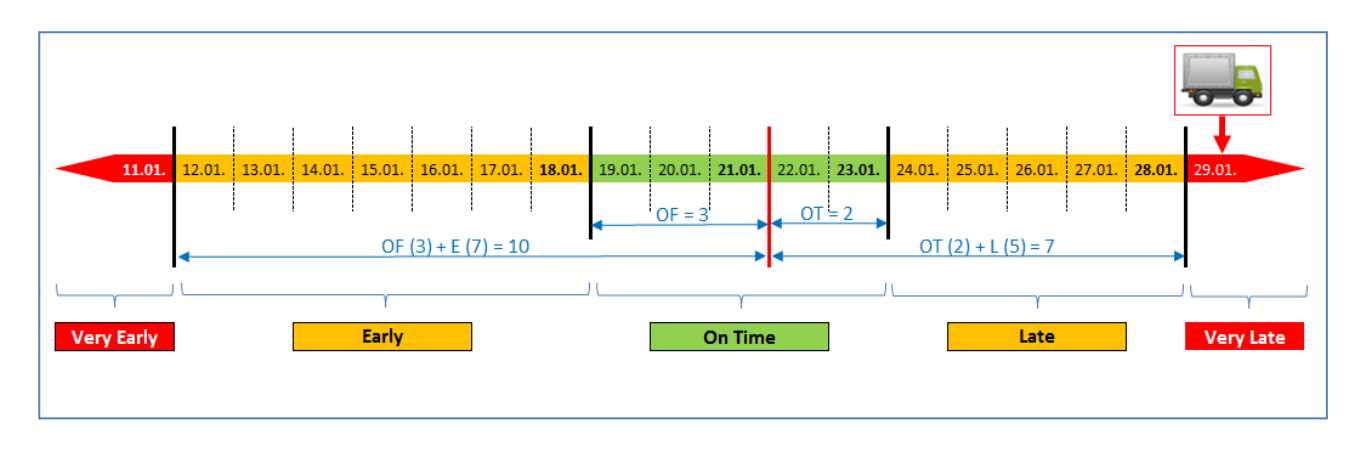

Date d'arrivée des marchandises (GAD) = 29.01.

Dans cet exemple, la date d'arrivée des marchandises est postérieure au 28.01.

| Actif         |            | e égal à        |          | Vrai                | Y Aigute                | cune llane i Supprimer la | lione          |                             | Mes profils de reche | Plasquer la zone de<br>erche | recherche   |
|---------------|------------|-----------------|----------|---------------------|-------------------------|---------------------------|----------------|-----------------------------|----------------------|------------------------------|-------------|
| Rechercher    | Réini      | tialiser        |          |                     | No. of Concession, Name | _                         |                |                             | Supplyon Def. Sear   | ch 👻                         | Gérer •     |
| Collaboration | ото        | Résultats 0     | ТД КРІ   | OTD Toutes Lignes   |                         |                           |                |                             |                      |                              |             |
| OTD Guide     | ~          | Trié par Horizo | on KPI   | Gérer •             |                         |                           |                |                             |                      | Réinitialiser tous           | les filtres |
| Cde           |            | Ligne Cde       | Ech. Cde | Date arrivée march  | Classification init     | Class. selon colla        | En avance par  | Dernière Date Demandée Conv | En retard pa         | Statut collab. génér         | al Tré      |
| TNA-AirbDEF   | G-2025     | 00050           | 0001     | 10.07.2025 15:46:23 | VERYLATE                | VERYLATE                  | 10.06.2025 23: | 17.06.2025 23:59:59         | 24.06.2025 2         | CLOSED                       | 01.0        |
| TNA-AirbDEF   | G-2025     | 00010           | 0001     | 16.04.2025 15:46:23 | VERY EARLY              | ON TIME                   | 06.06.2025 23  | 13.06.2025 23:59:59         | 22.06.2025 2         | CLOSED                       | 29          |
| TNA-AIrbDEF   | G-2025     | 00010           | 0001     | 21.04.2025 10:19:54 | VERYEARLY               | VERY EARLY                | 18.08.2025 23: | 18.08.2025 23:59:59         | 24.06.2025 2         | CLOSED                       | 01.         |
| TNA-OTDDEM    | 0-2025     | 00020           | 0001     | 02.07.2.12:16:19    | VER.ATE                 | ON TIME                   | 29.05.2025 23  | 03.06.2025 11:30:00         | 05.06.2025 2         | CLOSED                       | 12.         |
| TNA-OTDDEM    | 0-2025     | 00020           | 0001     | 29.01.2025 12:19:05 | VERY LATE               | VERY LATE                 | 29.05.2025 23  | 03.06.2025 11:30:00         | 05.06.2025 2         | NEW                          | 12.         |
| TNA-OTDDEM    | 0-2025     | 00020           | 0001     | 02.07.2025 12:23:16 | VERY LATE               | VERY LATE                 | 29.05.2025 23  | 03.06.2025 11:30:00         | 05.06.2025 2         | NEW                          | 12.         |
| TNA-AirbDEF   | G-2025     | 00030           | 0001     | 24.05.2025 11:21:40 | VERY LATE               | VERY LATE                 | 25.04.2025 23  | 01.05.2025 23:59:59         | 05.05.2025 2         | CLOSED                       | 12.         |
| TNA-AirbDEF   | G-2025     | 00040           | 0001     | 29.05.2025 11:21:40 | VERY LATE               | VERY LATE                 | 28.04.2025 23  | 02.05.2025 23:59:59         | 06.05.2025 2         | CLOSED                       | 13.         |
| TNA-AirbDEF   | G-2025     | 00050           | 0001     | 03.06.2025 11:21:40 | VERY LATE               | ON TIME                   | 28.04.2025 23  | 03.05.2025 23:59:59         | 06.05.2025 2         | CLOSED                       | 13.         |
| TNA-AirbDEF   | G-2025     | 00010           | 0001     | 16.04.2025 16:36:05 | VERY EARLY              | VERY EARLY                | 29.04.2025 23  | 05.05.2025 23:59:59         | 07.05.2025 2         | NEW                          | 14.         |
| TNA-AirbDEF   | G-2025     | 00020           | 0001     | 30.03.2025 11:02:30 | VERY EARLY              | VERY EARLY                | 15.04.2025 23: | 18.04.2025 23:59:59         | 22.04.20252          | CLOSED                       | 29          |
| TNA-AirbDEF   | 6-2025     | 00030           | 0001     | 12.05.2025 11:02:30 | VERY LATE               | VERY LATE                 | 15.04.2025 23: | 19.04.2025 23:59:59         | 22.04.2025 2         | CLOSED                       | 29.         |
| TNA-AirbDEF   | G-2025     | 00040           | 0001     | 17.05.2025 11:02:30 | VERY LATE               | VERY LATE                 | 15.04.2025 23: | 20.04.2025 23:59:59         | 22.04.2025 2         | CLOSED                       | 29.         |
| TNA-AirbDEF   | G-2025     | 00050           | 0001     | 22.05.2025 11:02:30 | VERY LATE               | VERY LATE                 | 18.04.2025 23: | 21.04.2025 23:59:59         | 23.04.2025 2         | REOPEN                       | 01.         |
| TNA-AirbDEF   | G-2025     | 00010           | 0001     | 29.03.2025 11:02:30 | VERY EARLY              | VERY EARLY                | 14.04.2025 23: | 17.04.2025 23:59:59         | 21.04.2025 2         | CLOSED                       | 28          |
| Retour        | yer E-Mail | Exporter        | Accept   | ter Rejeter         |                         |                           |                |                             |                      |                              |             |

Date d'arrivée des marchandises le 29.01.

2 La classification initiale est donc « VERY LATE ».

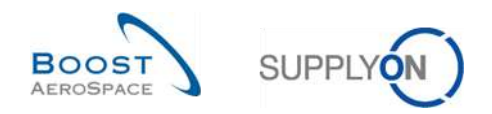

#### 3<sup>ème</sup> exemple

Date d'arrivée des marchandises (GAD) = 12.01.

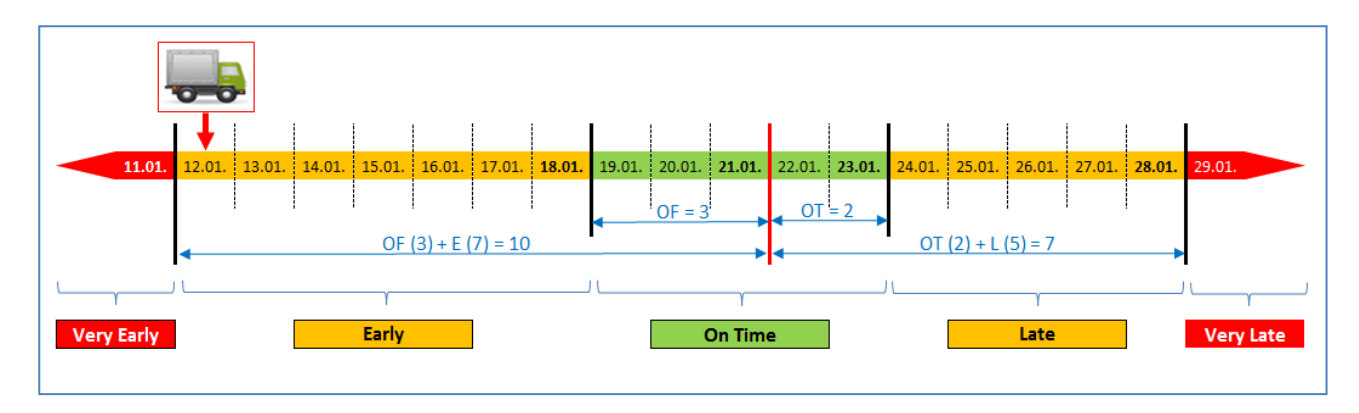

Dans cet exemple, la date d'arrivée des marchandises est antérieure ou égale au 18.01 mais également postérieure au 11.01.

| Actlf        |               | é lené 👻        |          | Vrai                | × Alour                    | ter una llana I Superimar la | liona          |                             | Mes profils de reche | erche                |             |
|--------------|---------------|-----------------|----------|---------------------|----------------------------|------------------------------|----------------|-----------------------------|----------------------|----------------------|-------------|
| Rechercher   | Réin          | tialiser        |          | No. 1 Aver          | - Area                     | in and agric to opportune to |                |                             | Supplyon Def. Sear   | ch 👻                 | Gérer •     |
|              |               |                 |          |                     |                            |                              |                |                             |                      |                      |             |
| Collaboratio | n OTD         | Résultats O     | TD KPI   | OTD Toutes Lignes   |                            |                              |                |                             |                      |                      |             |
| OTD Guide    | ~             | Trié par Horizo | on KPI   | Gérer +             |                            |                              |                |                             |                      | Réinitialiser tous   | les filtres |
| Cde          |               | Ligne Cde       | Ech. Cde | Date arrivée march  | <b>Classification init</b> | Class. selon colla           | En avance par  | Dernière Date Demandée Conv | En retard pa         | Statut collab. génér | al Très     |
| TNA-AirbD    | EF-G-2025     | 00050           | 0001     | 10.07.2025 15:46:23 | VERYLATE                   | VERY LATE                    | 10.06.2025 23: | 17.06.2025 23:59:59         | 24.06.2025 2         | CLOSED               | 01.0        |
| TNA-AirbD    | EF-G-2025     | 00010           | 0001     | 16.04.2025 15:46:23 | VERY EARLY                 | ON TIME                      | 06.06.2025.23  | 13.06.2025 23:59:59         | 22.06.2025 2         | CLOSED               | 29.0        |
| TNA-AlrbD    | EF-G-2025     | 00010           | 0001     | 21.04.2025 10:19:54 | VERYEARLY                  | VERY EARLY                   | 16.08.2025 23: | 18,06.2025 23:59:59         | 24.06.2025 2         | CLOSED               | 01.07       |
| TNA-OTDD     | EMO-2025      | 00020           | 0001     | 02.07.2. 12:16:19   | VER                        | ON TIME                      | 29.05.2025 23  | 03.06.2025 11:30:00         | 05.06.2025 2         | CLOSED               | 12.00       |
| TNA-OTDD     | EMO-2025      | 00020           | 0001     | 12.01.2025 12:19:05 | EARLY                      | EARLY                        | 29.05.2025 23  | 03.06.2025 11:30:00         | 05.06.2025 2         | NEW                  | 12.06       |
| TNA-0100     | EMO-2025      | 00020           | 0001     | 02.07.2025 12:23:16 | VERY LATE                  | VERY LATE                    | 29.05.2025 23  | 03.06.2025 11:30:00         | 05.06.2025 2         | NEW                  | 12.06       |
| TNA-AirbD    | EF-G-2025     | 00030           | 0001     | 24.05.2025 11:21:40 | VERY LATE                  | VERY LATE                    | 25.04.2025 23  | 01.05.2025 23:59:59         | 05.05.2025 2         | CLOSED               | 12.05       |
| TNA-AirbD    | EF-G-2025     | 00040           | 0001     | 29.05.2025 11:21:40 | VERY LATE                  | VERY LATE                    | 28.04.2025 23  | 02.05.2025 23:59:59         | 06.05.2025 2         | CLOSED               | 13.05       |
| TNA-AirbD    | EF-G-2025     | 00050           | 0001     | 03.06.2025 11:21:40 | VERY LATE                  | ON TIME                      | 28.04.2025 23  | 03.05.2025 23:59:59         | 06.05.2025 2         | CLOSED               | 13.05       |
| TNA-AirbD    | EF-G-2025     | 00010           | 0001     | 16.04.2025 16:38:05 | VERY EARLY                 | VERY EARLY                   | 29.04.2025 23  | 05.05.2025 23:59:59         | 07.05.2025 2         | NEW                  | 14.05       |
| TNA-AirbD    | EF-G-2025     | 00020           | 0001     | 30.03.2025 11:02:30 | VERY EARLY                 | VERY EARLY                   | 15.04.2025 23: | 18.04.2025 23:59:59         | 22.04.2025 2         | CLOSED               | 29.0        |
| TNA-AirbD    | EF-0-2025     | 00030           | 0001     | 12.05.2025 11:02:30 | VERY LATE                  | VERY LATE                    | 15.04.2025 23: | 19.04.2025 23:59:59         | 22.04.2025 2         | CLOSED               | 29.0        |
| TNA-AirbD    | EF-G-2025     | 00040           | 0001     | 17.05.2025 11:02:30 | VERY LATE                  | VERY LATE                    | 15.04.2025 23: | 20.04.2025 23:59:59         | 22.04.2025 2         | CLOSED               | 29.0        |
| TNA-AlrbD    | EF-G-2025     | 00050           | 0001     | 22.05.2025 11:02:30 | VERY LATE                  | VERY LATE                    | 18.04.2025 23: | 21.04.2025 23:59:59         | 23.04.2025 2         | REOPEN               | 01.05       |
| TNA-AirbD    | EF-G-2025     | 00010           | 0001     | 29.03.2025 11:02:30 | VERY EARLY                 | VERY EARLY                   | 14.04.2025 23: | 17.04.2025 23:59:59         | 21.04.2025 2         | CLOSED               | 28.0        |
| Retour       | nvoyer E-Mail | Exporter        | • Accep  | ter Rejeter         |                            |                              |                |                             |                      |                      |             |

- Date d'arrivée des marchandises le 12.01.
- 2 La classification initiale est donc « EARLY ».

# 2.1.3 Publication de lignes OTD

Après la détermination de la classification OTD, le système publie les lignes OTD. Pour ce faire, le système vérifie si la livraison des marchandises a eu lieu dans la fenêtre « Livraison dans les temps » ou non. Si la livraison a eu lieu en dehors de la fenêtre « Livraison dans les temps », la ligne OTD est générée sur la base des informations d'échéance de commande et publiée dans l'écran de collaboration OTD.

- La livraison est dans les temps (« On Time ») → la ligne OTD n'est pas publiée. Ces lignes OTD ne sont jamais visibles pour l'utilisateur dans l'application AirSupply.
- La livraison <u>n'est pas</u> dans les temps (« (Very) Early » ou « (Very) Late » → la ligne OTD est publiée. La ligne sera visible pour l'utilisateur dans l'application AirSupply après la publication. Ces lignes OTD sont traitées dans les chapitres suivants.

# 2.1.4 Mise à jour d'une ligne OTD

Si certains champs de la ligne de commande d'échéance sont mis à jour, la ligne OTD déjà publiée est mise à jour en conséquence ou annulée (supprimée).

Les situations suivantes sont possibles, par exemple :

- La réception de marchandises est annulée, si bien qu'une ligne OTD est automatiquement supprimée.
- Le client a modifié la quantité ou la date demandée, le statut de la commande passe donc à « CUSTOMER CHANGE ORDER REQUEST » et une ligne OTD est automatiquement supprimée.
- Le fournisseur a modifié la quantité ou la date demandée, le statut de la commande passe donc à « SUPPLIER CHANGE ORDER REQUEST » et une ligne OTD est automatiquement supprimée.
- Une commande non incluse dans le processus OTD est renvoyée avec l'indicateur « Intégré OTD » si bien que la ligne OTD est générée.

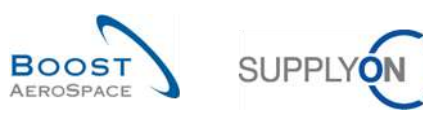

# 2.2 Cycle de collaboration et flux de production OTD

### 2.2.1 Périodes de collaboration

La collaboration sur les lignes OTD n'est possible que dans un laps de temps défini. Pour les cycles de collaboration, un calendrier définira les plages de temps pendant lesquelles le fournisseur et le client pourront collaborer sur les lignes OTD.

Ce calendrier définit pour chaque mois (au cours duquel les lignes OTD sont publiées) la date de fin pour la collaboration du fournisseur et la date de fin pour la collaboration du client. Ce calendrier peut être défini par chaque client. En l'absence de collaboration dans les plages de temps définies, il y a acceptation automatique.

Début de la collaboration pour le fournisseur :

 La collaboration pour le fournisseur commence dès lors qu'une ligne OTD est publiée dans AirSupply = date à laquelle la ligne OTD obtient le statut de collaboration général « NEW » (ou « REOPEN » si la ligne OTD a été rouverte par le client).

Début de la collaboration pour le client :

• La collaboration pour le client commence si le fournisseur a rejeté la ligne OTD auparavant, faute de quoi la ligne OTD a été supprimée.

Dans cet exemple de calendrier, les dates de fin de la collaboration sont indiquées pour chaque mois. Les deux dates de fin sont affichées dans l'écran de collaboration OTD pour chaque ligne OTD (reportez-vous au chapitre 3.5.1 pour plus de détails). La fin de la collaboration est toujours fixée à la fin de la journée.

| Date du statut<br>« NEW »/« OPEN »<br>(importé ou rouvert)<br>pour le mois : | Date fin collab.<br>fournisseur | Date fin collab.<br>client | Date fin collab. client<br>« REOPEN » (60 jours après<br>Date fin collab. client) |
|------------------------------------------------------------------------------|---------------------------------|----------------------------|-----------------------------------------------------------------------------------|
| 12.2014                                                                      | 09.01.2015                      | 16.01.2015                 | 16.01.2015 + 60 jours                                                             |
| 01.2015                                                                      | 13.02.2015                      | 20.02.2015                 | 20.02.2015 + 60 jours                                                             |
| 02.2015                                                                      | 13.03.2015                      | 20.03.2015                 | 20.03.2015 + 60 jours                                                             |
| 03.2015                                                                      | 10.04.2015                      | 17.04.2015                 | 17.04.2015 + 60 jours                                                             |
| 04.2015                                                                      | 08.05.2015                      | 15.05.2015                 | 15.05.2015 + 60 jours                                                             |
| 05.2015                                                                      | 12.06.2015                      | 19.06.2015                 | 19.06.2015 + 60 jours                                                             |
| 06.2015                                                                      | 10.07.2015                      | 17.07.2015                 | 17.07.2015 + 60 jours                                                             |
| 07.2015                                                                      | 11.09.2015                      | 18.09.2015                 | 18.09.2015 + 60 jours                                                             |
| 08.2015                                                                      | 11.09.2015                      | 18.09.2015                 | 18.09.2015 + 60 jours                                                             |
| 09.2015                                                                      | 09.10.2015                      | 16.10.2015                 | 16.10.2015 + 60 jours                                                             |
| 10.2015                                                                      | 13.11.2015                      | 20.11.2015                 | 20.11.2015 + 60 jours                                                             |
| 11.2015                                                                      | 11.12.2015                      | 18.12.2015                 | 18.12.2015 + 60 jours                                                             |
| 12.2015                                                                      | 15.01.2016                      | 22.01.2016                 | 22.01.2016 + 60 jours                                                             |

Tableau 2 : Exemple de calendrier de collaboration

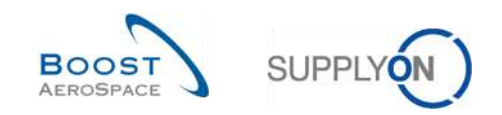

### Exemple 1

Une ligne OTD est publiée le 10.12.2014.

- D'après les périodes de collaboration, le fournisseur peut accepter ou rejeter la ligne OTD jusqu'au 09.01.2015.
- Le fournisseur rejette la ligne OTD le 20.12.2014.
- D'après les périodes de collaboration, le client peut accepter ou rejeter la ligne OTD jusqu'au 16.01.2015.
- Le client accepte la ligne OTD le 14.01.2015.
- D'après les périodes de collaboration, le client a la possibilité de rouvrir la ligne OTD jusqu'à 60 jours après le 16.01.2015.

### Exemple 2

Une ligne OTD est publiée le 30.01.2015.

- D'après les périodes de collaboration, le fournisseur peut accepter ou rejeter la ligne OTD jusqu'au 13.02.2015.
- Le fournisseur rejette la ligne OTD le 12.02.2015.
- D'après les périodes de collaboration, le client peut accepter ou rejeter la ligne OTD jusqu'au 20.02.2015.
- Le client accepte la ligne OTD le 19.02.2015.
- D'après les périodes de collaboration, le client a la possibilité de rouvrir la ligne OTD jusqu'à 60 jours après le 20.02.2015.

### Exemple 3

Une ligne OTD est publiée le 30.01.2015.

- D'après les périodes de collaboration, le fournisseur peut accepter ou rejeter la ligne OTD jusqu'au 13.02.2015.
- Au 13.02.2015, le fournisseur n'a pas agi.
- La ligne OTD est donc acceptée automatiquement.
- D'après les périodes de collaboration, le client a la possibilité de rouvrir la ligne OTD jusqu'à 60 jours après le 20.02.2015.

#### Exemple 4

Une ligne OTD est publiée le 01.02.2015.

- D'après les périodes de collaboration, le fournisseur peut accepter ou rejeter la ligne OTD jusqu'au 13.03.2015.
- Le fournisseur rejette la ligne OTD le 13.03.2015.
- D'après les périodes de collaboration, le client peut accepter ou rejeter la ligne OTD jusqu'au 20.03.2015.
- Le client accepte la ligne OTD le 19.03.2015.
- D'après les périodes de collaboration, le client a la possibilité de rouvrir la ligne OTD jusqu'à 60 jours après le 20.03.2015.

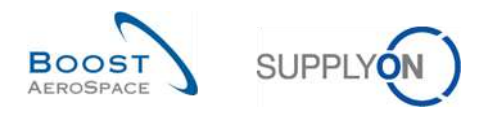

2.2.2 Actions fournisseur sur le statut de collaboration général « NEW »

Lorsqu'une ligne OTD est publiée dans AirSupply, elle prend le statut de collaboration général « NEW ». Dans le statut « NEW », aucune action n'est possible côté client. Le fournisseur doit agir :

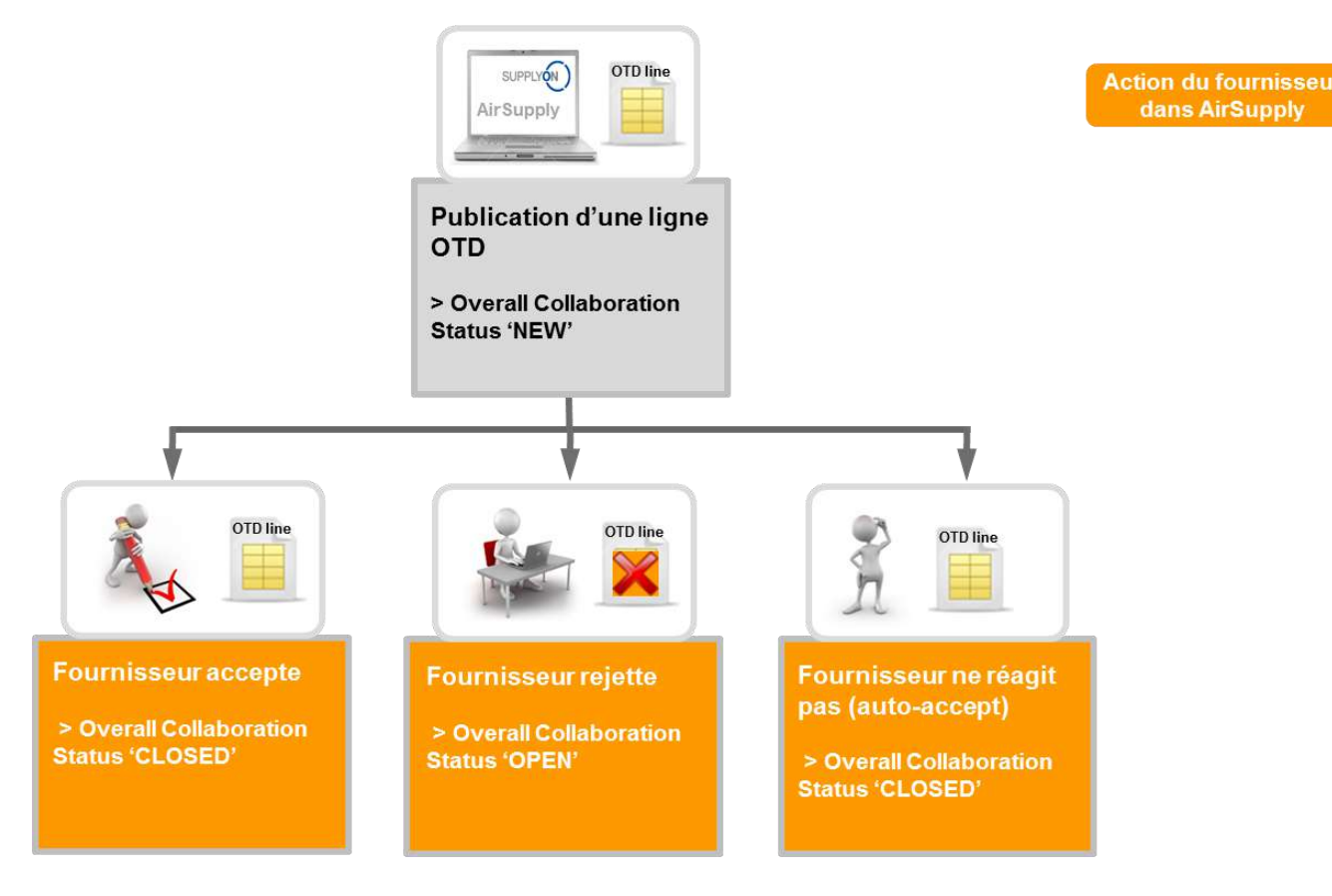

Lorsqu'une ligne OTD a le statut « NEW », le fournisseur peut agir comme suit :

- Accepter la ligne OTD et sa classification.
- Rejeter la ligne OTD et sa classification.
- Si le fournisseur n'agit pas, il y a acceptation automatique.

Nota : Dans un cas précis, une ligne OTD peut être directement publiée avec le statut de collaboration général « CLOSED ». Il est en effet possible que le client n'autorise pas le fournisseur à collaborer sur les lignes OTD. Dans ce cas, aucune action n'est possible et la ligne OTD est traitée automatiquement comme si le fournisseur n'avait pas répondu (« auto-accept »).

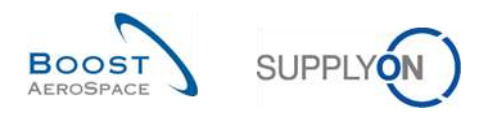

#### 2.2.2.1 Acceptation du fournisseur

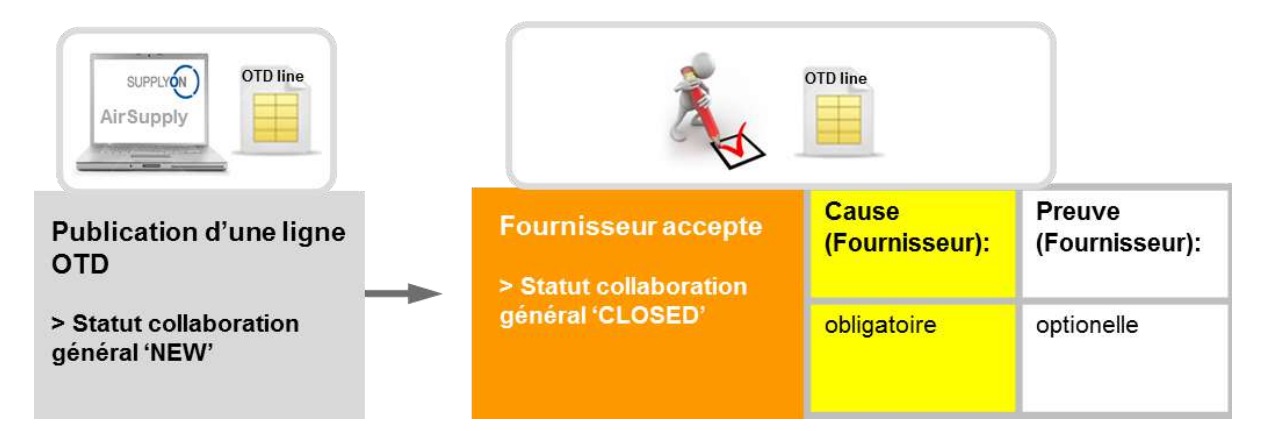

Si le fournisseur accepte la classification initiale, il accepte le statut de la ligne OTD. Pour exécuter cette action, il est obligatoire d'indiquer une cause et facultatif de fournir une preuve d'acceptation. Enfin, le statut de collaboration général passe de « NEW » à « CLOSED » et le statut de collaboration fournisseur/client à « ACCEPTED ».

Tous les nouveaux statuts peuvent être extraits du tableau suivant (exemple avec la classification initiale = Late) :

| Statut collaboration général     | CLOSED      |
|----------------------------------|-------------|
| Classification                   | Late        |
| Statut collaboration fournisseur | ACCEPTED    |
| Statut collaboration client      | ACCEPTED    |
| Collaboration fournisseur        | Oui         |
| Collaboration client             | Non         |
| Intégré pour calcul de KPI       | Oui         |
| Statut management OTD            | Coll. by S. |

Tableau 3 : Statuts après acceptation du fournisseur

Le statut de collaboration général « CLOSED » est le statut final et aucune autre action n'est requise.

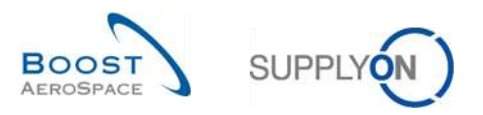

#### 2.2.2.2 Rejet du fournisseur

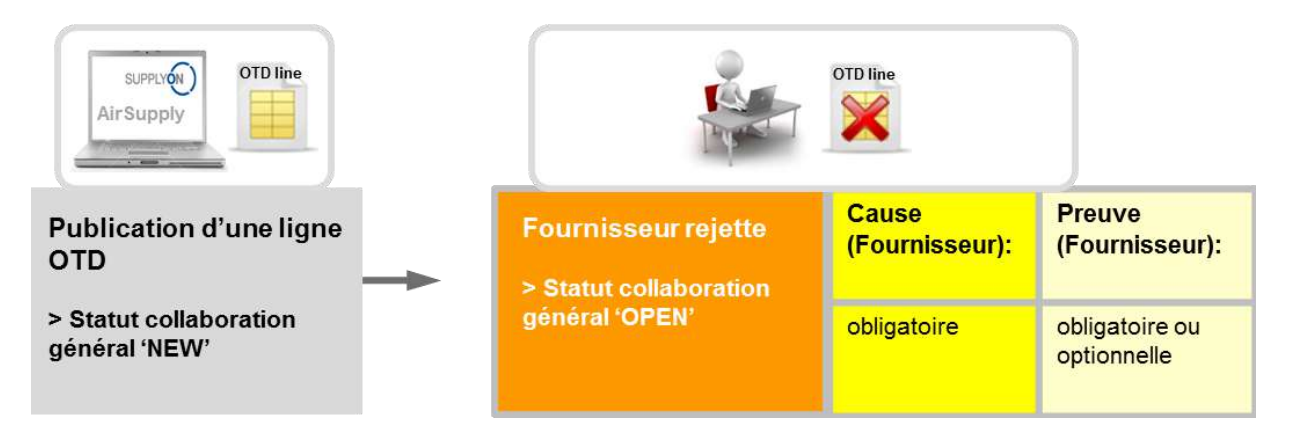

Si le fournisseur n'accepte pas la classification initiale, il rejette la ligne OTD. Pour exécuter cette action, il doit entrer une cause. S'il s'agit d'une cause « type client » (c'est-à-dire que le client est fautif), il doit également indiquer une preuve de rejet. Sinon, la preuve est facultative. Enfin, le statut de collaboration général passe de « NEW » à « OPEN ». Le statut de collaboration fournisseur prend la valeur « REJECTED » et le statut de collaboration client passe à « OPEN ».

Tous les nouveaux statuts peuvent être extraits du tableau suivant (exemple avec la classification initiale = Late) :

| Statut collaboration général     | OPEN        |
|----------------------------------|-------------|
| Classification                   | Late        |
| Statut collaboration fournisseur | REJECTED    |
| Statut collaboration client      | OPEN        |
| Collaboration fournisseur        | Oui         |
| Collaboration client             | Non         |
| Intégré pour calcul de KPI       | Oui         |
| Statut management OTD            | Coll. by S. |

Tableau 4 : Statuts après rejet du fournisseur

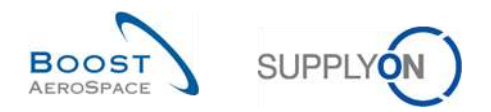

#### 2.2.2.3 Pas de réponse du fournisseur

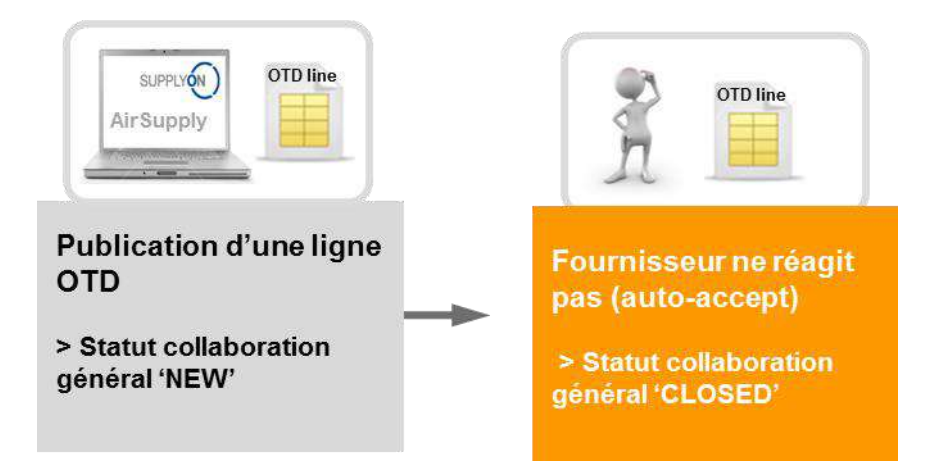

Si le fournisseur ne répond pas dans le délai imparti (reportez-vous au chapitre 2.2.1 pour les détails), la ligne OTD est acceptée automatiquement. Dans ce cas, aucune cause fournisseur ne s'applique et le statut de collaboration général passe de « NEW » à « CLOSED ».

De plus, le statut de management OTD prend la valeur « No collab ».

Tous les nouveaux statuts peuvent être extraits du tableau suivant (exemple avec la classification initiale = Late) :

| Statut collaboration général     | CLOSED    |
|----------------------------------|-----------|
| Classification                   | Late      |
| Statut collaboration fournisseur | ACCEPTED  |
| Statut collaboration client      | ACCEPTED  |
| Collaboration fournisseur        | Non       |
| Collaboration client             | Non       |
| Intégré pour calcul de KPI       | Oui       |
| Statut management OTD            | No collab |

Tableau 5 : Statuts après l'absence de réponse du fournisseur (« auto-accept »)

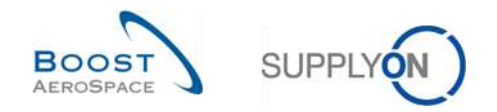

### 2.2.3 Actions fournisseur sur le statut de collaboration général « NEW »

Il existe une seule situation dans laquelle le statut de collaboration général d'une ligne OTD prend le statut « OPEN » :

- Lorsque la ligne OTD est publiée et que, dans un deuxième temps, le fournisseur n'accepte pas la ligne et rejette la classification.

Dans le statut « OPEN », aucune action n'est possible côté fournisseur, mais l'action est possible côté client.

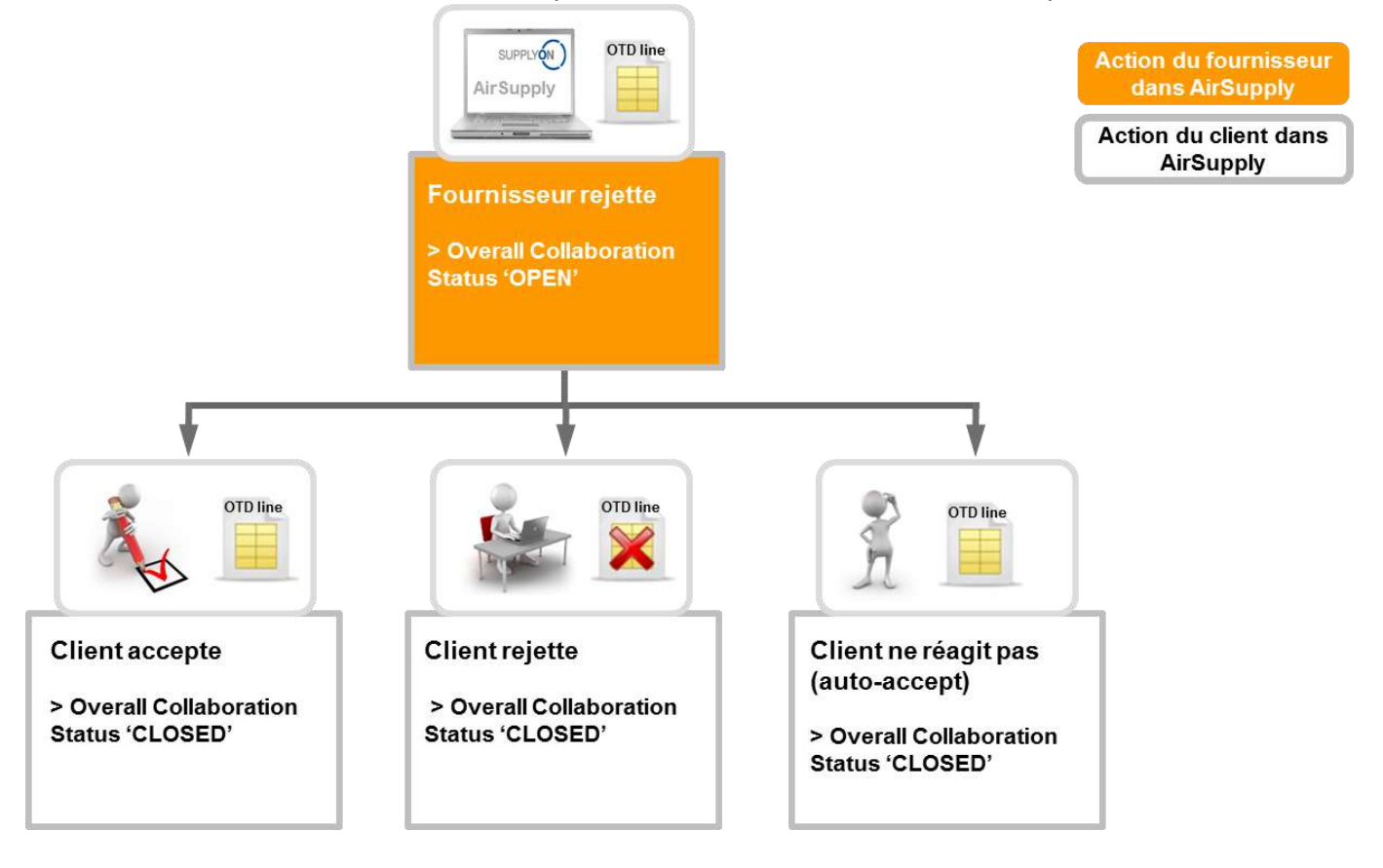

Lorsqu'une ligne OTD a le statut « OPEN », le client peut agir de différentes manières :

- Accepter la ligne OTD et sa classification.
- Rejeter la ligne OTD et sa classification.
- Si le client n'agit pas, il y a acceptation automatique.

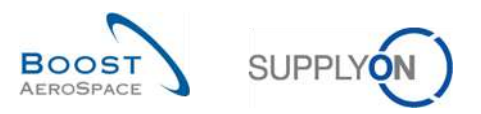

#### 2.2.3.1 Acceptation du client

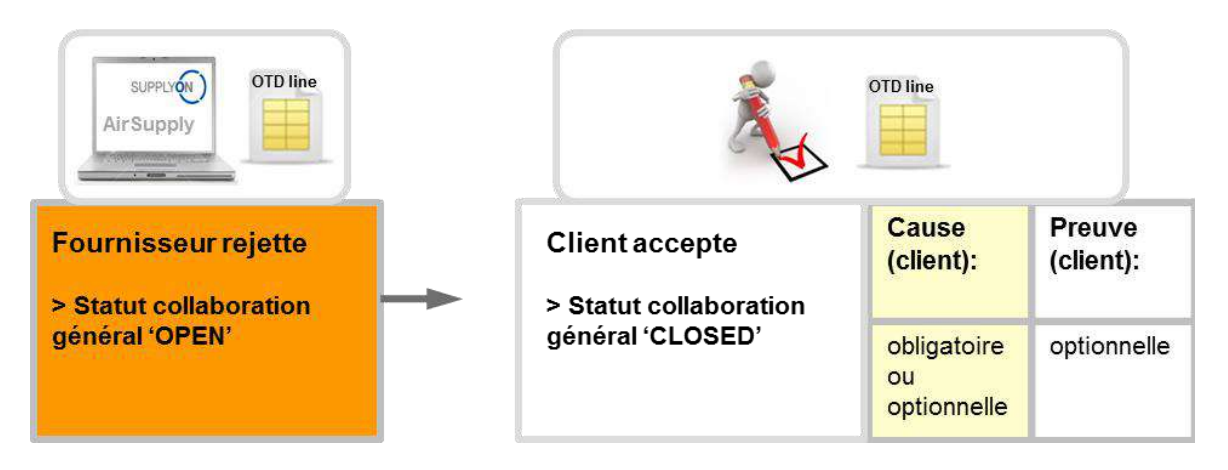

Si le client accepte la ligne OTD rejetée et la classification associée, il accepte ainsi la ligne OTD. Pour exécuter cette action, il est obligatoire d'indiquer une cause client si, de son côté, le fournisseur a également précisé une cause « type client ». Sinon, la cause client est facultative. La preuve est toujours une information facultative que le client peut ou non ajouter. Enfin, le statut de collaboration général passe de « NEW » à « CLOSED » et le statut de collaboration client à « ACCEPTED ». La classification, qui était « Late » auparavant passe alors à « On Time » puisque le client a accepté le rejet du fournisseur. Dans ce cas, le fournisseur n'est pas responsable du retard de livraison.

Tous les statuts peuvent être extraits du tableau suivant (exemple avec la classification initiale = Late) :

| Statut collaboration général     | CLOSED       |
|----------------------------------|--------------|
| Classification                   | On Time      |
| Statut collaboration fournisseur | REJECTED     |
| Statut collaboration client      | ACCEPTED     |
| Collaboration fournisseur        | Oui          |
| Collaboration client             | Oui          |
| Intégré pour calcul de KPI       | Oui          |
| Statut management OTD            | Coll. par C. |

Tableau 6 : Statuts après acceptation du client

Le statut de collaboration général « CLOSED » est le statut final et aucune autre action n'est requise sauf si le client rouvre la ligne OTD (reportez-vous au chapitre 2.2.4.1 pour plus de détails).

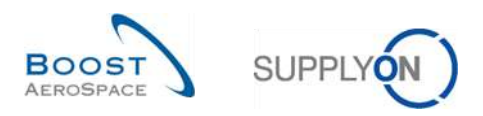

#### 2.2.3.2 Rejet du client

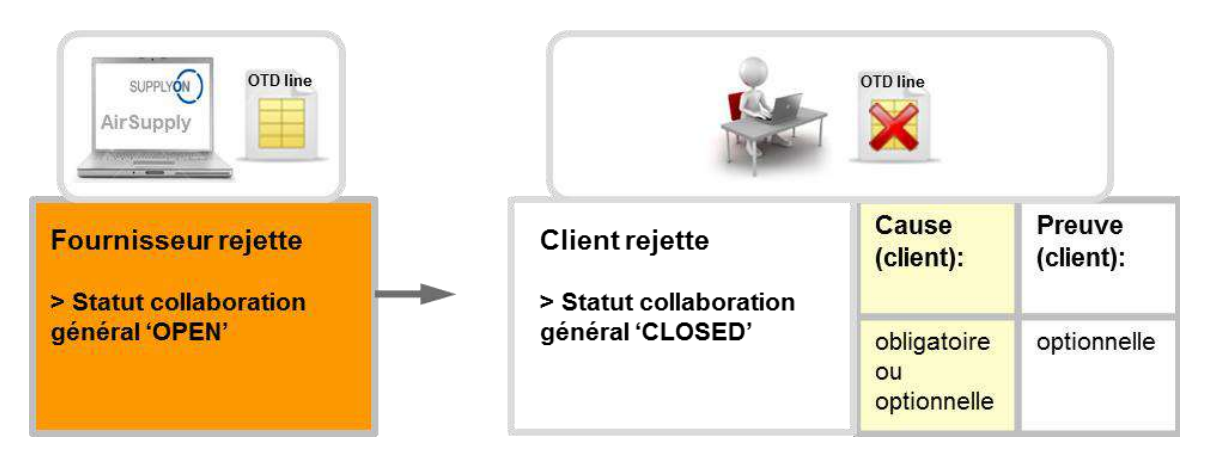

Le client rejette la ligne OTD et la classification associée déjà rejetée auparavant par le fournisseur. Pour exécuter cette action, il est obligatoire d'indiquer une cause client si, de son côté, le fournisseur a également précisé une cause « type client ». Sinon, la cause client est facultative. La preuve est toujours une information facultative que le client peut ou non ajouter. Enfin, le statut de collaboration général passe de « NEW » à « CLOSED » et cette ligne OTD est exclue du calcul de KPI puisque le client et le fournisseur n'ont pas trouvé d'accord sur la cause (« Intégré pour calcul de KPI » = « Non »)

Tous les statuts peuvent être extraits du tableau suivant (exemple avec la classification initiale = Late) :

| Statut collaboration général     | CLOSED      |
|----------------------------------|-------------|
| Classification                   | Late        |
| Statut collaboration fournisseur | REJECTED    |
| Statut collaboration client      | REJECTED    |
| Collaboration fournisseur        | Oui         |
| Collaboration client             | Oui         |
| Intégré pour calcul de KPI       | Non         |
| Statut management OTD            | Coll. by C. |

Tableau 7 : Statuts après rejet du client

Le statut de collaboration général « CLOSED » est le statut final et aucune autre action n'est requise sauf si le client rouvre la ligne OTD (reportez-vous au chapitre 2.2.4.1 pour plus de détails).

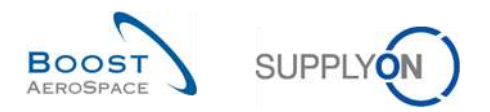

#### 2.2.3.3 Pas de réponse du client

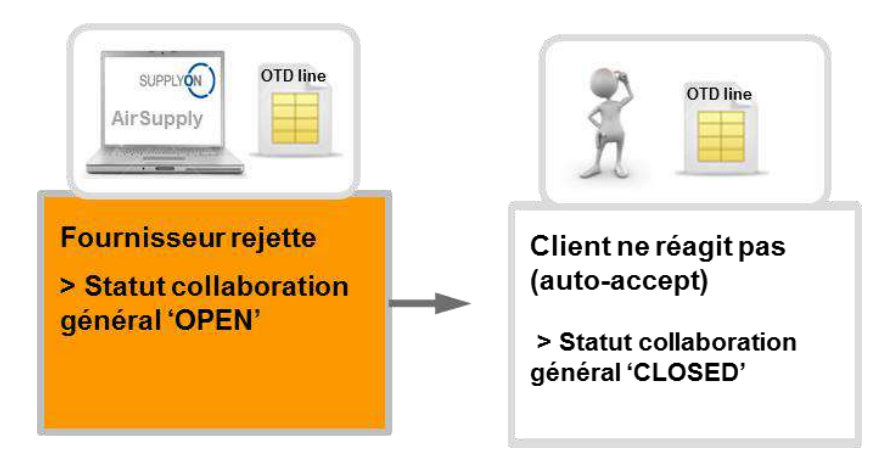

Si le client ne répond pas dans le délai imparti (reportez-vous au chapitre 2.2.1 pour les détails), la ligne OTD est acceptée automatiquement. Dans ce cas, aucune cause client ne s'applique, le statut de collaboration général passe de « OPEN » à « CLOSED » et le statut de collaboration client à « ACCEPTED ». La classification, qui était « Late » auparavant passe alors à « On Time » puisqu'il y a eu acceptation automatique du rejet du fournisseur par le client. Dans ce cas, le fournisseur n'est pas responsable du retard de livraison.

Tous les statuts peuvent être extraits du tableau suivant (exemple avec la classification initiale = Late) :

| Statut collaboration général     | CLOSED      |
|----------------------------------|-------------|
| Classification                   | On Time     |
| Statut collaboration fournisseur | REJECTED    |
| Statut collaboration client      | ACCEPTED    |
| Collaboration fournisseur        | Oui         |
| Collaboration client             | Non         |
| Intégré pour calcul de KPI       | Oui         |
| Statut management OTD            | Coll. by S. |

Tableau 8 : Statuts après l'absence de réponse du client (« auto-accept »)

Le statut de collaboration général « CLOSED » est le statut final et aucune autre action n'est requise sauf si le client rouvre la ligne OTD (reportez-vous au chapitre 2.2.4.1 pour plus de détails).

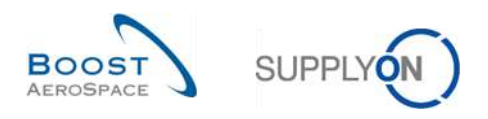

### 2.2.4 Actions client sur le statut de collaboration général « CLOSED »

Il existe 5 situations dans lesquelles une ligne OTD prend le statut « CLOSED » :

- Lorsque le client accepte la ligne OTD ayant le statut « OPEN »
- Lorsque le client rejette la ligne OTD ayant le statut « OPEN »
- Lorsque le client n'agit pas sur une ligne OTD ayant le statut « OPEN » (« auto-accept »)
- Lorsque le fournisseur accepte la ligne OTD ayant le statut « NEW »
- Lorsque le fournisseur n'agit pas sur une ligne OTD ayant le statut « NEW » (« auto-accept »)

Dans le statut « CLOSED », aucune action n'est possible du côté fournisseur. Seul le client peut agir si nécessaire.

Lorsqu'une ligne OTD a le statut « CLOSED », le client peut uniquement agir comme suit :

• Rouvrir la ligne OTD.

Cette action n'est possible que dans les 60 jours suivant la clôture de la ligne OTD.

#### 2.2.4.1 Réouverture par le client

Le client peut rouvrir une ligne OTD déjà fermée à condition qu'il exécute cette action dans les 60 jours suivant la date de fin pour la collaboration du client. Une fois les 60 jours écoulés, cette action n'est plus possible. Si l'action est exécutée correctement, le statut de collaboration général passe de « CLOSED » à « REOPEN ».

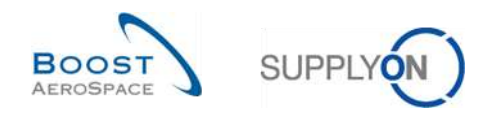

### 2.2.5 Actions sur le statut de collaboration général « REOPEN »

Lorsque la ligne OTD est rouverte dans AirSupply, elle prend le statut de collaboration général « REOPEN ». Dans ce statut, les mêmes actions sont autorisées que dans le statut « NEW », c'est-à-dire que le client ne peut engager aucune action. Le fournisseur doit agir d'abord :

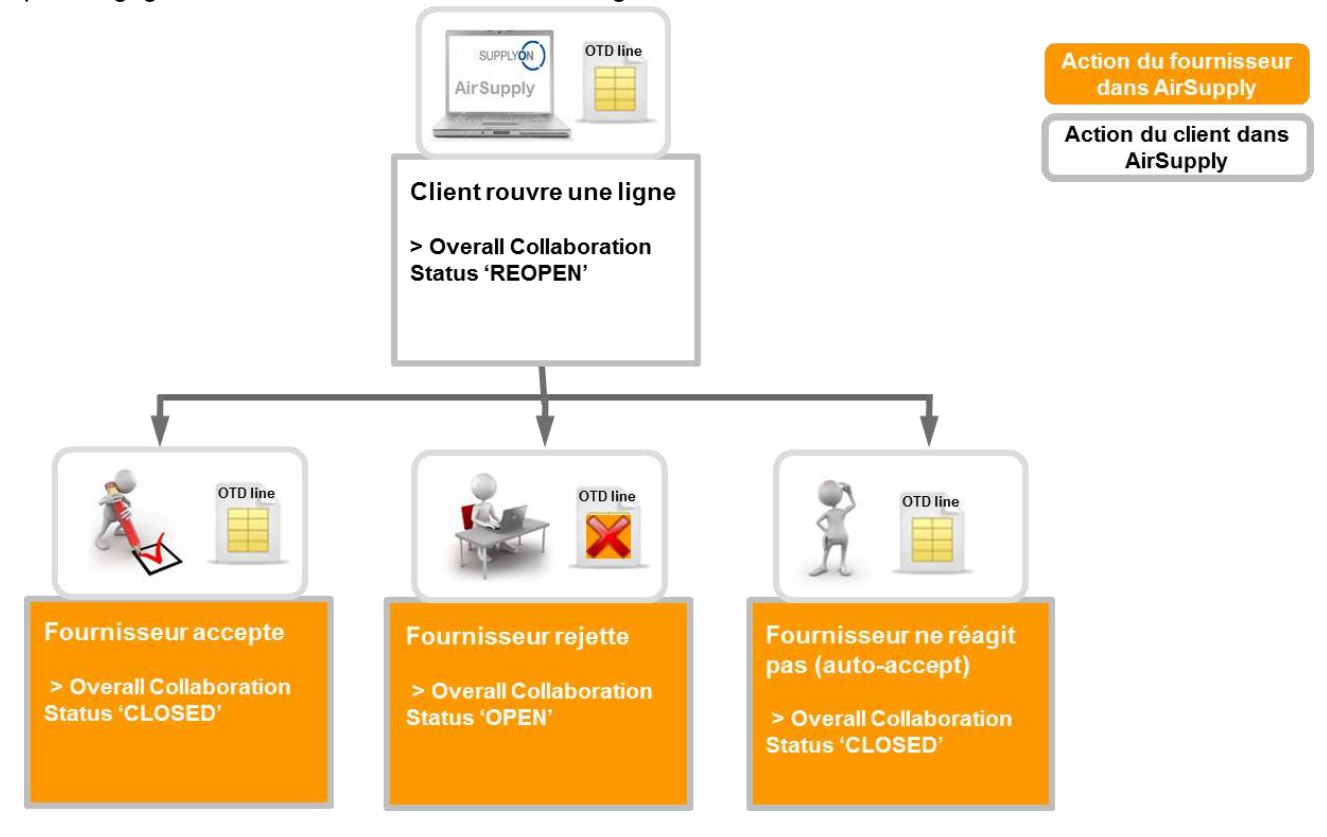

Lorsqu'une ligne OTD a le statut « REOPEN », le fournisseur peut agir comme suit :

- Accepter la ligne OTD et sa classification.
- Rejeter la ligne OTD et sa classification.
- Si le fournisseur n'agit pas, il y a acceptation automatique.

Nota : Vous trouverez la description détaillée de ces actions aux chapitres 2.2.2.1, 2.2.2.2 et 2.2.2.3.

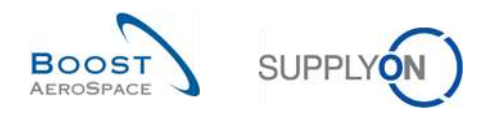

# 2.3 Aperçu des indicateurs clés de performance

Les indicateurs clés de performance (KPI) sont toujours calculés dans AirSupply une fois par nuit. C'est la raison pour laquelle la collaboration entre le fournisseur et le client n'est pas immédiatement suivie d'effet sur les KPI, mais uniquement après un nouveau calcul.

Les différents indicateurs clés de performance sont décrits ci-après à l'aide d'un exemple. La plupart des KPI ne peuvent pas être recalculés par le fournisseur ou le client parce que certaines données, comme le « nombre total d'échéances de cde incluses dans le processus OTD », ne sont pas visibles dans l'application AirSupply. Ces données sont conservées en arrière-plan dans une base de données interne.

## 2.3.1 OTD avant la collaboration

Cette valeur d'indicateur clé de performance indique la part de livraisons dans la période prise en compte qui ont été déterminées avec la classification initiale « On Time » lors de la publication de la ligne OTD.

« Not scored » signifie que l'indicateur « Intégré pour calcul de KPI » de cette ligne OTD est désactivé. C'est le cas si le client rejette une ligne OTD (reportez-vous au chapitre 2.2.3.2 pour plus de détails).

| Exemple :                                                     |    |
|---------------------------------------------------------------|----|
| Nombre d'échéances de commande initialement classifiées « On  | 15 |
| Time » dans le mois H                                         |    |
| Nombre total d'échéances de commande intégrées dans le mois H | 24 |
| « Not scored » dans le mois H                                 | 2  |

$$\text{KPI}_{OTi} = \frac{15}{24 - 2} = 68\%$$

# 2.3.2 OTD après la collaboration

Cette valeur d'indicateur clé de performance indique la part de livraisons dans la période prise en compte qui ont la classification (selon la collaboration) « On Time ».

 $KPIOTc = \frac{\begin{pmatrix} No. d'éché. comm. initialement classifiées « On Time » dans le mois H + \\ No. d'éché. comm. initialement classifiées « On Time » après collaboration au cours du mois H \end{pmatrix} dans horizonH \\ \hline Nombre total d'échéances de commande intégrées dans le mois H - « Not scored » dans le mois H \\ \hline Not scored = Not scored a dans le mois H \\ \hline Not scored = Not scored a dans le mois H \\ \hline Not scored = Not scored = Not scored a dans le mois H \\ \hline Not scored = Not scored = Not scor$ 

Ce KPI peut être calculé même si le cycle de collaboration du mois n'est pas encore terminé. Mais comme la classification de collaboration est préremplie avec la classification initiale lors de la génération de la ligne OTD, le résultat sera identique à celui du KPI « OTD Avant-Collab » (pas d'erreur signalée). « Not scored » signifie que l'indicateur « Intégré pour calcul de KPI » de cette ligne OTD est désactivé. C'est le cas si le client rejette une ligne OTD (reportez-vous au chapitre 2.2.3.2 pour plus de détails).

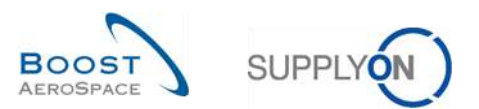

| Exemple :                                                     |    |  |
|---------------------------------------------------------------|----|--|
| Nombre d'échéances de commande initialement classifiées « On  | 13 |  |
| Time » dans le mois H                                         |    |  |
| Nombre d'échéances de commande initialement classifiées « On  | 5  |  |
| Time » après collaboration au cours du mois H                 |    |  |
| Nombre total d'échéances de commande intégrées dans le mois H | 35 |  |
| « Not scored » dans le mois H                                 | 5  |  |
| $VDI_{} = \frac{13+5}{-6004}$                                 |    |  |

$$\text{KPI}_{OTc} = \frac{13+5}{35-5} = 60\%$$

### 2.3.3 Collaboration du fournisseur

Cet indicateur clé de performance décrit la part de lignes OTD qui ont fait l'objet d'une collaboration du fournisseur (ne prend pas en compte les lignes OTD acceptées via « auto-accept »).

KPI<sub>CS</sub> =Nombre de lignes OTD du mois H dont l'indicateur « Collaboration du fournisseur » est actifNombre total de lignes OTD du mois H dont l'indicateur « Collaboration OTD autorisée » est actif

Exemple :

| Nombre de lignes OTD du mois H dont l'indicateur « Collaboration du fournisseur » est actif | 28 |
|---------------------------------------------------------------------------------------------|----|
| Nombre total de lignes OTD du mois H dont l'indicateur « Collaboration                      | 33 |
|                                                                                             |    |

$$KPI_{CS} = \frac{28}{33} = 85 \%$$

## 2.3.4 Rejet du fournisseur

Cet indicateur clé de performance décrit la part de lignes OTD qui ont été rejetées par le fournisseur.

 $KPI_{RS} = \frac{\text{Nombre de lignes OTD du mois H dont le statut de collaboration fournisseur est « REJECTED »}{\text{Nombre total de lignes OTD du mois H dont l'indicateur « Collaboration OTD autorisée » est actif$ 

| Exemple :                                                              |    |
|------------------------------------------------------------------------|----|
| Nombre de lignes OTD du mois H dont le statut de collaboration         | 8  |
| fournisseur est « REJECTED »                                           |    |
| Nombre total de lignes OTD du mois H dont l'indicateur « Collaboration | 33 |
| OTD autorisée » est actif                                              |    |
|                                                                        |    |

$$KPI_{RS} = \frac{8}{33} = 24\%$$
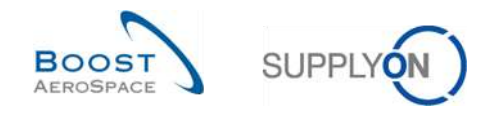

### 2.3.5 Collaboration du client

Cet indicateur clé de performance décrit la part de lignes OTD qui ont fait l'objet d'une collaboration du client (ne prend pas en compte les lignes OTD acceptées via « auto-accept »).

 KPI<sub>CC</sub> =
 Nombre de lignes OTD du mois H dont l'indicateur « Collaboration du client » est actif

 Nombre total de lignes OTD du mois H dont l'indicateur « Collaboration OTD autorisée » est actif

 Exemple :
 Nombre de lignes OTD du mois H dont l'indicateur « Collaboration du client » est actif
 21

 Nombre total de lignes OTD du mois H dont l'indicateur « Collaboration 24
 24

 OTD autorisée » est actif
 24

$$KPI_{CC} = \frac{21}{24} = 87 \%$$

#### 2.3.6 En avance ou très en avance après la collaboration

Cette valeur d'indicateur clé de performance indique la part de livraisons dans la période prise en compte qui ont la classification (selon la collaboration) « Early » et (s'il y a lieu) « Very Early ».

(Nombre de lignes OTD classifiées « Early » dans le mois H + Nombre de lignes OTD classifiées « Very Early » dans le mois H) dans horizon HNombre total d'échéances de commande intégrées dans le mois H – « Not scored » dans le mois H

Ce KPI peut être calculé même si la collaboration n'est pas encore terminée, ce qui peut entraîner une modification du résultat du KPI s'il est recalculé ultérieurement parce que la classification d'une ligne OTD peut, entretemps, passer à « On Time ». « Not scored » signifie que l'indicateur « Intégré pour calcul de KPI » de cette ligne OTD est désactivé. C'est le cas si le client rejette une ligne OTD (reportez-vous au chapitre 2.2.3.2 pour plus de détails).

| Exemple :                                                      |    |
|----------------------------------------------------------------|----|
| Nombre de lignes OTD classifiées « Early » dans le mois H      | 12 |
| Nombre de lignes OTD classifiées « Very Early » dans le mois H | 7  |
| Nombre total d'échéances de commande intégrées dans le mois H  | 67 |
| « Not scored » dans le mois H                                  | 4  |

$$\mathrm{KPI}_{EC} = \frac{12+7}{67-4} = 30 \%$$

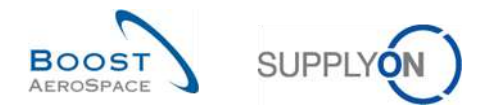

### 2.3.7 Collaboration sur 6 mois glissants

Cette valeur d'indicateur clé de performance indique la part de livraisons dans la période prise en compte (H), plus les 5 mois précédents, qui ont la classification (selon la collaboration) « On Time ».

KPIOT6

(Nombre d'échéances de commande initialement classifiées « On Time » dans la période (H + 5) +Nombre de lignes OTD classifiées « On Time » après collaboration au cours de la période (H + 5)

= Nombre total d'échéances de commande intégrées pour la période (H + 5) – « Not scored » dans la période (H + 5)

« Not scored » signifie que l'indicateur « Intégré pour calcul de KPI » de cette ligne OTD est désactivé. C'est le cas si le client rejette une ligne OTD (reportez-vous au chapitre 2.2.3.2 pour plus de détails).

| Exemple :                                                           |     |
|---------------------------------------------------------------------|-----|
| Nombre d'échéances de commande initialement classifiées « On        | 87  |
| Time » dans la période (H + 5)                                      |     |
| Nombre de lignes OTD classifiées « On Time » après collaboration au | 65  |
| cours de la période (H + 5)                                         |     |
| Nombre total d'échéances de commande intégrées pour la période (H   | 197 |
| + 5)                                                                |     |
| « Not scored » dans la période (H + 5)                              | 11  |
|                                                                     |     |

$$\text{KPI}_{OT6} = \frac{87+65}{197-11} = 82\%$$

2.3.8 Part de lignes OTD exclues des indicateurs ayant fait l'objet d'une collaboration

Cet indicateur clé de performance décrit la part de lignes OTD exclues des indicateurs après la collaboration. Le calcul repose sur le nombre de lignes OTD disponibles pour la collaboration.

$$KPI_{nS} = \frac{\text{Nombre de lignes OTD du mois H dont l'indicateur « Intégré pour calcul de KPI » est désactivé}{\text{Nombre total de lignes OTD du mois H dont l'indicateur « Collaboration OTD autorisée » est actif$$

| Exemple :                                                              |    |
|------------------------------------------------------------------------|----|
| Nombre de lignes OTD du mois H dont l'indicateur « Intégré pour calcul | 11 |
| de KPI » est désactivé                                                 |    |
| Nombre total de lignes OTD du mois H dont l'indicateur « Collaboration | 87 |
| OTD autorisée » est actif                                              |    |
|                                                                        |    |

$$KPI_{nS} = \frac{11}{87} = 13 \%$$

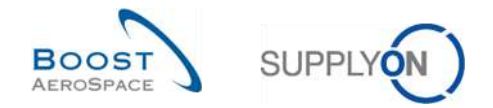

#### 2.3.9 Part globale de lignes OTD exclues des indicateurs ayant fait l'objet d'une collaboration

Cet indicateur clé de performance décrit la part de lignes OTD exclues des indicateurs après la collaboration. Le calcul repose sur le nombre total d'échéances de commande.

 KPIONS =
 Nombre de lignes OTD du mois H dont l'indicateur « Intégré pour calcul de KPI » est désactivé

 Nombre total d'échéances de commande intégrées dans le mois H

 Exemple :

 Nombre de lignes OTD du mois H dont l'indicateur « Intégré pour calcul 11

 de KPI » est désactivé

 Nombre total d'échéances de commande intégrées dans le mois H

 95

$$KPI_{OnS} = \frac{11}{95} = 11\%$$

#### 2.3.10 Autres indicateurs clés de performance

En plus des KPI exprimés en pourcentage décrits dans les chapitres 2.3.1 à 2.3.9, il existe d'autres KPI exprimés en valeur absolue. Ces valeurs ne sont disponibles que pour l'horizon d'un mois :

- Not Nombre de lignes OTD/d'échéances de commande ayant la classification « On Time » Nombre de lignes OTD ayant la classification « On Time » plus nombre d'échéances de commande dont la livraison est comprise dans la fenêtre « On Time ».
- NvE Nombre de lignes OTD ayant la classification « Very Early » Toutes les lignes OTD ayant cette classification sans restriction Si la classification n'est pas utilisée par un client, cette valeur n'est pas indiquée (« n.a. » ou vide)
- N<sub>E</sub> Nombre de lignes OTD ayant la classification « Early » Toutes les lignes OTD ayant cette classification sans restriction
- N<sub>L</sub> Nombre de lignes OTD ayant la classification « Late » Toutes les lignes OTD ayant cette classification sans restriction
- NvL Nombre de lignes OTD ayant la classification « Very Late » Toutes les lignes OTD ayant cette classification sans restriction Si la classification n'est pas utilisée par un client, cette valeur n'est pas indiquée (« n.a. » ou vide)
- NPD Nombre de lignes en retard du point de vue logistique Nombre de lignes d'échéance de commande dont la dernière date demandée convenue est comprise dans l'horizon pris en compte et qui ne sont pas entièrement livrées (pas d'indicateur de livraison finale, dernière quantité demandée convenue < quantité reçue, statut différent de « RECEIVED » et de « CANCELLED »).

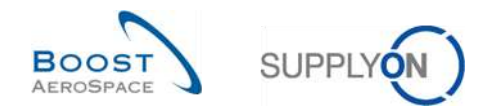

- N<sub>LRC</sub> Nombre de lignes reçues du point de vue logistique mais faisant encore l'objet d'une collaboration sur la commande
   Nombre de lignes d'échéance de commande dont la dernière date demandée convenue est comprise dans l'horizon pris en compte et qui sont entièrement livrées (indicateur de livraison finale et/ou dernière quantité demandée convenue <= quantité reçue, mais statut différent de « RECEIVED » et de « CANCELLED »).</li>
- N<sub>OTD</sub> Nombre total de lignes OTD (publiées) Toutes les lignes OTD pour l'horizon pris en compte, sans restriction
- NRSL Nombre total d'échéances de commande incluses dans le processus OTD
  - L'échéance de commande est intégrée au processus OTD (indicateur correspondant activé) et
  - o Le statut est différent de « CANCELLED » ou « REJECTED ».
- NnRSL Nombre total d'échéances de commande non intégrées au processus OTD
  - L'échéance de commande n'est pas intégrée au processus OTD (indicateur correspondant désactivé) ou
  - La ligne a le statut « CANCELLED » ou
  - La ligne a le statut « REJECTED »
- N<sub>NS</sub> Nombre de lignes OTD qui sont « not scored » (exclues des indicateurs)

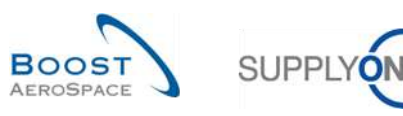

# 3 Gestion de la collaboration OTD dans AirSupply

#### 3.1 Droits et autorisations

Chaque utilisateur dispose d'un ou de plusieurs rôles dans AirSupply et un fournisseur ou client doit avoir le rôle adapté pour afficher des lignes OTD et/ou collaborer sur celles-ci dans AirSupply et pour voir les indicateurs clés de performance :

- Rôle « Vue OTD » : accès en lecture seule à l'écran « Collaboration OTD ». Avec ce droit, le lien vers la collaboration OTD et le lien sur le compteur « Lignes OTD pour collaboration » sont visibles. Ce droit n'inclut pas le droit d'utiliser la fonction d'exportation ou la fonction « Envoyer E-mail » dans cet écran.
- Rôle « **OTD-View-Download** » : Inclut le droit d'utiliser la fonction d'exportation et la fonction « Envoyer E-mail » dans l'écran de collaboration OTD.
- Rôle « **OTD-Collaborate** » : accès en écriture aux lignes OTD : avec ce droit, l'utilisateur peut collaborer sur les lignes OTD. Pour les clients, ce droit inclut l'action « REOPEN » sur les lignes OTD. Ce droit doit être accompagné du droit « Vue OTD » dans un rôle.
- Rôle « OTP-KPI-View » : accès en lecture seule à l'écran des indicateurs clés de performance OTD, avec possibilité d'exportation. Ce droit est le seul qui permet de voir le lien « Résultats OTD KPI ». Votre administrateur peut restreindre ce droit pour le réserver par exemple à certains points de contrôle ou entités juridiques.

Nota : Pour plus d'informations sur les rôles de l'utilisateur, reportez-vous au module Données de Référence [Réf. 2] ou contactez votre administrateur.

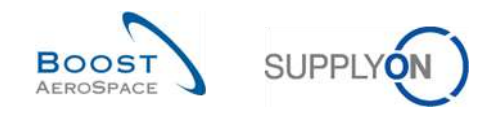

### 3.2 Description des écrans OTD

### 3.2.1 Ecran « Collaboration OTD »

Dans le Dashboard, vous pouvez accéder à l'écran « Collaboration OTD » en cliquant sur la flèche dans la carte « On-time delivery (OTD) ».

| SUPPLY Services SupplyOn               | ▼ Administration ▼ Actualités                  | \$        |                                         |                                                  | PD_Geoderch Achuetion System LE - Miller Michae<br>Discontexter     |
|----------------------------------------|------------------------------------------------|-----------|-----------------------------------------|--------------------------------------------------|---------------------------------------------------------------------|
|                                        | BugglyOn > ArEupply Logation > Deal            | hboard    |                                         | 👻 Filtra 🌒 Aleftes 🕣 Fictour è My Workspace      | 🕐 Densière mise à jour il y a è minute 🛛 🔦 Edit Deathboard          |
| AirSupply Logistique                   | Commandes                                      | 4         | 35 →                                    | Stock actuel (VMI)                               | A revoir par le client ->                                           |
| St Devilucient                         | Statu/                                         |           | 16 0<br>Campanias 30 Campanias en usars | 373<br>Brink schert                              | 1<br>Aberes places of approving entrances<br>Association in a state |
| Elvionn *                              | New Order Published                            | 18079     |                                         | Statut                                           | Alerte sur                                                          |
| Concession                             | Customer Change Didder Request                 | 723       | Crear reclamation / reception           | Fugitar de Modit 349                             | Materie officer 1<br>Materie rum unique: 0                          |
| Ø Paramètres et données de base        | Cartoslaton Request<br>Regellato               | 851<br>28 | On-time delivery (OTD) →                | retbrour au stroit de signal 0                   |                                                                     |
| Aide pour cette page     Axia     Axia | Partally Shipped                               | 563       | O<br>OTTO collectoration en cours       | Suppress as maximum 5                            |                                                                     |
|                                        | Shapped<br>Partially Received                  | 1142      |                                         | Alertes pour le statut du matériel 🔿             | Avis d'expédition par retard ->                                     |
|                                        |                                                |           | Venifier OTD                            | 77<br>Alseites pour le statut du mattime (Total) | O<br>Alafee communele<br>Anne despelation par reterrit              |
|                                        | Alertes de commande                            | •         | Reclamation UE →                        | Type d'alerte<br>Nazvel ettice celé 65           | Priozitá 🜒                                                          |
|                                        | Type d'allerte<br>Contrandes Sparts & verifier | 29        | 18<br>Méclamaton until admentation      | Foranditos VIII visi à jour 12                   | Eine 0<br>Mojeer 0                                                  |
| · · ·                                  | Ave. disspletites en relati                    | a         |                                         |                                                  | Fable 0                                                             |

### L'écran suivant s'affiche :

| Actif             | ▼ é         | igal à            | 1             | 👻 Vrai      | ✓ Ajouter      | r une ligne   Supprimer | Mes profi<br>Supplyor | Mes profils de recherche |                     | órer                |            |        |
|-------------------|-------------|-------------------|---------------|-------------|----------------|-------------------------|-----------------------|--------------------------|---------------------|---------------------|------------|--------|
| Rechercher        | Réinitialis | er                |               |             |                |                         |                       |                          | ooppiyo             |                     |            | 1.01.1 |
| Collaboration OTD | Ré          | sultats OTD KPI   | OTD TOU       | ites Lignes | r              |                         |                       |                          |                     |                     |            |        |
| OTD Guide view 🌱  | 7 2 Trie    | ) par Horizon KPI | Gér           |             | 4              | 6                       | 6                     | 7                        |                     | Reinitialise        | er tous le | tre    |
| Cde               | Ligne C     | de Ech. Ode       | Horizon KPI - | Site ERP    | Ref. Art. Frn. | Dernière Dat            | Date arrivée m        | Class, selon colla       | En avance par rap   | En retard par rappo | Statut co  | llab.  |
| TNA-AirbDEF-G     | 00050       | 0001              | 2025-06       | TOF         | 07012025       | 17.06.2025 23           | 10.07.2025 15:        | ON TIME                  | 10.06.2025 23:59:59 | 24.06.2025 23:59:59 | CLOSED     | -      |
| TNA-AirbOEF-G     | 00010       | 0001              | 2025-08       | TOF         | BB.10502241    | 13.06.2025 23           | 18.04.2025 15:        | ON TIME                  | 06.06.2025 23:59:   | 22.06.2025 23:59:59 | CLOSED     |        |
| TNA-AirbDEF-G     | 00010       | 0001              | 2025-06       | FAL         | BB.10502245    | 18.06.2025 23           | 21.04.2025 10:        | VERY EARLY               | 16.08.2025 23:59:59 | 24.06.2025 23:59:59 | OPEN       |        |
| TNA-OTODEMO       | 00020       | 0001              | 2025-08       | FAL         | 110502241 EA   | 03.06,2025 11           | 02.07.2025 12:        | ON TIME                  | 29.05.2025 23:59:   | 05.06.2025 23:59:59 | CLOSED     |        |
| TNA-OTODEMO       | 00020       | 0001              | 2025-06       | FAL         | 110502241 EA   | 03.06.2025 11           | 02.07.2025 12:        | VERY LATE                | 29.05.2025 23:59:   | 05.06.2025 23:59:59 | NEW        |        |
| TNA-OTODEMO       | 00020       | 0001              | 2025-08       | FAL         | 110502241 EA   | 03.06.2025 11           | 02.07.2025 12:        | VERY LATE                | 29.05.2025 23:59:   | 05.06.2025 23:59:59 | NEW        |        |
| TNA-AirbOEF-G     | 00030       | 0001              | 2025-05       | TOF         | 84911190 RLF   | 01.05.2025 23           | 24.05.2025 11:        | VERY LATE                | 25.04.2025 23:59:   | 05.05.2025 23:59:59 | CLOSED     |        |
| TNA-AirbOEF-G     | 00040       | 0001              | 2025-05       | TOF         | 15112024       | 02.05.2025 2            | 29.05.2025 11:        | VERY LATE                | 28.04.2025 23:59:   | 06.05.2025 23:59:59 | CLOSED     |        |
| TNA-AirbDEF-G     | 00050       | :0001             | 2025-05       | TOF         | 07012025       | 03.05.2025 2            | 03.06.2025 11:        | ON TIME                  | 28.04.2025 23:59:   | 08.05.2025 23:59:59 | CLOSED     |        |
| TNA-AirbDEF-G     | 00020       | 0001              | 2025-04       | TOF         | 84911190 RLF   | 18.04.2025 23           | 30.03,2025 11:        | VERY EARLY               | 15.04.2025 23:59:59 | 22.04.2025 23:59:59 | CLOSED     |        |
| TNA-AirbOEF-G     | 00030       | 0001              | 2025-04       | TOF         | 84911190 RLF   | 19.04.2025 23           | 12.05.2025 11:0       | VERY LATE                | 15.04.2025 23:59:59 | 22.04.2025 23:59:59 | CLOSED     |        |
| TNA-AirbDEF-G     | 00040       | 0001              | 2025-04       | TOF         | 15112024       | 20.04.2025 2            | 17.05.2025 11:0       | VERY LATE                | 15.04.2025 23:59:59 | 22.04.2025 23:59:59 | CLOSED     |        |
| TNA-AirbDEF-G     | 00050       | 0001              | 2025-04       | TOF         | 07012025       | 21.04.2025 23           | 22.05.202511:         | VERY LATE                | 16.04.2025 23:59:59 | 23.04.2025 23:59:59 | REOPEN     |        |
| TNA-AirbOEF-G     | 00010       | 0001              | 2025-04       | TOF         | BB.10502241    | 17.04.2025 23           | 29.03.2025 11:        | VERY EARLY               | 14.04.2025 23:59:59 | 21.04.2025 23:59:59 | CLOSED     |        |
| TNA-AirbOEF-G     | 00020       | 0001              | 2025-04       | TOF         | 84911190 RLF   | 18.04.2025 23           | 30.03,202515:         | VERYEARLY                | 15.04.2025 23:59:59 | 22.04.2025 23:59:59 | CLOSED     |        |
| Retour Envoyer E  | -Mail       | Exporter - Ac     | cepter Reje   | iter        |                |                         |                       |                          |                     |                     |            |        |

Notas : La description de chaque colonne de ce tableau est disponible au chapitre [5\_Annexe] à la fin du module.

Dans cet écran, le filtre est toujours automatiquement défini sur « Actif égal à Vrai » : « Actif ». Cela signifie que seules les lignes OTD suivantes ne sont **PAS** affichées si ce filtre est actif :

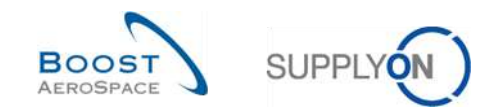

- Les lignes OTD qui ne peuvent <u>plus</u> être rouvertes par le client. 60 jours après la fermeture de la ligne OTD, aucune action n'est plus possible. Si l'utilisateur souhaite afficher ces lignes OTD, il doit supprimer ce filtre.
- Les lignes OTD pour lesquelles la collaboration n'est <u>pas</u> autorisée. Il est possible que le client n'autorise pas le fournisseur à collaborer sur la ligne OTD. La ligne est alors publiée immédiatement et le statut de collaboration général passe à « CLOSED ». Si l'utilisateur souhaite afficher ces lignes OTD, il doit supprimer ce filtre.

L'onglet « Collaboration OTD » affiche la liste de toutes les lignes OTD publiées en fonction du filtre actuel.

| Onglets « Collaboration OTD »,<br>« Résultats OTD KPI » et « OTD<br>Toutes Lignes » | Onglets servant à collaborer sur les lignes OTD/à accéder aux<br>données KPI.<br>L'onglet « OTD Toutes Lignes » affiche les lignes de<br>commande concernées par l'OTD.                                                                                                    |
|-------------------------------------------------------------------------------------|----------------------------------------------------------------------------------------------------|
| Commande, Ligne de commande,<br>Echéance de commande                                | Informations sur la commande à partir de laquelle la ligne OTD<br>a été créée. En cliquant sur le lien du numéro de commande,<br>du numéro de ligne de commande ou du numéro d'échéance<br>de commande, vous accédez à l'écran « Commande » qui<br>contient des données détaillées sur la commande.                         |
| 8 Horizon KPI                                                                       | Mois du calendrier, indique le mois de la « dernière date<br>demandée convenue ».                                                                                                    |
| 4 Réf. Art. Frn.                                                                    | Référence de l'article fournisseur (RAF). Si vous cliquez sur le<br>lien du numéro RAF, vous accédez à l'écran « Détails Article »<br>qui permet d'afficher toutes les informations sur la RAF<br>sélectionnée et de modifier certaines données si vous êtes un<br>fournisseur.                                             |
| Dernière date demandée convenue                                                     | La dernière date demandée convenue extraite de la ligne<br>d'échéance de la commande est la date de livraison convenue<br>entre le client et le fournisseur lors du processus de<br>collaboration sur la commande.                                                                                                    |
| Oate arrivée marchandises                                                           | La date d'arrivée des marchandises est la date effective à laquelle les marchandises ont été livrées sur le site du client.<br>Elle est issue de dernier message reçu, tel que l'accusé de réception des marchandises.                                                                                                    |
| Classification selon la collaboration                                               | Indique la performance de livraison du fournisseur, calculée par<br>AirSupply sur la base de paramètres définis pour la<br>classification. Commence par la classification initiale.                                                                                                    |
| 8 « En avance par rapport à/au » et<br>« En retard par rapport à/au »               | Reportez-vous au chapitre [2.1.2] pour plus de détails.                                                                                                    |
| Statut de collaboration général                                                     | Indique le statut total de la ligne.<br>NEW : la ligne OTD a été publiée mais n'a pas encore fait<br>l'objet d'une collaboration<br>OPEN : collaboration en cours<br>CLOSED : cycle de collaboration terminé pour le fournisseur et<br>le client. Le client peut rouvrir la ligne.<br>REOPEN : la ligne OTD a été rouverte. |

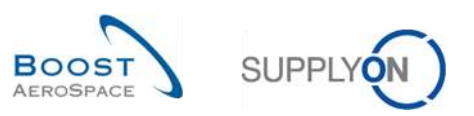

Plusieurs boutons d'action sont disponibles :

| Actif                    | •      | égal à          | égal à 💉 Vrai 👻 Ajouter une ligne l'Supprimer la ligne |                     |                     |                    |                |                              |                    | Mes profils de recherche |            |  |
|--------------------------|--------|-----------------|--------------------------------------------------------|---------------------|---------------------|--------------------|----------------|------------------------------|--------------------|--------------------------|------------|--|
| Rechercher               | Réinit | tialiser        |                                                        |                     |                     |                    |                |                              | Supplyon Def. Sear | ch 🗡                     | Gérer •    |  |
| Collaboration OT         | D      | Résultats O     | TD KPI                                                 | OTD Toutes Lignes   |                     |                    |                |                              |                    |                          |            |  |
| OT <mark>D Guld</mark> e | ~      | Trië par Horizo | in KPi                                                 | Gérer •             |                     |                    |                |                              |                    | Réinitialiser tous le    | es filtres |  |
| Cde                      |        | Ligne Cde       | Ech. Cde                                               | Date arrivée march  | Classification init | Class, selon colla | En avance par  | Dernière Date Demandée Conv. | En retard pa       | Statut collab. généra    | I Très     |  |
| TNA-AirbDEF-G-           | 2025   | 00050           | 0001                                                   | 10.07.2025 15:48:23 | VERY LATE           | ON TIME            | 10.06.2025 23: | 17.06.2025 23:59:59          | 24.06.2025 2       | CLOSED                   | 01.07      |  |
| TNA-AirbDEF-G-           | 2025   | 00010           | 0001                                                   | 16.04.2025 15:46:23 | VERY EARLY          | ON TIME            | 06.06.2025 23  | 13.06.2025 23:59:59          | 22.06.2025 2       | CLOSED                   | 29.00      |  |
| TNA-AirbDEF-G-           | 2025   | 00010           | 0001                                                   | 21.04.2025 10:19:54 | VERY EARLY          | VERY EARLY         | 16.06.2025 23: | 18.06.2025 23:59:59          | 24.06.2025 2       | OPEN                     | 01.07      |  |
| TNA-OTDDEMO-             | 2025   | 00020           | 0001                                                   | 02.07.2025 12:16:19 | VERY LATE           | ON TIME            | 29.05.2025 23  | 03.06.2025 11:30:00          | 05.06.2025 2       | CLOSED                   | 12.06      |  |
| TNA-OTDDEMO-             | 2025   | 00020           | 0001                                                   | 02.07.2025 12:19:05 | VERY LATE           | VERY LATE          | 29.05.2025 23  | 03.06.2025 11:30:00          | 05.06.2025 2       | NEW                      | 12.06      |  |
| TNA-OTDDEMO-             | 2025   | 00020           | 0001                                                   | 02.07.2025 12:23:16 | VERY LATE           | VERY LATE          | 29.05.2025 23  | 03.06.2025 11:30:00          | 05.06.2025 2       | NEW                      | 12.06      |  |
| TNA-AirbDEF-G-           | 2025   | 00030           | 0001                                                   | 24.05.202511:21:40  | VERY LATE           | VERY LATE          | 25.04.2025 23  | 01.05.2025 23:59:59          | 05.05.2025 2       | CLOSED                   | 12.08      |  |
| TNA-AirbDEF-G-           | 2025   | 00040           | 0001                                                   | 29.05.2025 11:21:40 | VERY LATE           | VERY LATE          | 28.04.2025 23  | 02.05.2025 23:59:59          | 06.05.2025 2       | CLOSED                   | 13.05      |  |
| TNA-AirbDEF-G-           | 2025   | 00050           | 0001                                                   | 03.06.2025 11:21:40 | VERY LATE           | ON TIME            | 28.04.2025 23  | 03.05.2025 23:59:59          | 06.05.2025 2       | CLOSED                   | 13.09      |  |
| TNA-AirbDEF-G-           | 2025   | 00020           | 0001                                                   | 30.03.202511:02:30  | VERY EARLY          | VERY EARLY         | 15.04.2025 23: | 18.04.2025 23:59:59          | 22.04.2025 2       | CLOSED                   | 29.0       |  |
| TNA-AirbDEF-G-           | 2025,  | 00030           | 0001                                                   | 12.05.2025 11:02:30 | VERY LATE           | VERY LATE          | 15.04.2025 23: | 19.04.2025 23:59:59          | 22.04.2025 2       | CLOSED                   | 29.0       |  |
| TNA-AirbDEF-G-           | 2025,  | 00040           | 0001                                                   | 17.05.2025 11:02:30 | VERY LATE           | VERY LATE          | 15.04.2025 23: | 20.04.202523:59:59           | 22.04.2025 2       | CLOSED                   | 29.0       |  |
| TNA-AirbDEF-G-           | 2025   | 00050           | 0001                                                   | 22.05.202511:02:30  | VERY LATE           | VERY LATE          | 16.04.2025 23: | 21.04.2025 23:59:59          | 23.04.2025 2       | REDPEN                   | 01.08      |  |
| TNA-AirbDEF-G-           | 2025   | 00010           | 0001                                                   | 29.03.2025 11:02:30 | VERY EARLY          | VERY EARLY         | 14.04.202523:  | 17.04.2025 23:59:59          | 21.04.2025 2       | CLOSED                   | 28.0       |  |
| TNA-AirbDEF-G            | 2025   | 00020           | 0001                                                   | 30.03.2025 15:11:55 | VERY EARLY          | VERY EARLY         | 15.04.2025 23: | 18.04.2025 23:59:59          | 22.04.2025 2       | CLOSED                   | 29.0<br>)  |  |
| Retour Envoyer           | E-Mail | Exporter        | Accept                                                 | ter Rejeter         |                     |                    |                |                              |                    |                          |            |  |

| Retour           | Permet de revenir à l'écran précédent.                                                                                                    |
|------------------|----------------------------------------------------------------------------------------------------|
| 2 Envoyer E-Mail | Permet d'envoyer un e-mail avec un lien vers l'écran OTD depuis votre client de messagerie local. Reportez-vous au chapitre [3.8] pour plus de détails.                                                          |
| Exporter         | Permet d'exporter uniquement la ligne OTD sélectionnée/affichée au format CSV ou XLSX. Reportez-vous au chapitre [3.7, 3.10] pour plus de détails.                                                               |
| 4 Accepter       | Le fournisseur peut accepter la classification si le statut de collaboration général<br>est « NEW ».<br>Le client peut accepter la ligne OTD déjà rejetée si le statut de collaboration<br>général est « OPEN ». |
| Rejeter          | Le fournisseur peut rejeter la classification si le statut de collaboration général est<br>« NEW ».<br>Le client peut rejeter la ligne OTD déjà rejetée sir le statut de collaboration général<br>est « OPEN ».  |

Nota : Le client dispose également du bouton « REOPEN » dans cet écran. Pour plus de détails, reportezvous au chapitre [3.5.3.3].

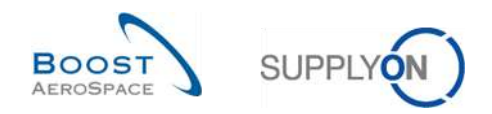

# 3.2.2 Ecran « Résultats OTD KPI »

Sur la page « On-time delivery », cliquez sur l'onglet « Résultats OTD KPI ».

|    |                     | edial 8.            |            | Set Vrai            | ~ Alout          | er une liane i Supprimer la lia | nə            |             | Mes pro     | Mes profils de recherche |                    |             |
|----|---------------------|---------------------|------------|---------------------|------------------|---------------------------------|---------------|-------------|-------------|--------------------------|--------------------|-------------|
|    | Recher F            | rcher Réinitialiser |            |                     |                  |                                 |               |             |             |                          | ~                  | Gérer •     |
| С  | ollaboration OTD    | Résultat            | s OTD KPI  | OTD Toutes Lignes   |                  |                                 |               |             |             |                          |                    |             |
| S  | upplyOn Def. View 👻 | Trié par H          | orizon KPi | Gérer +             |                  |                                 |               |             |             |                          | Rélnitialiser tous | les filtres |
|    | Code Groupe Cli     | Org. Client         | Site ERP   | Fournisseur_Ville   | Org. Fournisseur | Nom Groupe Fourniss             | Horizon KPI 💌 | % OTD Avant | % OTD Après | % OTD 6M                 | % Collabor         | % Rejeté /  |
| 8  | AIRB                | ASP                 |            |                     | GOODRI           | PD_Goodrich Actuati             | 2025-05       |             |             |                          |                    |             |
|    | AIRB                | AFR                 |            | PD_Goodrich V_Saint | GOODRI           | PD_Goodrich Actuati             | 2025-05       |             | 2,38        | 6,74                     | 33,33              |             |
|    | AIRB                | AFR                 | TOF        | PD_Goodrich V_Saint | GOODRI           | PD_Goodrich Actuati             | 2025-05       |             | 2,50        | 6,90                     | 33,33              |             |
|    | AIRB                | AFR                 | FAL        | PD_Goodrich V_Saint | GOODRI           | PD_Goodrich Actuati             | 2025-05       |             |             |                          |                    |             |
|    | AIRB                | AFR                 | FAL        |                     | GOODRI           | PD_Goodrich Actuati             | 2025-05       |             |             |                          |                    |             |
| 21 | AIRB                | AFR                 |            |                     | GOODRI           | PD_Goodrich Actuati             | 2025-05       |             | 2.38        | 6,74                     | 33,33              |             |
|    | AIRB                | AFR                 | TOF        |                     | GOODRI           | PD_Goodrich Actuati             | 2025-05       |             | 2,50        | 6,90                     | 33,33              |             |
|    | AIRB                | ASP                 | GET        | PD_Goodrich V_Saint | GOODRI           | PD_Goodrich Actuati             | 2025-05       |             |             |                          |                    |             |
|    | AIRB                | ASP                 | GET        |                     | GOODRI           | PD_Goodrich Actuati             | 2025-05       |             |             |                          |                    |             |
|    | AIRB                | ASP                 |            | PD_Goodrich V_Saint | GOODRI           | PD_Goodrich Actuati             | 2025-05       |             |             |                          |                    |             |
|    | AIRB                | AFR                 |            |                     | GOODRI           | PD_Goodrich Actuati             | 2025-04       |             |             | 10.64                    | 25,00              |             |
|    | AIRB                | AFR                 | TOF        |                     | GOODRI           | PD_Goodrich Actuati             | 2025-04       |             |             | 10,64                    | 25,00              |             |
|    | AIRB                | AFR                 | TOF        | PD_Goodrich V_Saint | GOODRI           | PD_Goodrich Actuati             | 2025-04       |             |             | 10,64                    | 25.00              |             |
|    | AIRB                | AFR                 |            | PD_Goodrich V_Saint | GOODRI           | PD_Goodrich Actuati             | 2025-04       |             |             | 10.64                    | 25,00              |             |
|    | AIRB                | AFR                 | FAL        |                     | GOODRI           | PD_Goodrich Actuati             | 2025-03       |             |             |                          |                    |             |
| •  | 4                   |                     |            |                     |                  |                                 |               |             |             |                          |                    | >           |

### L'écran suivant s'affiche :

| A  | Rechercher         | Megala<br>Réinitialiser |            | 👻 Vrai              | Moute            | er une ligne   Supprimer la lig | ne                        | Mes profi<br>Supplyo | ils de recherche<br>n Def. Search | •                  | Gérer       |
|----|--------------------|-------------------------|------------|---------------------|------------------|---------------------------------|---------------------------|----------------------|-----------------------------------|--------------------|-------------|
| C  | ollaboration OTD   | Résultat                | s OTD KPI  | 0TD Toutes Lignes   | 2                |                                 |                           |                      |                                   |                    |             |
| Su | pplyOn Def. View 👻 | 2 par H                 | orizon KPI | Gérer +             | (3               |                                 | 4                         | 6                    |                                   | Réinitialiser tous | les filtres |
| [  | Code Groupe Cli    | Org. Client             | Site ERP   | Fournisseur_Ville   | Org. Fournisseur | Nom Groupe Fourniss.            | Horizon KPI - % OTD Avant | % OTD Après          | % OTD 6M                          | % Collabor         | % Rejeté    |
| 9  | AIRB               | ASP                     |            |                     | GOODRI           | PD_Goodrich Actuati             | 2025-05                   |                      |                                   |                    |             |
| 1  | AIRB               | AFR                     |            | PD_Goodrich V_Saint | GOODRI           | PD_Goodrich Actuati             | 2025-05                   | 2,38                 | 6,74                              | 33,33              |             |
| 1  | AIRB               | AFR                     | TOF        | PD_Goodrich V_Saint | GOODRI           | PD_Goodrich Actuati             | 2025-05                   | 2,50                 | 6,90                              | 33,33              |             |
| 1  | AIRB               | AFR                     | FAL        | PD_Goodrich V_Saint | GOODRI           | PD_Goodrich Actuati             | 2025-05                   |                      |                                   |                    |             |
| 1  | AIRB               | AFR                     | FAL        |                     | GOODRI           | PD_Goodrich Actuati             | 2025-05                   |                      |                                   |                    |             |
| 1  | AIRB               | AFR                     |            |                     | GOODRI           | PD_Goodrich Actuati             | 2025-05                   | 2,38                 | 6,74                              | 33,33              |             |
| 1  | AIRB               | AFR                     | TOF        |                     | GOODRI           | PD_Goodrich Actuati             | 2025-05                   | 2,50                 | 6,90                              | 33,33              |             |
| 3  | AIRB               | ASP                     | GET        | PD_Goodrich V_Saint | GOODRI           | PD_Goodrich Actuati             | 2025-05                   |                      |                                   |                    |             |
| 1  | AIRB               | ASP                     | GET        |                     | GOODRI           | PD_Goodrich Actuati             | 2025-05                   |                      |                                   |                    |             |
| 1  | AIRB               | ASP                     |            | PD_Goodrich V_Saint | GOODRI           | PD_Goodrich Actuati             | 2025-05                   |                      |                                   |                    |             |
| 1  | AIRB               | AFR                     |            |                     | GOODRI           | PD_Goodrich Actuati             | 2025-04                   |                      | 10,64                             | 25,00              |             |
| 1  | AIRB               | AFR                     | TOF        |                     | GOODRI           | PD_Goodrich Actuati             | 2025-04                   |                      | 10.64                             | 25.00              |             |
| 1  | AIRB               | AFR                     | TOF        | PD_Goodrich V_Saint | GOODRI           | PD_Goodrich Actuati             | 2025-04                   |                      | 10,64                             | 25.00              |             |
| 1  | AIRB               | AFR                     |            | PD_Goodrich V_Saint | GOODRI           | PD_Goodrich Actuati             | 2025-04                   |                      | 10,64                             | 25.00              |             |
|    | AIRB               | AFR                     | FAL        |                     | GOODRI           | PD_Boodrich Actuati             | 2025-03                   |                      |                                   |                    |             |

Nota : La description de chaque colonne de ce tableau est disponible au chapitre [5\_Annexe] à la fin du module.

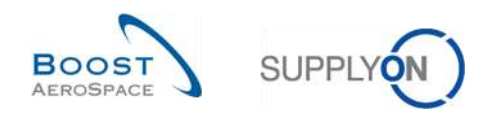

L'onglet « Résultats OTD KPI » présente tous les indicateurs clés de performance par période.

| Onglets « Collaboration OTD »<br>« Résultats OTD KPI » et « OTD | Onglets servant à collaborer sur les lignes OTD/à accéder aux données KPI.                       |
|-----------------------------------------------------------------|--------------------------------------------------------------------------------------------------|
| Toutes Lignes »                                                 | L'onglet « OTD Toutes Lignes » affiche les lignes de<br>commande concernées par l'OTD.           |
| Ode Groupe client, Org. Client, Site ERP                        | Informations sur le groupe client, l'entité légale et le point de contrôle (Usine/Site).         |
| Fournisseur_ville, Org. fournisseur,<br>Nom Groupe Fournisseur  | Informations sur le point de contrôle fournisseur (Usine/Site),<br>l'entité légale et le groupe. |
| 4 Horizon KPI                                                   | Mois du calendrier, indique le mois de la « dernière date demandée convenue ».                   |
| Différents KPI                                                  | Reportez-vous au chapitre [2.3] pour plus de détails.                                            |

Les « Résultats OTD KPI » sont affichés et agrégés comme suit :

- Point de Contrôle Fournisseur Point de Contrôle Client
- Entité Légale Fournisseur Entité Légale Client
- Point de Contrôle Fournisseur Entité Légale Client
- Entité Légale Fournisseur Point de Contrôle Client

Nota : Les indicateurs clés de performance (KPI) sont toujours calculés dans AirSupply une fois par nuit. C'est la raison pour laquelle la collaboration entre le fournisseur et le client n'est pas immédiatement suivie d'effet sur l'écran des résultats KPI.

Plusieurs boutons d'action sont disponibles :

|    |                     | A least       |             | Dest Dest           | Alout            | Manter une llevel Conseigner la liene  |               |             |             | Mes profils de recherche |                   |               |  |
|----|---------------------|---------------|-------------|---------------------|------------------|----------------------------------------|---------------|-------------|-------------|--------------------------|-------------------|---------------|--|
|    | Rechercher          | Réinitialiser |             | LOUI TYM            | dor              | Ajouter une ligne i supprimer la ligne |               |             |             | Supplyon Def. Search     |                   | Gérer •       |  |
| (  | Collaboration OTD   | Résulta       | ts OTD KPI  | OTD Toutes Lignes   |                  |                                        |               |             |             |                          |                   |               |  |
| S  | upplyOn Def. View 🌱 | Trié par l    | lorizon KPI | Gérer +             |                  |                                        |               |             |             |                          | Réinitialiser tou | s les filtres |  |
|    | Code Groupe Cli     | Org. Client   | Site ERP    | Fournisseur_Ville   | Org. Fournisseur | Nom Groupe Fourniss                    | Horizon KPI - | % OTD Avant | % OTD Après | % OTD 6M                 | % Collabor        | % Rejeté      |  |
| to | AIRB                | ASP           |             |                     | GOODRI           | PD_Goodrich Actuati                    | 2025-05       |             |             |                          |                   |               |  |
|    | AIRB                | AFR           |             | PD_Goodrich V_Saint | GOODRI           | PD_Goodrich Actuati                    | 2025-05       |             | 2.38        | 6,74                     | 33,33             |               |  |
| Ó  | AIRB                | AFR           | TOF         | PD_Goodrich V_Saint | GOODRI           | PD_Goodrich Actuati                    | 2025-05       |             | 2,50        | 6.90                     | 33,33             |               |  |
| 1  | AIRB                | AFR           | FAL         | PD_Goodrich V_Saint | GOODRI           | PD_Goodrich Actuati                    | 2025-05       |             |             |                          |                   |               |  |
|    | AIRB                | AFR           | FAL         |                     | GOODRI           | PD_Goodrich Actuati                    | 2025-05       |             |             |                          |                   |               |  |
|    | AIRB                | AFR           |             |                     | GOODRI           | PD_Goodrich Actuati                    | 2025-05       |             | 2.38        | 6,74                     | 33,33             |               |  |
|    | AIRB                | AFR           | TOF         |                     | GOODRI           | PD_Goodrich Actuati                    | 2025-05       |             | 2,50        | 6,90                     | 33,33             |               |  |
| 1  | AIRB                | ASP           | GET         | PD_Goodrich V_Saint | GOODRI           | PD_Goodrich Actuati                    | 2025-05       |             |             |                          |                   |               |  |
| 1  | AIRB                | ASP           | GET         |                     | GOODRI           | PD_Goodrich Actuati                    | 2025-05       |             |             |                          |                   |               |  |
|    | AIRB                | ASP           |             | PD_Goodrich V_Saint | GOODRI           | PD_Goodrich Actuati                    | 2025-05       |             |             |                          |                   |               |  |
|    | AIRB                | AFR           |             |                     | GOODRI           | PD_Goodrich Actuati                    | 2025-04       |             |             | 10,64                    | 25.00             |               |  |
|    | AIRB                | AFR           | TOF         |                     | GOODRI           | PD_Goodrich Actuati                    | 2025-04       |             |             | 10,64                    | 25,00             |               |  |
| 1  | AIRB                | AFR           | TOF         | PD_Goodrich V_Saint | GOODRI           | PD_Goodrich Actuati                    | 2025-04       |             |             | 10,64                    | 25.00             |               |  |
|    | AIRB                | AFR           |             | PD_Goodrich V_Saint | GOODRI           | PD_Goodrich Actuati                    | 2025-04       |             |             | 10,64                    | 25.00             |               |  |
|    | AIRB                | AFR           | FAL         |                     | GOODRI           | PD_Goodrich Actuati                    | 2025-03       |             |             |                          |                   | 2             |  |
| -  |                     |               |             |                     |                  |                                        |               |             |             |                          |                   |               |  |

| Retour           | Permet de revenir à l'écran précédent.                                                                                                    |
|------------------|----------------------------------------------------------------------------------------------------|
| 2 Envoyer E-Mail | Permet d'envoyer un e-mail avec un lien vers l'écran KPI depuis votre client de messagerie local. Reportez-vous au chapitre [3.8] pour plus de détails. |
| Exporter         | Permet d'exporter uniquement la ligne KPI sélectionnée/affichée au format CSV ou XLS. Reportez-vous au chapitre [3.10] pour plus de détails.            |

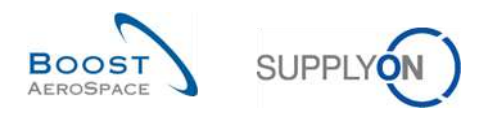

### 3.2.3 Ecran « OTD Toutes Lignes »

Sur la page « On-time delivery », cliquez sur l'onglet « OTD Toutes Lignes ». L'écran suivant s'affiche :

| ctif 👻 égal a    |               |            | ✓ Vr.         | al         | Y Ajouter   | une ligne   Supprime | r la ligne          |                                    | Mes profil   | Mes profils de recherche         |             |            |  |  |
|------------------|---------------|------------|---------------|------------|-------------|----------------------|---------------------|------------------------------------|--------------|----------------------------------|-------------|------------|--|--|
| Rechercher       | léinitialiser |            | -             |            |             |                      |                     |                                    | Supplyor     | Def, Search                      | *           | Gérer      |  |  |
| ellaboration OTD | Résultat      | IS OTO KPI | OTD Toutes L  | ignes      |             |                      |                     |                                    |              |                                  |             |            |  |  |
| Lines view       | Trië par He   | orizon KPI | Gérer •       |            |             |                      |                     |                                    |              | Réinitial                        | lser tous I | les filtre |  |  |
| Cde              | Ligne Cde     | Ech. Cde   | Horizon KPI - | Ss-Type    | Très en ava | En avance par        | Dernière Date De    | Date arrivée marcha                | En retard pa | Très en retard pa                | Class, se   | elon coll  |  |  |
| TNA-AirbDEF-G-2  | 00020         | 0001       | 2025-06       | - 20       | 28.05.2025  | 06.06.2025 23        | 14.06.2025 23:59:59 | 16.06.2025 15:23:51                | 22.06.2025 2 | 29.06.2025 23:59                 | ON TIME     | 2          |  |  |
| TNA-AirbDEF-G-2  | 00010         | 0001       | 2025-06       | 121        | 28.05.2025  | 06.06.2025 23        | 13.06.2025 23:58:58 | 15.06.2025 15:23:51                | 22.06.2025 2 | 29.06.2025 23:59                 | ON TIME     | -          |  |  |
| TNA-AirbDEF-G-2  | 00020         | 0001       | 2025-06       | 12         | 28.05.2025  | 06.06.2025 23        | 14.06.2025 23:59:59 | 16.06.2025 15:42:14                | 22.06.2025 2 | 29.06.2025 23:59                 | ON TIME     | -          |  |  |
| TNA-AirbDEF-G-2  | 00030         | 0001       | 2025-06       | -          | 28.05.2025  | 06.06.2025 23        | 15.06.2025 23:59:59 | 17.06.2025 15:42:14                | 22.06.2025 2 | 29.06.2025 23:59                 | ON TIME     | Ξ.)        |  |  |
| TNA-AirbDEF-G-2  | 00040         | 0001       | 2025-06       | 23         | 29.05.2025  | 09.06.2025 23        | 16.06.2025 23:59:59 | 18.06.2025 15:42:14                | 23.06.2025 2 | 30.06.2025 23:59                 | ON TIME     | £.         |  |  |
| TNA-AirbDEF-G-2  | 00050         | 0001       | 2025-06       | 120        | 30.05.2025  | 10.06.2025 23:       | 17.06.2025 23:59:59 | 19.06.2025 15:42:14                | 24.08.2025 2 | 01.07.2025 23:59:                | ON TIME     | £.         |  |  |
| TNA-AirbDEF-G-2  | 00010         | 0001       | 2025-06       | <b>7</b> 3 | 28.05.2025  | 06.06.2025 23        | 13.06.2025 23:59:59 | 15.06.2025 15:42:14                | 22.06.2025 2 | 29.06.2025 23:59                 | ON TIME     |            |  |  |
| TNA-AirbDEF-G-2  | 00050         | 0001       | 2025-08       | -          | 30.05.2025  | 10.06.2025 23:       | 17.06.2025 23:59:59 | 10.07.2025 15:46:23                | 24.06.2025 2 | 01.07.2025 23:59:                | VERY LA     | <b>ATE</b> |  |  |
| TNA-AirbDEF-G-2  | 00010         | 0001       | 2025-06       | 23         | 28.05.2025  | 06.06.2025 23        | 13.06.2025 23:59:59 | 16.04.2025 15:46:23                | 22.06.2025 2 | 29.06,2025 23:59                 | ON TIME     |            |  |  |
| TNA-AirbDEF-G-2  | 00010         | 0001       | 2025-08       | - T.       | 05,06.2025  | 16.06.2025 23:       | 18.06.2025 23:59:59 | 21.04.2025 10: <mark>1</mark> 9:54 | 24.06.2025 2 | 01.07.2025 23:59:                | VERY E      | ARLY       |  |  |
| TNA-OTDDEMO-2    | 00010         | 0001       | 2025-06       | SPARES     | 19.05.2025  | 28.05.2025 23        | 02.06.2025 10:00:00 | 04.06.2025 10:20:00                | 04.06.2025 2 | 11.06.2025 23:59:59              | ON TIME     | 5          |  |  |
| TNA-OTDDEMO-2    | 00020         | 0001       | 2025-06       | SPARES     | 20.05.2025  | 29.05.2025 23        | 03.06.2025 11:30:00 | 02.07.2025 12:16:19                | 05.06.2025 2 | 12.06.2025 23:59:                | ON TIME     |            |  |  |
| TNA-OTDDEMO-2    | 00010         | 0001       | 2025-06       | SPARES     | 19.05.2025  | 28.05.2025 23        | 02.06.2025 10:00:00 | 04.06.2025 10:20:00                | 04.06.2025 2 | 11.06.2025 23:59:59              | ON TIME     | 2          |  |  |
| TNA-OTDDEMO-2    | 00020         | 0001       | 2025-06       | SPARES     | 20.05.2025  | 29.05.2025 23        | 03.06.2025 11:30:00 | 02.07.2025 12:19:05                | 05.06.2025 2 | 12.06.2025 23:5 <mark>9</mark> : | VERY LA     | ATE        |  |  |
| TNA-OTDDEMO-2    | 00010         | 0001       | 2025-06       | SPARES     | 19.05.2025  | 28.05.2025 23        | 02.06.2025 10:00:00 | 04.06.2025 10:20:00                | 04.06.2025 2 | 11.06.2025 23:59:59              | ON TIME     | <u>ا</u>   |  |  |

L'onglet « OTD Toutes Lignes » contient les mêmes champs que l'onglet « Collaboration OTD » ainsi que toutes les lignes de commande pertinente pour l'OTD (même si aucune collaboration n'est nécessaire) avec tout classification (initial) (« Very early », « Early », « OnTime », « Late » and « Very Late »).

Nota : La description de chaque colonne de ce tableau est disponible au chapitre [5\_Annexe] à la fin du module.

Plusieurs boutons d'action sont disponibles :

| Actif              | 👻 égal à     |            | 👻 Vra         | al      | ✓ Ajouter   | une ligne   Supprime         | r la lígne          |                                    | Mes profil   | Mes profils de recherche |            |            |  |  |
|--------------------|--------------|------------|---------------|---------|-------------|------------------------------|---------------------|------------------------------------|--------------|--------------------------|------------|------------|--|--|
| Rechercher Re      | áinitialiser |            |               |         |             |                              |                     |                                    | Supplyon     | Def. Search              | ~          | Gérer      |  |  |
| Collaboration OTD  | Résultat     | s OTD KPI  | OTD Toutes L  | ignes   |             |                              |                     |                                    |              |                          |            |            |  |  |
| All Lines view 😽   | Trié par He  | orizon KPI | Gérer •       |         |             |                              |                     |                                    |              | Réinitiali               | ser tous k | es filtres |  |  |
| Cde                | Ligne Cde    | Ech. Cde   | Horizon KPI - | Ss-Type | Très en ava | En avance par                | Dernière Date De    | Date arrivée marcha                | En retard pa | Très en retard pa        | Class. se  | lon colle  |  |  |
| TNA-AirbDEF-G-2    | 00020        | 0001       | 2025-06       |         | 28.05.2025  | 06.06.2025 23                | 14.06.2025 23:59:59 | 16.06.2025 15:23:51                | 22.06.2025 2 | 29.06.2025 23:59         | ON TIME    |            |  |  |
| TNA-AirbDEF-G-2    | 00010        | 10001      | 2025-06       |         | 28.05.2025  | 06.06.2025 23                | 13.06.2025 23:59:59 | 15.06.2025 15:23:51                | 22.06.2025 2 | 29.06.2025 23:59         | ON TIME    |            |  |  |
| TNA-AirbDEF-G-2    | 00020        | 0001       | 2025-06       |         | 28.05.2025  | 06.06.2025 23                | 14.06.2025 23:59:59 | 16.06.2025 15:42:14                | 22.06.2025 2 | 29.06.2025 23:59         | ON TIME    |            |  |  |
| TNA-AirbDEF-G-2    | 00030        | 0001       | 2025-06       | -       | 28.05.2025  | 06.06.2025 23                | 15.06.2025 23:59:59 | 17.06.2025 15:42:14                | 22.06.2025 2 | 29.06.2025 23:59         | ON TIME    | Ś          |  |  |
| TNA-AIrbDEF-G-2    | 00040        | 0001       | 2025-06       | 4       | 29.05.2025  | 09.06.2025 23                | 16.06.2025 23:59:59 | 18.08.2025 15:42:14                | 23.06.2025 2 | 30.06.2025 23:59         | ON TIME    | g          |  |  |
| TNA-AirbDEF-G-2    | 00050        | 0001       | 2025-06       |         | 30.05.2025  | 10.08.2025 23:               | 17.06.2025 23:59:59 | 19.08.2025 15:42:14                | 24.06.2025 2 | 01.07.2025 23:59:        | ON TIME    | g.         |  |  |
| TNA-AirbDEF-G-2    | 00010        | 0001       | 2025-06       |         | 28.05.2025  | 06.0 <mark>6.2</mark> 025 23 | 13.06.2025 23:59:59 | 15.06.2025 15:42:14                | 22.06.2025 2 | 29.06.2025 23:59         | ON TIME    | ŝ.         |  |  |
| TNA-AirbDEF-G-2    | 00050        | 0001       | 2025-06       | (e)     | 30.05.2025  | 10.06.2025 23:               | 17.06.2025 23:59:59 | 10.07.2025 15:46:23                | 24.06.2025 2 | 01.07.2025 23:59:        | VERYLA     | TE         |  |  |
| TNA-AirbDEF-G-2    | 00010        | 0001       | 2025-06       | 20      | 28.05.2025  | 06.06.2025 23                | 13.06.2025 23:59:59 | 16.04.2025 15:46:23                | 22.06.2025 2 | 29.06.2025 23:59         | ON TIME    | 8          |  |  |
| TNA-AirbDEF-G-2    | 00010        | 0001       | 2025-06       |         | 05.08.2025  | 18.06.2025 23:               | 18.06.202523:59:59  | 21.04.2025 10: <mark>1</mark> 9:54 | 24.06.2025 2 | 01.07.2025 23:59:        | VERY EA    | RLY        |  |  |
| TNA-OTDDEMO-2      | 00010        | 0001       | 2025-06       | SPARES  | 19.05.2025  | 28.05.2025 23                | 02.06.2025 10:00:00 | 04.06.2025 10:20:00                | 04.06.2025 2 | 11.06.2025 23:59:59      | ON TIME    | ŝ          |  |  |
| TNA-OTDDEM0-2      | 00020        | 0001       | 2025-06       | SPARES  | 20.05.2025  | 29.05.2025 23                | 03.06.2025 11:30:00 | 02.07.2025 12:16:19                | 05.06.2025 2 | 12.06.2025 23:59:        | ON TIME    | 9          |  |  |
| TNA-OTODEMO-2      | 00010        | 0001       | 2025-06       | SPARES  | 19.05.2025  | 28.05.2025 23                | 02.06.2025 10:00:00 | 04.06.2025 10:20:00                | 04.06.2025 2 | 11.06.2025 23:59:59      | ON TIME    | 8          |  |  |
| TNA-OTODEMO-2      | 00020        | 0001       | 2025-06       | SPARES  | 20.05.2025  | 29.05.2025 23                | 03.06.2025 11:30:00 | 02.07.2025 12:19:05                | 05.06.2025 2 | 12,06.2025 23:59:        | VERYLA     | TE         |  |  |
| INA-OTODEMO-2      | 00010        | 0001       | 2025-06       | SPARES  | 19.05.2025  | 28.05.2025 23                | 02.06.202510:00:00  | 04.06.2025 10:20:00                | 04.06.2025 2 | 11.06.2025 23:59:59      | ON TIME    |            |  |  |
| Retour Envoyer E-M | ail Expor    | ter -      |               |         |             |                              |                     |                                    |              |                          |            |            |  |  |

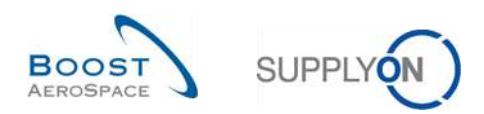

| <ol> <li>Retour</li> </ol> | Permet de revenir à l'écran précédent.                                                                                                    |
|----------------------------|----------------------------------------------------------------------------------------------------|
| 2 Envoyer E-Mail           | Permet d'envoyer un e-mail avec un lien vers l'écran OTD depuis votre client de messagerie local. Reportez-vous au chapitre [3.8] pour plus de détails. |
| Exporter                   | Permet d'exporter uniquement la ligne OTD sélectionnée/affichée au format CSV ou XLSX. Reportez-vous au chapitre [3.7, 3.10] pour plus de détails.      |

### 3.3 Génération et publication de ligne OTD

Une ligne OTD line n'est générée et publiée que si la ligne d'échéance de commande a été entièrement reçue et que la classification est hors de la fenêtre de livraison dans les temps. Pour plus de détails, reportez-vous au chapitre [2.1].

Dans le Dashboard, vous pouvez accéder à l'écran « Collaboration OTD » en cliquant sur la flèche dans la carte « On-time delivery (OTD) ».

| SUPPLYON Services SupplyOn + | Administration <b>v</b> Actualités                                                                                                | •                                 |                                                                                                    |                                                                                                    | PD_Goodech Aduation System LE - Miller Michae<br>Discontexcor                                                   |
|------------------------------|----------------------------------------------------------------------------------------------------|-----------------------------------|----------------------------------------------------------------------------------------------------|----------------------------------------------------------------------------------------------------|----------------------------------------------------------------------------------------------------|
|                              | BupplyOn + ArBupply Legitilies + Deal                                                                                             | ibcard                            |                                                                                                    | 🔻 Filtra 🌲 Alertes 🏐 Retour è My Workspece                                                                                                    | C Demière mise à jour il y a è minute 🔍 Edit Gashboard                                                          |
| AirSupply Logistique         | Commandes                                                                                                    | ->                                | 35 →                                                                                                    | Stock actuel (VMI) $\rightarrow$                                                                                                    | A revoir par le client ->                                                                                       |
|                              | Statut<br>Inn: Crice Published<br>Castoner Change Crick Teoport<br>Castoner Change Crick Teoport<br>Castoner Change Crick Teoport | 9257<br>18079<br>723<br>851<br>28 | 16 0<br>Cerementer 20 Cerementer en exercer<br>Criter réclamation / réception<br>On-time delivery (OTD) → | 373<br>Brisk schett<br>Vill status<br>Status<br>Righter or stock 349<br>Is fibruar as restment<br>Is fibruar as status de agrail 0<br>Istigeteur as ansamum 8 | 1<br>Anders gisse d'agreenement<br>Anners au le direc<br>Alertie sur<br>Matérie Origue 1<br>Matérie ren uriteur |
| D Asis                       | Shawed<br>Shawed<br>Dantady Goosivoo                                                                                              | 1142<br>320                       | Venter OTD                                                                                                | Alertes pour le statut du matériel → 77 Alertes pour le statut du matérie (1944)                                                                              | Avis d'expédition par retard                                                                                    |
|                              | Alertes de commande<br>Type d'alerte<br>Contrandes Sparts à venter                                                                | -)<br>29<br>0                     | Reclamation UE                                                                                            | Type d'alerte<br>Nasval etitois créé 65<br>Pasanistos VMI ets à jour 12                                                                                       | Priorité 🕢                                                                                                    |

L'écran affiche alors les lignes OTD publiées :

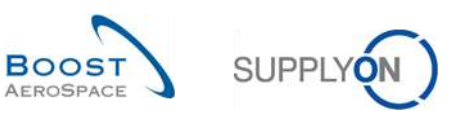

| Ac             | tif             | ~      | ēgal ā         |             |               | Vrai       | ✓ Ajoute       | r une ligne   Supprimer | la lígne        |                    |           | Mes profile<br>Supplyon   | s de recherche<br>Def. Search | *          | Gérer       |
|----------------|-----------------|--------|----------------|-------------|---------------|------------|----------------|-------------------------|-----------------|--------------------|-----------|---------------------------|-------------------------------|------------|-------------|
| j.             | Rechercher      | Réinit | ialiser        |             |               |            |                |                         |                 |                    |           |                           |                               |            |             |
| Co             | laboration OTD  |        | Résulta        | its OTD KPI | OTD Tou       | tes Lignes |                |                         |                 |                    |           |                           |                               |            |             |
| OTD Guide view |                 |        | Trié par Horiz | Horizon KPI | Gérer +       |            |                |                         |                 |                    |           |                           | Réinitialise                  | er tous le | s filtres   |
|                | Cde             | Ligr   | e Cde          | Ech. Cde    | Horizon KPI - | Site ERP   | Ref. Art. Frn. | Demière Dat             | Date arrivée m  | Class. selon colla | En avance | e par rap                 | En retard par rappo           | Statut     | collab, gér |
|                | TNA-AirbDEF-G   | 000    | 50             | 0001        | 2025-06       | TOF        | 07012025       | 17.06.2025 23           | 10.07.2025 15:  | ON TIME            | 10.06.202 | 5 23:59:59                | 24.06.2025 23:59:59           | CLOSE      | 0           |
|                | TNA-AirbDEF-G   | 000    | 10             | 0001        | 2025-06       | TOF        | BB/10502241    | 13.06.2025 23           | 16.04.2025 15:  | ON TIME            | 06.06.202 | 25 23:59:                 | 22.06.2025 23:59:59           | CLOSE      | 0           |
|                | TNA-AirbDEF-B   | 000    | 10             | 0001        | 2025-06       | FAL        | BB.10502245    | 18.06.2025 23           | 21.04.2025 10:  | VERY EARLY         | 16.06.202 | 5 23:59:59                | 24.06.2025 23:59:59           | OPEN       |             |
|                | TNA-OTODEMO     | 000    | 20             | 0001        | 2025-06       | FAL        | 110502241 EA   | 03.08.2025 11           | 02.07.2025 12:  | ON TIME            | 29.05.202 | 5 23:59:                  | 05.06.2025 23:59:59           | CLOSE      | 0           |
|                | TNA-OTDDEMO     | 000    | 20             | 0001        | 2025-06       | FAL        | 110502241 EA   | 03.06.2025 11           | 02.07.2025 12:  | VERY LATE          | 29.05.202 | 5 23:59:                  | 05.06.2025 23:59:59           | NEW        |             |
| í              | TNA-OTDDEMO     | 000    | 20             | 0001        | 2025-06       | FAL        | 110502241 EA   | 03.08.2025 11           | 02.07.2025 12:  | VERY LATE          | 29.05.202 | 5 23:59:                  | 05.06.2025 23:59:59           | NEW        |             |
|                | TNA-AirbDEF-B   | 000    | 30             | 0001        | 2025-05       | TOF        | 84911190 RLF   | 01.05.2025 23           | 24.05.2025 11:  | VERY LATE          | 25.04.202 | 25 23:59:                 | 05.05.2025 23:59:59           | CLOSE      | 0           |
|                | TNA-AirbDEF-G   | 000    | 40             | 0001        | 2025-05       | TOF        | 15112024       | 02.05.2025 2            | 29.05.2025 11:  | VERY LATE          | 28.04.202 | 25 23: <mark>5</mark> 9:  | 06.05.2025 23:59:59           | CLOSE      | 0           |
|                | TNA-AirbDEF-G   | 000    | 50             | 0001        | 2025-05       | TOF        | 07012025       | 03.05.2025 2            | 03.06.2025 11:  | ON TIME            | 28.04.202 | 5 23:59:                  | 06.05.2025 23:59:59           | CLOSE      | D           |
|                | TNA-AirbDEF-G   | 000    | 20             | 0001        | 2025-04       | TOF        | 84911190 RLF   | 18.04.2025 23           | 30.03.2025 11:  | VERY EARLY         | 15.04.202 | 5 23 <mark>:</mark> 59:59 | 22.04.2025 23:59:59           | CLOSE      | 0           |
|                | TNA-AirbDEF-B   | 000    | 30             | 0001        | 2025-04       | TOF        | 84911190 RLF   | 19.04.2025 23           | 12.05.2025 11:0 | VERY LATE          | 15.04.202 | 5 23 <mark>:</mark> 59:59 | 22.04.2025 23:59:59           | CLOSE      | 0           |
|                | TNA-AirbDEF-G   | 000    | 40             | 0001        | 2025-04       | TOF        | 15112024       | 20.04.2025 2            | 17.05.2025 11:0 | VERY LATE          | 15.04.202 | 5 23:59:59                | 22.04.2025 23:59:59           | CLOSE      | 0           |
|                | TNA-AirbDEF-G   | 000    | 50             | 0001        | 2025-04       | TOF        | 07012025       | 21.04.2025 23           | 22.05.2025 11:  | VERY LATE          | 16.04.202 | 5 23 <mark>:</mark> 59:59 | 23.04.2025 23:59:59           | REOPE      | :N          |
|                | TNA-AirbDEF-G   | 000    | 10             | 0001        | 2025-04       | TOF        | BB.10502241    | 17.04.2025 23           | 29.03.2025 11:  | VERY EARLY         | 14.04.202 | 5 23:59:59                | 21.04.2025 23:59:59           | CLOSE      | D           |
|                | TNA-AirbDEF-G   | 000    | 20             | 0001        | 2025-04       | TOF        | 84911190 RLF   | 18.04.2025 23           | 30.03.2025 15:  | VERY EARLY         | 15.04.202 | 5 23:59:59                | 22.04.2025 23:59:59           | CLOSE      | •           |
| R              | etour Envoyer E | -Mail  | Expo           | orter • Ac  | cepter Rejet  | ter        |                |                         |                 |                    |           |                           |                               |            |             |

Une fois que vous avez cliqué sur une ligne de commande, l'écran suivant issu du processus de commande s'affiche :

Ici, l'utilisateur peut constater que la commande a le statut « RECEIVED ».

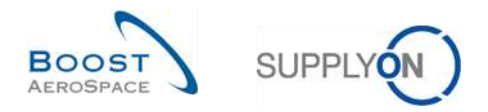

Si vous supprimez le filtre, toutes les commandes sont affichées avec tous les statuts différents, par exemple « OPEN », « SHIPPED » ou « CANCELLATION REQUEST ». Aucune ligne OTD n'est générée pour ces commandes.

| Recherche rapide Recherche a | avancée        |             |                                         |                        |                          |                    |                 |
|------------------------------|----------------|-------------|-----------------------------------------|------------------------|--------------------------|--------------------|-----------------|
| ~                            | 1              |             | Ajouter une lig                         | ne   Supprimer la lign | Mes profils de recherch  | ie                 |                 |
| Rechercher Réinitialiser     | 1              |             |                                         |                        |                          | ✓ Gérer            |                 |
|                              |                |             |                                         |                        |                          |                    |                 |
| Commandes                    |                |             |                                         |                        |                          |                    |                 |
| SupplyOn Def. View           | ✓ Gérer        |             |                                         |                        |                          | Réinitialiser tous | les filtres     |
| Cde 🔺                        | Ligne          | Ech         | Statut                                  | Unit Quantit           | Date Deman Quantit       | Date Promise       | Prior I         |
| PO-002 1                     | <u>010</u>     | 1           | RECEIVED                                | PCE 44                 | 13.11.2014               | 44 13.11.2014      | <b>^</b>        |
| PO-002 1                     | 020            | 1           | PARTIALLY SHIPPED                       | PCE 44                 | 13.10.2014               | 44 13.10.2014      |                 |
| PO-002 1                     | 030            | 1           | OPEN                                    | PCE 38                 | 08.11.2014               | 38 08.11.2014      | =               |
| PO-002 1                     | 040            | 1           | SUPPLIER CHANGE ORDER REQ               | PCE 44                 | 06.11.2014               | 50 08.11.2014      |                 |
| PO-002 1                     | 050            | 1           | NEW ORDER PUBLISHED                     | PCE 26                 | 06.11.2014               | 26 06.11.2014      |                 |
| PO-002 1                     | 070            | 1           | OPEN                                    | PCE 34                 | 06.11.2014               | 34 06.11.2014      |                 |
| PO-002 1                     | 090            | 1           | CUSTOMER CHANGE ORDER RE                | PCE 30                 | 19.11.2014               | 34 06.11.2014      |                 |
| PO-002 1                     | <u>100</u>     | 1           | CANCELLATION REQUEST                    | PCE 34                 | 06.11.2014               | 34 06.11.2014      |                 |
| PO-002 10                    | <u>010</u>     | <u>1</u>    | NEW ORDER PUBLISHED                     | PCE 26                 | 06.11.2014               | 26 06.11.2014      |                 |
| PO-002 10                    | 020            | <u>1</u>    | OPEN                                    | PCE 34                 | 06.11.2014               | 34 06.11.2014      |                 |
| PO-002 11                    | <u>010</u>     | 1           | RECEIVED                                | PCE 44                 | 24.09.2014               | 44 24.09.2014      |                 |
| PO-002 11                    | 020            | 1           | RECEIVED                                | PCE 44                 | 24.09.2014               | 44 24.09.2014      |                 |
| PO-002 11                    | 030            | 1           | RECEIVED                                | PCE 44                 | 24.09.2014               | 44 24.09.2014      |                 |
| PO-002 11                    | 040            | 1           | RECEIVED                                | PCE 44                 | 4 24.09.2014             | 44 24.09.2014      | -               |
| PO-002 11                    | <u>050</u>     | <u>1</u>    | •                                       | III                    |                          |                    | - F             |
| Retour Détails Historique    | Exporter - Ir  | mprimer Do  | ocuments Associés - Actions - Envoyer B | E-Mail Sauvegarder con | nmentaire                |                    |                 |
| 2747 entrées : Sélection     | ner tous les i | résultats s | ur la page Sélectionner tous les résu   | Iltats Annuler la sé   | lection Entrées par page | 50 ¥               | <u>remier</u> » |

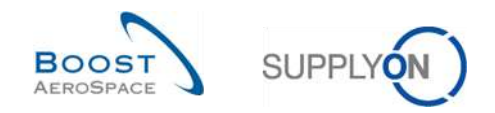

## 3.4 Collaboration OTD

Ce chapitre explique comment le fournisseur et le client doivent collaborer sur les lignes OTD.

#### 3.4.1 Affichage de la date de fin de la collaboration

Dans le Dashboard, vous pouvez accéder à l'écran « Collaboration OTD » en cliquant sur la flèche dans la carte « On-time delivery (OTD) ».

| SUPPLY Services SupplyOn v     | Administration v Actualité         | •      |                                      |                                                 | PD_Goodsch Achuelion System LE - Mill<br>Die                              |
|--------------------------------|------------------------------------|--------|--------------------------------------|-------------------------------------------------|---------------------------------------------------------------------------|
|                                | BugglyOn > ArGupply Logitics > Des | hboerd |                                      | 🕆 Filtro 🌒 Alerica 🗿 Retour è My Workspoce 🛛    | 🕐 Demière mise à jour il y a d'minute 🔌 Edit Dashboard                    |
| AirSupply Logistique           | Commandes                          | 4      | 35 →                                 | Stock actuel (VMI)                              | A revolr par le client 🔿                                                  |
| 🗱 Deubboast                    | Statut                             |        | 16 0                                 | 373                                             | 1                                                                         |
| Besnins 👻                      | New Order Published                | 9257   | Commandate 32. Claims on toxing      | Desk adat:<br>VMI skotes<br>Statut              | Abbies plans d'approvisionnessent<br>A never par la client<br>Aliante aur |
| Vindor Managed Inventory (VMI) | Quen                               | 18079  |                                      | 240 A                                           |                                                                           |
| Concession                     | Customer Change Order Request      | 723    | Crear rectamation / reception        | Indiana materia 19                              | Marine unque 1                                                            |
| Notification of Escope         | Cartoelator Request                | 651    | On-time delivery (OTD) $\rightarrow$ | Internet and there do manual                    | User to the server                                                        |
| Paramètres et données de base  | Repetited                          | 28     |                                      | Laborar au mannam 5                             |                                                                           |
| Aide poer antite page          | Partally Shipped                   | 563    | 0TO colleboration en costa           |                                                 |                                                                           |
|                                | Shippent                           | 1142   |                                      | Alertes pour le statut du matériel  🔿           | Avis d'expédition par retard 🤿                                            |
|                                | Partally Reserved                  | 320    | Verifier OTU                         | 77<br>Alaetee pour le statut du mattenel (Tous) | O<br>Autoris communely<br>June despendition pain retainst                 |
|                                | Alertes de commande                | •      | Reclamation UE                       | Type d'alerte                                   | Priorité 🕢                                                                |
|                                | Type d'alerte                      | Ì      | 18                                   | Nexuel ettore créé 65                           | Eind 0                                                                    |
|                                | Contenander Spares & venter        | 29     | Kécsanaton unté inferentaine         | Paraméricos VMI ess à jour 12                   | Mojer 0                                                                   |
| ×                              | övis Facpétiton en relati          | 0      |                                      |                                                 | Fatie                                                                     |

Pour afficher la « Date fin collab. client » et la « Date fin collab. fournisseur », vous devez ajouter la colonne de la manière suivante :

|   | otif              | × Acal        | A :         |             | Veal                                         | ti |              | Champ Flexible 5              |         |                 |            | Mes profi | ils de recherche    |          |               |
|---|-------------------|---------------|-------------|-------------|----------------------------------------------|----|--------------|-------------------------------|---------|-----------------|------------|-----------|---------------------|----------|---------------|
| H | iour -            | - Cyan        | a           |             | Vidi                                         | 1  | 1            | Chamo Flaxible 6              |         |                 |            | Supplyo   | n Def. Search       | *        | Gérer +       |
|   | Rechercher        | Réinitialiser |             |             |                                              | 1  |              | Champ Flexible 7              |         |                 |            | -         |                     |          |               |
| С | Collaboration OTD | Résult        | ats OTD KPI | OTD TO      | ites Lignes                                  | 1  |              | Champ Flexible 8              |         |                 |            |           |                     |          |               |
| 0 | TD Guide view 👻   | Trié par      | Horizon KPI | Gérer •     |                                              |    |              | Class, selon collaboration    |         |                 |            |           | Reinitial           | ser tou: | s les filtres |
|   | Cde               | Ligne Cde     | Ech. Cde    | Horizon KPI | Date fin collab. cli                         | SI | 1            | Classification initiale       | e Dat   | Date arrivée m  | Class, sel | on colla  | En avance par rap   | En ret   | ard par rapp  |
| 3 | TNA-AirbDEF-G     | 00050         | 0001        | 2025-06     | Colonnes                                     |    |              | Code Frn.                     | 025 23  | 10.07.2025 15:  | ON TIME    |           | 10.06.2025 23:59:59 | 24.06    | .2025 23:59   |
| đ | TNA-AirbDEF-G     | 00010         | 0001        | 2025-06     | 0.000                                        | 1  |              | Code Gestionnaire Fournisseur | 025 23  | 16.04.2025 15:  | ON TIME    |           | 06.06.2025 23:59:   | 22.06    | .2025 23:59   |
| 1 | TNA-AirbDEF-G     | 00010         | 0001        | 2025-06     | <ul> <li>Deverroullier la colonne</li> </ul> |    |              | Code Groupa Cilant            | D25 23  | 21.04.2025 10:  | VERY EAR   | RLY       | 16.06.2025 23:59:59 | 24.06    | 2025 23:59    |
| 1 | TNA-OTODEMO       | 00020         | 0001        | 2025-06     | Verrouiller la colonne                       | I. |              | Data Las Fre                  | 025 11  | 02.07.2025 12:  | ON TIME    |           | 29.05.2025 23:59:   | 05.06    | .2025 23:59   |
| 1 | TNA-OTDDEMO       | 00020         | 0001        | 2025-06     | Filtres                                      |    |              | DODE LOC. FIN.                | 025 11  | 02.07.2025 12:  | VERY LAT   | E         | 29.05.2025 23:59:   | 05.06    | 2025 23:59    |
| 3 | TNA-OTDDEMO       | 00020         | 0001        | 2025-06     | 20.06.2025                                   | F/ |              | Code Ord. Off.                | .025 11 | 02.07.2025 12:  | VERY LAT   | E         | 29.05.2025 23:59:   | 05.06    | ,2025 23:59:  |
| 0 | TNA-AirbDEF-G     | 00030         | 0001        | 2025-05     | 20.05.2025                                   | TC |              | Collaboration client          | D25 23  | 24.05.2025 11:  | VERY LAT   | E         | 25.04.202523:59:    | 05.05    | 2025 23:59    |
| 1 | TNA-AirbDEF-G     | 00040         | 0001        | 2025-05     | 20.05.2025                                   | τt |              | Collaboration fournisseur     | 025 2   | 29.05.2025 11:  | VERY LAT   | E         | 28.04.2025 23:59:   | 06.05    | 2025 23:59    |
|   | TNA-AirbDEF-G     | 00050         | 0001        | 2025-05     | 20.06.2025                                   | TC | 4            | Collaboration OTD autorisée   | :025 2  | 03.06.2025 11:  | ON TIME    |           | 28.04.2025 23:59:   | 06.05    | 2025 23:59    |
| 8 | TNA-AirbDEF-G     | 00020         | 0001        | 2025-04     | 20.04.2025                                   | TC | V            | Date arrivée marchandises     | 025 23  | 30.03.2025 11:  | VERY EAR   | RLY       | 15.04.2025 23:59:59 | 22.04    | .2025 23:59   |
| 1 | TNA-AirbDEF-G     | 00030         | 0001        | 2025-04     | 20.04.2025                                   | TC | 1            | Date fin collab. client       | 025 23  | 12.05.2025 11:0 | VERY LAT   | E         | 15.04.2025 23:59:59 | 22.04    | 2025 23:59    |
| 1 | TNA-AirbDEF-G     | 00040         | 0001        | 2025-04     | 20.04.2025                                   | TC | (内)          | Date fin collab. fournisseur  | :025 2  | 17.05.2025 11:0 | VERY LAT   | E         | 15.04.2025 23:59:59 | 22.04    | .2025 23:59   |
|   | TNA-AirbDEF-G     | 00050         | 0001        | 2025-04     | 20.06.2025                                   | TC | im           | Décalage pour en avance       | 025 23  | 22.05.2025 11:  | VERY LAT   | E         | 16.04.2025 23:59:59 | 23.04    | ,2025 23:59   |
| 9 | TNA-AirbDEF-G     | 00010         | 0001        | 2025-04     | 20.04.2025                                   | TC | 1000<br>1000 | Décalage pour en retard       | 025 23  | 29.03.2025 11:  | VERY EAP   | RLY .     | 14.04.2025 23:59:59 | 21.04.   | 2025 23:59:   |
| 1 | TNA-AirbDEF-G     | 00020         | 0001        | 2025-04     | 20.05.2025                                   | TC | E            | Décalage pour très en avance  | 025 23  | 30.03.2025 15:  | VERY EAF   | RLY       | 15.04.2025 23:59:59 | 22.04    | .2025 23:59   |
| F | Retour Envoyer E- | Mail Exp      | orter • Ac  | cepter Reje | ter                                          | 1  | 1            | Décalage pour très en retard  |         |                 |            |           |                     |          |               |

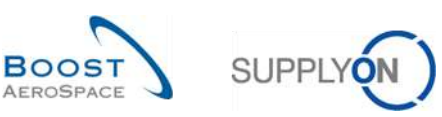

| ۵   | atif             | 👻 éga         | la             |               | Vrai                     | Ajouter une ligne   Supprimer l | aligne   |                | Mes            | profils de recherche | ×                | Gérer 💌      |
|-----|------------------|---------------|----------------|---------------|--------------------------|---------------------------------|----------|----------------|----------------|----------------------|------------------|--------------|
|     | Rechercher       | Réinitialiser |                |               |                          |                                 |          |                | Cop            | pijon ben otaren     |                  | our crimer a |
| С   | ollaboration OTD | Résu          | ltats OTD KPI  | OTD Tour      | tes Lignes               |                                 |          |                |                |                      |                  |              |
| 01  | D Guide view     | Trié p        | ar Horizon KPI | Gérer •       |                          | 2                               |          |                |                | Ré                   | initialiser tous | les filtres  |
|     | Cde              | Ligne Cde     | Ech. Cde       | Horizon KPI 🔻 | Date fin collab. fournis | s Date fin collab. client       | Site ERP | Ref. Art. Frn. | Dernière Dat   | Date arrivée m       | Class. selon     | colla Er     |
|     | TNA-AirbDEF-G    | 00050         | 0001           | 2025-08       | 12.06.2025               | 20.06.2025                      | TOF      | 07012025       | 17.06.2025-23. | . 10.07.2025 15:     | ON TIME          | 10           |
| ei. | TNA-AirbDEF-G    | 00000         | 0001           | 2025-06       | 12.06.2025               | 20.06.2025                      | TOF      | BB,10502241    | 13.06.2025 23  |                      | ON TIME          | DF           |
| 2   | TNA-AirbDEF-G    | 00010         | 0001           | 2025-06       | 12.06.2025               | 20.06.2025                      | FAL      | BB.10502245    | 18.06.2025 23  | 21.04.2025 10:       | VERY EARLY       | 16           |
| 12  | TNA-OTODEMO      | 00020         | D001           | 2025-08       | 12.06.2025               | 20.06.2025                      | FAL      | 110502241 EA   | 03.06.2025 11. | . 02.07.2025 12:     | ON TIME          | 25           |
|     | TNA-OTDDEMO      | 00020         | 0001           | 2025-06       | 12.06.2025               | 20.06.2025                      | FAL      | 110502241 EA   | 03.06.2025 11. | . 02.07.2025 12:     | VERY LATE        | 25           |
|     | TNA-OTDDEMO      | 00020         | 0001           | 2025-06       | 12.06.2025               | 20.06.2025                      | FAL      | 110502241 EA   | 03.06.2025 11. |                      | VERY LATE        | 25           |
|     | TNA-AirbDEF-G    | 00030         | 0001           | 2025-05       | 12.05.2025               | 20.05.2025                      | TOF      | 84911190 RLF   | 01.05.2025 23  | 24.05.2025 11:       | VERY LATE        | 25           |
|     | TNA-AirbDEF-G    | 00040         | 0001           | 2025-05       | 12.05.2025               | 20.05.2025                      | TOF      | 15132024       | 02.05.2025 2.  | . 29.05.2025 11:     | VERY LATE        | 26           |
| 1   | TNA-AirbDEF-G    | 00050         | 0001           | 2025-05       | 12.06.2025               | 20.06.2025                      | TOF      | 07012025       | 03.05.2025 2.  | 03.06.2025 11:       | ON TIME          | 28           |
| 1   | TNA-AirbDEF-G    | 00020         | 0001           | 2025-04       | 12.04.2025               | 20.04.2025                      | TOF      | 84911190 RLF   | 18.04.2025 23  |                      | VERY EARLY       | 15           |
| 1   | TNA-AirbDEF-G    | 00030         | 0001           | 2025-04       | 12.04.2025               | 20.04.2025                      | TOF      | 84911190 RLF   | 19.04.2025 23  | 12.05.2025 11:0      | VERY LATE        | 15           |
|     | TNA-AirbDEF-G    | 00040         | 0001           | 2025-04       | 12.04.2025               | 20.04.2025                      | TOF      | 15112024       | 20.04.2025 2.  | . 17.05.2025 11:0    | VERY LATE        | 15           |
|     | TNA-AirbDEF-G    | 00050         | 0001           | 2025-04       | 12.06.2025               | 20.06.2025                      | TOF      | 07012025       | 21.04.2025 23  | 22.05.2025 11:       | VERY LATE        | 18           |
| 2   | TNA-AirbDEF-G    | 00010         | 0001           | 2025-04       | 12.04.2025               | 20.04.2025                      | TOF      | BB.10502241    | 17.04.2025 23  | . 29.03.2025 11:     | VERY EARLY       | 14           |
|     | TNA-AirbDEF-G    | 00020         | 0001           | 2025-04       | 12.05.2025               | 20.05.2025                      | TOF      | 84911190 RLF   | 18.04.2025 23  | 30.03.2025 15:       | VERY EARLY       | 15           |
| 8   | etour Envoyer E  | -Mail E       | xporter • Ao   | cepter Rejet  | er                       |                                 |          |                |                |                      |                  |              |

• Date fin collab. fournisseur : date de fin de la collaboration du fournisseur automatiquement définie en fonction du calendrier de collaboration (pour plus de détails, reportez-vous au chapitre [2.1]). Le fournisseur doit collaborer jusqu'à cette date, faute de quoi il y a acceptation automatique (« auto-accept »).

**Date fin collab. client :** date de fin de la collaboration du client automatiquement définie en fonction du calendrier de collaboration (pour plus de détails, reportez-vous au chapitre [2.1]). Le client doit collaborer jusqu'à cette date, faute de quoi il y a acceptation automatique (« auto-accept »).

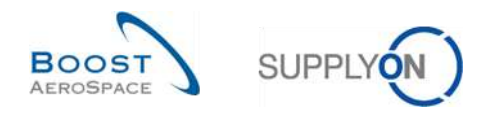

### 3.4.2 Collaboration du fournisseur

Dans l'écran « Collaboration OTD », le fournisseur a plusieurs options : il peut soit accepter, soit rejeter une ligne OTD dont le statut est « NEW » (ou « REOPEN ») :

| Actif             | 💌 égal        | à           |               | Vrai                       | Ajouter une ligne   Supprimer is | aligne   |               | Mes pr         | ofils de recherche | _                |             |
|-------------------|---------------|-------------|---------------|----------------------------|----------------------------------|----------|---------------|----------------|--------------------|------------------|-------------|
| Rechercher        | Réinitialiser |             |               |                            |                                  |          |               | Suppl          | yon Def. Search    | ~                | Gérer •     |
| Collaboration OTD | Résult        | ats OTD KPI | OTD Tou       | tes Lignes                 |                                  |          |               |                |                    |                  |             |
| TD Guide view 👻   | Trié pa       | Horizon KPI | Gérer +       |                            |                                  |          |               |                | Ré                 | initialiser tous | les filtres |
| Cde               | Ligne Cde     | Ech. Cde    | Horizon KPI - | Date fin collab. fourniss. | Date fin collab. client          | Site ERP | Ref. Art. Fm. | Dernière Dat   | Date arrivée m     | Class, selon     | colla E     |
| TNA-AirbDEF-G     | 00050         | 0001        | 2025-06       | 12.06.2025                 | 20.06.2025                       | TOF      | 07012025      | 17.06.2025 23  | 10.07.2025 15:     | ON TIME          | 1           |
| TNA-AirbDEF-G     | 00010         | 0001        | 2025-06       | 12.06.2025                 | 20.06.2025                       | TOF      | BB.10502241   | 13.06.2025 23  | 16.04.2025 15:     | ON TIME          | C           |
| TNA-AirbDEF-0     | 00010         | 0001        | 2025-06       | 12.06.2025                 | 20.06.2025                       | FAL      | BB.10502245   | 18.06.2025 23, | 21.04.2025 10:     | VERY EARLY       | r 1         |
| TNA-OTODEMO       | 00020         | 0001        | 2025-06       | 12.06.2025                 | 20.06.2025                       | FAL      | 110502241 EA  | 03.06.2025 11  | 02.07.2025 12:     | ON TIME          | 2           |
| TNA-OTODEMO       | 00020         | 0001        | 2025-06       | 12.06.2025                 | 20.06.2025                       | FAL      | 110502241 EA  | 03.06.2025 11  | 02.07.2025 12:     | VERY LATE        | 2           |
| TNA-OTDDEMO       | 00020         | 0001        | 2025-06       | 12.06.2025                 | 20.06.2025                       | FAL      | 110502241 EA  | 03.06.2025 11  | 02.07.2025 12:     | VERY LATE        | 2           |
| TNA-AirbDEF-0     | 00030         | 0001        | 2025-05       | 12.05.2025                 | 20.05.2025                       | TOF      | 84911190 RLF  | 01.05.2025 23  | 24.05.2025 11:     | VERY LATE        | 2           |
| TNA-AirbDEF-G     | 00040         | 0001        | 2025-05       | 12.05.2025                 | 20.05.2025                       | TOF      | 15112024      | 02.05.2025 2   | 29.05.2025 11:     | VERY LATE        | 2           |
| TNA-AirbDEF-G     | 00050         | 0001        | 2025-05       | 12.06.2025                 | 20.06.2025                       | TOF      | 07012025      | 03.05.2025 2   | 03.06.2025 11:     | ON TIME          | 2           |
| TNA-AirbDEF-0     | 00020         | 0001        | 2025-04       | 12.04.2025                 | 20.04.2025                       | TOF      | 84911190 RLF  | 18.04.2025 23  | 30.03.2025 11:     | VERY EARLY       | ( <b>1</b>  |
| TNA-AirbDEF-0     | 00030         | 0001        | 2025-04       | 12.04.2025                 | 20.04.2025                       | TOF      | 84911190 RLF  | 19.04.2025 23  | 12.05.2025 11:0    | VERY LATE        | 1           |
| TNA-AirbDEF-G     | 00040         | 0001        | 2025-04       | 12.04.2025                 | 20.04.2025                       | TOF      | 15112024      | 20.04.2025 2   | 17.05.2025 11:0    | VERY LATE        | 1           |
| TNA-AirbDEF-G     | 00050         | 0001        | 2025-04       | 12.06.2025                 | 20.06.2025                       | TOF      | 07012025      | 21.04.2025 23  | 22.05.2025 11:     | VERY LATE        | 1           |
| TNA-AirbDEF-G     | 00010         | 0001        | 2025-04       | 12.04.2025                 | 20.04.2025                       | TOF      | BB.10502241   | 17.04.2025 23  | 29.03,202511;      | VERY EARLY       | 5 <b>1</b>  |
| TNA-AirbDEF-G     | 00020         | 0001        | 2025-04       | 12.05.2025                 | 20.05.2025                       | TOF      | 84911190 RLF  | 18.04.2025 23  | 30.03.2025 15:     | VERY EARLY       | 1           |

Sélectionnez une ligne OTD. Vous pouvez aussi sélectionner plusieurs lignes à la fois.

**Pour accepter la classification initiale :** cliquez sur « Accepter ». Une boîte de dialogue s'affiche, contenant les causes fournisseur et les preuves.

• Pour rejeter la classification initiale : cliquez sur « Rejeter ». Une boîte de dialogue s'affiche, contenant les causes fournisseur et les preuves.

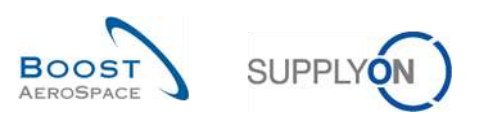

| 1 <sup>er</sup> | scénario | : Acce | ptation | du | fournisseur |
|-----------------|----------|--------|---------|----|-------------|
|-----------------|----------|--------|---------|----|-------------|

| Rechercher         Réinitialiser           Collaboration OTD         Résultats OTD KPI         OTD Toutes Lignes           Collaboration OTD         Résultats OTD KPI         OTD Toutes Lignes           Cde         Ligne Cde         Ech. Cde         Horizon KPI         Otte anno Marine         Date anno Marine         Class. sel           TNA-AirboEF-G         00050         00001         2025-06         12.06.2025         20.06.2025         TOF         B8.10502241         13.06.2025 23         16.04.205 15         ON TIME           TNA-AirbOEF-G         00010         00012         2025-06         12.06.2025         20.06.2025         FAL         B8.10502241         13.06.2025 23         16.04.2025 15         ON TIME           TNA-AirbOEF-G         00010         0001         2025-06         12.06.2025         20.06.2025         FAL         B8.10502241         13.06.2025 23         16.04.2025 15         ON TIME           TNA-AirbOEF-G         00020         0001         2025-06         12.06.2025         20.06.2025         FAL         B8.10502241         B3.06.2025 11         02.07.2025 12         NTME           TNA-AirbOEF-G         00020         0001         2025-05         12.06.2025         20.05.2025         FAL         11050224             | Actif             | ~         | ègal à             | 3             | • Vrai                     | <ul> <li>Ajouter une ligne   Supprimer la</li> </ul> | ligne    |                | Mes            | profils de recherche |                  |            |
|----------------------------------------------------------------------------------------------------|-------------------|-----------|--------------------|---------------|----------------------------|------------------------------------------------------|----------|----------------|----------------|----------------------|------------------|------------|
| Résultats OTD KPI         OTD Toutes Lignes           Collaboration OTD         Résultats OTD KPI         OTD Toutes Lignes           Cde         Ligne Cde         Ech. Cde         Horizon KPI         Date fin collab. fourniss         Date fin collab. client         Site ERP         Ref. Art. Frn.         Dernière Dat         Date arrivée m         Class. sel           TMA-AirbDEF-G         00050         0001         2025-08         12.06.2025         20.08.2025         TOF         0710/2025         17.08.2025 23         10.07.2025 15         0 NTIME           TMA-AirbDEF-G         00001         0001         2025-08         12.06.2025         20.08.2025         TOF         B8.10502241         13.06.2025 23         10.07.2025 15         0 NTIME           TMA-AirbDEF-G         00010         0001         2025-06         12.06.2025         20.06.2025         FAL         B8.10502241         13.06.2025 11         0.2.07.2025 12         VERY EAI           TMA-OTDDEMO         00020         0001         2025-06         12.06.2025         20.06.2025         FAL         110502241 EA         03.06.2025 11         0.2.07.2025 12         VERY EAI           TMA-OTDDEMO         00020         0001         2025-05         12.06.2025         20.06.2025          | Rechercher        | Réinitial | iser               |               |                            |                                                      |          |                | Sup            | plyon Def. Search    | ~                | Gérer •    |
| OTD Guide view         Trife per Horizzon KPI         Geter+         Rehinitialiser t           Cde         Ligne Cde         Ech. Cde         Horizzon KPI ×         Date fin collab. fourniss         Date fin collab. client         Site ERP         Ref. Art. Frn.         Dernière Dat         Date arrivée m         Class. sel           TNA-AirbOEF-G         00050         0001         2025-08         12.06.2025         20.06.2025         TOF         071/2025         17.08.2025 32         10.07.2025 15         ON TIME           TNA-AirbOEF-G         00010         0001         2025-06         12.06.2025         20.06.2025         FAL         BB.10502241         13.06.2025 23         16.04.2025 15         ON TIME           TNA-AirbOEF-G         00010         0001         2025-06         12.06.2025         20.06.2025         FAL         BB.10502241         13.06.2025 11         0.207.2025 12         VERY EAI           TNA-OTDDEMO         00020         0001         2025-06         12.06.2025         20.06.2025         FAL         110502241 EA         03.06.2025 11         0.207.2025 12         VERY LAI           TNA-AirbDEF-G         00020         0001         2025-05         12.06.2025         20.06.2025         TOF         6491190 RLF         03.0 | Collaboration OTI | D Re      | sultats OTD KPI    | OTD Tou       | tes Lignes                 |                                                      |          |                |                |                      |                  |            |
| Cde         Ligne Cde         Ech. Cde         Horizon KPI ×         Date fin collab. fourniss         Date fin collab. client         Site ERP         Ref. Art. Fm.         Demiere Dat         Date arrivee m         Class. sei           TNA-AirbDEF-G         00050         0001         2025-08         12.06.2025         20.06.2025         TOF         07/1/2025         17.08.2025 23         10.07.2025 15         ON TIME           TNA-AirbDEF-G         00010         0001         2025-08         12.06.2025         20.06.2025         FAL         B8.10502241         13.06.2025 23         10.4.2025 15         ON TIME           TNA-AirbDEF-G         00010         0001         2025-06         12.06.2025         20.06.2025         FAL         B8.10502241EA         03.06.2025 11         0.207.2025 12         VERY EAL           TNA-OTODEMO         00020         0001         2025-06         12.06.2025         20.06.2025         FAL         110502241EA         03.06.2025 11         0.207.2025 12         VERY LAI           TNA-OTODEMO         00020         0001         2025-05         12.06.2025         20.06.2025         TOF         6491190 RLF         01.05.2025 22         VERY LAI           TNA-AirbDEF-G         000040         0001                       | TD Guide view     | ~ Tr      | ié par Horizon KPI | Gérer •       |                            |                                                      |          |                |                | Ré                   | initialiser tous | es filtres |
| TNA-AlrbDEF-G         00050         0001         2025-06         12.06.2025         20.06.2025         TOF         0.701/2025         17.08.2025 23         10.07.2025 15         ON TIME           TNA-AlrbDEF-G         00010         0001         2025-06         12.06.2025         20.06.2025         TOF         0B.10502241         13.06.2025 23         16.04.2025 15         ON TIME           TNA-AlrbDEF-G         00010         0001         2025-06         12.06.2025         20.06.2025         FAL         6B.10502245         18.06.2025 23         21.04.2025 15         VERY EAL           TNA-OTODEMO         00020         0001         2025-06         12.06.2025         20.06.2025         FAL         110502241EA         03.06.2025 11         02.07.2025 12         VERY EAL           TNA-OTODEMO         00020         0001         2025-06         12.06.2025         20.06.2025         FAL         110502241EA         03.06.2025 11         02.07.2025 12         VERY LAI           TNA-AlrbDEF-G         000040         0001         2025-05         12.06.2025         20.05.2025         TOF         8491190 RLF         01.05.2025 22         28.05.2025 11         VERY LAI           TNA-AlrbDEF-G         00040         0001         2025-                           | Cde               | Ligne     | Cde Ech. Cde       | Horizon KPI - | Date fin collab. fourniss. | Date fin collab. client                              | Site ERP | Ref. Art. Frn. | Dernière Dat   | Date arrivée m       | Class. selon o   | olla E     |
| TNA-AIrbDEF-G         00010         0001         2025-06         12.06.2025         20.08.2025         TOF         BB.10502241         13.06.2025 23         16.04.2025 15         ON TIME           TNA-AIrbDEF-G         00010         0001         2025-06         12.06.2025         20.06.2025         FAL         BB.10502245         18.06.2025 23         21.04.2025 15         VERY EAL           TNA-OTDDEMO         00020         0001         2025-06         12.06.2025         20.06.2025         FAL         110502241EA         03.06.2025 11         02.07.2025 12         VERY EAL           TNA-OTDDEMO         00020         0001         2025-06         12.06.2025         20.06.2025         FAL         110502241EA         03.06.2025 11         02.07.2025 12         VERY LAI           TNA-OTDDEMO         00020         0001         2025-05         12.06.2025         20.06.2025         FAL         110502241EA         03.06.2025 11         02.07.2025 12         VERY LAI           TNA-AirbDEF-0         00000         2025-05         12.05.2025         20.05.2025         TOF         8491190 RLF         01.05.2025 2         24.05.2025 11         02.07.2025 11         VERY LAI           TNA-AirbDEF-0         00040         0001                                  | TNA-AirbDEF-G.    | 00050     | 0001               | 2025-06       | 12.06.2025                 | 20.06.2025                                           | TOF      | 07012025       | 17.06.2025 23. |                      | ON TIME          | 1          |
| TNA-AIrbDEF-0         00010         0001         2025-06         12.06.2025         20.06.2025         FAL         BB.10502241EA         03.06.2025 11         02.07.2025 12         VERY EAL           TNA-OTDDEMO         00020         0001         2025-06         12.06.2025         20.06.2025         FAL         110502241EA         03.06.2025 11         02.07.2025 12         0N TIME           TNA-OTDDEMO         00020         0001         2025-06         12.06.2025         20.06.2025         FAL         110502241EA         03.06.2025 11         02.07.2025 12         VERY LAT           TNA-AIrbDEF-0         00020         0001         2025-05         12.06.2025         20.06.2025         FAL         110502241EA         03.06.2025 11         02.07.2025 12         VERY LAT           TNA-AirbDEF-0         00001         2025-05         12.06.2025         20.05.2025         TOF         8491190 RLF         01.05.2025 2         240.5.2025 11         VERY LAT           TNA-AirbDEF-0         00040         0001         2025-05         12.06.2025         20.06.2025         TOF         15112024         02.05.2025 2         240.5.2025 11         VERY LAT           TNA-AirbDEF-0         00050         0001         2025-05         12.06.2025<                    | TNA-AirbDEF-G.    | . 00010   | 0001               | 2025-06       | 12.06.2025                 | 20.06.2025                                           | TOF      | BB.10502241    | 13.06.2025 23. | 16.04.2025 15:       | ON TIME          | 0          |
| TNA-OTDEMO         00020         0001         2025-06         12.06.2025         20.06.2025         FAL         110502241EA         03.06.20251L         02.07.202512         VERY LAT           TNA-OTDEMO         00020         0001         2025-06         12.06.2025         20.06.2025         FAL         110502241EA         03.06.20251L         02.07.202512         VERY LAT           TNA-OTDEMO         00020         0001         2025-06         12.06.2025         20.08.2025         FAL         110502241EA         03.06.20251L         02.07.202512         VERY LAT           TNA-AIrbDEF-0         00030         0001         2025-05         12.05.2025         20.05.2025         TOF         8491190 RLF         01.05.20252         24.05.202511         VERY LAT           TNA-AirbDEF-0         00040         0001         2025-05         12.05.2025         20.05.2025         TOF         8491190 RLF         01.05.20252         24.05.202511         VERY LAT           TNA-AirbDEF-0         00050         0001         2025-05         12.06.2025         20.06.2025         TOF         0712025         03.06.20251         VERY LAT           TNA-AirbDEF-0         00050         0001         2025-04         12.04.2025         20.04.                                  | TNA-AirbDEF-G.,   | . 00010   | 0001               | 2025-06       | 12.06.2025                 | 20.06.2025                                           | FAL      | BB.10502245    | 18.06.2025 23, | 21.04.2025 10:       | VERY EARLY       | ≦‡         |
| TNA-OTDDEM0         00020         0001         2025-06         12.06.2025         20.06.2025         FAL         110502241EA         03.06.20251L         02.07.202512         VERY LAT           TMA-OTDDEM0         00020         0001         2025-06         12.06.2025         20.06.2025         FAL         110502241EA         03.06.20251L         02.07.202512         VERY LAT           TMA-AIrbDEF-0         00030         0001         2025-05         12.06.2025         20.05.2025         TOF         8491190 RLF         01.05.202523         24.05.202511         VERY LAT           TMA-AirbDEF-0         00040         0001         2025-05         12.06.2025         20.06.2025         TOF         15112024         02.05.20252         28.05.202511         VERY LAT           TMA-AirbDEF-0         00040         0001         2025-05         12.06.2025         20.06.2025         TOF         15112024         02.05.20252         28.05.202511         VERY LAT           TMA-AirbDEF-0         00050         0001         2025-04         12.04.2025         20.04.2025         TOF         07012025         03.06.202511         VERY EAT           TMA-AirbDEF-0         00050         0001         2025-04         12.04.2025         20.04                                  | TNA-OTODEMO       | 00020     | 0001               | 2025-06       | 12.06.2025                 | 20.06.2025                                           | FAL      | 110502241 EA   | 03.06.2025 11. | . 02.07.2025 12:     | ON TIME          | 2          |
| TNA-OTDDEMO         00020         0001         2025-08         12.06.2025         20.08.2025         FAL         110502241EA         03.06.202511         02.07.202512         VERY LAI           TNA-AhrbDEF-0         00001         2025-05         12.05.2025         20.05.2025         TOF         8491190 RLF         01.05.2025 23         24.05.2025 11         VERY LAI           TNA-AhrbDEF-0         00040         0001         2025-05         12.05.2025         20.05.2025         TOF         8491190 RLF         01.05.2025 23         24.05.2025 11         VERY LAI           TNA-AhrbDEF-0         00040         0001         2025-05         12.06.2025         20.05.2025         TOF         15112024         02.05.2025 2         28.05.2025 11         VERY LAI           TNA-AhrbDEF-0         00050         0001         2025-05         12.06.2025         20.06.2025         TOF         07012025         03.06.2025 11         VERY LAI           TNA-AhrbDEF-0         00020         0001         2025-04         12.04.2025         20.04.2025         TOF         8491190 RLF         18.04.2025 23         30.03.2025 11         VERY LAI           TNA-AhrbDEF-0         00040         0001         2025-04         12.04.2025         20.04.2025                           | TNA-OTODEMO       | 00020     | 0001               | 2025-06       | 12.06.2025                 | 20.06.2025                                           | FAL      | 110502241 EA   | 03.06.2025 11. | . 02.07.2025 12:     | VERY LATE        | 2          |
| TNA-Airb0EF-0         00001         2025-05         12.05.2025         20.05.2025         TOF         8491180 RLF         01.05.2025 23         24.05.2025 11         VERY LAI           TNA-Airb0EF-0         00040         0001         2025-05         12.05.2025         20.05.2025         TOF         15112024         02.05.2025 2         28.05.2025 11         VERY LAI           TNA-Airb0EF-0         00050         0001         2025-05         12.06.2025         20.06.2025         TOF         07012025         03.06.2025 1         VERY LAI           TNA-Airb0EF-0         00000         0001         2025-05         12.06.2025         20.06.2025         TOF         07012025         03.06.2025 1         ON TIME           TNA-Airb0EF-0         00000         0001         2025-04         12.04.2025         20.04.2025         TOF         8491190 RLF         18.04.2025 23         30.03.2025 11         VERY LAI           TNA-Airb0EF-0         00001         2025-04         12.04.2025         20.04.2025         TOF         8491190 RLF         18.04.2025 23         10.05.2025 11         VERY LAI           TNA-Airb0EF-0         00040         0001         2025-04         12.04.2025         20.04.2025         TOF         8491190 RLF                                | TNA-OTDDEMO       | 00020     | 0001               | 2025-06       | 12.06.2025                 | 20.06.2025                                           | FAL      | 110502241 EA   | 03.06.2025 11. | . 02.07.2025 12:     | VERY LATE        | 2          |
| TNA-AlrbDEF-6         00040         0001         2025-05         12.05.2025         20.05.2025         TOF         15112024         02.05.2025 2         29.05.2025 11         VERY LAT           TNA-AlrbDEF-6         00050         0001         2025-05         12.06.2025         20.06.2025         TOF         07012025         03.06.2025 1         VERY LAT           TNA-AlrbDEF-6         00000         0001         2025-04         12.04.2025         20.04.2025         TOF         07012025         03.05.2025 2         03.06.2025 11         ON TIME           TNA-AlrbDEF-0         00000         0001         2025-04         12.04.2025         20.04.2025         TOF         8491190 RLF         18.04.2025 23         30.03.2025 11         VERY LAT           TNA-AlrbDEF-6         00040         0001         2025-04         12.04.2025         20.04.2025         TOF         8491190 RLF         18.04.2025 23         12.05.2025 11         VERY LAT           TNA-AlrbDEF-6         00040         0001         2025-04         12.04.2025         20.04.2025         TOF         15112024         20.04.2025 2         10.5.2025 11         VERY LAT           TNA-AlrbDEF-6         00050         0001         2025-04         12.04.2025                                        | TNA-AirbDEF-0     | . 00030   | 0001               | 2025-05       | 12.05.2025                 | 20.05.2025                                           | TOF      | 84911190 RLF   | 01.05.2025 23. | 24.05.2025 11:       | VERY LATE        | 2          |
| TNA-AlrbDEF-0         00050         0001         2025-05         12.06.2025         20.06.2025         TOF         07012025         03.05.2025 2         03.06.2025 11         ON TIME           TNA-AlrbDEF-0         00001         2025-04         12.04.2025         20.04.2025         TOF         8491190 RLF         18.04.2025 23         30.03.2025 11         VERY EAL           TNA-AlrbDEF-0         00001         2025-04         12.04.2025         20.04.2025         TOF         8491190 RLF         18.04.2025 23         18.04.2025 23         VERY EAL           TNA-AlrbDEF-0         0004         0001         2025-04         12.04.2025         20.04.2025         TOF         8491190 RLF         19.04.2025 23         12.05.2025 11         VERY LAT           TNA-AlrbDEF-6         00040         0001         2025-04         12.04.2025         20.04.2025         TOF         151/2024         20.04.2025 2         17.05.2025 11         VERY LAT           TNA-AlrbDEF-6         00050         0001         2025-04         12.06.2025         20.06.2025         TOF         151/2024         20.04.2025 2         17.05.2025 11         VERY LAT           TNA-AlrbDEF-6         00050         0001         2025-04         12.06.2025         20.06.2                        | TNA-AirbDEF-G.    | . 00040   | 0001               | 2025-05       | 12.05.2025                 | 20.05.2025                                           | TOF      | 15112024       | 02.05.2025 2   | 29.05.2025 11:       | VERY LATE        | 2          |
| TMA-AirbDEF-0         00020         0001         2025-04         12.04.2025         20.04.2025         TOF         8491190 RLF         18.04.2025 23         30.03.2025 11         VERY EAI           TMA-AirbDEF-0         00030         0001         2025-04         12.04.2025         20.04.2025         TOF         8491190 RLF         18.04.2025 23         12.05.2025 11         VERY EAI           TMA-AirbDEF-0         00040         0001         2025-04         12.04.2025         20.04.2025         TOF         8491190 RLF         19.04.2025 23         12.05.2025 11         VERY LAT           TMA-AirbDEF-0         00040         0001         2025-04         12.04.2025         20.04.2025         TOF         15112024         20.04.2025 2         17.05.2025 11         VERY LAT           TMA-AirbDEF-0         00050         0001         2025-04         12.06.2025         20.06.2025         TOF         15112024         20.04.2025 2         17.05.2025 11         VERY LAT           TMA-AirbDEF-0         00050         0001         2025-04         12.06.2025         20.06.2025         TOF         070120205         21.04.2025 2         24.05.2023 11         VERY LAT                                                                                                 | TNA-AirbDEF-G.,   | . 00050   | 0001               | 2025-05       | 12.06.2025                 | 20.06.2025                                           | TOF      | 07012025       | 03.05.2025 2   | 03.06.2025 11:       | ON TIME          | 2          |
| TNA-Airb0EF-0         00001         2025-04         12.04.2025         20.04.2025         TOF         8481190 RLF         19.04.2025 23         12.05.2025 11:0         VERY LAT           TNA-Airb0EF-0         00040         0001         2025-04         12.04.2025         20.04.2025         TOF         15112024         20.04.2025 2         17.05.2025 11:0         VERY LAT           TNA-Airb0EF-0         00060         0001         2025-04         12.06.2025         20.06.2025         TOF         15112024         20.04.2025 2         17.05.2025 11:0         VERY LAT           TNA-Airb0EF-0         00050         0001         2025-04         12.06.2025         20.06.2025         TOF         07012025         21.04.2025 23         24.05.2025 11:         VERY LAT           TNA-Airb0EF-0         00050         0001         2025-04         12.06.2025         20.06.2025         TOF         07012025         21.04.2025 23         24.05.2025 11:         VERY LAT                                                                                                    | TNA-AirbDEF-0     | . 00020   | 0001               | 2025-04       | 12.04.2025                 | 20.04.2025                                           | TOF      | 84911190 RLF   | 18.04.2025 23. | 30.03.2025 11:       | VERY EARLY       | 1          |
| TNA-Airb0EF-6         00040         0001         2025-04         12.04.2025         20.04.2025         TOF         151/2024         20.04.2025 2         17.05.2025 11:.0         VERY LA'           TNA-Airb0EF-6         00050         0001         2025-04         12.06.2025         20.06.2025         TOF         070/2025         21.04.2025 23         22.05.2025 11:         VERY LA'           TNA-Airb0EF-6         00050         0001         2025-04         12.06.2025         20.06.2025         TOF         070/2025         21.04.2025 23         22.05.2025 11:         VERY LA'                                                                                                    | TNA-AirbDEF-G     | 00030     | 0001               | 2025-04       | 12.04.2025                 | 20.04.2025                                           | TOF      | 84911190 RLF   | 19.04.2025 23. | 12.05.2025 11:0      | VERY LATE        | ា          |
| TNA-AlrbDEF-6 00050 0001 2025-04 12.06.2025 20.06.2025 TOF 07012025 21.04.2025 23 22.05.2025 11 VERY LA                                                                                                    | TNA-AirbDEF-G.,   | . 00040   | 0001               | 2025-04       | 12.04.2025                 | 20.04.2025                                           | TOF      | 15112024       | 20.04.2025 2   | 17.05.2025 11:0      | VERY LATE        | 1          |
|                                                                                                    | TNA-AirbDEF-G.    | . 00050   | 0001               | 2025-04       | 12.06.2025                 | 20.06.2025                                           | TOF      | 07012025       | 21.04.2025 23. | 22.05.2025 11:       | VERY LATE        | 1          |
| I INA-AIPDEF-0 00010 0001 2025-04 12.04.2025 20.04.2025 10F BB.10502241 17.04.2025 23 28.03.2025 11 VERY EAD                                                                                                    | TNA-AirbDEF-G.,   | 00010     | 0001               | 2025-04       | 12.04.2025                 | 20.04.2025                                           | TOF      | BB.10502241    | 17.04.2025 23. | 28.03.2025 11:       | VERY EARLY       | 1          |
| TNA-AirbDEF-6 00020 0001 2025-04 12.05.2025 20.05.2025 TOF 84811180 RLF 18.04.2025 23 30.03.2025 15, VERY EA                                                                                                    | TNA-AirbDEF-G.    | . 00020   | 0001               | 2025-04       | 12.05.2025                 | 20.05.2025                                           | TOF      | 84911190 RLF   | 18.04.2025 23. | 30.03.2025 15:       | VERY EARLY       | 1          |

• Sélectionnez une ligne OTD. Vous pouvez aussi sélectionner plusieurs lignes à la fois. La ligne OTD doit présenter le statut de collaboration général « NEW » ou « REOPEN », sinon un message d'erreur sera affiché.

Cliquez sur « Accepter ».

Une boîte de dialogue s'affiche, contenant les causes fournisseur et les preuves.

| Actif<br>Rechercher Réin | Y égal á<br>Itialiser |          | v ∨ra         |                     | Mouter une ligne F     | Supprimer la ligne |                       |                | Mas pro<br>Supply | ofiis de recherche<br>on Def. Search | <b>v</b>   | Géror      |
|--------------------------|-----------------------|----------|---------------|---------------------|------------------------|--------------------|-----------------------|----------------|-------------------|--------------------------------------|------------|------------|
| Collaboration OTD        | Résultats O           | ТО КРІ   | OTD Toutes L  | gnes                |                        |                    |                       |                |                   |                                      |            |            |
| TNA OTD DEMO             | Trié par Horize       | on KPI   | Gérer +       |                     |                        |                    |                       |                |                   | Reinit                               | inter teer |            |
| Cde                      | Ligne Cde             | Ech. Cde | Horizon KPI 🔻 | Site ERP            | Ref. Art. Client       | Code Frn.          | Demière Date Demandée | Date arrivée n | arch              | Classification init                  | Class.se   | lon colla. |
| TNA-AIrbDEF-0-2025       | 00050                 | 0001     | 2025-06       | TOF                 | 04158178-TRA           | 600251             | 17.06.2025 23.59:59   | 10.07.2025 15: | 46:23             | VERY LATE                            | ON TIME    |            |
| TNA-AirbDEF-G-2025       | 00010                 | 0001     | 2025-06 Acti  | on ACCEPT sur la/le | s ligne(s) OTD         |                    |                       | × 14.2025 15:  | 46:23             | VERY EARLY                           | ON TIME    |            |
| TNA-AirbOEF-0-2025       | 00010                 | 0001     | 2025-06       |                     |                        |                    |                       | 14.2025 10     | 19:54             | VERY EARLY                           | VERYEA     | RLY        |
| TNA-OTDDEMO-2025         | 00020                 | 0001     | 2025-06 Ave   | rtissement: cette   | action s'applique à to | utes les lianes 01 | D sélectionnées.      | 07.2025 12     | 16:19             | VERY LATE                            | ON TIME    |            |
| TNA-OTDDEMO-2025         | 00020                 | 0001     | 2025-06 Cau   | se (fournisseur):   |                        |                    |                       | 07.2025 12     | 19:05             | VERY LATE                            | VERYLA     | TE         |
| TNA-OTODEMO-2025         |                       |          | 2025-06       |                     |                        |                    |                       | 07.2025 12     | 23:16             | VERY LATE                            | VERYLA     | TE         |
| TNA-AirbDEF-0-2025       | 00030                 | 0001     | 2025-05 Pre   | uve (fournisseur):  |                        |                    |                       | 05.2025 11:    | 21:40             | VERY LATE                            | VERYLA     | TE         |
| TNA-AirbDEF-G-2025       | 00040                 | 0001     | 2025-05       |                     | Annuler                | Enregistrer        |                       | 05.2025 11:    | 21:40             | VERY LATE                            | VERYLA     | TE         |
| TNA-AirbDEF-G-2025.      | 00060                 | 1000     | 2025-05       |                     |                        |                    |                       | 06.2025 11     | 21:40             | VERY LATE                            | ON TIME    |            |
| TNA-AirbDEF-6-2025       | 00020                 | 0001     | 2025-04       | TOF                 | RLF-09111948           | 600251             | 18.04.2025 23:59:59   | 30.03.2025 11: | 02:30             | VERY EARLY                           | VERY EA    | RLY        |
| TNA-AirbDEF-0+2025       | 00030                 | 1000     | 2825-04       | TOF                 | RLF-09111948           | 600251             | 19.04.2025 23:59:59   | 12.05.2025 11: | 02:30             | VERYLATE                             | VERYLA     | TE         |
| TNA-AirbDEF-B-2025       | 00040                 | 0001     | 2025-04       | TOF                 | TICSOBIO-SRH           | 600251             | 20.04.2025 23:59:59   | 17.05.202511:0 | 02:30             | VERY LATE                            | VERYLA     | TE         |
| TNA-AirbEEF-B-2025       | 00050                 | 0001     | 2025-04       | TOF                 | 04168179-TRA           | 600251             | 21.04.2025 23:59:59   | 22.05.2026 11  | 02:30             | VERY LATE                            | VERYLA     | TE         |
| TNA-AirbDEF-G-2025       | 00010                 | 0001     | 2025-04       | TOF                 | 14Z20501-BB            | 600251             | 17.04.2025 23:59:59   | 29.03.2025 11: | 02:30             | VERY EARLY                           | VERYEA     | RLY        |
| TNA-AirbDEF-0-2025       | 00020                 | 0001     | 2025-04       | TOF                 | RLF-09111948           | 600251             | 18.04.2025 23:58:59   | 30.03.2025 15  | 11.55             | VERY EARLY                           | VERY EA    | RLY        |
| Retour Envoyar E-Mail    | Exporter              | - Accept | Rajotar       |                     |                        |                    |                       |                |                   |                                      |            |            |

0 Cliquez sur le menu déroulant. Le choix d'une cause est obligatoire.

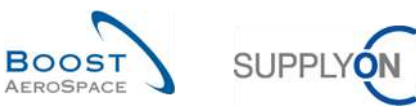

| Action ACCEPT sur la/ | es ligne(s) OTD                                          | × | ] |
|-----------------------|----------------------------------------------------------|---|---|
| Avertissement: cette  | action s'applique à toutes les lignes OTD sélectionnées. |   |   |
| Cause (fournisseur)   |                                                          | * |   |
| Prouve (fournies our) | Capacity                                                 |   |   |
| i reuve (iounisseur)  | Documentation                                            |   |   |
|                       | Forwarder                                                |   |   |
|                       | Quality                                                  |   |   |
| 1 2014-09             | Sub-tiers                                                |   |   |
| -                     | Supplier design                                          |   |   |
|                       | Supplier ERP/MRP                                         |   |   |

Une liste préremplie de causes apparaît. Cette liste est propre à chaque client.

| Action ACCEPT sur la/les ligne(s) OTD                                         | × |
|-------------------------------------------------------------------------------|---|
| Avertissement: cette action s'applique à toutes les lignes OTD sélectionnées. |   |
| Cause (fournisseur): Forwarder                                                | ~ |
| Preuve (fournisseur); Forwarder had a delay on the transport                  |   |
| Annuler                                                                       |   |

- La saisie d'une preuve est facultative (60 caractères maximum).
- 2 Cliquez sur « Enregistrer ».

| Actif<br>Rech | ercher       | r Réinitialiser |               | • Vrai        | Ajouter une ligne   Supprim | er la ligne               | Mes profils de recher<br>Supplyon Def. Searc | Gérer •               |                        |                    |               |
|---------------|--------------|-----------------|---------------|---------------|-----------------------------|---------------------------|----------------------------------------------|-----------------------|------------------------|--------------------|---------------|
| Collab        | oration OTD  | Résult          | ats OTD KPI   | OTD Tou       | tes Lignes                  |                           |                                              |                       |                        |                    |               |
| OTD Gu        | ide view 💌   | Trié pa         | r Horizon KPI | Gérer +       |                             |                           | 0                                            | 0                     | 8                      | Réinitialiser tour | s les filtres |
| Cde           |              | Ligne Cde       | Ech. Cde      | Horizon KPI 🔻 | Date fin collab. fourniss.  | . Date fin collab. client | Statut collab. fournis                       | Statut collab. client | Statut collab, général | Ref. Art. Frn.     | Derr          |
| TNA           | -AirbDEF-0   | 00050           | 0001          | 2025-06       | 12.06.2025                  | 20.06.2025                | REJECTED                                     | ACCEPTED              | CLOSED                 | 07012025           | 17.06         |
| TNA           | -AirbDEF-G   | 00010           | 0001          | 2025-06       | 12.06.2025                  | 20.06.2025                | REJECTED                                     | ACCEPTED              | CLOSED                 | BB.10502241        | 13.0          |
| TNA           | AirbDEF-G    | 00010           | 0001          | 2025-06       | 12.06.2025                  | 20.06.2025                | REJECTED                                     | OPEN                  | OPEN                   | BB.10502245        | 18.0          |
| TNA           | -OTODEMO     | 00020           | 0001          | 2025-06       | 12.06.2025                  | 20.06.2025                | REJECTED                                     | ACCEPTED              | CLOSED                 | 110502241 EA       | 03.0          |
| TNA           | -OTODEMO     | 00020           | 0001          | 2025-06       | 12.06.2025                  | 20.06.2025                | OPEN                                         | NEW                   | NEW                    | 110502241 EA       | 03.0          |
| TNA           | -OTDDEMO     | 00020           | 0001          | 2025-06       | 12.06.2025                  | 20.06.2025                | OPEN                                         | NEW                   | NEW                    | 110502241 EA       | 03.0          |
| TNA           | -AirbDEF-G   | 00030           | 0001          | 2025-05       | 12.05.2025                  | 20.05.2025                | ACCEPTED                                     | ACCEPTED              | CLOSED                 | 84911190 RLF       | 01.0          |
| TNA           | -AirbDEF-G   | 00040           | 0001          | 2025-05       | 12.05.2025                  | 20.05.2025                | ACCEPTED                                     | ACCEPTED              | CLOSED                 | 15112024           | 02.0          |
| TNA           | AirbDEF-G    | 00050           | 8001          | 2025-05       | 12.06.2025                  | 20.06.2025                | REJECTED                                     | ACCEPTED              | CLOSED                 | 07012025           | 03.0          |
| TNA           | AirbDEF-G    | 00020           | 0001          | 2025-04       | 12.04.2025                  | 20.04.2025                | ACCEPTED                                     | ACCEPTED              | CLOSED                 | 84911190 RLF       | 18.04         |
| TNA           | -AirbDEF-G   | 00030           | 0001          | 2025-04       | 12.04.2025                  | 20.04.2025                | ACCEPTED                                     | ACCEPTED              | CLOSED                 | 84911190 RLF       | 19.04         |
| TNA           | -AirbDEF-G   | 00040           | 0001          | 2025-04       | 12.04.2025                  | 20.04.2025                | ACCEPTED                                     | ACCEPTED              | CLOSED                 | 15112024           | 20.0          |
| TNA           | -AirbDEF-G   | 00050           | 0001          | 2025-04       | 12.06.2025                  | 20.06.2025                | OPEN                                         | NEW                   | REOPEN                 | 07012025           | 21.0          |
| TNA           | -AirbDEF-G., | 00010           | 0001          | 2025-04       | 12.04.2025                  | 20.04.2025                | ACCEPTED                                     | ACCEPTED              | CLOSED                 | BB.10502241        | 17.04         |
| TNA           | -AirbDEF-G   | 00020           | 0001          | 2025-04       | 12.05.2025                  | 20.05.2025                | ACCEPTED                                     | ACCEPTED              | CLOSED                 | 84911190 RLF       | 18.0<br>♦     |
| Retour        | Envoyer E    | -Mail Ex        | oorter + Ac   | cepter Rejet  | ter                         |                           |                                              |                       |                        |                    |               |

Le statut de collaboration général passe à « CLOSED ».

2 S Les statuts de collaboration fournisseur et client passent à « ACCEPTED ».

Nota : Une fois que le fournisseur a accepté les lignes OTD, il ne lui est plus possible d'annuler cette action et de rejeter la ligne OTD.

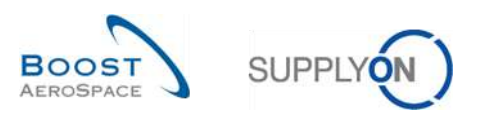

| Actif                | 👻 ēgalā         |          | Yrai                | × Alouter           | une ligne I Supprimer la | lione          |                                   | Mes profils de recherche |                        |            |  |  |  |
|----------------------|-----------------|----------|---------------------|---------------------|--------------------------|----------------|-----------------------------------|--------------------------|------------------------|------------|--|--|--|
| Rechercher Réin      | nitialiser      |          |                     |                     |                          |                |                                   | Supplyon Def. Sear       | rch 👻                  | Gérer, •   |  |  |  |
| Collaboration OTD    | Résultats 0     | TD KPI   | OTD Toutes Lignes   |                     |                          |                |                                   |                          |                        |            |  |  |  |
| OTD Guide 👻          | Trié par Horizo | on KPI   | Gérer, •            |                     |                          |                |                                   |                          | Réinitialiser tous le  | zs filtres |  |  |  |
| Cde                  | Ligne Cde       | Ech. Cde | Date arrivée march  | Classification init | Class, selon colla       | En avance par  | Dernière Date Demandée Conv.      | En retard pa             | Statut collab. général | Très       |  |  |  |
| TNA-AirbDEF-G-2025.  | 00050           | 0001     | 10.07.2025 15:46:23 | VERY LATE           | ON TIME                  | 10.06.2025 23: | 17.06.2025 23:59:59               | 24.06.2025 2             | CLOSED                 | 01.0       |  |  |  |
| TNA-AirbDEF-G-2025.  |                 | 0001     | 18.04.2025 15:48:23 | VERY EARLY          | ON TIME                  | 06.06.202523   | 13.06.2025 23:59:59               | 22.06.2025 2             | CLOSED                 | 29.0       |  |  |  |
| TNA-AirbDEF-G-2025.  | . 00010         | 0001     | 21.04.2025 10:19:54 | VERY EARLY          | VERY EARLY               | 16.06.2025 23: | 18.06.2025 23:59:59               | 24.05.2025 2             | OPEN                   | 01.0       |  |  |  |
| TNA-OTDDEMD-2025     | . 00020         | 0001     | 02.07.2025 12:16:19 | VERY LATE           | ON TIME                  | 29.05.2025 23  | 03.06.202511:30:00                | 05.06.2025 2             | CLOSED                 | 12.0       |  |  |  |
| TNA-OTODEMO-2025.    | . 00020         | 0001     | 02.07.2025 12:19:05 | VERY LATE           | VERY LATE                | 29.05.2025 23  | 03.06.202511:30:00                | 05.06.2025 2             | NEW                    | 12.0       |  |  |  |
| TNA-0T00EM0-2025     | . 00020         | 0001     | 02.07.2025 12:23:16 | VERY LATE           | VERY LATE                | 29.05.202523   | 03.06.2025 11:30:00               | 05.06.2025 2             | NEW                    | 12.0       |  |  |  |
| TNA-AirbDEF-G-2025.  | 00030           | 0001     | 24.05.2025 11:21:40 | VERY LATE           | VERY LATE                | 25.04.202523   | 01.05.2025 23:59:59               | 05.05.2025 2             | CLOSED                 | 12.0       |  |  |  |
| TNA-AirbDEF-G-2025.  | 00040           | 0001     | 29.05.2025 11:21:40 | VERY LATE           | VERY LATE                | 28.04.2025 23  | 02.05.2025 23:59:59               | 06.05.2025 2             | CLOSED                 | 13.0       |  |  |  |
| TNA-AirbDEF-G-2025.  | . 00050         | 0001     | 03.06.2025 11:21:40 | VERY LATE           | ON TIME                  | 28.04.2025 23  | 03.05.2025 23:59:59               | 06.05.2025 2             | CLOSED                 | 13.0       |  |  |  |
| TNA-AirbDEF-G-2025.  | . 00020         | 0001     | 30.03.2025 11:02:30 | VERY EARLY          | VERY EARLY               | 15.04.2025 23: | 18.04.2025 23:59:59               | 22.04.2025 2             | CLOSED                 | 29.0       |  |  |  |
| TNA-AirbDEF-G-2025.  | ., 00030        | 0001     | 12.05.2025 11:02:30 | VERY LATE           | VERY LATE                | 15.04.2025 23: | 19.04.2025 23:59:59               | 22.04.2025 2             | CLOSED                 | 29.0       |  |  |  |
| TNA-AirbDEF-G-2025.  | 00040           | 0001     | 17.05.2025 11:02:30 | VERY LATE           | VERY LATE                | 15.04.2025 23: | 20.04.2025 23:59:59               | 22.04.2025 2             | CLOSED                 | 29.0       |  |  |  |
| TNA-AirbDEF-G-2025.  | 00050           | 0001     | 22.05.2025 11:02:30 | VERY LATE           | VERY LATE                | 16.04.2025 23: | 21.04.2025 23:59:59               | 23.04.2025 2             | REOPEN                 | 01.0       |  |  |  |
| TNA-AirbDEF-G-2025.  | 00010           | 0001     | 29.03.2025 11:02:30 | VERY EARLY          | VERY EARLY               | 14.04.2025 23: | 17.04.2025 23:59:59               | 21.04.2025 2             | CLOSED                 | 28.0       |  |  |  |
| TNA-AirbDEF-G-2025.  | 00020           | 0001     | 30.03 225 15:11:55  | VERY EARLY          | VERY EARLY               | 15.04.2025 23: | 18.04.2 <mark>025</mark> 23:59:59 | 22.04.2025 2             | CLOSED                 | 29.0       |  |  |  |
| Retour Envoyer E-Mai | Exporter        | - Accep  | ter Rejeter         |                     |                          |                |                                   |                          |                        |            |  |  |  |

### 3.4.2.1 2ème scénario : Rejet du fournisseur

• Sélectionnez une ligne OTD. Vous pouvez aussi sélectionner plusieurs lignes à la fois. La ligne OTD doit présenter le statut « NEW » ou « REOPEN », sinon un message d'erreur est édité.

Cliquez sur « Rejeter ».

Une boîte de dialogue s'affiche, contenant les causes fournisseur et les preuves.

| Actif                 | ∽ égala         |          | <ul> <li>✓ Vral</li> </ul> | ~ Ajoutar                             | una ligna I Supprimar la  | ligna               |                             | Mes profils de reche | Plasquer la zone de r<br>archa | echerche |
|-----------------------|-----------------|----------|----------------------------|---------------------------------------|---------------------------|---------------------|-----------------------------|----------------------|--------------------------------|----------|
| Rechercher Réin       | utioliser       |          |                            |                                       |                           |                     |                             | Supplyon Def. Sear   | ch 📉                           | Gérer •  |
| Collaboration OTD     | Résultats O     | TD KPI   | OTO Toutes Lignes          |                                       |                           |                     |                             |                      |                                |          |
| OTD Guide 🖌           | Trié par Horizo | in KPI   | Gérer +                    |                                       |                           |                     |                             |                      | Reinitialiser tous             |          |
| Cde                   | Ligne Cde       | Ech. Cde | Date arrivée march         | Classification init                   | Class, selon colla        | En avance par       | Demlère Date Demandée Conv. | En retard pa         | Statut collab. généri          | al Tre   |
| TNA-AIRDEF-0-2025.    | . 00050         | 0001     | 10.07.2025 15:46:23        | VERY LATE                             | ON TIME                   | 10.06.2025 231      | 17.08.2025 23:59:59         | 24.06.2025 2         | CLOSED                         | 01,      |
| TNA-AINDEE-G-2025.    | . 00010         | 0001     | 16.04.201 Action PE 1      | ECT sur la/les listed s) OT           | D                         |                     |                             | 22.06.2025 2         | CLOSED                         | 29       |
| TNA-AirbDEF-6-2025.   | . 00010         | 0001     | 21.04.20                   | COT ON INTER HYDRIGTON                | 0                         |                     | -                           | 24.05.2025 2         | OPEN                           | 01.      |
| TNA-OTDDEMO-2025.     | 00020           | 0001     | 02.07.20                   | nent- cette action s'ao               | nlique à toutes les lign  | es ATA sélectionné  | ac (1)                      | 05.06.2025 2         | CLOSED                         | 12.      |
| TNA-0700EM0-2025,     | 00026           | 0001     | 02.07.20. Causelfor        | roiseaurh                             | pingoe a coures res light | es or o serectionne |                             | 05.06.2025 2         | NEW                            | 12       |
| TNA-0700EM0-2025      | 00020           | 0001     | 02.07.20                   | i maseu p                             |                           |                     |                             | 05.06.2025 2         | NEW                            | 12.      |
| TNA-AutoDEF-0-2025.   | 00030           | 0001     | 24.05.20 Preuve (fo        | urnisseur):                           |                           |                     |                             | 05.05.2025 2         | CLOSED                         | 12       |
| TNA-ANDEF-G-2025.     | 00040           | 0001     | 29.05.20                   | i i i i i i i i i i i i i i i i i i i | Annuler Enreg             | istrer              | 9                           | 06.05.2025 2         | CLOSED                         | -13      |
| TNA-AirbDEF-G-2025.   | 00050           | 0001     | 03.06.20                   |                                       | 11                        |                     | 9                           | 06.05.2025 2         | CLOSED                         | 13.      |
| TNA-AirbDEF-G-2025.   | . 00020         | 0001     | 30.03.2025 11:02:30        | VERY EARLY                            | VERY EARLY                | 15.04.2025 23:      | 18.04.2025 23:59:59         | 22.04.2025 2         | CLOSED                         | 29       |
| TNA-AirbDEF-G-2025.   | 00030           | 0001     | 12.05.2025 11:02:30        | VERYLATE                              | VERYLATE                  | 15.04.2025 23:      | 19.04.2025 23:59:59         | 22.04.2025 2         | CLOSED                         | 29       |
| TNA-AirbOEF-G-2025.   | 00040           | 10001    | 17.05.2025 11:02:30        | VERY LATE.                            | VERYLATE                  | 15.04.2025 23:      | 20.04,202523;59:59          | 22.04.2025 2         | CLOSED                         | 29.      |
| TNA-AirbDEF-G-2025.   | 00050           | 10001    | 22.05.2025 11:02:30        | VERY LATE                             | VERYLATE                  | 18.04.2025 23:      | 21.04.2025 23:59:59         | 23.04.2025 2         | REDPEN                         | 01.      |
| TNA-AirbDEF-G-2025.   | . 00010         | 0001     | 29.03.2025 11:02:30        | VERY EARLY                            | VERY EARLY                | 14.04.2025 23:      | 17.04.2025 23:59:59         | 21.04.2025 2         | CLOSED                         | 28       |
| TNA-AirbDEF-G-2025.   | 00020           | 0001     | 30.03.202515:11:55         | VERY EARLY                            | VERY EARLY                | 15.04.2025 23:      | 18.04.2025 23:59:58         | 22.04.2025 2         | CLOSED                         | 29       |
| Retour Envoyer E-Mail | Exporter        | Accept   | tur Rejeter                |                                       |                           |                     |                             |                      |                                |          |

0 Cliquez sur le menu déroulant. Le choix d'une cause dans la liste est obligatoire.

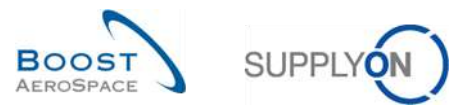

| Action REJECT sur la/le | s ligne(s) OTD                                         | ×  |
|-------------------------|--------------------------------------------------------|----|
| Avertissement: cette    | action s'applique à toutes les lignes OTD sélectionnée | s. |
| Cause (fournisseur):    |                                                        | ~  |
| Preuve (fournisseur)    | Cust. PO placement                                     |    |
| Treave (loannaacar)     | Customer Design                                        |    |
|                         | Customer ERP/MRP                                       |    |
|                         | Customer supplied part                                 |    |
| 1 NEW                   | Force majeure                                          |    |
| -                       | Integration design 2                                   |    |
|                         | Transport airline                                      |    |

Liste des causes fournisseur « type client »

2 Liste des causes fournisseur autres que « type client »

Cette liste est propre à chaque client.

- 1er cas : le fournisseur sélectionne une cause « type client ».

| Action REJECT sur la/les ligne(s) OTD                                         | × |
|-------------------------------------------------------------------------------|---|
| Avertissement: cette action s'applique à toutes les lignes OTD sélectionnées. |   |
| Cause (fournisseur): Customer ERP/MRP                                         | ~ |
| Preuve (fournisseur): Customer sent to the Purchase Order too late 1          |   |
| Annuler Enregistrer                                                           |   |

• Si le fournisseur sélectionne une cause « type client », il doit obligatoirement indiquer une preuve (60 caractères maximum).

Cliquez sur « Enregistrer ».

- 2ème cas : le fournisseur sélectionne une cause autre que « type client ».

| Action REJECT sur la/les ligne(s) OTD                                         | × |
|-------------------------------------------------------------------------------|---|
| Avertissement: cette action s'applique à toutes les lignes OTD sélectionnées. |   |
| Cause (fournisseur): Force majeure                                            | • |
| Preuve (fournisseur): Strike of forwarder company                             |   |
| Annuler Enregistrer                                                           |   |

0 Si le fournisseur sélectionne une cause autre que « type client », il n'est pas tenu d'indiquer une preuve.

2 Cliquez sur « Enregistrer ».

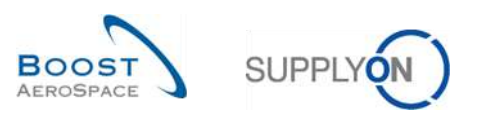

### Dans les deux cas, le statut change comme suit :

| Artif                                                                                                    | v          | é lené            |               | Veni                      | Alourer upe llane I Superior | or lo llone            |                       | Mes profils de reche   | rche               |             |
|----------------------------------------------------------------------------------------------------|------------|-------------------|---------------|---------------------------|------------------------------|------------------------|-----------------------|------------------------|--------------------|-------------|
| Rechercher                                                                                                    | Réinitiali | egal a            |               | VIDI.                     | Alonie, mie idire Loubbini   | eriangne               |                       | Supplyon Def. Searc    | h 👻                | Gérer •     |
| House and the second second se |            |                   |               |                           |                              |                        |                       |                        |                    |             |
| Collaboration OTD                                                                                                    | Ré         | sultats OTD KPI   | OTD Tou       | tes Lignes                |                              |                        |                       |                        |                    |             |
| OTD Guide view 👻                                                                                                    | Tri        | é par Horizon KPI | Gérer         |                           |                              | 0                      | 2                     | 3                      | Réinitialiser tous | ies filtres |
| Cde                                                                                                    | Ligne (    | de Ech. Cde       | Horizon KPI 🔻 | Date fin collab. fourniss | Date fin collab. client      | Statut collab. fournis | Statut collab. client | Statut collab. général | Ref. Art. Frn.     | Dern        |
| TNA-AirbOEF-G                                                                                                    | 00050      | 0001              | 2025-06       | 12.06.2025                | 20.08.2025                   | REJECTED               | ACCEPTED              | CLOSED                 | 07012025           | 17.08       |
| TNA-AirbOEF-G                                                                                                    | 00010      | 0001              | 2025-06       | 12.06.2025                | 20.06.2025                   | REJECTED               | ACCEPTED              | CLOSED                 | BB.10502241        | 13.06       |
| TNA-AirbDEF-G                                                                                                    | 00010      | 0001              | 2025-08       | 12.06.2025                | 20.06.2025                   | REJECTED               | OPEN                  | OPEN                   | BB.10502245        | 18.06       |
| TNA-OTODEMO                                                                                                    | 00020      | 0001              | 2025-06       | 12.08.2025                | 20.06.2025                   | REJECTED               | ACCEPTED              | CLOSED                 | 110502241 EA       | 03.06       |
| TNA-OTODEMO                                                                                                    | 00020      | 0001              | 2025-06       | 12.08.2025                | 20.06.2025                   | OPEN                   | NEW                   | NEW                    | 110502241 EA       | 03.06       |
| TNA-OTODEMO                                                                                                    | 00020      | 0001              | 2025-06       | 12.06.2025                | 20.06.2025                   | OPEN                   | NEW                   | NEW                    | 110502241 EA       | 03.0        |
| TNA-AIrbDEF-G                                                                                                    | 00030      | 0001              | 2025-05       | 12.05.2025                | 20.05.2025                   | ACCEPTED               | ACCEPTED              | CLOSED                 | 84911190 RLF       | 01.05       |
| TNA-AirbDEF-G                                                                                                    | 00040      | 0001              | 2025-05       | 12.05.2025                | 20.05.2025                   | ACCEPTED               | ACCEPTED              | CLOSED                 | 15112024           | 02.05       |
| ] TNA-AirbOEF-G                                                                                                    | 00050      | 0001              | 2025-05       | 12.06.2025                | 20.06.2025                   | REJECTED               | ACCEPTED              | CLOSED                 | 07012025           | 03.05       |
| TNA-AirbDEF-G.,.                                                                                                    | 00020      | 0001              | 2025-04       | 12.04.2025                | 20.04.2025                   | ACCEPTED               | ACCEPTED              | CLOSED                 | 84911190 RLF       | 18.04       |
| TNA-AirbOEF-0                                                                                                    | 00030      | 0001              | 2025-04       | 12.04.2025                | 20.04.2025                   | ACCEPTED               | ACCEPTED              | CLOSED                 | 84911190 RLF       | 19.04       |
| TNA-AirbDEF-G                                                                                                    | 00040      | 0001              | 2025-04       | 12.04.2025                | 20.04.2025                   | ACCEPTED               | ACCEPTED              | CLOSED                 | 15112024           | 20.04       |
| TNA-AirbDEF-G                                                                                                    | 00050      | 0001              | 2025-04       | 12.06.2025                | 20.06.2025                   | OPEN                   | NEW                   | REOPEN                 | 07012025           | 21.04       |
| TNA-AirbDEF-G                                                                                                    | 00010      | 0001              | 2025-04       | 12.04.2025                | 20.04.2025                   | ACCEPTED               | ACCEPTED              | CLOSED                 | BB.10502241        | 17.04       |
| TNA-AirbDEF-G                                                                                                    | 00020      | 0001              | 2025-04       | 12.05.2025                | 20.05.2025                   | ACCEPTED               | ACCEPTED              | CLOSED                 | 84911190 RLF       | 18.04       |
|                                                                                                    | _          |                   | 1             |                           |                              |                        |                       |                        |                    |             |

Le statut de collaboration général passe à « OPEN ».

- 2 Le statut de collaboration fournisseur passe à « REJECTED ».
- S Le statut de collaboration client conserve sa valeur « OPEN ».

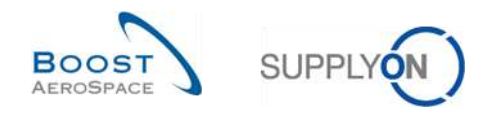

### 3.4.3 Collaboration du client

Le client peut uniquement collaborer sur les lignes OTD dont le statut de collaboration général est « OPEN », ou « CLOSED » s'il souhaite rouvrir la ligne :

| Actif            |        | égal à          |          | 👻 Vrai           | × Ajouter              | une ligne I Supprimer la ligne |                       |          | Mes profils de recher | she                |             |
|------------------|--------|-----------------|----------|------------------|------------------------|--------------------------------|-----------------------|----------|-----------------------|--------------------|-------------|
| Rechercher       | Réinit | ialiser         |          |                  |                        |                                |                       |          | Supplyon Def. Search  | · · ·              | Gérer 🕶     |
| Collaboration OT | D      | Résultats O     | TD KPI   | OTD Toutes Ligne | 5                      |                                |                       |          |                       |                    |             |
| OTD Guide view   | *      | Trié par Horizo | on KPI   | Gérer +          |                        |                                |                       |          |                       | Réinitialiser tous | les filtres |
| Cde              |        | Ligne Cde       | Ech. Cde | Horizon KPI -    | Statut collab, général | Statut collab. fournisseur     | Statut collab. client | Site ERP | Ref. Art. Client      | Code Frn.          | Fournis     |
| TNA-AirbDEF-G-   | 2025   | 00050           | 0001     | 2025-06          | CLOSED                 | REJECTED                       | ACCEPTED              | TOF      | 04158179-TRA          | 600251             | PD_Goo      |
| TNA-AirbDEF-G-   | 2025   | 00010           | 0001     | 2025-06          | CLOSED                 | REJECTED                       | ACCEPTED              | TOF      | 14220501-BB           | 600251             | PD_Goo      |
| TNA-AirbDEF-G-   | 2025   | 00010           | 0001     | 2025-06          | OPEN                   | REJECTED                       | OPEN                  | FAL      | 14220501-BB           | 600251             | PD_Goo      |
| TNA-OTODEMO-     | 2025   | 00020           | 0001     | 2025-06          | CLOSED                 | REJECTED                       | ACCEPTED              | FAL      | EA-142205011-2        | 600251             | PD_Goo      |
| TNA-OTODEMO-     | 2025   | 00020           | 0001     | 2025-06          | NEW                    | OPEN                           | NEW                   | FAL      | EA-142205011-2        | 600251             | PD_Goo      |
| TNA-OTODEMO-     | 2025   | 00020           | 0001     | 2025-06          | NEW                    | OPEN                           | NEW                   | FAL      | EA-142205011-2        | 600251             | PD_Goo      |
| TNA-AirbDEF-G-   | 2025   | 00030           | 0001     | 2025-05          | CLOSED                 | ACCEPTED                       | ACCEPTED              | TOF      | RLF-09111948.RLF      | 600251             | PD_Goo      |
| TNA-AirbDEF-G-   | 2025   | 00040           | 0001     | 2025-05          | CLOSED                 | ACCEPTED                       | ACCEPTED              | TOF      | 11050610-SRH          | 600251             | PD_Goo      |
| TNA-AirbDEF-G-   | 2025   | 00050           | 0001     | 2025-05          | CLOSED                 | REJECTED                       | ACCEPTED              | TOF      | 04158179-TRA          | 600251             | PD_Goo      |
| TNA-AirbDEF-G-   | 2025   | 00020           | 0001     | 2025-04          | CLOSED                 | ACCEPTED                       | ACCEPTED              | TOF      | RLF-09111948.RLF      | 600251             | PD_Goo      |
| TNA-AirbDEF-G-   | 2025   | 00030           | 0001     | 2025-04          | CLOSED                 | ACCEPTED                       | ACCEPTED              | TOF      | RLF-08111948.RLF      | 600251             | PD_Goo      |
| TNA-AirbDEF-G-   | 2025   | 00040           | 0001     | 2025-04          | CLOSED                 | ACCEPTED                       | ACCEPTED              | TOF      | 11050610-SRH          | 600251             | PD_Goo      |
| TNA-AirbDEF-G-   | 2025   | 00050           | 0001     | 2025-04          | REOPEN                 | OPEN                           | NEW                   | TOF      | 04158179-TRA          | 600251             | PD_Goor     |
| TNA-AirbDEF-G-   | 2025   | 00010           | 0001     | 2025-04          | CLOSED                 | ACCEPTED                       | ACCEPTED              | TOF      | 14220501-88           | 600251             | PD_Goor     |
| TNA-AirbDEF-G-   | 2025   | 00020           | 2        | 2025-04          | CLOSED                 | ACCEPTED                       | ACCEPTED              | TOF      | RLF-09111948.RLF      | 600251             | PD_Goo      |

Sélectionnez une ligne OTD dotée du statut approprié (statut de collaboration général « OPEN » pour rejeter ou accepter une ligne OTD et statut de collaboration général « CLOSED » pour rouvrir une ligne). Vous pouvez aussi sélectionner plusieurs lignes à la fois.

**Pour accepter la ligne rejetée par le fournisseur :** cliquez sur « Accepter ». Une boîte de dialogue s'affiche, contenant les causes client et les preuves.

• Pour rejeter la ligne déjà rejetée par le fournisseur : cliquez sur « Rejeter ». Une boîte de dialogue s'affiche, contenant les causes client et les preuves.

**Pour rouvrir une ligne OTD déjà fermée** : cette option n'est possible que dans les 60 jours suivant la fermeture.

Nota : En tant que client vous devez disposer des droits correspondants et du code Ordering Officer pour pouvoir collaborer sur la ligne OTD, sinon le code d'erreur « Vous n'êtes pas autorisé à collaborer sur la ligne OTD » s'affiche.

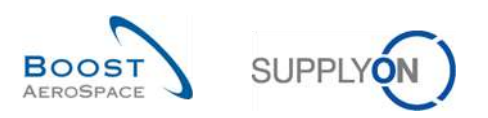

| Actif                | 🖌 égal à        |          | 👻 Vrai          | × Ajout               | er une ligne l'Supprimer la ligne |                       |          | Mes profils de recher | che                |               |
|----------------------|-----------------|----------|-----------------|-----------------------|-----------------------------------|-----------------------|----------|-----------------------|--------------------|---------------|
| Rechercher Réini     | tialiser        |          |                 |                       |                                   |                       |          | Supplyon Def. Searc   | n 🎽                | Gérer •       |
| Collaboration OTD    | Résultats O     | TD KPI   | OTD Toutes Lign | es'i                  |                                   |                       |          |                       |                    |               |
| OTD Guide view 💌     | Trié par Horizo | on KPI   | Gérer +         |                       |                                   |                       |          |                       | Réinitialiser tour | s les filtres |
| Cde                  | Ligne Cde       | Ech. Cde | Horizon KPI 🕶   | Statut collab, gënëra | Statut collab. fournisseur        | Statut collab. client | Site ERP | Ref. Art. Client      | Code Frn.          | Fournis       |
| TNA-AirbDEF-G-2025   | 00050           | 0001     | 2025-06         | CLOSED                | REJECTED                          | ACCEPTED              | TOF      | 04158179-TRA          | 600251             | PD_Gor        |
| TNA-AirbDEF-G-2025   | 00010           | 0001     | 2025-06         | CLOSED                | REJECTED                          | ACCEPTED              | TOF      | 14220501-BB           | 600251             | PD_Goo        |
| TNA-AirbDEF-G-2025   | 00010           | 0001     | 2025-06         | OPEN                  | REJECTED                          | OPEN                  | FAL      | 14220501-BB           | 600251             | PD_Go         |
| TNA-OTODEMO-2025     | 00020           | 0001     | 2025-06         | CLOSED                | REJECTED                          | ACCEPTED              | FAL      | EA-142205011-2        | 600251             | PD_Go         |
| TNA-0T00EM0-2025     | 00020           | 0001     | 2025-06         | NEW                   | OPEN                              | NEW                   | FAL      | EA-142205011-2        | 600251             | PD_Go         |
| TNA-0100EM0-2025     | 00020           | 0001     | 2025-06         | NEW                   | OPEN                              | NEW                   | FAL      | EA-142205011-2        | 600251             | PD_God        |
| TNA-AirbDEF-G-2025   | 00030           | 0001     | 2025-05         | CLOSED                | ACCEPTED                          | ACCEPTED              | TOF      | RLF-09111948.RLF      | 600251             | PD_Go         |
| TNA-AirbDEF-G-2025   | 00040           | 0001     | 2025-05         | CLOSED                | ACCEPTED                          | ACCEPTED              | TOF      | 11050610-SRH          | 600251             | PD_Gor        |
| TNA-AirbDEF-G-2025   | 00050           | 0001     | 2025-05         | CLOSED                | REJECTED                          | ACCEPTED              | TOF      | 04158179-TRA          | 600251             | PD_God        |
| TNA-AirbDEF-G-2025   | 00020           | 0001     | 2025-04         | CLOSED                | ACCEPTED                          | ACCEPTED              | TOF      | RLF-09111948.RLF      | 600251             | PD_Goo        |
| TNA-AirbDEF-G-2025   | 00030           | 0001     | 2025-04         | CLOSED                | ACCEPTED                          | ACCEPTED              | TOF      | RLF-08111948.RLF      | 600251             | PD_God        |
| TNA-AirbDEF-G-2025   | 00040           | 0001     | 2025-04         | CLOSED                | ACCEPTED                          | ACCEPTED              | TOF      | 11050610-SRH          | 600251             | PD_God        |
| TNA-AirbDEF-G-2025   | 00050           | 0001     | 2025-04         | REOPEN                | OPEN                              | NEW                   | TOF      | 04158179-TRA          | 600251             | PD_God        |
| TNA-AirbDEF-G-2025., | 00010           | 0001     | 2025-04         | CLOSED                | ACCEPTED                          | ACCEPTED              | TOF      | 14220501-BB           | 600251             | PD_God        |
| TNA-AirbDEF-G-2025   | 00020           | 0001     | 2025-04         | CLOSED                | ACCEPTED                          | ACCEPTED              | TOF      | RLF-09111948.RLF      | 600251             | PD_Go         |

• Sélectionnez une ligne OTD. Vous pouvez aussi sélectionner plusieurs lignes à la fois. La ligne OTD doit présenter le statut « OPEN », sinon un message d'erreur est édité.

Cliquez sur « Accepter ».

Une boîte de dialogue s'affiche, contenant les causes client et les preuves.

- 1er cas : Si le fournisseur a sélectionné une cause « type client » à l'étape précédente, la cause client est également obligatoire mais l'ajout d'une preuve est facultatif :

| Actif                 | ✓ égal à        |          | 🛩 Vrai          | × Ajoutor                     | une ligne I Supprimer la ligne                                                                                  |                       |          | Mes profils de recherc | he                |               |
|-----------------------|-----------------|----------|-----------------|-------------------------------|----------------------------------------------------------------------------------------------------|-----------------------|----------|------------------------|-------------------|---------------|
| Rechercher Réin       | Itialiser       |          |                 |                               |                                                                                                    |                       |          | Supplyon Def. Search   | ~                 | Gérer *       |
| Collaboration OTD     | Résultats O     | TD KPI   | OTD Toutes Ligr | ies                           |                                                                                                    |                       |          |                        |                   |               |
| OTD Guide view        | Trië par Horizo | an KPI   | Gérer *         |                               |                                                                                                    |                       |          |                        | Reinitialiser tou | s les filtres |
| Cde                   | Ligne Cde       | Ech. Cde | Horizon KPI *   | Statut collab. général        | Statut collab. fournisseur                                                                                      | Statut collab. client | Site ERP | Ref. Art. Client       | Code Frn.         | Fournis       |
| TNA-AirbOEF-G-2025    | 00050           | 0001     | 2025-06         | CLOSED                        | REJECTED                                                                                                    | ACCEPTED              | TOF      | 04158179-TRA           | 600251            | PD_Goo        |
| TNA-AirbOEF-0-2025    | 00010           | 0001     | 2025-06 Action  | ACCEPT sur la/les linnels1011 | a                                                                                                    |                       | ×        | 14220501-BB            | 600251            | PD_Goo        |
| TNA-AUDOEF-0-2025     |                 | 00001    | 2025-06         |                               |                                                                                                    |                       |          | 14220501-BB            | 680251            | PD_Boo        |
| TNA-OTODEMD-2025.     | 00020           | 000)     | 2025-06 Averti  | ssement: cette action s'ani   | olique à toutes les lignes OTO s                                                                                | électionnées          | 0        | EA-142205011-2         | 800251            | PD_Goo        |
| TNA-0700EM0-2025      | 00020           | 10001    | 2025-06 Cause   | (Client):                     | inque e concerne agrice e re ci                                                                                 | 0000000000            |          | EA-142205011-2         | 600251            | PD.Goo        |
| TNA-OTODEMO-2025      | 00020           | 0001     | 2025-06         | (onenc)                       |                                                                                                    |                       |          | EA-142205011-2         | 600251            | PD_God        |
| TNA-AirbOEF-G-2025    | 00030           | 0001     | 2025-05 Preuv   | 2(Client):                    |                                                                                                    |                       | _        | RLF-OITH948.RLF        | 600251            | PD_Goo        |
| TNA-AirbOEF-G-2025    | 00040           | 0001     | 2025-05         | 1                             | Annuler Enregistrer                                                                                             |                       |          | 11050610-SRH           | 600251            | PD_God        |
| TNA-AirbOEF-G-2025    | 00050           | 0001     | 2026-05         | 64000410                      | CONTRACTOR OF CONTRACTOR OF CONTRACTOR OF CONTRACTOR OF CONTRACTOR OF CONTRACTOR OF CONTRACTOR OF CONTRACTOR OF | 100010-1000           |          | 04158170-TRA           | 600251            | PD.God        |
| TNA-AirbOEF-G-2026    | 00020           | 700011   | 2025-04         | CLOSED                        | ACCEPTED                                                                                                    | ACCEPTED              | TOF      | RLF-00171048.RLF       | 600251            | PD.Soc        |
| TNA-AIrbOEF-G-2025    | 00030           | 0001     | 2025-04         | CLOSED                        | ACCEPTED                                                                                                    | ACCEPTED              | TOF      | RLF-09111948.RLF       | 600251            | PD_God        |
| TNA-AirbOEF-G-2025    | 06040           | 0001     | 2025-04         | CLOSED                        | ACCEPTED                                                                                                    | ACCEPTED              | TOF      | 11050610-SRH           | 600251            | PD_Goo        |
| TNA-AIrbBEF-G-2025    | 00050           | .0001    | 2025-04         | REOPEN                        | OPEN                                                                                                    | NEW                   | TOF      | 04159179-TRA           | 800251            | PD_Goo        |
| TNA-AlrbDEF-G-2025    | 00000           | 0001     | 2025-04         | CLOSED                        | ACCEPTED                                                                                                    | ACCEPTED              | TOF      | 14220501-BB            | 600251            | PD_God        |
| TNA-AlrbDEF-B-2025    | 00020           | 0001     | 2025-04         | CLOSED                        | ACCEPTED                                                                                                    | ACCEPTED              | TOF      | RLF-09111948.RLF       | 600251            | PD_God        |
| Potour Emerger E Mall | Executor        | Acces    | Roletor         | lougrir                       |                                                                                                    |                       |          |                        |                   |               |

Oliquez sur le menu déroulant et sélectionnez obligatoirement une cause.

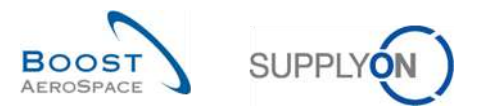

| Action ACCEPT sur  | la/les ligne(s) OTD                                          | × |
|--------------------|--------------------------------------------------------------|---|
| Avertissement: cel | tte action s'applique à toutes les lignes OTD sélectionnées. |   |
| Cause (Client):    | Customer ERP/MRP                                             | * |
| Preuve (Client):   | 0                                                            |   |
|                    | Annuler                                                      |   |

- **1** La saisie d'une preuve est facultative (60 caractères maximum).
- Cliquez sur « Enregistrer ».
  - 2<sup>ème</sup> cas : Si le fournisseur a sélectionné une cause autre que « type client » à l'étape précédente, la cause client et l'ajout d'une preuve sont facultatifs :

| Action ACCEPT sur | la/les ligne(s) OTD                                          | × |
|-------------------|--------------------------------------------------------------|---|
| Avertissement: ce | tte action s'applique à toutes les lignes OTD sélectionnées. |   |
| Cause (Client):   |                                                              | ~ |
| Preuve (Client):  | 2                                                            |   |
|                   |                                                              |   |
|                   | Annuier Enregistrer                                          |   |

La saisie d'une cause et d'une preuve est facultative.

Cliquez sur « Enregistrer ».

| Actif               | 👻 égal á       |          | Vrai           | × Alour                | ter une ligne   Supprimer la ligne |                       |          | Mes profils de recherche |                    |               |
|---------------------|----------------|----------|----------------|------------------------|------------------------------------|-----------------------|----------|--------------------------|--------------------|---------------|
| Rechercher Réir     | itialiser      |          |                |                        |                                    |                       |          | Supplyon Def. Search     | ~                  | Gérer •       |
| Collaboration OTD   | Résultats O    | TD KPI   | OTD Toutes Lig | ines .                 |                                    |                       |          |                          |                    |               |
| OTD Guide view 💌    | Trié par Horiz | on KPI   | Gérer 🔻        | 0                      | 2                                  |                       |          | F                        | Reinitialiser tour | s les filtres |
| Cde                 | Ligne Cde      | Ech. Cde | Horizon KPI 💌  | Statut collab. général | Statut collab. fournisseur         | Statut collab. client | Site ERP | Ref. Art. Client         | Code Frn.          | Fournis       |
| TNA-AirbDEF-6-2025. | . 00050        | 0001     | 2025-06        | CLOSED                 | REJECTED                           | ACCEPTED              | TOF      | 04158179-TRA             | 600251             | PD_Gor        |
| TNA-AirbDEF-G-2025. | , 00010        | 0001     | 2025-06        | CLOSED                 | REJECTED                           | ACCEPTED              | TOF      | 14220501-BB              | 600251             | PD_God        |
| TNA-AirbDEF-G-2025. | 00010          | 0001     | 2025-06        | OPEN                   | REJECTED                           | OPEN                  | FAL      | 14220501-BB              | 600251             | PD_God        |
| TNA-0TDDEM0-2025    | 00020          | 0001     | 2025-06        | CLOSED.                | REJECTED                           | ACCEPTED              | FAL      | EA-142205011-2           | 600251             | PD_Go         |
| TNA-0TDDEM0-2025    | 00020          | 0001     | 2025-06        | NEW                    | OPEN                               | NEW                   | FAL      | EA-142205011-2           | 600251             | PD_Go         |
| TNA-0TDDEM0-2025    | 00020          | 0001     | 2025-06        | NEW                    | OPEN                               | NEW                   | FAL      | EA-142205011-2           | 600251             | PD_Go         |
| TNA-AirbDEF-G-2025. | 00030          | 0001     | 2025-05        | CLOSED                 | ACCEPTED                           | ACCEPTED              | TOF      | RLF-09111948.RLF         | 600251             | PD_Go         |
| TNA-AirbDEF-G-2025. | . 00040        | 0001     | 2025-05        | CLOSED                 | ACCEPTED                           | ACCEPTED              | TOF      | 11050610-SRH             | 600251             | PD_Go         |
| TNA-AirbDEF-G-2025. | , 00050        | 0001     | 2025-05        | CLOSED                 | REJECTED                           | ACCEPTED              | TOF      | 04158179-TRA             | 600251             | PD_Go         |
| TNA-AirbDEF-6-2025. | . 00020        | 0001     | 2025-04        | CLOSED                 | ACCEPTED                           | ACCEPTED              | TOF      | RLF-09111948.RLF         | 600251             | PD_6o         |
| TNA-AirbDEF-G-2025. | . 00030        | 0001     | 2025-04        | CLOSED                 | ACCEPTED                           | ACCEPTED              | TOF      | RLF-09111948.RLF         | 600251             | PD_Got        |
| TNA-AirbDEF-G-2025. | . 00040        | 0001     | 2025-04        | CLOSED                 | ACCEPTED                           | ACCEPTED              | TOF      | 11050610-SRH             | 600251             | PD_Go         |
| TNA-AirbDEF-G-2025, | . 00050        | 0001     | 2025-04        | REOPEN                 | OPEN                               | NEW                   | TOF      | 04158179-TRA             | 600251             | PD_Go         |
| TNA-AirbDEF-6-2025. | , 00010        | 0001     | 2025-04        | CLOSED                 | ACCEPTED                           | ACCEPTED              | TOF      | 14220501-BB              | 600251             | PD_God        |
| TNA-AirbDEF-G-2025. | . 00020        | 0001     | 2025-04        | CLOSED                 | ACCEPTED                           | ACCEPTED              | TOF      | RLF-09111948.RLF         | 600251             | PDGo          |
| b                   |                | )        | · • •          |                        |                                    |                       |          |                          |                    | >             |

- 1 Le statut de collaboration général passe à « CLOSED ».
- 2 Le statut de collaboration fournisseur conserve la valeur « REJECTED ».
- 6 Le statut de collaboration client passe à « ACCEPTED ».

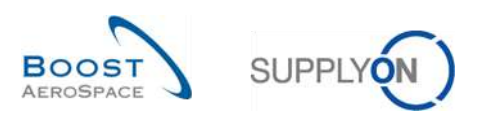

### 3.4.3.2 2ème scénario : Rejet du client

| Actif             |       | égal à          |          | 👻 Vrai                 | Y Ajauter              | une ligne I Supprimer la ligne |                       |          | Mes profils de recherche |                    |               |
|-------------------|-------|-----------------|----------|------------------------|------------------------|--------------------------------|-----------------------|----------|--------------------------|--------------------|---------------|
| Rechercher        | éinit | tialiser        |          |                        |                        |                                |                       |          | Supplyon Def. Search     | *                  | Gérer •       |
| Collaboration OTD |       | Résultats 01    | TD KPI   | OTD Toutes Ligne       | 5                      |                                |                       |          |                          |                    |               |
| OTD Guide view 💌  |       | Trié par Horizo | in KPI   | Gérer +                |                        |                                |                       |          | F                        | Reinitialiser tous | s les filtres |
| Cde               |       | Ligne Cde       | Ech. Cde | Horizon KPI -          | Statut collab. général | Statut collab. fournisseur     | Statut collab. client | Site ERP | Ref. Art. Client         | Code Frn.          | Fournis       |
| TNA-AirbDEF-G-20  | 5     | 00050           | 0001     | 2025-06                | CLOSED                 | REJECTED                       | ACCEPTED              | TOF      | 04158179-TRA             | 600251             | PD_Gor        |
| TNA-AirbDEF-G-20  | 5     | 00010           | 0001     | 2025-06                | CLOSED                 | REJECTED                       | ACCEPTED              | TOF      | 14220501-BB              | 600251             | PD_Go         |
| TNA-AirbDEF-G-20  | Б.,   | 00010           | 0001     | 2025-06                | OPEN                   | REJECTED                       | OPEN                  | FAL      | 14220501-BB              | 600251             | PD_Go         |
| TNA-OTODEMO-202   | 5     | 00020           | 0001     | 2025-06                | CLOSED                 | REJECTED                       | ACCEPTED              | FAL      | EA-142205011-2           | 600251             | PD_Go         |
| TNA-OTODEMO-202   | 5     | 00020           | 0001     | 2025-06                | NEW                    | OPEN                           | NEW                   | FAL      | EA-142205011-2           | 600251             | PD_Go         |
| TNA-OTDDEMO-202   | 5     | 00020           | 0001     | 2025-06                | NEW                    | OPEN                           | NEW                   | FAL      | EA-142205011-2           | 600251             | PD_Go         |
| TNA-AirbDEF-G-20  | 5     | 00030           | 0001     | 2025-05                | CLOSED                 | ACCEPTED                       | ACCEPTED              | TOF      | RLF-09111948.RLF         | 600251             | PD_Go         |
| TNA-AirbDEF-G-20  |       | 00040           | 0001     | 2025-05                | CLOSED                 | ACCEPTED                       | ACCEPTED              | TOF      | 11050610-SRH             | 600251             | PD_Go         |
| TNA-AirbDEF-G-20  | 15    | 00050           | 0001     | 2025-05                | CLOSED                 | REJECTED                       | ACCEPTED              | TOF      | 04158179-TRA             | 600251             | PD_Go         |
| TNA-AirbDEF-G-20  | 5     | 00020           | 0001     | 2025-04                | CLOSED                 | ACCEPTED                       | ACCEPTED              | TOF      | RLF-09111948.RLF         | 600251             | PD_Go         |
| TNA-AirbDEF-G-20  | 5     | 00030           | 0001     | 2025-04                | CLOSED                 | ACCEPTED                       | ACCEPTED              | TOF      | RLF-09111948.RLF         | 600251             | PD_Go         |
| TNA-AirbDEF-G-20  | 25    | 00040           | 0001     | 2025-04                | CLOSED                 | ACCEPTED                       | ACCEPTED              | TOF      | 11050610-SRH             | 600251             | PD_Go         |
| TNA-AirbDEF-G-20  | 5     | 00050           | 0001     | 2025-04                | REOPEN                 | OPEN                           | NEW                   | TOF      | 04158179-TRA             | 600251             | PD_Goo        |
| TNA-AirbDEF-G-20  | 5."   | 00010           | 0001     | 2025-04                | CLOSED                 | ACCEPTED                       | ACCEPTED              | TOF      | 14220501-88              | 600251             | PD_God        |
| TNA-AirbDEF-G-20  | 5     | 00020           | 0001     | 2025-04<br>• • • • • • | CLOSED                 | ACCEPTED                       | ACCEPTED              | TOF      | RLF-09111848.RLF         | 600251             | PD_Go         |
| Retour Envoyer E- | 1ail  | Exporter ·      | Accep    | ter Rejeter Rou        | wrir                   |                                |                       |          |                          |                    |               |

• Sélectionnez une ligne OTD. Vous pouvez aussi sélectionner plusieurs lignes à la fois. La ligne OTD doit présenter le statut « OPEN », sinon un message d'erreur est édité.

Cliquez sur « Rejeter ».

Une boîte de dialogue s'affiche, contenant les causes client et les preuves.

- 1<sup>er</sup> cas : Si le fournisseur a sélectionné une cause « type client », la cause est également obligatoire pour le client mais l'ajout d'une preuve est facultatif :

| Rechercher         Réinitialiser           Collaboration OTD         Résult           OTD Guide view         Trié par           Cide         Ligne           TNA-Airb0EF-6-2025         0009           TNA-Airb0EF-6-2025         0009           TNA-Airb0EF-6-2025         0009 | ats OTD KPI<br>Horizon KPI<br>Cde Ech. Cde<br>0 0000 | OTD Toutes Ligr<br>Gérer                                                          | es<br>Statut collab. peneral  |                                  |                       |          |                  |                   |               |
|----------------------------------------------------------------------------------------------------|------------------------------------------------------|-----------------------------------------------------------------------------------|-------------------------------|----------------------------------|-----------------------|----------|------------------|-------------------|---------------|
| Collaboration OTD Résult<br>OTD Guide view V Trié par<br>Cde Ligne<br>TNA-AirbOEF-6-20250005<br>TNA-AirbOEF-6-20250001<br>TNA-AirbOEF-0-20250001                                                                                                    | ats OTD KPI<br>Horizon KPI<br>Cde Ech. Cde<br>0 0000 | OTD Toutes Lign<br>Gérer •<br>Horizon KPI *                                       | es<br>Statut collab. general  |                                  |                       |          |                  |                   |               |
| OTD Guide view         Trié par           Cide         Ligne           TNA-Airb0EF-G-2025         00050           TNA-Airb0EF-G-2025         00070           TNA-Airb0EF-G-2025         00070                                                                                    | Horizon KPI<br>Cde Ech. Cde                          | Gérer •<br>Horizon KPI <del>*</del>                                               | Statut collab. general        |                                  |                       |          |                  |                   |               |
| Cde         Ligne           TNA-Airb0EF-6-2025         0006           TNA-Airb0EF-6-2025         00000           TNA-Airb0EF-6-2025         00000                                                                                                    | Cde Ech. Cde                                         | Horizon KPI 🔻                                                                     | Statut collab, peneral        |                                  |                       |          |                  | Reinitialisertour | i les filtres |
| TNA-AirbOEF-G-2025 00050                                                                                                    | 0001                                                 | All and an and an and an and an and an and an an an an an an an an an an an an an |                               | Statut collab. fournisseur       | Statut collab. client | Site ERP | Ref. Art. Client | Code Frn.         | Fourn         |
| TNA-AirbOEF-G-2025                                                                                                    |                                                      | 2025-08                                                                           | CLOSED                        | REJECTED                         | ACCEPTED              | TOF      | 04/68/79-TRA     | 600251            | PD_Gr         |
| 2] TNA-AIRDEF-0-2025 00010                                                                                                    | 10001                                                | 2025-08 Action                                                                    | REJECT sur la/les ligne(s) OT | 1                                |                       | ×        | 14220501-BB      | 600251            | PDGo          |
|                                                                                                    | 0001                                                 | 2025-08                                                                           |                               |                                  |                       |          | 14220501-BB      | 600251            | PD_G          |
| TNA-0T00EM0-2025 0002                                                                                                    | 0001                                                 | 2025-08 Averti                                                                    | ssement: cette action s'an    | olique à toutes les lignes OTO s | electionnées          | 0        | EA-142205011-2   | 600251            | PD_G          |
| TNA-OTDDEM0-2025 0002                                                                                                    | 0001                                                 | 2025-08 Cause                                                                     | (Client):                     |                                  |                       | ন        | EA-142205001-2   | 600251            | PD_Ge         |
| TNA-OTODEMO-2025 0002                                                                                                    | 0 0001                                               | 2025-08                                                                           | (0)                           |                                  |                       | -        | EA-142205011-2   | 800251            | PD_G          |
| TNA-AirbOEF-0-2025 0003                                                                                                    | 0 0001                                               | 2025-05 Preuv                                                                     | (Client):                     |                                  |                       | _        | RLF-09111948.RLF | 600251            | PD_60         |
| TNA-AirbDEF-6-2025 0004                                                                                                    | 0 0001                                               | 2025-05                                                                           |                               | Annuler Enregistrer              |                       |          | 11050610-SRH     | 600251            | PD_60         |
| TNA-AirbOEF-G-2025 0005                                                                                                    | 0 0001                                               | 2025-05                                                                           | -                             |                                  | -                     | _        | 04158178-TRA     | 600251            | PD_60         |
| TNA-AirbOEF-G-2025 0002                                                                                                    | g (9001                                              | 2025-04                                                                           | CLOSED                        | ACCEPTED                         | ACCEPTED              | TOF      | RLF-09111948.RLF | 600251            | PD_60         |
| TNA-AirbOEF-G-2025 0003                                                                                                    | 0.0001                                               | 2025-04                                                                           | CLOSED                        | ACCEPTED                         | ACCEPTED              | TOF      | RLF-09111948.RLF | 608251            | PD_Go         |
| TNA-AirbOEF-G-2025 0004                                                                                                    | 0001                                                 | 2025-04                                                                           | CLOSED                        | ACCEPTED                         | ACCEPTED              | TOF      | 11050610-SRH     | 600251            | PD_Gc         |
| TNA-AirbOEF-G-2025 0005                                                                                                    | 0001                                                 | 2025-04                                                                           | REOPEN                        | OPEN                             | NEW                   | TOF      | 04158179-TRA     | 600251            | PD_Gc         |
| TNA-AirbOEF-G-2025 00000                                                                                                    | 1 1001                                               | 2025-04                                                                           | CLOSED                        | ACCEPTED                         | ACCEPTED              | TOF      | 14220501-BB      | 600251            | PD_Go         |
| TNA-AirbOEF-G-2025 0002                                                                                                    | 0 0001                                               | 2025-04                                                                           | CLOSED                        | ACCEPTED                         | ACCEPTED              | TOF      | RLF-09111948.RLF | 600251            | PD_Go         |

Oliquez sur le menu déroulant et sélectionnez obligatoirement une cause.

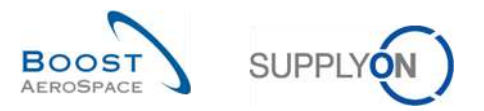

| Action REJECT sur  | la/les ligne(s) OTD                                          | × |
|--------------------|--------------------------------------------------------------|---|
| Avertissement: cel | tte action s'applique à toutes les lignes OTD sélectionnées. |   |
| Cause (Client):    | Customer ERP/MRP                                             | * |
| Preuve (Client):   | 0                                                            |   |
|                    | Annuler                                                      |   |

- **1** La saisie d'une preuve est facultative (60 caractères maximum).
- Oliquez sur « Enregistrer ».
  - 2<sup>ème</sup> cas : Si le fournisseur a sélectionné une cause autre que « type client », la cause client et l'ajout d'une preuve sont facultatifs :

| Action REJECT sur | la/les ligne(s) OTD                                          | × |
|-------------------|--------------------------------------------------------------|---|
| Avertissement: ce | tte action s'applique à toutes les lignes OTD sélectionnées. | 0 |
| Cause (Client):   |                                                              | ~ |
| Preuve (Client):  | 2                                                            |   |
|                   | Annuler Enregistrer                                          |   |

1 2 La saisie d'une cause et d'une preuve est facultative.

Oliquez sur « Enregistrer ».

| Actif               | 👻 égal à       |          | ✓ Vrai           | ✓ Ajouter              | une ligne   Supprimer la ligne |                       | Me                    | profils de recherche | a zone de rechero     |
|---------------------|----------------|----------|------------------|------------------------|--------------------------------|-----------------------|-----------------------|----------------------|-----------------------|
| Rechercher Réin     | itialiser      |          |                  |                        |                                |                       | Su                    | pplyon Def. Search   | ✓ Gérer               |
| Collaboration OTD   | Résultats C    |          | OTD Toutes Ligne | 26                     |                                |                       |                       |                      |                       |
| TD Guide view 💌     | Trié par Horiz | on KPI   | Gérer •          | 0                      | 2                              | 3                     |                       | Reiniti              | aliser tous les fittr |
| Cde                 | Ligne Cde      | Ech. Cde | Horizon KPI -    | Statut collab. général | Statut collab. fournisseur     | Statut collab. client | ntégré pour calcul de | KPI Site ERP         | Ref. Art. Client      |
| TNA-AirbDEF-G-2025. | . 00010        | 0001     | 2025-06          | CLOSED                 | REJECTED                       | REJECTED              | Non                   | FAL                  | 14220501-BB           |
| TNA-OTDDEMO-2025.   | 00020          | 0001     | 2025-06          | CLOSED                 | REJECTED                       | ACCEPTED              | Oul                   | FAL                  | EA-142205011-2        |
| TNA-OTDDEMO-2025    | 00020          | 0001     | 2025-06          | NEW                    | OPEN                           | NEW                   | Oul                   | FAL                  | EA-142205011-2        |
| TNA-OTDDEMO-2025.   | 00020          | 0001     | 2025-06          | NEW                    | OPEN                           | NEW                   | Oul                   | FAL                  | EA-142205011-2        |
| TNA-AirbDEF-G-2025. | . 00030        | 0001     | 2025-05          | CLOSED                 | ACCEPTED                       | ACCEPTED              | Oul                   | TOF                  | RLF-09111948.F        |
| TNA-AirbDEF-G-2025. | . 00040        | 0001     | 2025-05          | CLOSED                 | ACCEPTED                       | ACCEPTED              | Oui                   | TOF                  | 11050610-SRH          |
| TNA-AirbDEF-G-2025. | . 00050        | 0001     | 2025-05          | CLOSED                 | REJECTED                       | ACCEPTED              | Oul                   | TOF                  | 04158179-TRA          |
| TNA-AIrbDEF-G-2025. | . 00020        | 0001     | 2025-04          | CLOSED                 | ACCEPTED                       | ACCEPTED              | Oul                   | TOF                  | RLF-09111948.F        |
| TNA-AirbDEF-G-2025. | . 00030        | 0001     | 2025-04          | CLOSED                 | ACCEPTED                       | ACCEPTED              | Oui                   | TOF                  | RLF-09111948.F        |
| TNA-AirbDEF-G-2025. | . 00040        | 0001     | 2025-04          | CLOSED                 | ACCEPTED                       | ACCEPTED              | Oui                   | TOF                  | 11050610-SRH          |
| TNA-AirbDEF-G-2025. | . 00050        | 0001     | 2025-04          | REOPEN                 | OPEN                           | NEW                   | Oui                   | TOF                  | 04158179-TRA          |
| TNA-AirbDEF-G-2025. | . 00010        | 0001     | 2025-04          | CLOSED                 | ACCEPTED                       | ACCEPTED              | Oui                   | TOF                  | 14220501-BB           |
| TNA-AirbDEF-G-2025. | . 00020        | 0001     | 2025-04          | CLOSED                 | ACCEPTED                       | ACCEPTED              | Oul                   | TOF                  | RLF-09111948.F        |
| TNA-AirbDEF-G-2025. | . 00010        | 0001     | 2025-04          | CLOSED                 | ACCEPTED                       | ACCEPTED              | Oul                   | TOF                  | 14220501-BB           |
| TNA-AirbDEF-G-2025. | . 00030        | 0001     | 2025-04          | CLOSED                 | ACCEPTED                       | ACCEPTED              | Oul                   | TOF                  | RLF-09111948.F        |
|                     |                | )        |                  |                        |                                |                       |                       |                      |                       |

Le statut de collaboration général passe à « CLOSED ».

2 Le statut de collaboration fournisseur passe à « REJECTED ».

6 Le statut de collaboration client passe à « REJECTED ».

4 L'indicateur « Intégré pour calcul de KPI » prend la valeur « Non », c'est-à-dire que cette ligne OTD n'est pas intégrée au calcul OTD.

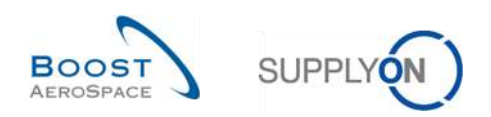

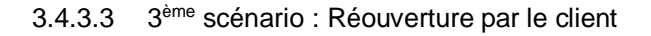

| Actif              | é dal à         |          | Vrai             | × Monder               | une linne 1 Sunnrimer la llone |                       |          | Mes profils de recherch | e                  |             |
|--------------------|-----------------|----------|------------------|------------------------|--------------------------------|-----------------------|----------|-------------------------|--------------------|-------------|
| Rechercher Réini   | tialiser        |          |                  | and a second           |                                |                       |          | Supplyon Def. Search    | ~                  | Gérer       |
| Collaboration OTD  | Résultats O     | TD KPI   | OTD Toutes Ligne | 95                     |                                |                       |          |                         |                    |             |
| DTD Guide view     | Trié par Horizo | on KPI   | Gérer +          |                        |                                |                       |          |                         | Réinitialiser tous | les filtres |
| Cde                | Ligne Cde       | Ech. Cde | Horizon KPI -    | Statut collab. général | Statut collab. fournisseur     | Statut collab. client | Site ERP | Ref. Art. Client        | Code Frn.          | Fourn       |
| TNA-AirbDEF-G-2025 | 00010           | 0001     | 2025-06          | CLOSED                 | REJECTED                       | ACCEPTED              | TOF      | 14220501-BB             | 600251             | PD_Gc       |
| TNA-AirbDEF-G-2025 | 00010           | 0001     | 2025-06          | OPEN                   | REJECTED                       | OPEN                  | FAL      | 14220501-BB             | 600251             | PD_G        |
| TNA-OTDDEMO-2025   | 00020           | 0001     | 2025-06          | CLOSED                 | REJECTED                       | ACCEPTED              | FAL      | EA-142205011-2          | 600251             | PD_Ge       |
| TNA-OTDDEMO-2025   | 00020           | 0001     | 2025-06          | NEW                    | OPEN                           | NEW                   | FAL      | EA-142205011-2          | 600251             | PD_G        |
| TNA-OTDDEMO-2025   | 00020           | 0001     | 2025-06          | NEW                    | OPEN                           | NEW                   | FAL      | EA-142205011-2          | 600251             | PD_G        |
| TNA-AirbDEF-0-2025 | 00030           | 0001     | 2025-05          | CLOSED                 | ACCEPTED                       | ACCEPTED              | TOF      | RLF-09111948.RLF        | 600251             | PD_G        |
| TNA-AirbDEF-G-2025 | 00040           | 0001     | 2025-05          | CLOSED                 | ACCEPTED                       | ACCEPTED              | TOF      | 11050610-SRH            | 600251             | PD_6        |
| TNA-AirbDEF-G-2025 | 00050           | 0001     | 2025-05          | CLOSED                 | REJECTED                       | ACCEPTED              | TOF      | 04158179-TRA            | 600251             | PD_60       |
| TNA-AirbDEF-G-2025 | 00020           | 0001     | 2025-04          | CLOSED                 | ACCEPTED                       | ACCEPTED              | TOF      | RLF-09111948.RLF        | 800251             | PD_Ge       |
| TNA-AirbDEF-G-2025 | 00030           | 0001     | 2025-04          | CLOSED                 | ACCEPTED                       | ACCEPTED              | TOF      | RLF-09111948.RLF        | 600251             | PD_6c       |
| TNA-AirbDEF-0-2025 | 00040           | 0001     | 2025-04          | CLOSED                 | ACCEPTED                       | ACCEPTED              | TOF      | 11050610-SRH            | 600251             | PD_60       |
| TNA-AirbDEF-G-2025 | 00050           | 0001     | 2025-04          | REOPEN                 | OPEN                           | NEW                   | TOF      | 04158179-TRA            | 600251             | PD_60       |
| TNA-AirbDEF-G-2025 | 00010           | 0001     | 2025-04          | CLOSED                 | ACCEPTED                       | ACCEPTED              | TOF      | 14220501-BB             | 600251             | PD_Go       |
| TNA-AirbDEF-G-2025 | 00020           | 0001     | 2025-04          | CLOSED                 | ACCEPTED                       | ACCEPTED              | TOF      | RLF-09111948.RLF        | 600251             | PD_60       |
| TNA-AirbDEF-G-2025 | 00010           | 0001     | 2025-04          | CLOSED                 | ACCEPTED                       | ACCEPTED              | TOF      | 14220501-BB             | 600251             | PD_60       |
|                    | 1               |          |                  |                        |                                |                       |          |                         |                    |             |

• Sélectionnez une ligne OTD. Vous pouvez aussi sélectionner plusieurs lignes à la fois. La ligne OTD doit présenter le statut « CLOSED », sinon un message d'erreur est édité.

Cliquez sur « Rouvrir ».

Nota : Au moment de l'action « Rouvrir », toutes les causes fournisseur et client saisies auparavant au cours de la collaboration sont automatiquement supprimées.

| Confirma | ation de l'action                                                                              |
|----------|------------------------------------------------------------------------------------------------|
| ?        | Cette action réouvrira les lignes OTD sélectionnées. Voulez-vous poursuivre l'action ? Oui Non |

Cliquez sur « Oui ».

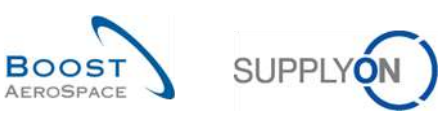

|                       | allasta i       |          | 2010           |                        |                               |                       |          | Mas profils de reche | Masquer la zone de<br>rche | recherche   |
|-----------------------|-----------------|----------|----------------|------------------------|-------------------------------|-----------------------|----------|----------------------|----------------------------|-------------|
| Actir                 | egala           |          | vra            | Ajouter                | une ligne ( supprimenta ligne |                       |          | Supplyon Def. Sean   | ah 💌                       | Gérer       |
| Rechercher Réinit     | ialiser         |          |                |                        |                               |                       |          | 1                    |                            |             |
| Collaboration OTD     | Résultats D'    |          | OTD Toutes Lig | nes                    |                               |                       |          |                      |                            |             |
| OTD Guide view 💉      | Trië par Horizo | n KPI    | Gérer +        | 0                      | 2                             | 8                     |          |                      | Réinitialiser tous         | les filtres |
| Cde                   | Ligne Cde       | Ech. Cde | Horizon KPI -  | Statut collab. général | Statut collab. fournisseur    | Statut collab. client | Site ERP | Ref. Art. Client     | Code Frn.                  | Fournisse   |
| TNA-AirbDEF-G-2025    | 00050           | 0001     | 2025-06        | REOPEN                 | OPEN                          | NEW                   | TOF      | 04158179-TRA         | 600251                     | PD_Goor     |
| TNA-AirbDEF-G-2025    | 00010           | 0001     | 2025-06        | CLOSED                 | REJECTED                      | ACCEPTED              | TOF      | 14220501-8B          | 600251                     | PD_Gool     |
| TNA-AirbDEF-0-2025    | 00010           | 0001     | 2025-06        | OPEN                   | REJECTED                      | OPEN                  | FAL      | 14220501-8B          | 600251                     | PD_Goor     |
| TNA-0100EM0-2025      | 00020           | 0001     | 2025-06        | CLOSED                 | REJECTED                      | ACCEPTED              | FAL      | EA-142205011-2       | 600251                     | PD_Goor     |
| TNA-0TDDEM0-2025      | 00020           | 0001     | 2025-06        | NEW                    | OPEN                          | NEW                   | FAL      | EA-142205011-2       | 600251                     | PD_6004     |
| TNA-OTODEM0-2025      | 00020           | 0001     | 2025-06        | NEW                    | OPEN                          | NEW                   | FAL      | EA-142205011-2       | 600251                     | PD.Goor     |
| TNA-AirbBEF-G-2025    | 00030           | 0001     | 2025-05        | CLOSED                 | ACCEPTED                      | ACCEPTED              | TOF      | RLF-09111948.RLF     | 600251                     | PD_6004     |
| TNA-AirbDEF-G-2025    | 00040           | 0001     | 2025-05        | CLOSED                 | ACCEPTED                      | ACCEPTED              | TOF      | 11050610-SRH         | 600251                     | PD_Gool     |
| TNA-AirbDEF-G-2025    | 00050           | 0001     | 2025-05        | CLOSED                 | REJECTED                      | ACCEPTED              | TOF      | 04158179-TRA         | 600251                     | PD_Goor     |
| TNA-AirbDEF-G-2025    | 00020           | 0001     | 2025-04        | CLOSED                 | ACCEPTED                      | ACCEPTED              | TOF      | RLF-09111948.RLF     | 600251                     | PD_Goor     |
| TNA-AirbBEF-G-2025    | 00030           | 0001     | 2025-04        | CLOSED                 | ACCEPTED                      | ACCEPTED              | TOF      | RLF-09111948.RLF     | 600251                     | PD_Goo      |
| TNA-AirbDEF-G-2025    | 00040           | 0001     | 2025-04        | CLOSED                 | ACCEPTED                      | ACCEPTED              | TOF      | 11050610-SRH         | 600251                     | PD_Goor     |
| TNA-AirbDEF-G-2025    | 00050           | 0001     | 2025-04        | REOPEN                 | OPEN                          | NEW                   | TOF      | 04158179-TRA         | 600251                     | PD_Goor     |
| TNA-AirbDEF-G-2025    | 00010           | 0001     | 2025-04        | CLOSED                 | ACCEPTED                      | ACCEPTED              | TOF      | 14220501-BB          | 600251                     | PD_Gooi     |
| TNA-AirbDEF-G-2025    | 00020           | 6001     | 2025-04        | CLOSED                 | ACCEPTED                      | ACCEPTED              | TOF      | RLF-09111948.RLF     | 600251                     | PD_Goor*    |
| Retour Envoyer E-Mail | Exporter        | Accept   | er Rejeter     | Rouvrie                |                               |                       |          |                      |                            |             |

- 1 Le statut de collaboration général passe à « REOPEN ».
- 2 Le statut de collaboration fournisseur repasse à « OPEN ».
- S Le statut de collaboration client repasse à « NEW ».

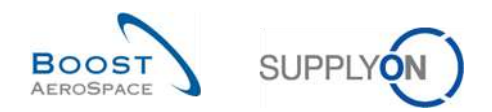

# 3.5 Accès aux données et recherche

| SUPPLYON Services SupplyO                                                                                                    | n • Administration • Actualités                                                                                                |                                          |                                                                                                    |                                                                                                    |                | PD_Goodlich/                                                                                                | chuition System I.E - Willer Michae<br>Discontoxio |
|----------------------------------------------------------------------------------------------------|----------------------------------------------------------------------------------------------------|------------------------------------------|----------------------------------------------------------------------------------------------------|----------------------------------------------------------------------------------------------------|----------------|----------------------------------------------------------------------------------------------------|----------------------------------------------------|
|                                                                                                    | SupplyOn + ArSupplyEnglates + Deshboard                                                                                        |                                          |                                                                                                    | 😤 Filte 🛔 Alertes 🗃 Rotour à My I                                                                                                    | Workspace      | C Demilion mise à jour il y e 0 minute                                                                      | K Edit Cashboard                                   |
| AirSupply Logistique                                                                                                    | Commandes                                                                                                    | ->                                       | 35 ->                                                                                                    | Stock actuel (VMI)                                                                                                    | •              | A revoir par le client                                                                                      | ٠                                                  |
| Datitionant     Destinionant     Besonne     Sesonne     Vendor Managed Investory (VMI)     Concession     Notification of Eccape      Paramétres et domnées de base     Ados pour cetto page | Statut<br>New Over Russme<br>Cape<br>Contractor Change Other Reparet<br>Contractor Change Other Reparet<br>Contraction Reparet | 9257<br>18079<br>723<br>651<br>28<br>663 | 16 0<br>Carst art set<br>Criefer sictamation : risoption<br>On-time delivery (OTD) →<br>0<br>Otto contension on room | 373<br>Biolo saturi<br>Vill dentes<br>Statut<br>Registre de statut<br>Inféren au manique<br>Inféren au tabot de rigital                       | 349<br>19<br>0 | 1<br>annes plans d'agoconosamentes<br>annoù as la plant<br>Alette sur<br>Melane otspan<br>Melane non zalape | 1                                                  |
| Jan 1998                                                                                                    | Novel I Pattor Resided Alertes de commande Type d'alerte Commante: Spare à vériller                                            | 1142<br>320<br>-><br>29                  | Venter orro<br>Réclamation unité elémentaire +<br>18<br>Risternation UE                                              | Alertes pour le statut du matérie<br>77<br>aletes pour e dans le modrie (5540<br>Type d'alerte<br>Ranne alete sié<br>Paranteset (dil 1813 por | ÷<br>65<br>12  | Avis d'expédition par retarc<br>D<br>Anteré connarée<br>Ant Fondétor product<br>Priorité @<br>Ered<br>Mayon | ÷<br>0                                             |
| ( <b>4</b> )                                                                                                    | Auto disceptation no mileré                                                                                                    | 0                                        |                                                                                                    |                                                                                                    |                | Fable                                                                                                    | 0                                                  |

Dans la carte « On-time delivery (OTD) », cliquez sur « Vérifier OTD ».

La page suivante s'affiche.

| Actif           |             | énalá           |                       | Vrai            |          | × Alouter une ligne I              | Sunnrimer la lione   | 1                                  | M                 | es profils de recherche | 10 20110 000 |           |
|-----------------|-------------|-----------------|-----------------------|-----------------|----------|------------------------------------|----------------------|------------------------------------|-------------------|-------------------------|--------------|-----------|
| Rechercher      | Réinit      | tialiser        |                       |                 |          | In the second second second second | eneleting and states | 1                                  | S                 | upplyon Def. Search     | *            | Gérer.    |
|                 |             |                 | and the second second | Canada and Ann  |          |                                    |                      |                                    |                   |                         |              |           |
| Collaboration ( | מונ         | Résultats O     | TD KPI                | 010 Toutes Lign | es       |                                    |                      |                                    |                   |                         |              |           |
| TNA OTD DEMO    | ~           | Trié par Horizo | on KPI                | Gérer +         |          |                                    |                      |                                    |                   | Réinit                  | lailser tous | les filtr |
| Cde             |             | Ligne Cde       | Ech. Cde              | Horizon KPI 🔻   | Site ERP | Ref. Art. Client                   | Code Fm.             | Dernière Date Demandée             | Date arrivée mar  | ch Classification init  | Class. sel   | on colla  |
| TNA-AirbDEF     | 6-2025      | 00050           | 0001                  | 2025-06         | TOF      | 04158179-TRA                       | 600251               | 17.06.2025 23:59:59                | 10.07.2025 15:46  | 23 VERY LATE            | ON TIME      |           |
| TNA-AirbDEF     | G-2025      | 00010           | 0001                  | 2025-06         | TOF      | 14220501-BB                        | 600251               | 13.06,2025 23:59:59                | 16.04.2025 15:46  | 23 VERY EARLY           | ON TIME      |           |
| TNA-AirbDEF-    | G-2025      | 00010           | 0001                  | 2025-06         | FAL      | 14220501-BB                        | 600251               | 18.06.2025 23:59:59                | 21.04.2025 10:19: | 54 VERY EARLY           | VERY EAR     | RLY       |
| TNA-OTDDEM      | 0-2025      | 00020           | 0001                  | 2025-06         | FAL      | EA-142205011-2                     | 600251               | 03.06.2025 11:30:00                | 02.07.2025 12:16  | 19 VERY LATE            | ON TIME      |           |
| TNA-OTDDEM      | 0-2025      | 00020           | 0001                  | 2025-06         | FAL      | EA-142205011-2                     | 600251               | 03.06.2025 11:30:00                | 02.07.2025 12:19  | 05 VERY LATE            | VERY LAT     | Έ         |
| TNA-OTDDEM      | 0-2025      | 00020           | 0001                  | 2025-06         | FAL      | EA-142205011-2                     | 600251               | 03.06.2025 11:30:00                | 02.07.2025 12:23  | 16 VERY LATE            | VERY LAT     | E         |
| TNA-AirbDEF-    | 6-2025      | 00030           | 0001                  | 2025-05         | TOF      | RLF-09111948                       | 600251               | 01.05.2025 23:59:59                | 24.05.2025 11:21: | 40 VERY LATE            | VERY LAT     | E         |
| TNA-AirbDEF-    | G-2025      | 00040           | 0001                  | 2025-05         | TOF      | 11050610-SRH                       | 600251               | 02.05.2025 23:59:59                | 29.05.2025 11:21: | 40 VERY LATE            | VERY LAT     | E         |
| TNA-AirbDEF-    | G-2025      | 00050           | 1000                  | 2025-05         | TOF      | 04168179-TRA                       | 600251               | 03.05.2025 23:59:59                | 03.06.2025 11:21: | 40 VERY LATE            | ON TIME      |           |
| TNA-AirbDEF-    | G-2025      | 00020           | 0001                  | 2025-04         | TOF      | RLF-09111948                       | 600251               | 18.04.2025 23:59 <mark>:</mark> 59 | 30.03.2025 11:02  | :30 VERY EARLY          | VERY EAR     | ₹L¥       |
| TNA-AirbDEF-    | 6-2025      | 00030           | 0001                  | 2025-04         | TOF      | RLF-09111948                       | 600251               | 19.04.2025 23:59 <mark>:</mark> 59 | 12.05.2025 11:02: | 30 VERY LATE            | VERY LAT     | E         |
| TNA-AirbDEF-    | G-2025      | 00040           | 0001                  | 2025-04         | TOF      | 11050610-SRH                       | 600251               | 20.04.2025 23:59:59                | 17.05.2025 11:02: | 30 VERY LATE            | VERY LAT     | E         |
| TNA-AirbDEF-    | G-2025      | 00050           | 0001                  | 2025-04         | TOF      | 04158179-TRA                       | 600251               | 21.04.2025 23:59:59                | 22.05.2025 11:02  | :30 VERY LATE           | VERY LAT     | E         |
| TNA-AirbDEF     | 6-2025      | 00010           | 0003                  | 2025-04         | TOF      | 14220501-BB                        | 600251               | 17.04.2025 23:59:59                | 29.03.2025 11:02  | 30 VERY EARLY           | VERY EAR     | 4LY       |
| TNA-AirbDEF-    | G-2025      | 00020           | 0001                  | 2025-04         | TOF      | RLF-09111948                       | 600251               | 18.04.2025 23:59 <mark>:</mark> 59 | 30.03.2025 15:11: | 55 VERY EARLY           | VERY EAR     | 4LY       |
|                 | no ne ne ne | -               |                       |                 |          | 2                                  |                      |                                    |                   |                         |              |           |
| Retour          | yer E-Mail  | Exporter        | Accep                 | Rejeter         |          |                                    |                      |                                    |                   |                         |              |           |

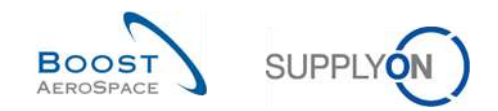

Dans cet écran, le filtre est toujours automatiquement défini sur « Actif égal à Vrai » : « Actif ». Cela signifie que seules les lignes OTD suivantes ne sont **PAS** affichées si ce filtre est actif :

- Les lignes OTD qui ne peuvent <u>plus</u> être rouvertes par le client. 60 jours après la fermeture de la ligne OTD, aucune action n'est plus possible. Si l'utilisateur souhaite afficher ces lignes OTD, il doit supprimer ce filtre.
- Les lignes OTD pour lesquelles la collaboration n'est <u>pas</u> autorisée. Il est possible que le client n'autorise pas le fournisseur à collaborer sur la ligne OTD. La ligne est alors publiée immédiatement et le statut de collaboration général passe à « CLOSED ». Si l'utilisateur souhaite afficher ces lignes OTD, il doit supprimer ce filtre.

Nota : Si vous voulez consulter des données clôturées antérieurement aux 60 jours écoulés ou pour lesquelles aucune collaboration n'était possible, vous devez supprimer ce filtre défini automatiquement.

En règle générale, vous pouvez utiliser les écrans « Collaboration OTD » et « Résultats OTD KPI » pour rechercher des données avec des statuts spécifiques ou d'autres critères proposés dans la fonctionnalité de recherche AirSupply.

#### Exemple 1

En tant que fournisseur, vous recherchez les lignes OTD dont le statut de collaboration général est « NEW » ou « REOPEN ».

Vous pouvez aller en haut de l'écran et utiliser la fonctionnalité de recherche en effectuant une « recherche avancée ».

Une fois que vous avez cliqué sur le bouton « Rechercher », vous obtenez la liste de toutes les lignes OTD dotées du statut que vous avez indiqué :

| Statut colleb. cócórol | é ágol á        |          | ALCHI          |                        | Consultance in Horse           |                       | Mes profile                | de recherche | IN ZONG OG    | reality one |
|------------------------|-----------------|----------|----------------|------------------------|--------------------------------|-----------------------|----------------------------|--------------|---------------|-------------|
| statut collab. general | egara           |          | NE W           | ×                      | Supprimer la ligne             |                       | Supplyon                   | Def. Search  | ~             | Gérer +     |
| Statut collab. general | egal a          |          | REOF           | PEN Ajouter            | une ligne   Supprimer la ligne |                       | , harden and a second      |              |               |             |
| Rechercher Réinit      | tialiser        |          |                |                        |                                |                       |                            |              |               |             |
|                        |                 |          |                |                        |                                |                       |                            |              |               |             |
| Collaboration OTD      | Résultats 0     | TD KPI   | OTD Toutes Lig | nes                    |                                |                       |                            |              |               |             |
| OTD Guide view 👻       | Trié par Horizo | in KPi   | Gérer •        |                        |                                |                       |                            | Réinit       | tialiser tous | les filtres |
| Cde                    | Ligne Cde       | Ech. Cde | Horizon KPI ·  | Statut collab, genéral | Statut collab. fournisseur     | Statut collab. client | Intégré pour calcul de KPI | Site ERP     | Ref. Art.     | Client      |
| TNA-OTODEMO-2025       | 00020           | 0001     | 2025-06        | NEW                    | OPEN                           | NEW                   | Oul                        | FAL          | EA-1422       | 05011-2     |
| TNA-DTODEMO-2025       | 00020           | 0001     | 2025-06        | NEW                    | OPEN                           | NEW                   | Dui                        | FAL          | EA-1422       | 05011-2     |
| TNA-AirbDEF-G-2025     | 00050           | 0001     | 2025-04        | REOPEN                 | OPEN                           | NEW                   | Oul                        | TOF          | 04158175      | ART-6       |
| ] TNA-AirbDEF-G-2025   | 00050           | 0001     | 2025-04        | REOPEN                 | OPEN                           | NEW                   | Oui                        | TOF          | 04158176      | B-TRA       |
|                        |                 |          |                |                        |                                |                       |                            |              |               |             |
|                        |                 | >        | 4.0            |                        | -                              |                       |                            |              |               |             |
|                        |                 |          |                |                        |                                |                       |                            |              |               |             |

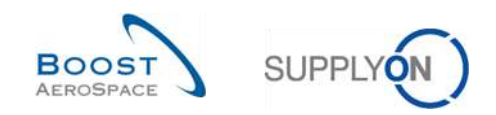

### Exemple 2

En tant que client, vous recherchez les lignes OTD dont le statut de collaboration général est « NEW ». Vous pouvez aller en haut de l'écran et utiliser la fonctionnalité de recherche en effectuant une « recherche avancée ».

Une fois que vous avez cliqué sur le bouton « Rechercher », vous obtenez la liste de toutes les lignes OTD dotées du statut que vous avez indiqué :

| Statut collab. deneral   | Y énal à        |          | × NEW           | × Alouter              | ine linne I Sunnrimer is tinne |                       | Mes profils                | de recherche |                |              |
|--------------------------|-----------------|----------|-----------------|------------------------|--------------------------------|-----------------------|----------------------------|--------------|----------------|--------------|
| Destanting of the second | tat_n           |          | 110.11          |                        | ane igne i explainer is ligne  |                       | Supplyon I                 | Def. Search  | *              | Gérer        |
| Rechercher Rein          | Tialiser        |          |                 |                        |                                |                       |                            |              |                |              |
| ollaboration OTD         | Résultats 01    | ГО КРІ   | OTD Toutes Ligr | ies                    |                                |                       |                            |              |                |              |
| TD Guide view            | Trié par Horizo | n KPI    | Gérer +         |                        |                                |                       |                            | Réini        | itialiser tous | s les filtre |
| Cde                      | Ligne Cde       | Ech. Cde | Horizon KPI 🔫   | Statut collab. général | Statut collab. fournisseur     | Statut collab. client | Intègré pour calcul de KPI | Site ERP     | Ref. Art       | . Client     |
| TNA-OTDDEMO-2025         | 00020           | D001     | 2025-06         | NEW                    | OPEN                           | NEW                   | Oui                        | FAL          | EA-142         | 205011-2     |
| TNA-0TDDEM0-2025         | 00020           | D001     | 2025-06         | NEW                    | OPEN                           | NEW                   | Oui                        | FAL          | EA-1423        | 205011-2     |
|                          |                 |          |                 |                        |                                |                       |                            |              |                |              |
|                          |                 |          |                 |                        |                                |                       |                            |              |                |              |
|                          | 1               | •        | 1               |                        |                                |                       |                            |              |                |              |

Vous pouvez enregistrer vos critères de recherche en utilisant la fonction « Mes profils de recherche ».

L'écran ci-dessous vous indique comment gérer et enregistrer vos critères de recherche :

| Recherche rapide Re              | cherche   | avancée           |               |                |                          |                                |                       |                |                             | Masque                     | er la zone de | recherche         |
|----------------------------------|-----------|-------------------|---------------|----------------|--------------------------|--------------------------------|-----------------------|----------------|-----------------------------|----------------------------|---------------|-------------------|
| Statut collab. géné              | eral      | 🛩 égal à          |               | ✓ NEW          | ✓ Ajouter                | une ligne   Supprimer la ligne |                       |                | Mes profils o<br>Supplyon D | le recherche<br>ef. Search | ~             | Gérer 🕶           |
| Rechercher                       | Réini     | itialiser         |               |                |                          |                                |                       |                | Créer nouvea                | u                          |               |                   |
| Collaboration 0                  | rD        | Résultats 0       | TD KPI        | OTD Toutes Lig | nes                      |                                |                       |                | Mettre à jour<br>Supprimer  |                            |               |                   |
| OTD Guide view                   | ~         | Trié par Horizo   | n KPI         | Gérer 🔻        |                          |                                |                       |                | Définir comm                | ne valeur par défa         | ut/Supprimer  | la valeur par dét |
| Cde                              |           | Ligne Cde         | Ech. Cde      | Horizon KPI -  | Statut collab. général   | Statut collab. fournisseur     | Statut collab. client | Intégré pour d | alcul de KPI                | Site ERP                   | Ref. Art.     | Client            |
| TNA-OTDDEMO                      | -2025     | 00020             | 0001          | 2025-06        | NEW                      | OPEN                           | NEW                   | Oui            |                             | FAL                        | EA-1422       | 05011-2           |
| TNA-OTDDEMO                      | -2025     | 00020             | 0001          | 2025-06        | NEW                      | OPEN                           | NEW                   | Oui            |                             | FAL                        | EA-1422       | 05011-2           |
|                                  |           |                   |               |                |                          |                                |                       |                |                             |                            |               |                   |
| Retour Envoye                    | er E-Mail | Exporter          | Accept        | er Rejeter     | Rouvrir                  |                                |                       |                |                             |                            |               | Þ                 |
| 2 entrées : Sé<br>main?iframed⟨= | lectionn  | ier tous les rési | ultats sur la | page Sélecti   | onner tous les résultats | Annuler la sélection Er        | trées par page        | 50 🗸           |                             |                            | Page          | 1 de 1 »          |

Cet écran s'affiche par défaut. Les colonnes et l'ordre des colonnes affichées peuvent être personnalisés comme décrit dans le module « Fonctions de base ».

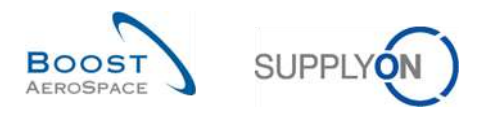

# 3.6 Exportation d'une ligne OTD

AirSupply vous permet d'exporter les lignes OTD sous différents formats. La copie d'écran ci-dessous illustre un exemple d'exportation de plusieurs lignes OTD à partir de l'écran « Collaboration OTD » :

| ctif                | 🖌 égal à       |               | Y Vrai             |          | Y Ajouter une ligne I | Supprimer la lign | Ð                      | Me                 | s profils de recherche |              |              |
|---------------------|----------------|---------------|--------------------|----------|-----------------------|-------------------|------------------------|--------------------|------------------------|--------------|--------------|
| Rechercher Réin     | itialiser      |               |                    |          |                       |                   |                        | Su                 | upplyon Def. Search    | *            | Gérer.,      |
| ollaboration OTD    | Résultats O    | TD KPI        | OTD Toutes Ligr    | nes      |                       |                   |                        |                    |                        |              |              |
| NA OTD DEMO 👻       | Trié par Horiz | on KPI        | Gérer +            |          |                       |                   |                        |                    | Réinit                 | ialiser tous | i les filtre |
| Cde                 | Ligne Cde      | Ech. Cde      | Horizon KPI -      | Site ERP | Ref. Art. Client      | Code Frn.         | Dernière Date Demandée | Date arrivée marc  | h Classification init  | Class. se    | ion colla.   |
| TNA-AirbDEF-G-2025. | 00050          | 0001          | 2025-06            | TOF      | 04158179-TRA          | 600251            | 17.06.2025 23:59:59    | 10.07.2025 15:46:  | 23 VERY LATE           | ON TIME      |              |
| TNA-AirbDEF-G-2025. | 00010          | 0001          | 2025-06            | TOF      | 14220501-BB           | 600251            | 13.06.2025 23:59:59    | 18.04.2025 15:46:  | 23 VERY EARLY          | ON TIME      |              |
| TNA-AirbDEF-G-2025  | 00010          | 0001          | 2025-06            | FAL      | 14220501-BB           | 600251            | 18.06.2025 23:59:59    | 21.04.2025 10:19:  | 54 VERY EARLY          | VERY EA      | RLY          |
| TNA-0T0DEM0-2025    | 00020          | 0001          | 2025-06            | FAL      | EA-142205011-2        | 600251            | 03.06,2025 11:30:00    | 02.07.2025 12:16:  | 19 VERY LATE           | ON TIME      |              |
| TNA-OTDDEMO-2025    | 00020          | 0001          | 2025-06            | FAL      | EA-142205011-2        | 600251            | 03.06.2025 11:30:00    | 02.07.2025 12:19:  | 05 VERY LATE           | VERY LA      | TE           |
| TNA-0100EM0-2025    | 00020          | 0001          | 2025-06            | FAL      | EA-142205011-2        | 600251            | 03.06.2025 11:30:00    | 02.07.2025 12:23:  | 16 VERY LATE           | VERY LA      | TE           |
| TNA-AirbDEF-G-2025. | . 00030        | 0001          | 2025-05            | TOF      | RLF-09111948          | 600251            | 01.05.2025 23:59:59    | 24.05.2025 11:21:4 | 40 VERY LATE           | VERYLA       | TE           |
| TNA-AirbOEF-0-2025. | 00040          | 0001          | 2025-05            | TOF      | 11050610-SRH          | 600251            | 02.05.2025 23:59:59    | 29.05.2025 11:21:4 | 40 VERY LATE           | VERY LA      | TE           |
| TNA-AirbDEF-G-2025. | 00050          | 0001          | 2025-05            | TOF      | 04158179-TRA          | 600251            | 03.05.2025 23:59:59    | 03.06.2025 11:21:4 | 40 VERY LATE           | ON TIME      |              |
| TNA-AirbDEF-G-2025  | . 00020        | 0001          | 2025-04            | TOF      | RLF-09111948          | 600251            | 18.04.2025 23:59:59    | 30.03.2025 11:02:  | 30 VERY EARLY          | VERY EA      | RLY          |
| TNA-AirbDEF-G-2025. | 00030          | 0001          | 2025-04            | TOF      | RLF-09111948          | 600251            | 19.04.2025 23:59:59    | 12.05.2025 11:02:3 | 30 VERY LATE           | VERYLA       | TE           |
| TNA-AirbOEF-G-2025. | 00040          | 0001          | 2025-04            | TOF      | 11050610-SRH          | 600251            | 20.04.2025 23:59:59    | 17.05.2025 11:02:3 | 0 VERY LATE            | VERYLA       | TE           |
| TNA-AirbOEF-G-2025. | Evenor         | rt complet (P | 21/1               | TOF      | 04158179-TRA          | 600251            | 21.04.2025 23:59:59    | 22.05.2025 11:02:  | 30 VERY LATE           | VERYLA       | TE           |
| TNA-AirbOEF-G-2025. | expo           | a complexito  |                    | TOF      | 14220501-BB           | 600251            | 17.04.2025 23:59:59    | 29.03.2025 11:02:  | 30 VERY EARLY          | VERYEA       | RLY          |
| TNA-AirbEEF-G-2025. | - Color        | nes affichée  | suniquement (XLSX) | TOF      | RLF-09111948          | 600251            | 18.04.2025 23:59:59    | 30.03.2025 15:11:  | 55 VERY EARLY          | VERY EA      | RLY          |

• Sélectionnez une ou plusieurs lignes OTD dans l'onglet « Collaboration OTD ». Vous pouvez également utiliser les boutons de fonction « Sélectionner tous les résultats sur la page » ou « Sélectionner tous les résultats ».

2 Cliquez sur Exporter. Une barre de menus apparaît.

Oans le menu déroulant, les options d'exportation suivantes sont disponibles :

- Export complet (CSV)
   Fichier plat avec en-tête lisible. Chaque enregistrement de données correspond à une ligne dans le fichier CSV.
- Export complet (XLSX)
   Exporte un fichier Excel avec toutes les colonnes des enregistrements de données sélectionnés, y compris celles qui ne sont pas affichées dans la vue en cours.
- Colonnes affichées uniquement (XLSX)
   Exporte un fichier Excel avec uniquement les colonnes affichées pour les enregistrements sélectionnés.

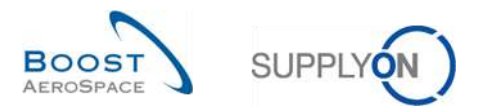

Au début de l'exportation, un message apparaît dans le coin supérieur gauche de l'écran puis une fenêtre contextuelle s'ouvre, comme indiqué ci-dessous :

| Δ | ctif               | 🖌 égal à        |          | Vrai             |          | ✓ Alouter une ligne | Supprimer la liq | ne                     |                 | Mes profils de rech | erche        |          |            |
|---|--------------------|-----------------|----------|------------------|----------|---------------------|------------------|------------------------|-----------------|---------------------|--------------|----------|------------|
|   | Rechercher Réini   | tialiser        |          | Long Long        |          |                     |                  |                        |                 | Supplyon Def. Sea   | rch          | ~        | Gérer.     |
| С | ollaboration OTD   | Résultats 0     | TD KPI   | OTD Toutes Ligne | s        |                     |                  |                        |                 |                     |              |          |            |
| T | NA OTD DEMO        | Trié par Horizo | on KPI   | Gérer *          |          |                     |                  |                        |                 |                     | Réinitialis  | er tous  | les filtre |
|   | Cde                | Ligne Cde       | Ech. Cde | Horizon KPI -    | Site ERP | Ref. Art. Client    | Code Frn.        | Dernière Date Demandée | Date arrivée m  | arch Classifica     | tion init Ch | ass. sel | on colla.  |
|   | TNA-AirbDEF-G-2025 | 00050           | 0001     | 2025-08          | TOF      | 04159179-TRA        | 600251           | 17.08.2025 23:59:59    | 10.07.2025 15:4 | 6:23 VERY LAT       | E 01         | TIME     |            |
|   | TNA-AirbDEF-G-2025 | 00010           | 0001     | 2025-06          | TOF      | 14220501-BB         | 600251           | 13.06.2025 23:59:59    | 16.04.2025 15:4 | 6:23 VERY EAP       | ILY ON       | TIME     |            |
| I | TNA-AirbDEF-G-2025 | 00010           | 0001     | 2025-06          | FAL      | 14220501-BB         | 800251           | 18.06.2025 23:59:59    | 21.04.2025 10:1 | 9:54 VERY EAP       | ily ve       | RY EAP   | <b>RLY</b> |
|   | TNA-0TDDEM0-2025   | 00020           | 0001     | 2025-06          | FAL      | EA-142205011-2      | 600251           | 03.06.2025 11:30:00    | 02.07.2025 12:1 | 6:19 VERY LAT       | E ON         | TIME     |            |
| I | TNA-0100EM0-2025   | 00020           | 0001     | 2025-06          | FAL      | EA-142205011-2      | 600251           | 03.06.2025 11:30:00    | 02.07.2025 12:1 | 9:05 VERY LAT       | E VE         | RYLAT    | Έ          |
| ĺ | TNA-0100EM0-2025   | 00020           | 0001     | 2025-06          | FAL      | EA-142205011-2      | 600251           | 03.06.2025 11:30:00    | 02.07.2025 12:3 | 23:16 VERY LAT      | E VE         | RY LAT   | E          |
| 1 | TNA-AirbDEF-G-2025 | 00030           | 0001     | 2025-05          | TOF      | RLF-09111948        | 600251           | 01.05.2025 23:59:59    | 24.05.2025 11:2 | 1:40 VERY LAT       | E VE         | RYLAT    | E          |
| I | TNA-AirbDEF-G-2025 | 00040           | 0001     | 2025-05          | TOF      | 11050610-SRH        | 800251           | 02.05.2025 23:59:59    | 29.05.2025 11:2 | 1:40 VERY LAT       | E VE         | RYLAT    | Е          |
| l | TNA-AirbDEF-6-2025 | 00050           | 0001     | 2025-05          | TOF      | 04158179-TRA        | 600251           | 03.05.2025 23:59:59    | 03.06.2025 11:2 | 1:40 VERY LAT       | E 01         | TIME     |            |
| I | TNA-AirbDEF-G-2025 | 00020           | 0001     | 2025-04          | TOF      | RLF-09111948        | 600251           | 18.04.2025 23:59:59    | 30.03.2025 11:0 | 2:30 VERY EAP       | ALY VE       | RY EAF   | 8LY        |
| 1 | TNA-AirbDEF-0-2025 | 00030           | 0001     | 2025-04          | TOF      | RLF-09111948        | 600251           | 19.04.2025 23:59:59    | 12.05.2025 11:0 | 2:30 VERY LAT       | 'E VE        | RYLAT    | E          |
| I | TNA-AirbDEF-G-2025 | 00040           | 0001     | 2025-04          | TOF      | 11050610-SRH        | 600251           | 20.04.2025 23:59:59    | 17.05.2025 11:0 | 2:30 VERY LAT       | E VE         | RY LAT   | Έ          |
| 1 | TNA-AirbDEF-6-2025 | 00050           | 0001     | 2025-04          | TOF      | 04158179-TRA        | 600251           | 21.04.2025 23:59:59    | 22.05.2025 11:0 | 2:30 VERY LAT       | 'E VE        | RYLAT    | E          |
| 1 | TNA-AirbDEF-G-2025 | 00010           | 0001     | 2025-04          | TOF      | 14220501-BB         | 600251           | 17.04.2025 23:59:59    | 29.03.2025 11:0 | 2:30 VERY EAF       | ALY VE       | RYEAR    | 8LY        |
|   |                    |                 | •        | 4 @              |          |                     | 10 C             |                        |                 |                     |              |          |            |

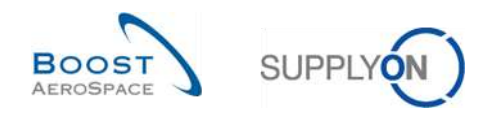

# 3.7 Envoi d'une ligne OTD/d'un KPI par e-mail

La fonctionnalité d'envoi d'un message vous permet d'envoyer un e-mail avec un lien vers un écran OTD depuis votre client de messagerie local (par exemple MS Outlook™ ou Lotus Note).

Nota : Notez que vous ne pouvez pas définir Webmail comme client de messagerie par défaut.

Vous pouvez utiliser cette fonction pendant la phase de collaboration OTD afin de demander une clarification ou expliquer/justifier l'information envoyée au client. La copie d'écran ci-dessous explique comment utiliser cette fonction pour l'onglet « Collaboration OTD » :

| Actif           | 1.5       | egal à         |          | 👻 Vrai          |          | ✓ Ajouter une ligne | Supprimer la ligr | ė                      | Mesp                | rofils de recherche |               |            |
|-----------------|-----------|----------------|----------|-----------------|----------|---------------------|-------------------|------------------------|---------------------|---------------------|---------------|------------|
| Rechercher      | Réini     | tialiser       |          |                 |          |                     |                   |                        | Supp                | lyon Def. Search    | ~             | Gérer      |
| Collaboration O | TD        | Résultats C    | TD KPI   | OTD Toutes Lign | es       |                     |                   |                        |                     |                     |               |            |
| NA OTD DEMO     | ~         | Trié par Horiz | on KPI   | Gérer +         |          |                     |                   |                        |                     | Réinit              | aliser tous l | les filtre |
| Cde             |           | Ligne Cde      | Ech. Cde | Horizon KPI -   | Site ERP | Ref. Art. Client    | Code Frn.         | Dernière Date Demandée | Date arrivée march. | Classification Init | Class, sek    | on colla   |
| TNA-AirbDEF-0   | -2025     | 00050          | 0001     | 2025-06         | TOF      | 04158179-TRA        | 600251            | 17.06.2025 23:59:59    | 10.07.2025 15:46:23 | VERYLATE            | ON TIME       |            |
| TNA-AirbDEF-0   | -2025     | 00010          | 0001     | 2025-06         | TOF      | 14220501-BB         | 600251            | 13.06.2025 23:59:59    | 16.04.2025 15:46:23 | VERY EARLY          | ON TIME       |            |
| TNA-AirbDEF-0   | -2025     | 00010          | 0001     | 2025-06         | FAL      | 14220501-BB         | 600251            | 18.06.2025 23:59:59    | 21.04.2025 10:19:54 | VERY EARLY          | VERY EAR      | (LY        |
| TNA-OTODEMO     | -2025     | 00020          | 0001     | 2025-06         | FAL      | EA-142205011-2      | 600251            | 03.06.2025 11:30:00    | 02.07.2025 12:16:19 | VERYLATE            | ON TIME       |            |
| TNA-OTDDEMO     | -2025     | 00020          | 0001     | 2025-06         | FAL      | EA-142205011-2      | 600251            | 03.06.2025 11:30:00    | 02.07.2025 12:19:05 | VERYLATE            | VERY LAT      | E          |
| TNA-OTDDEMO     | -2025     | 00020          | 0001     | 2025-06         | FAL      | EA-142205011-2      | 600251            | 03.06.2025 11:30:00    | 02.07.2025 12:23:16 | VERYLATE            | VERY LAT      | E          |
| TNA-AirbOEF-0   | 6-2025    | 00030          | 0001     | 2025-05         | TOF      | RLF-09111948        | 600251            | 01.05.2025 23:59:59    | 24.05.2025 11:21:40 | VERYLATE            | VERYLAT       | E          |
| TNA-AirbOEF-0   | -2025,    | 00040          | 0001     | 2025-05         | TOF      | 11050610-SRH        | 600251            | 02.05.2025 23:59:59    | 29.05.2025 11:21:40 | VERYLATE            | VERY LAT      | E          |
| TNA-AirbDEF-0   | 3-2025    | 00050          | 0001     | 2025-05         | TOF      | 04158179-TRA        | 600251            | 03.05.2025 23:59:59    | 03.06.2025 11:21:40 | VERYLATE            | ON TIME       |            |
| TNA-AirbDEF-0   | -2025     | 00020          | 0001     | 2025-04         | TOF      | RLF-09111948        | 600251            | 18.04.2025 23:59:59    | 30.03.2025 11:02:30 | VERY EARLY          | VERY EAR      | (LY        |
| TNA-AirbDEF-    | -2025     | 00030          | 0001     | 2025-04         | TOF      | RLF-09111848        | 600251            | 19.04.2025 23:59:59    | 12.05.2025 11:02:30 | VERYLATE            | VERY LAT      | Е          |
| TNA-AirbDEF-0   | -2025     | 00040          | 0001     | 2025-04         | TOF      | 11050610-SRH        | 600251            | 20.04.2025 23:59:59    | 17.05.2025 11:02:30 | VERYLATE            | VERY LAT      | E          |
| TNA-AirbDEF-0   | -2025,    | 00050          | 0001     | 2025-04         | TOF      | 04158179-TRA        | 600251            | 21.04.2025 23:59:59    | 22.05.2025 11:02:30 | VERYLATE            | VERY LAT      | E          |
| TNA-AirbDEF-0   | -2025     | 00010          | 0001     | 2025-04         | TOF      | 14220501-BB         | 600251            | 17.04.2025 23:59:59    | 29.03.2025 11:02:30 | VERYEARLY           | VERY EAR      | al y       |
| TNA-AirbDEF-    | 2025      | 00020          | 0001     | 2025-04         | TOF      | RLF-09111948        | 600251            | 18.04.2025 23:59:59    | 30.03.2025 15:11:55 | VERYEARLY           | VERY EAR      | LΥ         |
| Retour Envir    | ar F-Mail | Evocrter       | Access   | Reister         |          |                     |                   |                        |                     |                     |               |            |

- Sélectionnez une ligne OTD.
- Cliquez sur le bouton « Envoyer E-Mail ».

Notas : Vous ne pouvez sélectionner qu'une ligne OTD à la fois lorsque vous utilisez cette fonctionnalité.

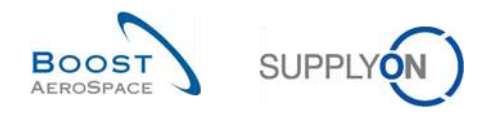

La copie d'écran ci-dessous explique comment utiliser cette fonction pour l'onglet « Résultats OTD KPI » :

| Actif                | .≪ egala      |             |                     | ~ Ajoute         | ar une ligne <mark>l</mark> Supprimer la lig | пе            |             | Mes pr<br>Suppl | ofils de recherch<br>von Def. Search | ie 🗸               | Gérer •     |
|----------------------|---------------|-------------|---------------------|------------------|----------------------------------------------|---------------|-------------|-----------------|--------------------------------------|--------------------|-------------|
| Rechercher           | Réinitialiser |             |                     |                  |                                              |               |             | 100000          |                                      |                    |             |
| Collaboration OTD    | Résulta       | ts OTD KPI  | OTD Toutes Lignes   |                  |                                              |               |             |                 |                                      |                    |             |
| SupplyOn Def. View 👻 | Trié par H    | Iorizon KPI | Gérer +             |                  |                                              |               |             |                 |                                      | Réinitialiser tous | les filtres |
| Code Groupe Cll      | Org. Client   | Site ERP    | Fournisseur_Ville   | Org. Fournisseur | Nom Groupe Fourniss                          | Horizon KPI 🔫 | % OTD Avant | % OTD Après     | % OTD 6M                             | % Collabor         | % Rejeté    |
| AIRB                 | ASP           |             |                     | GOODRI           | PD_Goodrich Actuati                          | 2025-05       |             |                 |                                      |                    |             |
| AIRB                 | AFR           |             | PD_Goodrich V_Saint | GOODRI           | PD_Goodrich Actuati                          | 2025-05       |             | 2,38            | 6,74                                 | 33,33              |             |
| AIRB                 | AFR           | TOF         | PD_Goodrich V_Saint | GOODRI           | PD_Goodrich Actuati                          | 2025-05       |             | 2,50            | 6,90                                 | 33,33              |             |
| AIRB                 | AFR           | FAL         | PD_Goodrich V_Saint | GOODRI           | PD_Goodrich Actuati                          | 2025-05       |             |                 |                                      |                    |             |
| ] AIRB               | AFR           | FAL         |                     | GOODRI           | PD_Goodrich Actuati                          | 2025-05       |             |                 |                                      |                    |             |
| AIRB                 | ASP           | GET         |                     | GOODRI           | PD_Goodrich Actuati                          | 2025-05       |             |                 |                                      |                    |             |
| AIRB                 | AFR           | TOF         |                     | GOODRI           | PD_Goodrich Actuati                          | 2025-05       |             | 2,50            | 6,90                                 | 33,33              |             |
| AIRB                 | ASP           | GET         | PD_Goodrich V_Saint | GOODRI           | PD_Goodrich Actuati                          | 2025-05       |             |                 |                                      |                    |             |
| AIRB                 | AFR           |             |                     | GOODRI           | PD_Goodrich Actuati                          | 2025-05       |             | 2,38            | 6,74                                 | 33,33              |             |
| AIRB                 | ASP           |             | PD_Goodrich V_Saint | GOODRI           | PD_Goodrich Actuati                          | 2025-05       |             |                 |                                      |                    |             |
| ] AIRB               | AFR           |             |                     | GOODRI           | PD_Goodrich Actuati                          | 2025-04       |             |                 | 10,64                                | 25,00              |             |
| AIRB                 | AFR           | TOF         |                     | GOODRI           | PD_Goodrich Actuati                          | 2025-04       |             |                 | 10,64                                | 25.00              |             |
| AIRB                 | AFR           | TOF         | PD_Goodrich V_Saint | GOODRI           | PD_Goodrich Actuati                          | 2025-04       |             |                 | 10.64                                | 25.00              |             |
| AIRB                 | AFR           |             | PD_Goodrich V_Saint | GOODRI           | PD_Goodrich Actuati                          | 2025-04       |             |                 | 10,64                                | 25.00              |             |
| AIRB                 | AFR           | FAL         |                     | GOODRI           | PD_Goodrich Actuati                          | 2025-03       |             |                 |                                      |                    |             |
| > < @                |               |             |                     |                  |                                              |               |             |                 |                                      |                    | !           |

**1** Sélectionnez une ligne KPI.

Cliquez sur le bouton « Envoyer E-Mail ».

Notas : Vous ne pouvez sélectionner qu'une ligne KPI à la fois lorsque vous utilisez cette fonctionnalité.

Votre compte de messagerie local s'ouvre avec un lien à envoyer à votre ou vos contacts pour accéder à l'écran OTD associé, comme illustré ci-dessous :

| ي<br>ا    |                                            | r                                                                                                    |     |
|-----------|--------------------------------------------|----------------------------------------------------------------------------------------------------|-----|
| File      | Message                                    | Insert Options Format Text Review                                                                                                    | ۵ 🚱 |
| Paste Cip | ∫ Cut<br>≜ Copy<br>∮ Format Pair<br>bhoard | Image: state of the state stat |     |
| Send      | From *                                     | Bruno Haritg@supplyon.com                                                                                                    |     |
|           | Fo                                         |                                                                                                    |     |
|           | Ct                                         |                                                                                                    |     |
| Subject:  |                                            | Remarque sur KPI OTD:                                                                                                    |     |
| Comm      | entaires sur<br>/airiam-int_a              | KPI OTD:<br>oplication.gas.supplyon.com/logon/logonServlet?redirectURL=https://airscm=int.application.gas.supplyon.com/security/login?                                                                                                    |     |
| flh=b0    | 9af00e30b8                                 | 6b2271a581e11d164508                                                                                                    |     |

Vous pouvez ensuite choisir d'envoyer cet e-mail au destinataire correspondant dans votre société et/ou la société de votre client.

Nota : Les destinataires de l'e-mail doivent disposer des droits d'accès appropriés pour afficher les données OTD dans AirSupply.
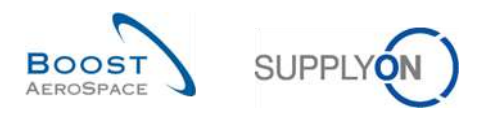

### 3.8 Filtrage des résultats OTD KPI

Différentes options de filtre sont disponibles pour sélectionner les résultats OTD. Dans l'exemple suivant, vous pouvez filtrer en fonction de l'organisation fournisseur :

| X  |                     | e inalà       |            | W Vra               | ~ Alex          | ter une linne i Sunorimer le lin      | 0.0           |             | Mes pr      | ofils de recherch | ie                 |              |
|----|---------------------|---------------|------------|---------------------|-----------------|---------------------------------------|---------------|-------------|-------------|-------------------|--------------------|--------------|
| 2  | Rechercher          | Réinitialiser |            |                     | . des           | and min rights I confidentially using |               |             | Suppl       | lyon Def. Search  | ~                  | Gérer •      |
| C  | ollaboration OTD    | Résulta       | ts OTD KPI | OTD Toutes Lignes   |                 |                                       |               |             |             |                   |                    |              |
| SL | upplyOn Def. View 🗠 | Trié par H    | orizon KPI | Gérer               |                 |                                       |               |             |             |                   | Reinitialiser tous | ales filtres |
|    | Code Groupe Cli     | Org. Client   | Site ERP   | Fournisseur_Ville   | Org. Fournisseu | Nom Groupe Fourniss                   | Horizon KPI - | % OTD Avant | % OTD Après | % OTD 6M          | % Collabor         | % Rejeté     |
| ٥  | AIRB                | ASP           | GET        |                     | GOODRI          | Colonnes                              | 2025-05       |             |             |                   |                    |              |
| 7  | AIRB                | ASP           | GET        | PD_Goodrich V_Saint | GOODRI          | 0.0                                   | 2025-05       |             |             |                   |                    |              |
| 1  | AIRB                | AFR           | FAL        |                     | GOODRI          | Lievorroullar la colonne              | 2025-05       |             |             |                   |                    |              |
| 8  | AIRB                | AFR           | TOF        | PD_Goodrich V_Saint | GOODRI          | Verrouilier la colonne                | 2025-05       |             | 2,50        | 6,90              | 33,33              |              |
|    | AIRB                | AFR           |            | PD_Goodrich V_Saint | GOODRI          | Fitres 🕨                              | 8 Entrez un   | texte       | 2,38        | 6,74              | 33,33              |              |
|    | AIRB                | ASP           |            |                     | GOODRI          | PD_Goodrich Actuati                   | 2025-05       |             | -           |                   |                    |              |
| 8  | AIRB                | AFR           | TOF        |                     | GOODRI          | PD_Goodrich Actuati                   | 2025-05       |             | 2,50        | 6,90              | 33,33              |              |
| ٥, | AIRB                | ASP           |            | PD_Goodrich V_Saint | GOODRI          | PD_Goodrich Actuati                   | 2025-05       |             |             |                   |                    |              |
|    | AIRB                | AFR           | FAL        | PD_Goodrich V_Saint | GOODRI          | PD_Goodrich Actuati                   | 2025-05       |             |             |                   |                    |              |
| 1  | AIRB                | AFR           |            |                     | GOODRI          | PD_Goodrich Actuati                   | 2025-05       |             | 2,38        | 6.74              | 33,33              |              |
|    | AIRB                | AFR           | TOF        |                     | GOODRI          | PD_Goodrich Actuati                   | 2025-04       |             |             | 10,64             | 25.00              |              |
|    | AIRB                | AFR           |            | PD_Goodrich V_Saint | GOODRI          | PD_Goodrich Actuati                   | 2025-04       |             |             | 10,64             | 25,00              |              |
| 2  | AIRB                | AFR           | TOF        | PD_Goodrich V_Saint | GOODRI          | PD_Goodrich Actuati                   | 2025-04       |             |             | 10,64             | 25.00              |              |
| 1  | AIRB                | AFR           |            |                     | GOODRI          | PD_Goodrich Actuati                   | 2025-04       |             |             | 10,64             | 25,00              |              |
|    | AIRB                | AFR           |            |                     | GOODRI          | PD_Goodrich Actuati                   | 2025-03       | 45,48       | 45,45       | 45,45             |                    | 100          |
|    |                     | 11            | 12         |                     |                 |                                       |               |             |             |                   |                    |              |

#### Exemple

Dans l'exemple suivant, vous pouvez filtrer en fonction d'un horizon donné pour n'afficher que les KPI du mois en question :

| A  | atif                | Y égal à      |             | 👻 Vrai              | 👻 Ajout          | er une ligne <mark> </mark> Supprimer la lig | ne.        |                              | Mes pro     | ofils de recherch | 6                 | Géror a       |
|----|---------------------|---------------|-------------|---------------------|------------------|----------------------------------------------|------------|------------------------------|-------------|-------------------|-------------------|---------------|
|    | Rechercher          | Réinitialiser |             |                     |                  |                                              |            |                              | Suppij      | UTDEL SEALCH      |                   | dener         |
| C  | ollaboration OTD    | Résulta       | ts OTD KPI  | OTD Toutes Lignes   |                  |                                              |            |                              |             |                   |                   |               |
| Su | upplyOn Def. View 👻 | Trié par H    | lorizon KPI | Gérer +             |                  |                                              |            |                              |             |                   | Réinitialiser tou | s les filtres |
|    | Code Groupe Cli     | Org. Client   | Site ERP    | Fournisseur_Ville   | Org. Fournisseur | Nom Groupe Fourniss                          | Horizon KP | % OTD Avant % 01             | D Après     | % OTD 6M          | % Collabor        | % Rejeté /    |
|    | AIRB                | ASP           | GET         |                     | GOODRI           | PD_Goodrich Actuati                          | 2025-05    | Colonnes +                   |             |                   |                   |               |
| -  | AIRB                | ASP           | GET         | PD_Goodrich V_Saint | GODDRI           | PD_Gopdrich Actuati                          | 2025-05    |                              |             |                   |                   |               |
|    | AIRB                | AFR           | FAL         |                     | GOODRI           | PD_Goodrich Actuati                          | 2025-05    | St. Deverrouiller la colonne |             |                   |                   |               |
| 21 | AIRB                | AFR           | TOF         | PD_Goodrich V_Saint | GOODRI           | PD_Goodrich Actuati                          | 2025-05    | 4 Verrouiller la colonne     | 2.50        | 6,90              | 33,33             | i             |
| ٥. | AIRB                | AFR           |             | PD_Goodrich V_Saint | GOODRI           | PD_Goodrich Actuati                          | 2025-05    | Filtres 🕨                    | 2025-05     | 6,74              | 33,33             | l.            |
|    | AIRB                | ASP           |             |                     | GOODRI           | PD_Goodrich Actuati                          | 2025-05    |                              | 2025-04     |                   |                   |               |
|    | AIRB                | AFR           | TOF         |                     | GOODRI           | PD_Goodrich Actuati                          | 2025-05    |                              | 2025-03     | 6,90              | 33,33             | l.            |
|    | AIRB                | ASP           |             | PD_Goodrich V_Saint | GOODRI           | PD_Goodrich Actuati                          | 2025-05    |                              | 2025-02     |                   |                   |               |
|    | AIRB                | AFR           | FAL         | PD_Goodrich V_Saint | GOODRI           | PD_Goodrich Actuati                          | 2025-05    |                              | 2020 02     |                   |                   |               |
|    | AIRB                | AFR           |             |                     | GOODRI           | PD_Goodrich Actuati                          | 2025-05    |                              | 2025-01     | 6,74              | 33,33             | 6             |
|    | AIRB                | AFR           | TOF         |                     | GOODRI           | PD_Goodrich Actuati                          | 2025-04    |                              | 2024-12     | 10,64             | 25,00             | í.            |
|    | AIRB                | AFR           |             | PD_Goodrich V_Saint | GOODRI           | PD_Goodrich Actuati                          | 2025-04    |                              | 2024-11     | 10,64             | 25,00             | ¢.            |
|    | AIRB                | AFR           | TOF         | PD_Goodrich V_Saint | GODDRI           | PD_Gopdrich Actuati                          | 2025-04    |                              | 2024-10     | 10,64             | 25,00             | Ć.            |
| 1  | AIRB                | AFR           |             |                     | GOODRI           | PD_Gopdrich Actuati                          | 2025-04    |                              | 2024-09     | 10,64             | 25,00             | Ê.            |
| 1  | AIRB                | AFR           |             |                     | GOODRI           | PD_Goodrich Actuati                          | 2025-03    | 45,45                        | 2024-08     | 45,45             |                   |               |
| F  | 4 C                 |               |             |                     |                  | 3                                            |            |                              | 2024-07     |                   |                   |               |
| R  | Retour Exporter -   | Envoyer E     | -Mail       |                     |                  |                                              |            |                              | III 2026-00 |                   |                   |               |

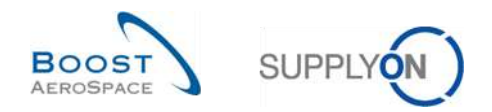

#### 3.9 Exportation des résultats OTD KPI

AirSupply vous permet d'exporter les résultats OTD KPI sous différents formats. La copie d'écran ci-dessous illustre un exemple d'exportation de plusieurs résultats OTD KPI à partir de l'écran « Résultats OTD KPI » :

| Ac | ±11                | 😁 legal a       |                | 👻 Vrai              | 😁 Ajoute         | er une ligne   Supprimer la lig | ne            |             | Mes         | orofils de recherch | 18                 | 04+++         |
|----|--------------------|-----------------|----------------|---------------------|------------------|---------------------------------|---------------|-------------|-------------|---------------------|--------------------|---------------|
| 1  | Rechercher         | Réinitialiser   |                |                     |                  |                                 |               |             | Sup         | nyon ber. search    |                    | Gerer •       |
| Co | ollaboration OTD   | Résultat        | ts OTD KPI     | OTD Toutes Lignes   |                  |                                 |               |             |             |                     |                    |               |
| Su | pplyOn Def. View 🛩 | Trié par H      | orizon KPI     | Gérer               |                  |                                 |               |             |             |                     | Réinitialiser tous | s les filtres |
|    | Code Groupe Cli    | Org, Client     | Site ERP       | Fournisseur_Ville   | Org. Fournisseur | Nom Groupe Fourniss             | Horizon KPI • | % OTD Avant | % OTD Après | % OTD 6M            | % Collabor         | % Rejeté      |
| 2] | AIRB               | ASP             | GET            |                     | GODDRI           | PDGoodrich Actuati              | 2025-05       |             |             |                     |                    |               |
| 7  | AIRB               | ASP             | GET            | PD_Goodrich V_Saint | GODDRI           | PD_Goodrich Actuati             | 2025-05       |             |             |                     |                    |               |
| -  | AIRB               | AFR             | FAL            |                     | GOODRI           | PD_Goodrich Actuati             | 2025-05       |             |             |                     |                    |               |
|    | AIRB               | AFR             | TOF            | PD_Goodrich V_Saint | GOODRI           | PD_Goodrich Actuati             | 2025-05       |             | 2,51        | 6,90                | 33,33              |               |
| 1  | AIRB               | AFR             |                | PD_Goodrich V_Saint | GOODRI           | PD_Goodrich Actuati             | 2025-05       |             | 2,30        | 6,74                | 33,33              |               |
| 3  | AIRB               | ASP             |                |                     | GOODRI           | PD_Goodrich Actuati             | 2025-05       |             |             |                     |                    |               |
|    | AIRB               | AFR             | TOF            |                     | GOODRI           | PD_Goodrich Actuati             | 2025-05       |             | 2,50        | 6,90                | 33,33              |               |
|    | AIRB               | ASP             |                | PD_Goodrich V_Saint | GOODRI           | PD_Goodrich Actuati             | 2025-05       |             |             |                     |                    |               |
|    | AIRB               | AFR             | FAL            | PD_Goodrich V_Saint | GOODRI           | PD_Goodrich Actuati             | 2025-05       |             |             |                     |                    |               |
|    | AIRB               | AFR             |                |                     | GOODRI           | PD_Goodrich Actuati             | 2025-05       |             | 2,30        | 6,74                | 33,33              |               |
|    | AIRB               | AFR             | TOF            |                     | GOODRI           | PD_Goodrich Actuati             | 2025-04       |             |             | 10.64               | 25,00              |               |
|    | AIRB               | AFR             |                | PD_Goodrich V_Saint | GOODRI           | PD_Goodrich Actuati             | 2025-04       |             |             | 10,64               | 25.00              |               |
|    | AIRB               | complet (CSV)   |                | PD_Goodrich V_Saint | GOODRI           | PD_Goodrich Actuati             | 2025-04       |             |             | 10.64               | 25,00              |               |
| 3  | AIRB               |                 |                |                     | GOODRI           | PD_Goodrich Actuati             | 2025-04       |             |             | 10.64               | 25.00              |               |
| 3  | AIRB               | complet (XLSX   |                |                     | GOODRI           | PD_Goodrich Actuati             | 2025-03       | 45,45       | i 45,49     | 5 45.45             |                    |               |
| •  | 4 Colonn           | es affichées un | iquement (XLSX | · ·                 |                  |                                 |               |             |             |                     |                    |               |

Sélectionnez un ou plusieurs résultats OTD KPI dans l'onglet « Résultats OTD KPI ». Vous pouvez également utiliser les boutons de fonction « Sélectionner tous les résultats sur la page » ou « Sélectionner tous les résultats ».

- 2 Cliquez sur Exporter. Une barre de menus apparaît.
- 3 Dans le menu déroulant, les options d'exportation suivantes sont disponibles :
  - Export complet (CSV)
     Fichier plat avec en-tête lisible. Chaque enregistrement de données correspond à une ligne dans le fichier CSV.
  - Export complet (XLSX)
     Exporte un fichier Excel avec toutes les colonnes des enregistrements de données sélectionnés, y compris celles qui ne sont pas affichées dans la vue en cours.
  - Colonnes affichées uniquement (XLSX) Exporte un fichier Excel avec uniquement les colonnes affichées pour les enregistrements sélectionnés.

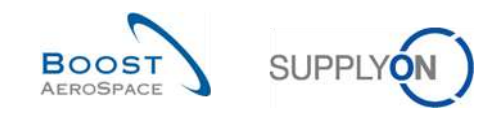

## 4 Conclusion

Le module de formation Collaboration OTD (On Time Delivery) a décrit la manière de créer une ligne OTD, les actions requises côté client et côté fournisseur pour réagir aux différents statuts et les indicateurs clés de performance qui résultent de cette collaboration.

- Ce module a décrit :
  - » Le processus de collaboration OTD
  - » Le cycle de collaboration et le flux de production OTD dans AirSupply
  - » Les indicateurs clés de performance OTD dans AirSupply
- Ce module a expliqué comment :
  - » Collaborer en tant que fournisseur et en tant que client
  - » Exporter des données et des indicateurs clés de performance OTD
  - » Envoyer des données OTD et des indicateurs clés de performance par e-mail
  - » Accéder aux données et les rechercher
  - » Filtrer les résultats des indicateurs clés de performance OTD

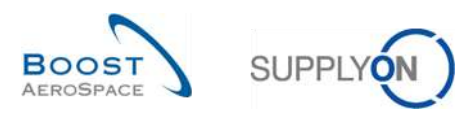

### 5 Annexe

# 5.1 Tableaux de description

#### 5.1.1 Tableau « Collaboration OTD »

Également utilisé dans l'onglet « OTD Toutes Lignes ».

| Nom Oll                               | Description                                                                                                    | Affiché par        | Affiché par             |
|---------------------------------------|----------------------------------------------------------------------------------------------------|--------------------|-------------------------|
| NOM GUI                               | Description                                                                                                    | defaut<br>(client) | defaut<br>(fournisseur) |
|                                       | La valeur par défaut est « NON »                                                                                                    | (cheff)            | (louinisseur)           |
|                                       | L'indicateur est actif si la ligne n'a pas pu être                                                                                                    |                    |                         |
| Actif                                 | rouverte et/ou que l'indicateur « Autoriser                                                                                                    |                    |                         |
|                                       | collab. OTD » est inactif pour la ligne OTD.                                                                                                    |                    |                         |
| Collaboration OTD autorisée           | Indique si le fournisseur doit être autorisé à<br>collaborer sur<br>la ligne OTD.<br>Par défaut, cet indicateur est désactivé pour<br>une échéance de commande existante dans<br>la base de données.<br>Peut être activé/désactivé par un message de<br>mise à jour de la commande.<br>Si l'indicateur est désactivé, la ligne OTD est<br>publiée avec le statut<br>« CLOSED » et ne peut pas être rouverte par | x                  | x                       |
| Classification selon la collaboration | Ie client.<br>Indique la performance de livraison du<br>fournisseur, calculée par AirSupply sur la<br>base de paramètres définis pour la<br>classification. Commence par la classification<br>initiale.                                                                                                    | x                  | x                       |
| ID Point de Contrôle<br>Consignataire | ID Point de Contrôle Consignataire                                                                                                    |                    |                         |
| ID lien réseau Consignataire          | ID lien réseau Client - Consignataire                                                                                                    |                    |                         |
| Numéro Consignataire                  | Numéro de consignataire                                                                                                    |                    |                         |
| Cause client                          | Cause sélectionnée par le client dans une liste déroulante                                                                                                    | x                  | x                       |
| Date fin collab. Client               | Date dérivée du calendrier de collaboration                                                                                                    | х                  | x                       |
| Collaboration du client               | Indique si le client a collaboré sur cette ligne.                                                                                                    | х                  | х                       |
| Statut de collaboration client        | Valeurs possibles :<br>NEW : le client doit attendre la fin de la<br>collaboration du fournisseur.<br>OPEN : le client peut collaborer.<br>ACCEPTED : la ligne a été acceptée soit par<br>la collaboration du client, soit via la fonction<br>« auto-accept ».<br>REJECTED : la ligne a été rejetée par le<br>client.                                                                                           | x                  | x                       |

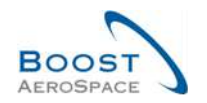

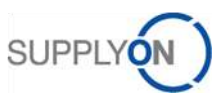

| Nom GUI                     | Description                                   | Affiché par | Affiché par   |
|-----------------------------|-----------------------------------------------|-------------|---------------|
| Nom Gor                     | Description                                   | (client)    | (fournisseur) |
|                             | Horodatage de la dernière action du client    |             |               |
|                             | (sauf en cas d'action « REOPEN » puisque      |             |               |
| Horodatage collab. client   | dans ce cas, tous les champs de la ligne OTD  | х           | х             |
|                             | sont réinitialisés) (renseigné uniquement en  |             |               |
|                             | cas de collaboration des utilisateurs)        |             |               |
| ID Point de Contrôle Client | ID Point de Contrôle Client                   | x           | x             |
|                             | Texte saisi par le fournisseur, longueur      |             |               |
| Preuve (client)             | limitee a 60 caracteres. Les retours          |             |               |
|                             | charlot/sauts de ligne seront ignores dans la |             |               |
|                             | Identifiant du groupe gliont pour M2M (EDI    |             |               |
| Code Groupe Client          | avec fournisseurs)                            | x           | x             |
| Nom Groupe Client           | Nom du groupe client                          | v           | v             |
|                             | Libellé de l'article figurant sur la commande | ^           | ^             |
| Desc. Art. Client           | du client                                     | х           | х             |
| Réf Art Client              | Référence de l'article du client              | x           | x             |
| Code Org. Client            | Nom abrégé de l'organisation client           | x           | x             |
| Nom Org. Client             | Unité organisationnelle du client             | x           | x             |
| Code Site Client            | Code du site client                           | x           | x             |
| Nom Site Client             | Nom du site client                            | x           | x             |
|                             | Client ayant pris part à la collaboration     |             |               |
| ID Util. Client             | (renseigné uniquement en cas de               | x           | x             |
|                             | collaboration des utilisateurs)               |             |               |
|                             | Client ayant pris part à la collaboration     |             |               |
| Nom Util. Client            | (renseigné uniquement en cas de               | x           | x             |
|                             | collaboration des utilisateurs)               |             |               |
|                             | Libellé harmonisé du type de document         |             |               |
|                             | Valeurs possibles :                           |             |               |
|                             | Callup                                        |             |               |
|                             |                                               |             |               |
|                             | Dev/lest                                      |             |               |
|                             | DirectShipment Rework                         |             |               |
|                             | Expansion                                     |             |               |
|                             | Extended Workbench                            |             |               |
|                             | Kanban                                        |             |               |
|                             | Kit                                           |             |               |
| Type Document               | Manual                                        | x           | x             |
|                             | Modification                                  |             |               |
|                             | Operation Subcontracting                      |             |               |
|                             | Repair                                        |             |               |
|                             | Rework-Modification                           |             |               |
|                             | Shipset                                       |             |               |
|                             | Standard exchange                             |             |               |
|                             | Subcontracted activity                        |             |               |
|                             | Supplier Kit                                  |             |               |
|                             | Propulsion System                             |             |               |
|                             |                                               |             |               |

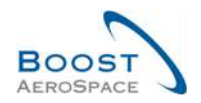

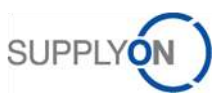

| Nom GUI                        | Description                                                  | Affiché par<br>défaut | Affiché par<br>défaut |
|--------------------------------|--------------------------------------------------------------|-----------------------|-----------------------|
|                                |                                                              | (client)              | (fournisseur)         |
|                                | La classification est « Early » si la date                   |                       |                       |
| En avance par rapport à/au     | d'arrivée des marchandises est antérieure à                  | х                     | х                     |
|                                | Cette date.                                                  |                       |                       |
|                                | cet indicateur definit s'il convient d'ignorer les           |                       |                       |
|                                | RECEIVED »/« PARTIALLY<br>RECEIVED » affectés par la système |                       |                       |
| Indicateur de livraison finale | S'il est activé le système attribue le statut                | x                     | x                     |
|                                | « RECEIVED » même si la quantité recue ne                    |                       |                       |
|                                | correspond pas à la quantité demandée.                       |                       |                       |
|                                | Code article client Fitting dans le système                  |                       |                       |
| Article Client Fitting         | ERP, uniquement pour les commandes Direct                    | x                     | x                     |
|                                | Shipment                                                     |                       |                       |
| Champ flexible 1               | Réservé pour utilisation ultérieure                          | х                     | x                     |
| Champ flexible 10              | Voir Champ flexible 1                                        | х                     | x                     |
| Champ flexible 2               | Voir Champ flexible 1                                        | х                     | х                     |
| Champ flexible 3               | Voir Champ flexible 1                                        | x                     | x                     |
| Champ flexible 4               | Voir Champ flexible 1                                        | x                     | x                     |
| Champ flexible 5               | Voir Champ flexible 1                                        | x                     | x                     |
| Champ flexible 6               | Voir Champ flexible 1                                        | x                     | x                     |
| Champ flexible 7               | Voir Champ flexible 1                                        | x                     | x                     |
| Champ flexible 8               | Voir Champ flexible 1                                        | x                     | x                     |
| Champ flexible 9               | Voir Champ flexible 1                                        | x                     | x                     |
|                                | La date d'arrivée des marchandises est issue                 |                       |                       |
|                                | du dernier message recu. Il peut s'agir d'une                |                       |                       |
|                                | mise à jour de commande, d'une réception de                  |                       |                       |
|                                | marchandises ou d'une annulation de                          |                       |                       |
|                                | réception ou d'un retour                                     |                       |                       |
|                                | Si le passage au statut « RECEIVED » est                     |                       |                       |
| Date arrivée marchandises      | déclenché par l'action de l'administrateur                   | х                     | х                     |
|                                | « Définir le statut comme RECEIVED » dans                    |                       |                       |
|                                | l'interface utilisateur, c'est la dernière                   |                       |                       |
|                                | reception de marchandises qui est reprise en                 |                       |                       |
|                                | tant que date d'arrivée des marchandises,                    |                       |                       |
|                                | complètement livrée                                          |                       |                       |
|                                | Classification calculée une fois pour toutes                 |                       |                       |
| Classification initiale        | lors de la génération de ligne OTD reste                     | x                     | x                     |
|                                | inchangée.                                                   | A                     | A                     |
|                                | Mois du calendrier, indique le mois de la                    |                       |                       |
| Horizon KPI                    | « dernière date demandée convenue ».                         | x                     | x                     |
| Dernière date demandée         |                                                              | Y                     | v                     |
| convenue                       |                                                              | ^                     | ^                     |
| Dernière quantité demandée     |                                                              | x                     | x                     |
| convenue                       |                                                              | -                     | -                     |
|                                | Classifié comme « Late » si la date d'arrivée                |                       |                       |
| En retaro par rapport a/au     | des marchandises est posterieure à cette                     | x                     | ×                     |
| Numéro do ligno                | Numéro do ligno du posto                                     |                       |                       |
|                                | numero de ligne du poste                                     |                       |                       |

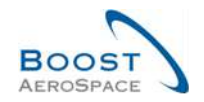

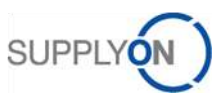

| Nom GUI                            | Description                                                                                                    | Affiché par<br>défaut<br>(client) | Affiché par<br>défaut<br>(fournisseur) |
|------------------------------------|----------------------------------------------------------------------------------------------------|-----------------------------------|----------------------------------------|
| NetworklinkID                      | ID lien réseau Client - Fournisseur                                                                                                    |                                   |                                        |
| OnTimeFromOffset                   |                                                                                                    |                                   |                                        |
| OnTimeToOffset                     |                                                                                                    | x                                 | x                                      |
| Téléphone Ord. Off.                | Téléphone de l'Ordering Officer                                                                                                    | x                                 | x                                      |
|                                    | Code de l'Ordering officer (= code du                                                                                                    |                                   |                                        |
| Code Ord. Off.                     | responsable)                                                                                                    | x                                 | x                                      |
| Nom Ord. Off.                      | Nom de l'Ordering Officer                                                                                                    | x                                 | х                                      |
| Ss-Type Cde                        | Valeurs possibles : SPARES ou vide                                                                                                    |                                   |                                        |
| Type Cde                           | Valeurs possibles : CALL-UP ou OTHER                                                                                                    |                                   |                                        |
| Statut management OTD              | Dérivé de la combinaison « Collaboration<br>fournisseur » et « Collaboration client ».<br>Indique la dernière partie prenante ayant<br>collaboré.                                                                                                    |                                   |                                        |
| Intégré OTD                        | Indique si une échéance de commande doit<br>être intégrée à la collaboration OTD. Si<br>l'indicateur est inactif, l'échéance de<br>commande est ignorée pour la collaboration<br>OTD (pas de génération de ligne OTD<br>ni de prise en compte dans la base du calcul<br>OTD).<br>Par défaut, cet indicateur est désactivé pour<br>une échéance de commande existante dans<br>la base de données.<br>Peut être activé/désactivé par un message de<br>mise à jour de la commande. | x                                 | x                                      |
| OutOfTimeFromOffset                |                                                                                                    | х                                 | х                                      |
| OutOfTimeToOffset                  |                                                                                                    | х                                 | х                                      |
| Statut de collaboration<br>général | Indique le statut total de la ligne.<br>NEW : la ligne OTD a été publiée mais n'a<br>pas encore fait l'objet d'une collaboration<br>OPEN : collaboration en cours<br>CLOSED : cycle de collaboration terminé<br>pour le fournisseur et le client. Le client peut<br>rouvrir la ligne.<br>REOPEN : la ligne OTD a été rouverte.                                                                                                    | x                                 | x                                      |
| Description poste commande         | Libellé issu du poste de commande SAP                                                                                                    | x                                 | x                                      |
| Numéro Cde                         | Numéro de commande unique                                                                                                    | х                                 | x                                      |
| Groupe Achat                       | Groupe Achat dans l'ERP Client                                                                                                    | х                                 | x                                      |
| Quantité reçue                     |                                                                                                    | х                                 | х                                      |
| Numéro de ligne d'échéance         | Numéro de ligne d'échéance (demande)                                                                                                    | х                                 | x                                      |
| Incluse dans le calcul des KPI     | Détermine si la ligne OTD doit être incluse<br>dans le calcul des indicateurs de<br>performance.                                                                                                    | x                                 | x                                      |

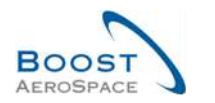

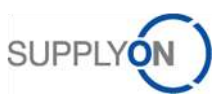

| Nom GUI                                | Description                                                                                                    | Affiché par<br>défaut<br>(client) | Affiché par<br>défaut<br>(fournisseur) |
|----------------------------------------|----------------------------------------------------------------------------------------------------|-----------------------------------|----------------------------------------|
| Priorité Spares                        | <ul> <li>Priorité de la commande de vente pour les commandes Spares uniquement</li> <li>Il existe 5 types de priorité Spares :</li> <li>AOG pour « Aircraft On Ground » : le fournisseur doit répondre dans les 2 heures afin de livrer les articles sous 24/48 heures.</li> <li>CRIT (critique) : le fournisseur a 7 jours pour livrer les articles.</li> <li>EXP (express) : le fournisseur a 21 jours pour livrer les articles.</li> <li>RTN (routine) : le fournisseur a 90 jours pour livrer les articles dans l'un des 5 magasins Airbus.</li> <li>MISC (divers) : commandes de kits</li> </ul> | x                                 | x                                      |
| Cause (fournisseur)                    | Cause sélectionnée par le fournisseur dans<br>une liste déroulante                                                                                                    | x                                 | x                                      |
| Date fin collab. Fournisseur           | Date dérivée du calendrier de collaboration                                                                                                    | х                                 | х                                      |
| Collaboration fournisseur              | Indique si le fournisseur a collaboré sur cette ligne.                                                                                                    | x                                 | x                                      |
| Statut de collaboration<br>fournisseur | Valeurs possibles :<br>OPEN : le fournisseur peut collaborer.<br>ACCEPTED : la ligne a déjà été acceptée soit<br>par la collaboration du fournisseur, soit via la<br>fonction « auto-accept ».<br>REJECTED : la ligne a été rejetée par le<br>fournisseur.                                                                                                    | x                                 | x                                      |
| Horodatage collab.<br>fournisseur      | Horodatage de la dernière action du fournisseur (renseigné uniquement en cas de collaboration des utilisateurs)                                                                                                    | x                                 | x                                      |
| ID Point de Contrôle<br>Fournisseur    | ID Point de Contrôle Fournisseur                                                                                                    |                                   |                                        |
| Preuve (fournisseur)                   | Texte saisi par le fournisseur, longueur<br>limitée à 60 caractères. Les retours<br>chariot/sauts de ligne seront ignorés dans la<br>vue de table.                                                                                                    | x                                 | x                                      |
| Nom Groupe Fournisseur                 | Nom du groupe fournisseur                                                                                                    | х                                 | x                                      |
| Desc. Art. Frn.                        | Description de l'article fournisseur Extraite<br>des données de base de l'article lors de<br>l'importation (si elle n'est pas disponible, la<br>valeur est issue de la commande).                                                                                                    | x                                 | x                                      |
| Réf. Art. Frn.                         | Référence article fournisseur<br>Extraite des données de base de l'article lors<br>de l'importation (si elle n'est pas disponible, la<br>valeur est issue de la commande).                                                                                                    | x                                 | x                                      |
| Code Fournisseur                       | ID du système ARP (Airbus Resource<br>Planning) du fournisseur                                                                                                    | х                                 | x                                      |
| Numéro fournisseur                     | Code local fournisseur dans l'ERP client                                                                                                    | х                                 | x                                      |
| Nom Org. Fournisseur                   | Unité organisationnelle du fournisseur                                                                                                    | x                                 | x                                      |

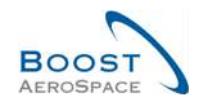

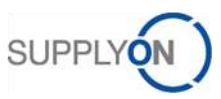

| Nom GUI                            | Description                                                                                                    | Affiché par<br>défaut<br>(client) | Affiché par<br>défaut<br>(fournisseur) |
|------------------------------------|----------------------------------------------------------------------------------------------------|-----------------------------------|----------------------------------------|
| Gode Gestionnaire<br>Fournisseur   | Code Gestionnaire Fournisseur                                                                                                    | x                                 | x                                      |
| Site Fournisseur                   | Niveau organisationnel le plus bas du<br>fournisseur (sous-unité de l'organisation<br>Fournisseur)                                   | x                                 | x                                      |
| Fournisseur_Ville                  | Concaténation du nom et de la ville du fournisseur.                                                                                  | x                                 | x                                      |
| ID Util. Fournisseur               | Fournisseur ayant pris part à la collaboration<br>(renseigné uniquement en cas de<br>collaboration des utilisateurs)                 | x                                 | x                                      |
| Nom Util. Fournisseur              | Fournisseur ayant pris part à la collaboration<br>(renseigné uniquement en cas de<br>collaboration des utilisateurs)                 | x                                 | x                                      |
| Très en avance par rapport<br>à/au | Classifié comme « Very Early » si la date<br>d'arrivée des marchandises est la même que<br>cette date ou qu'elle lui est antérieure. | x                                 | x                                      |
| Très en retard par rapport<br>à/au | Classifié comme « Very Late » si la date<br>d'arrivée des marchandises est la même que<br>cette date ou qu'elle lui est postérieure. | x                                 | x                                      |

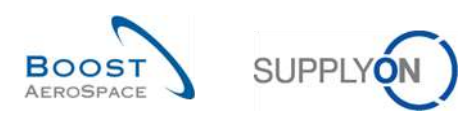

#### 5.1.2 Tableau « Résultats OTD KPI »

| Nom GUI                   | Description                                  | Affiché par<br>défaut<br>(client) | Affiché par<br>défaut<br>(fournisseur) |
|---------------------------|----------------------------------------------|-----------------------------------|----------------------------------------|
| % Collaboré / Client      | Pourcentage de lignes OTD qui ont fait       | x                                 | x                                      |
|                           | l'objet d'une collaboration par le client.   | ^                                 | ^                                      |
|                           | Pourcentage de lignes OTD qui ont fait       |                                   |                                        |
| % Collabore / Fournisseur | l'objet d'une collaboration par le           | x                                 | x                                      |
|                           | Pouroentage de livreigene dans le            |                                   |                                        |
|                           | période prise en compte qui ont la           |                                   |                                        |
| % EARLY                   | classification (selon la collaboration)      |                                   |                                        |
|                           | « Early » et (s'il y a lieu) « Very Early ». |                                   |                                        |
|                           | Pourcentage de lignes OTD exclues des        |                                   |                                        |
| % Not Scored              | indicateurs ayant fait l'objet d'une         | x                                 | x                                      |
|                           | collaboration.                               |                                   |                                        |
|                           | Pourcentage de livraisons dans la            |                                   |                                        |
|                           | période prise en compte (H), plus les        |                                   |                                        |
| % OTD 6M                  | 5 mois précédents, qui ont la                | х                                 | х                                      |
|                           | classification (selon la collaboration)      |                                   |                                        |
|                           | « On Time ».                                 |                                   |                                        |
|                           | d'indicateur clé de performance indique      |                                   |                                        |
|                           | le pourcentage de livraisons dans la         |                                   |                                        |
| % OTD Après-Collab        | période prise en compte qui ont la           | х                                 | х                                      |
|                           | classification (selon la collaboration)      |                                   |                                        |
|                           | « On Time ».                                 |                                   |                                        |
|                           | OTD avant collaboration. Cette valeur        |                                   |                                        |
|                           | d'indicateur clé de performance indique      |                                   |                                        |
|                           | le pourcentage de livraisons dans la         |                                   |                                        |
| % OTD Avant-Collab        | période prise en compte qui ont été          | х                                 | х                                      |
|                           | déterminées avec la classification initiale  |                                   |                                        |
|                           | « On Time » lors de la publication de la     |                                   |                                        |
|                           | Rourcentage global de lignes OTD             |                                   |                                        |
| % Overall Not Scored      | exclues des indicateurs avant fait l'obiet   | x                                 | x                                      |
|                           | d'une collaboration.                         | A                                 | ~                                      |
|                           | Pourcentage de lignes OTD qui ont été        |                                   |                                        |
| % Rejete / Fournisseur    | rejetées par le fournisseur.                 | x                                 | x                                      |
| Champ flexible 1          | Réservé pour utilisation ultérieure.         |                                   |                                        |
| Champ flexible 10         | Voir « Champ flexible 1 ».                   |                                   |                                        |
| Champ flexible 2          | Voir « Champ flexible 1 ».                   |                                   |                                        |
| Champ flexible 3          | Voir « Champ flexible 1 ».                   |                                   |                                        |
| Champ flexible 4          | Voir « Champ flexible 1 ».                   |                                   |                                        |
| Champ flexible 5          | Voir « Champ flexible 1 ».                   |                                   |                                        |
| Champ flexible 6          | Voir « Champ flexible 1 »                    |                                   |                                        |
| Champ flexible 7          | Voir « Champ flexible 1 »                    |                                   |                                        |
| Champ flexible 8          | Voir « Champ flexible 1 »                    |                                   |                                        |
|                           | Voir « Champ flexible 1 ».                   |                                   |                                        |
|                           |                                              |                                   |                                        |

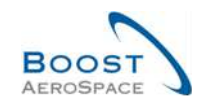

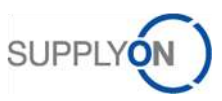

| Nom GUI                 | Description                                                                                                    | Affiché par<br>défaut<br>(client) | Affiché par<br>défaut<br>(fournisseur) |
|-------------------------|----------------------------------------------------------------------------------------------------|-----------------------------------|----------------------------------------|
| Code Frn.               | Code Harmonisé Fournisseur dans<br>l'ERP Client.                                                                              |                                   |                                        |
| Code Groupe Client      | Identifiant du groupe client pour M2M (EDI avec fournisseurs).                                                                | x                                 | x                                      |
| Code Loc. Frn.          | Code Local Fournisseur dans l'ERP<br>Client.                                                                                  |                                   |                                        |
| Fournisseur_Ville       | Concaténation du nom et de la ville du fournisseur.                                                                           | x                                 | x                                      |
| Groupe Client           | Niveau organisationnel le plus élevé du client.                                                                               |                                   |                                        |
| Horizon KPI             | Horizon (mois du calendrier) pour le calcul des KPI.                                                                          | x                                 | x                                      |
| Nb Collab en cours      | Nombre de lignes reçues du point de<br>vue logistique mais faisant toujours<br>l'objet d'une collaboration sur la<br>commande | x                                 | x                                      |
| Nb EARLY                | Nombre de lignes OTD classifiées<br>« Early ».                                                                                | x                                 | x                                      |
| Nb LATE                 | Nombre de lignes OTD classifiées<br>« Late ».                                                                                 | x                                 | x                                      |
| Nb Not scored           | Nombre de lignes OTD exclues des indicateurs.                                                                                 | x                                 | x                                      |
| Nb ON TIME              | Nombre d'échéances/de lignes OTD<br>classifiées « On Time ».                                                                  | x                                 | x                                      |
| Nb VERY EARLY           | Nombre de lignes OTD classifiées<br>« Very Early ».                                                                           |                                   |                                        |
| Nb VERY LATE            | Nombre de lignes OTD classifiées<br>« Very Late ».                                                                            |                                   |                                        |
| Nb ech. Cde non livrées | Nombre d'échéance de commande non totalement livrées et en retard.                                                            | x                                 | x                                      |
| Nom Groupe Fournisseur  | Niveau organisationnel le plus élevé du fournisseur.                                                                          | x                                 | x                                      |
| Org. Client             | Nom Abrégé Organisation Client.                                                                                               | x                                 | x                                      |
| Org. Fournisseur        | Sous-unité organisationnelle de "Groupe Fournisseur".                                                                         | x                                 | x                                      |
| Organisation Client     | Sous-unité organisationnelle de "Groupe Client".                                                                              |                                   |                                        |
| Site Client             | Niveau organisationnel le plus bas du<br>client (sous-unité de "Organisation<br>Client").                                     |                                   |                                        |
| Site ERP                | Code Site Client.                                                                                                    | x                                 | x                                      |
| Site Fournisseur        | Niveau organisationnel le plus bas du fournisseur (sous-unité de "Organisation Fournisseur").                                 |                                   |                                        |

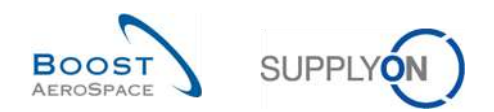

| Nom GUI                             | Description                                                                    | Affiché par<br>défaut<br>(client) | Affiché par<br>défaut<br>(fournisseur) |
|-------------------------------------|--------------------------------------------------------------------------------|-----------------------------------|----------------------------------------|
| Total Lignes OTD                    | Nombre total de lignes OTD (publiées).                                         | х                                 | x                                      |
| Total ech. Cde                      | Nombre total d'échéances de cde<br>incluses dans le processus OTD.             | x                                 | x                                      |
| Total ech. Cde non prises en compte | Nombre total d'échéances de<br>commande non incluses dans le<br>processus OTD. | x                                 | x                                      |

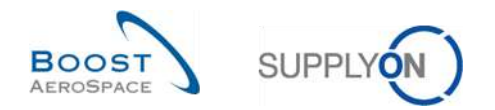

#### 5.2 Documents référencés

- [Réf. 2] : 02\_Master\_Data\_training\_guide.
- $[{\sf R\acute{e}f}.\ 3]: 03\_Dashboard\_training\_guide.$
- [Réf. 5] : 05\_Ordering\_training\_guide.
- [Réf. 6] : 06\_Despatch\_Advice\_training\_guide.

# **Félicitations !**

# C'est la fin du guide de formation AirSupply.

Nous vous souhaitons beaucoup de réussite dans l'utilisation d'AirSupply.